# NEC

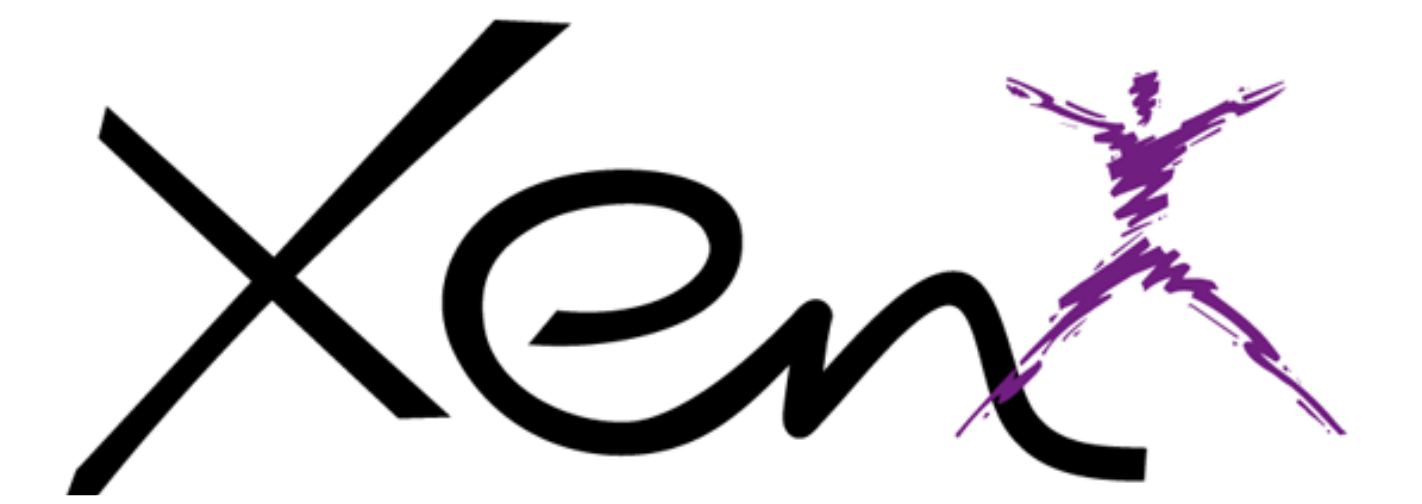

## **System Hardware Manual**

NEC Business Solutions Ltd A6-324000-642-01 Release 6.0 April 2003 THIS PAGE INTENTIONALLY LEFT BLANK

## Table of Contents

| Chapter 1 | Introduc  | <i>tion</i>                                                                                                    | 1              |
|-----------|-----------|----------------------------------------------------------------------------------------------------|----------------|
|           | Section 1 | General Information                                                                                                    | 1<br>1         |
|           | Section 2 | Equipment Description      2.1    Equipment List                                                                            | 3<br>3         |
| Chapter 2 | System S  | Specifications                                                                                                    | 15             |
|           | Section 1 | General Information                                                                                                    | 15             |
|           | Section 2 | System Block Diagram                                                                                                    | 15             |
|           | Section 3 | Maximum System Capacities                                                                                                   | 18             |
|           | Section 4 | System Requirements and Specifications4.1Cabling Requirements and Specifications4.2Cabling Precautions4.3Power Requirements |                |
|           |           | 4.4 Outside Line Types                                                                                                    | 23             |
|           |           | 4.6 Dialling Specifications                                                                                                 | 25             |
|           |           | 4.7 Battery Backup                                                                                                    | 26             |
|           |           | 4.8 Weights and Dimensions.                                                                                                 | 28             |
|           |           | 4.10 Audible and Visual Indications                                                                                         | 31             |
| Chapter 3 | Hardwai   | re Requirements                                                                                                    |                |
|           | Section 1 | General Information                                                                                                    | 35             |
|           | Section 2 | Programming Stations                                                                                                    | 35             |
|           | Section 3 | Attendant Stations                                                                                                    | 35             |
|           | Section 4 | Programming from a PC                                                                                                    | 35             |
|           | Section 5 | Programming from a Multiline Terminal                                                                                       | 36             |
|           | Section 6 | Xen Master Remote PC Programming      6.1 Remote Programming                                                                | 36<br>36       |
|           | Section 7 | Determining Required Equipment7.1Station Equipment7.2Interface ETUs                                                         | 37<br>37<br>37 |

| Chapter 4 | Installing | g KSU      | U <b>s</b>                                            | 43       |
|-----------|------------|------------|-------------------------------------------------------|----------|
|           | Section 1  | Gene       | eral Information                                      | 43       |
|           | Section 2  | Site F     | Preparation and MDF/IDF Construction                  | 43       |
|           |            | 2.1        | Precautionary Information                             | 43       |
|           |            | 2.2        | Surveying the Customer Site                           | 43       |
|           |            | 2.3        | Cabling to the Main Distribution Frame (MDE)          | 44       |
|           |            | 2.4        | Power Failure Transfer                                | 40       |
|           |            | 2.6        | Fax CO Branch Connection                              | 56       |
|           | Section 3  | Insta      | lling The Xen Master KSU                              | 56       |
|           |            | 3.1        | General Information                                   | 56       |
|           |            | 3.2        | Removing the KSU Cover                                |          |
|           |            | 3.3<br>3.∕ | Installing a Front Cover Extender (FCE-013 Unit)      | 57<br>60 |
|           |            | 3.5        | Wall Mounting the Basic KSU.                          | 61       |
|           |            | 3.6        | Wall Mounting the Expansion KSU.                      | 64       |
|           |            | 3.7        | Floor Mounting the Basic KSU                          | 65       |
|           |            | 3.8        | Cable Routing.                                        | 66       |
|           |            | 3.9        | Replacing the Power Supply Unit in the KSU            | 69       |
|           |            | 3.10       |                                                       | 73       |
|           | Section 4  | Instal     |                                                       | //       |
|           |            | 4.1        | Removing the KSU Cover                                | 77       |
|           |            | 4.3        | Wall Mounting the KSU                                 |          |
|           |            | 4.4        | Replacing the Power Supply Unit in the KSU            | 81       |
|           |            | 4.5        | Fuse Replacement                                      | 83       |
|           |            | 4.6        | Installing Built-in and External Batteries in the KSU | 84       |
| Chapter 5 | Installing | g Eleo     | ctronic Telephone Units                               | 89       |
|           | Section 1  | Gene       | eral Information                                      | 89       |
|           | Section 2  | Instal     | llation                                               | 90       |
|           |            | 2.1        | Installation Precautions                              | 90       |
|           |            | 2.2        | Inserting an ETU into the KSU Slots                   | 92       |
|           |            | 2.3        | Removing an ETU from the KSU                          | 93       |
|           | Section 3  | Com        |                                                       | 94       |
|           |            | 3.1<br>2.2 | CPUB()-U13 ETU (Xen Master Only)                      | 94       |
|           |            | 3.2<br>3.3 | MBD-U13 Unit for B48-U13 KSU (Xen Axis Only)          | 101      |
|           |            | 3.4        | CLKG-U13 Unit.                                        | 106      |
|           |            | 3.5        | MIFM-U13 ETU                                          | 107      |
|           |            | 3.6        | MIFA-U13 ETU                                          | 110      |
|           |            | 3.7        | KMM(XXX)UA Unit                                       | 112      |
|           |            | 3.8<br>3.0 |                                                       | 112      |
|           |            | 5.9        |                                                       |          |

|           | Section 4                                                                                | Interface EIUs                                                                                                    | 113                                                                                                    |
|-----------|------------------------------------------------------------------------------------------|----------------------------------------------------------------------------------------------------|----------------------------------------------------------------------------------------------------|
|           |                                                                                          | 4.1 BRT(4)-U13 ETU                                                                                                    | 113                                                                                                    |
|           |                                                                                          | 4.2 PRT(1)-U13 ETU                                                                                                    | 115                                                                                                    |
|           |                                                                                          | 4.3 COI(8)-U( ) ETU                                                                                                    | 117                                                                                                    |
|           |                                                                                          | 4.4 COI(4)-U() ETU                                                                                                    | 119                                                                                                    |
|           |                                                                                          | 4.5 COID(8)-U() ETU                                                                                                    | 120                                                                                                    |
|           |                                                                                          | 4.6 COID(4)-U() ETU                                                                                                    | 122                                                                                                    |
|           |                                                                                          | 4.7 DID(4)-013 ETU                                                                                                    | 124                                                                                                    |
|           |                                                                                          | 4.8 ILI(2)-U13 ETU                                                                                                    | 120                                                                                                    |
|           |                                                                                          | 4.9 ESI(8)-UI3 EIU                                                                                                    | 120                                                                                                    |
|           |                                                                                          | 4.10 SLI(0)-013 ETU                                                                                                    | 130                                                                                                    |
|           |                                                                                          | 4.11 SLI(4)-013 ETU                                                                                                    | 134                                                                                                    |
|           |                                                                                          | 4 13 IPT(4)/(8)-U13 FTU                                                                                                    | 136                                                                                                    |
|           | Section 5                                                                                |                                                                                                    | 140                                                                                                    |
|           | Section 5                                                                                |                                                                                                    | 1/10                                                                                                    |
|           |                                                                                          | 5.2 PBR()-U13 FTU                                                                                                    | 142                                                                                                    |
|           |                                                                                          | 5.3 VDH2(8)-U13 FTU                                                                                                    | 143                                                                                                    |
|           |                                                                                          | 5.4 VRS(4)-U13 ETU.                                                                                                    | 151                                                                                                    |
|           |                                                                                          | 5.5 VMS(2/4/8)-U13 ETU                                                                                                    | 154                                                                                                    |
|           |                                                                                          | 5.6 FMS(2/4)-U13 ETU                                                                                                    | 158                                                                                                    |
|           |                                                                                          | 5.7 ECR-U13 ETU                                                                                                    | 163                                                                                                    |
|           |                                                                                          | 5.8 DPH(4)-U13 ETU                                                                                                    | 167                                                                                                    |
|           | 5.9 CNF(8)-113 FTU                                                                       | 169                                                                                                    |                                                                                                    |
|           |                                                                                          |                                                                                                    |                                                                                                    |
|           |                                                                                          | 5.10 BSU(2)-U13 ETU                                                                                                    | 171                                                                                                    |
|           |                                                                                          | 5.10 BSU(2)-U13 ETU                                                                                                    | 171                                                                                                    |
| Chapter 6 | Installing                                                                               | <ul> <li>5.10 BSU(2)-U13 ETU</li> <li>g DTU-Type Multiline Terminals</li> </ul>                                                                                                    | 171<br><i>175</i>                                                                                            |
| Chapter 6 | Installing                                                                               | 5.10 BSU(2)-U13 ETU                                                                                                    | 171<br><i>175</i><br>175                                                                                     |
| Chapter 6 | <i>Installing</i><br>Section 1<br>Section 2                                              | 5.10 BSU(2)-U13 ETU                                                                                                    | 171<br>175<br>175<br>175                                                                                     |
| Chapter 6 | <i>Installing</i><br>Section 1<br>Section 2                                              | 5.10 BSU(2)-U13 ETU                                                                                                    | 171<br>175<br>175<br>175<br>175                                                                              |
| Chapter 6 | <i>Installing</i><br>Section 1<br>Section 2                                              | 5.10       BSU(2)-U13 ETU         g       DTU-Type Multiline Terminals         General Information                                                                                                    | 171<br>175<br>175<br>175<br>175<br>176                                                                       |
| Chapter 6 | <i>Installing</i><br>Section 1<br>Section 2                                              | 5.10       BSU(2)-U13 ETU         g       DTU-Type Multiline Terminals         General Information                                                                                                    | 171<br>175<br>175<br>175<br>175<br>176<br>176                                                                |
| Chapter 6 | <i>Installing</i><br>Section 1<br>Section 2                                              | 5.10       BSU(2)-U13 ETU         g       DTU-Type Multiline Terminals         General Information                                                                                                    | 171<br>175<br>175<br>175<br>175<br>176<br>176<br>176                                                         |
| Chapter 6 | <i>Installing</i><br>Section 1<br>Section 2                                              | 5.10       BSU(2)-U13 ETU         g       DTU-Type Multiline Terminals         General Information         Multiline Terminals         2.1       DTU-8-1A (WH) TEL         2.2       DTU-8D-1A (WH) TEL         2.3       DTU-16D-1A (WH) TEL         2.4       DTU-32D-1A (WH) TEL         2.5       DCU-60-1A (WH) CONSOLE                                                                                                    | 171<br>175<br>175<br>175<br>175<br>176<br>176<br>176<br>177<br>178                                           |
| Chapter 6 | <i>Installing</i><br>Section 1<br>Section 2                                              | 5.10       BSU(2)-U13 ETU         g       DTU-Type Multiline Terminals         General Information                                                                                                    | 171<br>175<br>175<br>175<br>175<br>176<br>176<br>176<br>177<br>178<br>179                                    |
| Chapter 6 | Installing<br>Section 1<br>Section 2<br>Section 3<br>Section 4                           | 5.10       BSU(2)-U13 ETU         g       DTU-Type Multiline Terminals         General Information                                                                                                    | 171<br>175<br>175<br>175<br>176<br>176<br>176<br>177<br>178<br>179<br>180                                    |
| Chapter 6 | Installing<br>Section 1<br>Section 2<br>Section 3<br>Section 4<br>Section 5              | 5.10       BSU(2)-U13 ETU         g       DTU-Type Multiline Terminals         General Information                                                                                                    | 171<br>175<br>175<br>175<br>175<br>176<br>176<br>176<br>177<br>178<br>179<br>180<br>181                      |
| Chapter 6 | Installing<br>Section 1<br>Section 2<br>Section 3<br>Section 4<br>Section 5<br>Section 6 | 5.10       BSU(2)-U13 ETU         g       DTU-Type Multiline Terminals         General Information         Multiline Terminals         2.1       DTU-8-1A (WH) TEL         2.2       DTU-8D-1A (WH) TEL         2.3       DTU-16D-1A (WH) TEL         2.4       DTU-32D-1A (WH) TEL         2.5       DCU-60-1A (WH) TEL         2.5       DCU-60-1A (WH) CONSOLE         Connecting a Multiline Terminal to the System         Connecting an Attendant Console to a Multiline Terminal         Adjusting the LCD         Installing Line Cards and Plastic Panels                                                                                                    | 171<br>175<br>175<br>175<br>175<br>176<br>176<br>176<br>177<br>178<br>179<br>180<br>181<br>182               |
| Chapter 6 | Installing<br>Section 1<br>Section 2<br>Section 3<br>Section 4<br>Section 5<br>Section 6 | 5.10       BSU(2)-U13 ETU         g       DTU-Type Multiline Terminals         General Information       Multiline Terminals         2.1       DTU-8-1A (WH) TEL         2.2       DTU-8D-1A (WH) TEL         2.3       DTU-16D-1A (WH) TEL         2.4       DTU-32D-1A (WH) TEL         2.5       DCU-60-1A (WH) TEL         2.5       DCU-60-1A (WH) CONSOLE         Connecting a Multiline Terminal to the System         Connecting an Attendant Console to a Multiline Terminal         Adjusting the LCD         Installing Line Cards and Plastic Panels         6.1       Line Card and Plastic Panel Installation                                                                   | 171<br>175<br>175<br>175<br>175<br>176<br>176<br>176<br>177<br>178<br>179<br>180<br>181<br>182<br>182        |
| Chapter 6 | Installing<br>Section 1<br>Section 2<br>Section 3<br>Section 4<br>Section 5<br>Section 6 | 5.10       BSU(2)-U13 ETU         g       DTU-Type Multiline Terminals         General Information       Multiline Terminals         2.1       DTU-8-1A (WH) TEL         2.2       DTU-8D-1A (WH) TEL         2.3       DTU-16D-1A (WH) TEL         2.4       DTU-32D-1A (WH) TEL         2.5       DCU-60-1A (WH) TEL         2.5       DCU-60-1A (WH) CONSOLE         Connecting a Multiline Terminal to the System         Connecting an Attendant Console to a Multiline Terminal         Adjusting the LCD         Installing Line Cards and Plastic Panels         6.1       Line Card and Plastic Panel         6.2       Plastic Panel Removal                                        | 171<br>175<br>175<br>175<br>175<br>176<br>176<br>176<br>177<br>178<br>179<br>180<br>181<br>182<br>182<br>183 |
| Chapter 6 | Installing<br>Section 1<br>Section 2<br>Section 3<br>Section 4<br>Section 5<br>Section 6 | 5.10       BSU(2)-U13 ETU         g       DTU-Type Multiline Terminals         General Information       Multiline Terminals         2.1       DTU-8-1A (WH) TEL         2.2       DTU-8D-1A (WH) TEL         2.3       DTU-16D-1A (WH) TEL         2.4       DTU-32D-1A (WH) TEL         2.5       DCU-60-1A (WH) TEL         2.5       DCU-60-1A (WH) CONSOLE         Connecting a Multiline Terminal to the System         Connecting an Attendant Console to a Multiline Terminal         Adjusting the LCD         Installing Line Cards and Plastic Panels         6.1       Line Card and Plastic Panel Installation         6.2       Plastic Panel Removal         Removing Softkeys | 171<br>175<br>175<br>175<br>175<br>176<br>176<br>176<br>177<br>178<br>179<br>180<br>181<br>182<br>183<br>183 |

| Chapter 7  | Installing | g Optional Equipment                                        | 187 |
|------------|------------|-------------------------------------------------------------|-----|
|            | Section 1  | General Information                                         | 187 |
|            | Section 2  | Preparing Multiline Terminal for Adapter Installation       | 187 |
|            | Section 3  | Installation Procedures                                     | 190 |
|            |            | 3.1 ACA-UA Unit (AC adaptor)                                | 190 |
|            |            | 3.2 ADA-UA Unit (Ancillary Device Adapter)                  | 191 |
|            |            | 3.3 APR-UA Unit (Analogue Port Ringer)                      | 197 |
|            |            | 3.4 CTA-UA Unit (Computer Telephony Application)            | 201 |
|            |            | 3.5 Computer Telephony Adapter with USB Interface           |     |
|            |            | 3.6 HFU-UA (WH) Unit (Handsfree Unit)                       |     |
|            |            | 3.8 SLT(1) LI13 ADD (Single Line Telephone)                 |     |
|            |            | 3.9 VDD-IIA Unit (Voice/Data Unit for Digital Terminals)    |     |
|            |            | 3 10 Wall Mounting                                          | 225 |
|            |            | 3.11 Music on Hold.                                         |     |
|            |            | 3.12 Station Background Music                               | 234 |
|            |            | 3.13 Paging Connections                                     | 234 |
|            |            | 3.14 Connecting a KSU to a Personal Computer                | 234 |
| Chanter 8  | Installin  | a FTW-Type Multiline Telephones                             | 239 |
| Chapter 0  |            |                                                             |     |
|            | Section 1  | General Information                                         | 239 |
|            | Section 2  | ETW-type Multiline Terminals                                | 239 |
|            | Section 3  | Connecting an Etw-type Multiline Terminal to the Xen System | 240 |
|            |            | 3.1 Terminal Update                                         | 240 |
|            |            | 3.2 Modular Terminal Connections                            | 240 |
|            |            | 3.3 Attach a Multiline Terminal to the System               | 241 |
| Appendix A | Glossarv   | of Abbreviations                                            | 243 |

## List of Figures

| Chapter 1   | Introduction                                                                  |
|-------------|-------------------------------------------------------------------------------|
| Figure 1-1  | System Configuration Example                                                  |
| C           |                                                                               |
| Chapter 2   | System Specifications                                                         |
| Figure 2-1  | System Block Diagram                                                          |
|             |                                                                               |
| Chapter 3   | Hardware Reauirements                                                         |
|             | There are no figures to list for this chapter                                 |
|             |                                                                               |
| Chapter 4   | Installing KSUs                                                               |
| Figure 4-1  | Xen Master - Power Failure Transfer Connection                                |
| Figure 4-2  | Xen Axis - Power Failure Transfer Connection                                  |
| Figure 4-3  | Removing the Front Panel of the KSU                                           |
| Figure 4-4  | Front Cover Extender (FCE-U13 Unit)                                           |
| Figure 4-5  | Mounting the Cable Clamp on the KSU Frame                                     |
| Figure 4-6  | Attaching the Sponge to the Clamp                                             |
| Figure 4-7  | Attaching the Front Cover and Front Cover Extender                            |
| Figure 4-8  | Attaching the Front Cover and the Front Cover Extender to the KSU             |
| Figure 4-9  | Threading the Velcro Strap Through the Hook on the KSU                        |
| Figure 4-10 | Threading the Velcro Strap to Secure One or Two Amphenol Cables               |
| Figure 4-11 | Threading the Velcro Strap to Secure Three Amphenol Cables                    |
| Figure 4-12 | Attaching the Wall Mount Bracket                                              |
| Figure 4-13 | Attaching the Wall Mount Bracket Spacer                                       |
| Figure 4-14 | Hanging the Basic KSU on the Bracket 62                                       |
| Figure 4-15 | Securing the Basic KSU to the Wall                                            |
| Figure 4-16 | Attaching the Expansion Wall Mount Bracket to the Basic Wall Mount Bracket 64 |
| Figure 4-17 | Floor Mounting the Basic KSU 65                                               |
| Figure 4-18 | Securing the KSU to the Floor Mounting Bracket                                |
| Figure 4-19 | Connecting DC Expansion Cables                                                |
| Figure 4-20 | Attaching the Frame Ground Plate                                              |
| Figure 4-21 | KSU Grounding                                                                 |
| Figure 4-22 | Connecting Wires to the PSU 69                                                |
| Figure 4-23 | Mounting the PSU onto the KSU                                                 |
| Figure 4-24 | Connecting the PSU Power Cable to the Basic KSU                               |
| Figure 4-25 | Connecting Battery Expansion Cables to the Expansion KSU                      |
| Figure 4-26 | Removing the PSU from the KSU                                                 |
| Figure 4-27 | PSU Fuse Replacement                                                          |
| Figure 4-28 | Connecting Built-In Batteries                                                 |
| Figure 4-29 | Placing the Batteries into the KSU                                            |
| Figure 4-30 | Connecting the Batteries to the Power Supply Unit                             |

| Figure 4-31 | Attaching Cables to External Battery75                 |                  |
|-------------|--------------------------------------------------------|------------------|
| Figure 4-32 | Connecting the Cable                                   |                  |
| Figure 4-33 | Clamping the Cables                                    |                  |
| Figure 4-34 | Removing the KSU Cover                                 |                  |
| Figure 4-35 | Threading the Velcro Strap Through the Hook on the KSU |                  |
| Figure 4-36 | Using the Template                                     |                  |
| Figure 4-37 | Hanging the KSU                                        |                  |
| Figure 4-38 | Installing Screws                                      |                  |
| Figure 4-39 | KSU Grounding                                          |                  |
| Figure 4-40 | Disconnecting Cable from the PSU                       |                  |
| Figure 4-41 | Installing the KSU in the PSU                          |                  |
| Figure 4-42 | PSU Fuse Replacement                                   |                  |
| Figure 4-43 | Connecting Built-in Batteries                          |                  |
| Figure 4-44 | Installing the Batteries in the KSU                    |                  |
| Figure 4-45 | Connecting the Batteries to the Power Supply Unit      |                  |
| Figure 4-46 | Connecting Cables for External Batteries               |                  |
| Figure 4-47 | Connecting the External Power Cables to the PSU        |                  |
| Figure 4-48 | Reinstalling the KSU Cover                             |                  |
| 0           |                                                        |                  |
| Chapter 5   | Installing Electronic Telephone Units                  |                  |
| Figure 5-1  | Inserting the ETU into the KSU90                       |                  |
| Figure 5-2  | Wrist Strap Grounding                                  |                  |
| Figure 5-3  | Handling an ETU                                        |                  |
| Figure 5-4  | Safety Precautions when Setting Switches on an ETU     |                  |
| Figure 5-5  | Sliding the ETU into the KSU Slot                      |                  |
| Figure 5-6  | Lifting the Ejector Tabs on the ETU                    |                  |
| Figure 5-7  | CPUB()-U13 ETU                                         |                  |
| Figure 5-8  | EXP-U13 ETU                                            |                  |
| Figure 5-9  | Connecting the Expansion Cable                         |                  |
| Figure 5-10 | KSU MBD-U13 Unit                                       |                  |
| Figure 5-11 | KSU Backup Battery Replacement104                      |                  |
| Figure 5-12 | CLKG-U13 Unit                                          |                  |
| Figure 5-13 | MIFM-U13 ETU                                           |                  |
| Figure 5-14 | MIFA-U13 ETU                                           |                  |
| Figure 5-15 | BRT(4)-U13 ETU                                         |                  |
| Figure 5-16 | PRT(1)-U13 ETU                                         | _                |
| Figure 5-17 | COI(8)-U( ) ETU                                        | e 6.C            |
| Figure 5-18 | COI(4)-U( ) ETU                                        | leas             |
| Figure 5-19 | COID(8)-U() ETU                                        | - Re             |
| Figure 5-20 | COID(4)-U( ) ETU                                       | -01 -            |
| Figure 5-21 | DID(4)-U13 ETU                                         | -642             |
| Figure 5-22 | TLI(2)-U13 ETU                                         | 4000<br>003      |
| Figure 5-23 | TLI(2)-U10 ETU Connections                             | 3-324<br>vril 2( |
| J           |                                                        | A A              |

| Figure 5-24                                                                                                    | ESI(8)-U13 ETU                                                                                                    | 128                                                                                                    |
|----------------------------------------------------------------------------------------------------|----------------------------------------------------------------------------------------------------|----------------------------------------------------------------------------------------------------|
| Figure 5-25                                                                                                    | SLI(8)-U13 ETU                                                                                                    | 130                                                                                                    |
| Figure 5-26                                                                                                    | SLI(4)-U13 ETU                                                                                                    | 132                                                                                                    |
| Figure 5-27                                                                                                    | OPX(2)-U13 ETU                                                                                                    | 134                                                                                                    |
| Figure 5-28                                                                                                    | PBR( )-U13 ETU                                                                                                    | 142                                                                                                    |
| Figure 5-29                                                                                                    | VDH2(8)-U13 ETU                                                                                                    | 145                                                                                                    |
| Figure 5-31                                                                                                    | 10 Base 2 Cable Connections                                                                                                    | 146                                                                                                    |
| Figure 5-30                                                                                                    | VDH2(8)-U13 ETU Connections                                                                                                    | 146                                                                                                    |
| Figure 5-32                                                                                                    | Front Cover Extender for VDH2(8)-U13 ETUs                                                                                                    | 147                                                                                                    |
| Figure 5-33                                                                                                    | VDH2(8)-U13 LED Indications                                                                                                    | 149                                                                                                    |
| Figure 5-34                                                                                                    | Cable Connection Comparison                                                                                                    | 151                                                                                                    |
| Figure 5-35                                                                                                    | VRS(4)-U13 ETU                                                                                                    | 152                                                                                                    |
| Figure 5-36                                                                                                    | VMS( )-U13 ETU                                                                                                    | 156                                                                                                    |
| Figure 5-37                                                                                                    | FMS( )-U13 ETU                                                                                                    | 160                                                                                                    |
| Figure 5-38                                                                                                    | ECR-U13 Block Diagram - External Paging                                                                                                    | 163                                                                                                    |
| Figure 5-39                                                                                                    | ECR-U13 Block Diagram - External Ringing                                                                                                    | 164                                                                                                    |
| Figure 5-40                                                                                                    | ECR-U13 ETU                                                                                                    | 166                                                                                                    |
| Figure 5-41                                                                                                    | DPH(4)-U13 ETU                                                                                                    | 168                                                                                                    |
| Figure 5-42                                                                                                    | CNF(8)-U13 ETU                                                                                                    | 169                                                                                                    |
| Figure 5-43                                                                                                    | BSU(2)-U13 ETU                                                                                                    | 171                                                                                                    |
|                                                                                                    |                                                                                                    |                                                                                                    |
|                                                                                                    |                                                                                                    |                                                                                                    |
| Chapter 6                                                                                                    | Installing DTU-Type Multiline Terminals                                                                                                    | 175                                                                                                    |
| <i>Chapter 6</i><br>Figure 6-1                                                                                                    | Installing DTU-Type Multiline Terminals         DTU-8-1A (WH) TEL Multiline Terminal                                                                                                    | <b> 175</b><br>175                                                                                                    |
| <i>Chapter 6</i><br>Figure 6-1<br>Figure 6-2                                                                                                    | Installing DTU-Type Multiline TerminalsDTU-8-1A (WH) TEL Multiline TerminalDTU-8D-1A (WH) TEL Multiline Terminal                                                                                                    | <b>175</b><br>175<br>176                                                                                                    |
| <i>Chapter 6</i><br>Figure 6-1<br>Figure 6-2<br>Figure 6-3                                                                                                    | Installing DTU-Type Multiline TerminalsDTU-8-1A (WH) TEL Multiline TerminalDTU-8D-1A (WH) TEL Multiline TerminalDTU-16D-1A (WH) TEL Multiline Terminal                                                                                                    | 175<br>175<br>176<br>177                                                                                                    |
| <i>Chapter 6</i><br>Figure 6-1<br>Figure 6-2<br>Figure 6-3<br>Figure 6-4                                                                                                    | Installing DTU-Type Multiline TerminalsDTU-8-1A (WH) TEL Multiline TerminalDTU-8D-1A (WH) TEL Multiline TerminalDTU-16D-1A (WH) TEL Multiline TerminalDTU-32D-1A (WH) TEL Multiline Terminal                                                                                                    | 175<br>175<br>176<br>177<br>178                                                                                                    |
| <i>Chapter 6</i><br>Figure 6-1<br>Figure 6-2<br>Figure 6-3<br>Figure 6-4<br>Figure 6-5                                                                                                    | Installing DTU-Type Multiline TerminalsDTU-8-1A (WH) TEL Multiline TerminalDTU-8D-1A (WH) TEL Multiline TerminalDTU-16D-1A (WH) TEL Multiline TerminalDTU-32D-1A (WH) TEL Multiline TerminalDCU-60-1A (WH) Console                                                                                                    | 175<br>175<br>176<br>177<br>178<br>178                                                                                                   |
| <i>Chapter 6</i><br>Figure 6-1<br>Figure 6-2<br>Figure 6-3<br>Figure 6-4<br>Figure 6-5<br>Figure 6-6                                                                                                    | Installing DTU-Type Multiline TerminalsDTU-8-1A (WH) TEL Multiline TerminalDTU-8D-1A (WH) TEL Multiline TerminalDTU-16D-1A (WH) TEL Multiline TerminalDTU-32D-1A (WH) TEL Multiline TerminalDCU-60-1A (WH) ConsoleConnecting a Multiline Terminal to the System                                                                                                    | 175<br>175<br>176<br>176<br>177<br>178<br>178<br>179                                                                                     |
| <i>Chapter 6</i><br>Figure 6-1<br>Figure 6-2<br>Figure 6-3<br>Figure 6-4<br>Figure 6-5<br>Figure 6-6<br>Figure 6-7                                                                                                    | Installing DTU-Type Multiline TerminalsDTU-8-1A (WH) TEL Multiline TerminalDTU-8D-1A (WH) TEL Multiline TerminalDTU-16D-1A (WH) TEL Multiline TerminalDTU-32D-1A (WH) TEL Multiline TerminalDCU-60-1A (WH) ConsoleConnecting a Multiline Terminal to the SystemLeading Line Cords on a Multiline Terminal                                                                                                    | 175<br>175<br>176<br>177<br>178<br>178<br>179<br>179                                                                                     |
| <i>Chapter 6</i><br>Figure 6-1<br>Figure 6-2<br>Figure 6-3<br>Figure 6-4<br>Figure 6-5<br>Figure 6-6<br>Figure 6-7<br>Figure 6-8                                                                                                    | Installing DTU-Type Multiline TerminalsDTU-8-1A (WH) TEL Multiline TerminalDTU-8D-1A (WH) TEL Multiline TerminalDTU-16D-1A (WH) TEL Multiline TerminalDTU-32D-1A (WH) TEL Multiline TerminalDCU-60-1A (WH) ConsoleConnecting a Multiline Terminal to the SystemLeading Line Cords on a Multiline TerminalConnecting an Attendant Console to a Multiline Terminal                                                                                                    | 175<br>175<br>176<br>176<br>178<br>178<br>179<br>179<br>180                                                                              |
| <i>Chapter 6</i><br>Figure 6-1<br>Figure 6-2<br>Figure 6-3<br>Figure 6-4<br>Figure 6-5<br>Figure 6-6<br>Figure 6-7<br>Figure 6-8<br>Figure 6-9                                                                                                    | Installing DTU-Type Multiline TerminalsDTU-8-1A (WH) TEL Multiline TerminalDTU-8D-1A (WH) TEL Multiline TerminalDTU-16D-1A (WH) TEL Multiline TerminalDTU-32D-1A (WH) TEL Multiline TerminalDCU-60-1A (WH) ConsoleConnecting a Multiline Terminal to the SystemLeading Line Cords on a Multiline TerminalConnecting an Attendant Console to a Multiline TerminalConnecting the Line Cord and AC adaptor when Installing an Attendant Console                                                                                                    | 175<br>175<br>176<br>177<br>178<br>178<br>179<br>179<br>180<br>180                                                                       |
| <i>Chapter 6</i><br>Figure 6-1<br>Figure 6-2<br>Figure 6-3<br>Figure 6-4<br>Figure 6-5<br>Figure 6-6<br>Figure 6-7<br>Figure 6-8<br>Figure 6-9<br>Figure 6-10                                                                                                    | Installing DTU-Type Multiline TerminalsDTU-8-1A (WH) TEL Multiline TerminalDTU-8D-1A (WH) TEL Multiline TerminalDTU-16D-1A (WH) TEL Multiline TerminalDTU-32D-1A (WH) TEL Multiline TerminalDCU-60-1A (WH) ConsoleConnecting a Multiline Terminal to the SystemLeading Line Cords on a Multiline TerminalConnecting an Attendant Console to a Multiline TerminalConnecting the Line Cord and AC adaptor when Installing an Attendant ConsoleAttendant Console and Multiline Terminal                                                                                                    | 175<br>175<br>176<br>176<br>178<br>178<br>179<br>179<br>180<br>180<br>181                                                                |
| <i>Chapter 6</i><br>Figure 6-1<br>Figure 6-2<br>Figure 6-3<br>Figure 6-4<br>Figure 6-5<br>Figure 6-6<br>Figure 6-7<br>Figure 6-8<br>Figure 6-9<br>Figure 6-10<br>Figure 6-11                                                                                            | Installing DTU-Type Multiline TerminalsDTU-8-1A (WH) TEL Multiline TerminalDTU-8D-1A (WH) TEL Multiline TerminalDTU-16D-1A (WH) TEL Multiline TerminalDTU-32D-1A (WH) TEL Multiline TerminalDCU-60-1A (WH) ConsoleConnecting a Multiline Terminal to the SystemLeading Line Cords on a Multiline TerminalConnecting an Attendant Console to a Multiline TerminalConnecting the Line Cord and AC adaptor when Installing an Attendant ConsoleAttendant Console and Multiline TerminalAdjusting the LCD                                                                                                    | 175<br>175<br>176<br>177<br>178<br>178<br>179<br>179<br>180<br>180<br>181                                                                |
| Chapter 6<br>Figure 6-1<br>Figure 6-2<br>Figure 6-3<br>Figure 6-4<br>Figure 6-5<br>Figure 6-5<br>Figure 6-7<br>Figure 6-8<br>Figure 6-9<br>Figure 6-10<br>Figure 6-11<br>Figure 6-12                                                                                    | Installing DTU-Type Multiline TerminalsDTU-8-1A (WH) TEL Multiline TerminalDTU-8D-1A (WH) TEL Multiline TerminalDTU-16D-1A (WH) TEL Multiline TerminalDTU-32D-1A (WH) TEL Multiline TerminalDCU-60-1A (WH) ConsoleConnecting a Multiline Terminal to the SystemLeading Line Cords on a Multiline TerminalConnecting an Attendant Console to a Multiline TerminalConnecting the Line Cord and AC adaptor when Installing an Attendant ConsoleAttendant Console and Multiline TerminalAdjusting the LCDInstalling Line Card and Plastic Panel on a Multiline Terminal                                                                                                    | 175<br>175<br>176<br>177<br>178<br>178<br>179<br>179<br>180<br>180<br>181<br>181<br>182                                                  |
| Chapter 6<br>Figure 6-1<br>Figure 6-2<br>Figure 6-3<br>Figure 6-4<br>Figure 6-5<br>Figure 6-6<br>Figure 6-7<br>Figure 6-8<br>Figure 6-9<br>Figure 6-10<br>Figure 6-11<br>Figure 6-12<br>Figure 6-13                                                                     | Installing DTU-Type Multiline Terminals         DTU-8-1A (WH) TEL Multiline Terminal         DTU-8D-1A (WH) TEL Multiline Terminal         DTU-16D-1A (WH) TEL Multiline Terminal         DTU-32D-1A (WH) TEL Multiline Terminal         DCU-60-1A (WH) Console         Connecting a Multiline Terminal to the System         Leading Line Cords on a Multiline Terminal         Connecting an Attendant Console to a Multiline Terminal         Connecting the Line Cord and AC adaptor when Installing an Attendant Console         Attendant Console and Multiline Terminal         Adjusting the LCD         Installing Line Card and Plastic Panel on a Multiline Terminal                                                                                                    | 175<br>175<br>176<br>177<br>178<br>178<br>178<br>179<br>179<br>180<br>180<br>181<br>181<br>182<br>182                                    |
| Chapter 6<br>Figure 6-1<br>Figure 6-2<br>Figure 6-3<br>Figure 6-4<br>Figure 6-5<br>Figure 6-5<br>Figure 6-7<br>Figure 6-7<br>Figure 6-8<br>Figure 6-10<br>Figure 6-11<br>Figure 6-12<br>Figure 6-13<br>Figure 6-14                                                      | Installing DTU-Type Multiline Terminals         DTU-8-1A (WH) TEL Multiline Terminal         DTU-8D-1A (WH) TEL Multiline Terminal         DTU-16D-1A (WH) TEL Multiline Terminal         DTU-32D-1A (WH) TEL Multiline Terminal         DCU-60-1A (WH) TEL Multiline Terminal         DCU-60-1A (WH) Console         Connecting a Multiline Terminal to the System         Leading Line Cords on a Multiline Terminal         Connecting an Attendant Console to a Multiline Terminal         Connecting the Line Cord and AC adaptor when Installing an Attendant Console         Attendant Console and Multiline Terminal         Adjusting the LCD         Installing Line Card and Plastic Panel on a Multiline Terminal         Installing Plastic Panel         Removing the Plastic Panel from the Multiline Terminal                                                                                                    | 175<br>175<br>176<br>177<br>178<br>178<br>179<br>179<br>180<br>180<br>181<br>181<br>182<br>182<br>183                                    |
| <i>Chapter 6</i><br>Figure 6-1<br>Figure 6-2<br>Figure 6-3<br>Figure 6-4<br>Figure 6-5<br>Figure 6-5<br>Figure 6-7<br>Figure 6-7<br>Figure 6-9<br>Figure 6-10<br>Figure 6-11<br>Figure 6-12<br>Figure 6-13<br>Figure 6-14<br>Figure 6-15                                | Installing DTU-Type Multiline TerminalsDTU-8-1A (WH) TEL Multiline TerminalDTU-8D-1A (WH) TEL Multiline TerminalDTU-16D-1A (WH) TEL Multiline TerminalDTU-32D-1A (WH) TEL Multiline TerminalDCU-60-1A (WH) ConsoleConnecting a Multiline Terminal to the SystemLeading Line Cords on a Multiline TerminalConnecting an Attendant Console to a Multiline TerminalConnecting the Line Cord and AC adaptor when Installing an Attendant ConsoleAttendant Console and Multiline TerminalAdjusting the LCDInstalling Line Card and Plastic Panel on a Multiline TerminalRemoving the Plastic Panel from the Multiline TerminalRemoving Softkeys                                                                                                    | 175<br>175<br>176<br>177<br>178<br>178<br>178<br>179<br>179<br>180<br>180<br>181<br>181<br>182<br>182<br>183<br>183                      |
| <i>Chapter 6</i><br>Figure 6-1<br>Figure 6-2<br>Figure 6-3<br>Figure 6-4<br>Figure 6-5<br>Figure 6-6<br>Figure 6-7<br>Figure 6-7<br>Figure 6-10<br>Figure 6-11<br>Figure 6-12<br>Figure 6-13<br>Figure 6-14<br>Figure 6-15<br>Figure 6-16                               | Installing DTU-Type Multiline Terminal         DTU-8-1A (WH) TEL Multiline Terminal         DTU-8D-1A (WH) TEL Multiline Terminal         DTU-16D-1A (WH) TEL Multiline Terminal         DTU-32D-1A (WH) TEL Multiline Terminal         DCU-60-1A (WH) Console         Connecting a Multiline Terminal to the System         Leading Line Cords on a Multiline Terminal         Connecting an Attendant Console to a Multiline Terminal         Connecting the Line Cord and AC adaptor when Installing an Attendant Console         Attendant Console and Multiline Terminal         Adjusting the LCD         Installing Line Card and Plastic Panel on a Multiline Terminal         Removing the Plastic Panel from the Multiline Terminal         Removing Softkeys         Locating the Adjustment Tabs on the Multiline Terminal                                                                                                    | 175<br>175<br>176<br>177<br>178<br>178<br>179<br>179<br>179<br>180<br>180<br>181<br>181<br>182<br>182<br>183<br>183<br>184               |
| <i>Chapter 6</i><br>Figure 6-1<br>Figure 6-2<br>Figure 6-3<br>Figure 6-4<br>Figure 6-5<br>Figure 6-6<br>Figure 6-7<br>Figure 6-7<br>Figure 6-10<br>Figure 6-11<br>Figure 6-12<br>Figure 6-13<br>Figure 6-14<br>Figure 6-15<br>Figure 6-16<br>Figure 6-17                | Installing DTU-Type Multiline Terminals         DTU-8-1A (WH) TEL Multiline Terminal         DTU-8D-1A (WH) TEL Multiline Terminal         DTU-32D-1A (WH) TEL Multiline Terminal         DTU-32D-1A (WH) TEL Multiline Terminal         DCU-60-1A (WH) TEL Multiline Terminal         DCU-60-1A (WH) Console         Connecting a Multiline Terminal to the System         Leading Line Cords on a Multiline Terminal         Connecting an Attendant Console to a Multiline Terminal         Connecting the Line Cord and AC adaptor when Installing an Attendant Console         Attendant Console and Multiline Terminal         Adjusting the LCD         Installing Line Card and Plastic Panel on a Multiline Terminal         Installing Plastic Panel         Removing the Plastic Panel from the Multiline Terminal         Removing Softkeys         Locating the Adjustment Tabs on the Multiline Terminal         Raising the Base Plate on the Multiline Terminal | 175<br>175<br>176<br>177<br>178<br>178<br>178<br>179<br>179<br>180<br>180<br>181<br>181<br>182<br>182<br>183<br>183<br>184<br>184        |
| <i>Chapter 6</i><br>Figure 6-1<br>Figure 6-2<br>Figure 6-3<br>Figure 6-4<br>Figure 6-5<br>Figure 6-6<br>Figure 6-7<br>Figure 6-7<br>Figure 6-10<br>Figure 6-10<br>Figure 6-12<br>Figure 6-13<br>Figure 6-14<br>Figure 6-15<br>Figure 6-16<br>Figure 6-17<br>Figure 6-18 | Installing DTU-Type Multiline Terminals         DTU-8-1A (WH) TEL Multiline Terminal         DTU-8D-1A (WH) TEL Multiline Terminal         DTU-16D-1A (WH) TEL Multiline Terminal         DTU-32D-1A (WH) TEL Multiline Terminal         DCU-60-1A (WH) TEL Multiline Terminal         DCU-60-1A (WH) Console         Connecting a Multiline Terminal to the System         Leading Line Cords on a Multiline Terminal         Connecting an Attendant Console to a Multiline Terminal         Connecting the Line Cord and AC adaptor when Installing an Attendant Console         Attendant Console and Multiline Terminal         Adjusting the LCD         Installing Line Card and Plastic Panel on a Multiline Terminal         Installing Plastic Panel         Removing Softkeys         Locating the Adjustment Tabs on the Multiline Terminal         Raising the Base Plate on the Multiline Terminal         Adjusting the Line Cord Length                         | 175<br>175<br>176<br>177<br>178<br>178<br>179<br>179<br>179<br>180<br>180<br>181<br>181<br>182<br>182<br>183<br>183<br>184<br>185        |
| <i>Chapter 6</i><br>Figure 6-1<br>Figure 6-2<br>Figure 6-3<br>Figure 6-4<br>Figure 6-5<br>Figure 6-6<br>Figure 6-7<br>Figure 6-7<br>Figure 6-10<br>Figure 6-11<br>Figure 6-13<br>Figure 6-14<br>Figure 6-15<br>Figure 6-16<br>Figure 6-17<br>Figure 6-18<br>Figure 6-19 | Installing DTU-Type Multiline Terminals         DTU-8-1A (WH) TEL Multiline Terminal         DTU-8D-1A (WH) TEL Multiline Terminal         DTU-16D-1A (WH) TEL Multiline Terminal         DTU-32D-1A (WH) TEL Multiline Terminal         DCU-60-1A (WH) Console         Connecting a Multiline Terminal to the System         Leading Line Cords on a Multiline Terminal         Connecting an Attendant Console to a Multiline Terminal         Connecting the Line Cord and AC adaptor when Installing an Attendant Console         Attendant Console and Multiline Terminal         Adjusting the LCD         Installing Plastic Panel         Removing the Plastic Panel from the Multiline Terminal         Removing Softkeys         Locating the Adjustment Tabs on the Multiline Terminal         Adjusting the Line Cord Length         Lowering the Base Plate on the Multiline Terminal                                                                              | 175<br>175<br>176<br>177<br>178<br>178<br>179<br>179<br>179<br>180<br>180<br>181<br>181<br>182<br>182<br>183<br>183<br>184<br>185<br>185 |

| Chapter 7   | Installing Optional Equipment                                             |
|-------------|---------------------------------------------------------------------------|
| Figure 7-1  | Raising the Base Plate                                                    |
| Figure 7-2  | Unlocking Tab                                                             |
| Figure 7-3  | Releasing Right Tab                                                       |
| Figure 7-4  | Removing Bottom Cover                                                     |
| Figure 7-5  | Removing Base Plate Dummy End                                             |
| Figure 7-6  | Cutting Dummy End in Half                                                 |
| Figure 7-7  | Installing Adapter in Connector 1                                         |
| Figure 7-8  | Installing Dummy End B                                                    |
| Figure 7-9  | ACA-UA Unit Connection                                                    |
| Figure 7-10 | Attaching the ADA-UA Unit to the Multiline Terminal                       |
| Figure 7-11 | Leading the Audio Cable out from the ADA-UA Unit                          |
| Figure 7-12 | ADA-UA Unit                                                               |
| Figure 7-13 | Attaching Cables to the ADA-UA Unit                                       |
| Figure 7-14 | ADA-UA Unit Switch Settings                                               |
| Figure 7-15 | APR-UA Unit                                                               |
| Figure 7-16 | Attaching the Unit to the Multiline Terminal                              |
| Figure 7-17 | Leading the Telephone Cord out from the Unit                              |
| Figure 7-18 | Closing the Base Plate Cover                                              |
| Figure 7-19 | APR-UA Unit Switches                                                      |
| Figure 7-20 | Connecting Cables on the APR-UA Unit                                      |
| Figure 7-21 | Attaching an Xen Multiline Terminal to a PC                               |
| Figure 7-22 | CTA-UA Unit                                                               |
| Figure 7-23 | Attaching the Unit to the Multiline Terminal                              |
| Figure 7-24 | Connecting the RS-232C Cable to the CTA-UA Unit on the Multiline Terminal |
| Figure 7-25 | CTU(S)-UA Unit                                                            |
| Figure 7-26 | CTU(S) Connection                                                         |
| Figure 7-27 | Base of DTU-type MLT                                                      |
| Figure 7-28 | Opening the Base of the DTU-type MLT                                      |
| Figure 7-29 | Installing the CTU(S)-UA Unit                                             |
| Figure 7-30 | Removing the End Cover                                                    |
| Figure 7-31 | Closing the Base                                                          |
| Figure 7-32 | Connecting AC Adaptor to CTU(S)                                           |
| Figure 7-33 | Connecting the CTU(S) Line Cord                                           |
| Figure 7-34 | Securing the Line Cord                                                    |
| Figure 7-35 | Connecting the Line to the CTU(S)                                         |
| Figure 7-36 | Connecting the USB to the CTU(S)                                          |
| Figure 7-37 | CTU(C) Unit                                                               |
| Figure 7-38 | CTU(C) Connection                                                         |
| Figure 7-39 | Base of DTU-type MLT                                                      |
| Figure 7-40 | Opening the Base of the DTU-type MLT                                      |
| Figure 7-41 | Installing the CTU(C)-UA Unit                                             |
| Figure 7-42 | Removing the End Cover                                                    |

| Figure 7-43 | Closing the Base                                                                 | 214 |
|-------------|----------------------------------------------------------------------------------|-----|
| Figure 7-44 | Connecting AC Adapter to CTU(C)                                                  | 214 |
| Figure 7-45 | Connecting the CTU(C) Line Cord                                                  | 215 |
| Figure 7-46 | Securing the Line Cord                                                           | 215 |
| Figure 7-47 | Connecting the Line to the CTU(C)                                                | 216 |
| Figure 7-48 | Connecting the LAN (PC) to the CTU(C)                                            | 216 |
| Figure 7-49 | Connecting the USB to the CTU(C)                                                 | 217 |
| Figure 7-50 | HFU-UA (WH) Unit                                                                 | 217 |
| Figure 7-51 | Microphone with Mute                                                             | 218 |
| Figure 7-52 | Attaching a Microphone to a Multiline Terminal                                   | 218 |
| Figure 7-53 | HFU-UA (WH) Unit Switches                                                        | 219 |
| Figure 7-54 | Connecting a Single Line Telephone to the System using an SLT(1) U13 ADP         | 221 |
| Figure 7-55 | Connecting the SLT(1)-U13 ADP                                                    | 222 |
| Figure 7-56 | Removing the Screws from the SLT(1)-U13 ADP                                      | 222 |
| Figure 7-57 | Attaching the SLT(1)-U13 ADP to the Wall                                         | 223 |
| Figure 7-58 | VDD-UA Unit                                                                      | 223 |
| Figure 7-59 | Connecting the Cables on the VDD-UA Unit                                         | 224 |
| Figure 7-60 | Positioning the Handset Hanger                                                   | 225 |
| Figure 7-61 | Removing the Knockout                                                            | 226 |
| Figure 7-62 | Attaching the Base Plate to the Wall                                             | 226 |
| Figure 7-63 | Wall Mounting using a Modular Jack                                               | 227 |
| Figure 7-64 | Plugging in the Line Cord using a Wall Jack                                      | 227 |
| Figure 7-65 | Plugging in the Line Cord Using a Modular Jack                                   | 228 |
| Figure 7-66 | Attaching the Bottom Tabs of the Multiline Terminal to the Base Cover            | 228 |
| Figure 7-67 | Attaching the Top Tabs of the Multiline Terminal to the Base Plate               | 229 |
| Figure 7-68 | Installed Wall Mount Unit                                                        | 229 |
| Figure 7-69 | Removing the Tabs from the adaptor                                               | 230 |
| Figure 7-70 | Removing the Tabs from the WMU-UA Unit                                           | 230 |
| Figure 7-71 | Leading the Line Cord out of the WMU-UA Unit                                     | 231 |
| Figure 7-72 | Attaching the Wall Mount Unit to the Wall                                        | 231 |
| Figure 7-73 | Attaching the Multiline Terminal to the WMU-UA Unit                              | 232 |
| Figure 7-74 | Removing the Multiline Terminal from the Base Cover                              | 232 |
| Figure 7-75 | Music Source Connections                                                         | 233 |
| Figure 7-76 | Connecting a Music Source via a COI Port                                         | 234 |
| Figure 7-77 | Connecting a PC to the KSU                                                       | 236 |
| Figure 7-78 | Connecting an External Modem                                                     | 237 |
|             |                                                                                  |     |
| Chapter 8   | Installing ETW-Type Multiline Telephones                                         | 239 |
| Figure 8-1  | Modular Terminal Connections for Multiline Terminals & Attendant Add-On Consoles | 240 |
| Figure 8-2  | Connect an ETW-type Multiline Terminal to the Xen system                         | 241 |
| Chapter A   | Glossary of Abbreviations                                                        | 243 |
| -           |                                                                                  |     |

THIS PAGE INTENTIONALLY LEFT BLANK

## List of Tables

| Chapter 1  | Introduction                                                                  |
|------------|-------------------------------------------------------------------------------|
| Table 1-1  | Equipment List                                                                |
| Chapter 2  | System Specifications                                                         |
| Table 2-1  | List of Abbreviations                                                         |
| Table 2-2  | Maximum System Capacities                                                     |
| Table 2-3  | Multiline Terminal Loop Resistance and Cable Length                           |
| Table 2-4  | Cable Connection between an Analogue Interface and a Single Line Telephone 21 |
| Table 2-5  | Cabling Requirements                                                          |
| Table 2-6  | Power Consumption                                                             |
| Table 2-7  | Fuse Replacement                                                              |
| Table 2-8  | DTMF Specifications                                                           |
| Table 2-9  | DTMF Address Signalling                                                       |
| Table 2-10 | Internal Backup Battery Specifications                                        |
| Table 2-11 | External Backup Battery Requirements                                          |
| Table 2-12 | ETU Battery Backup Specifications                                             |
| Table 2-13 | Weights and Dimensions                                                        |
| Table 2-14 | Music on Hold/Station Background Music                                        |
| Table 2-22 | Tone Patterns                                                                 |
| Table 2-23 | Multiline Terminal Flash Patterns                                             |
| Chapter 3  | Hardware Requirements                                                         |
| Table 3-1  | Station Equipment Table                                                       |
| Table 3-2  | Interface Slot and System Port Numbers for a Xen System                       |
| Table 3-3  | Interface Slot and System Port Numbers for Xen Axis System                    |
| Table 3-4  | Sample Master Configuration                                                   |
| Table 3-5  | Telephone and CO Port Nos Example                                             |
| Table 3-6  | Sample Axis Port Assignment                                                   |
| Table 3-7  | Number of Required Interface ETUs 40                                          |
| Chapter 4  | Installing KSUs                                                               |
| Table 4-1  | MDF Cable Connections - Xen Master                                            |
| Table 4-2  | Power Fail Transfer Connections - Xen Master                                  |
| Table 4-3  | MDF Cable Connections - Xen Axis                                              |

| Table 5-1       CPUB()-U13 ETU Default Switch Settings.       96         Table 5-2       MIFA-U13 Switch Settings.       108         Table 5-3       MIFA-U13 ETU Switch Settings.       111         Table 5-4       PRT(1)-U13 ETU Switch Settings.       116         Table 5-5       For PRT Firmware 2.13 or Later.       116         Table 5-6       LED Indications       117         Table 5-7       TLI(2)-U13 ETU Default Switch Settings       127         Table 5-8       IP Gateway Options       137         Table 5-9       VDH2(8)-U13 ETU Default Switch Settings       144         Table 5-10       VDH2(8)-U13 ETU Default Switch Settings       148         Table 5-11       Jumper Settings       148         Table 5-12       Normal       150         Table 5-13       Cascade       150         Table 5-14       Message Length.       151         Table 5-15       Configuration Support Table.       155         Table 5-16       Configuration Support Table.       155         Table 5-17       VMS(2/4/8)-U13 ETU Switch Settings.       161         Table 5-20       Connector Descriptions (CN2)       165         Table 5-21       DFH(4)-U13 Jumper Settings.       170         Table 5-22 </th <th>Chapter 5</th> <th>Installing Electronic Telephone Units</th>                                | Chapter 5  | Installing Electronic Telephone Units            |
|----------------------------------------------------------------------------------------------------|------------|--------------------------------------------------|
| Table 5-2       MIFM-U13 Switch Settings       108         Table 5-3       MIFA-U13 ETU Switch Settings       111         Table 5-4       PRT(1)-U13 ETU Dswitch Settings       116         Table 5-5       LED Indications       117         Table 5-6       LED Indications       117         Table 5-7       TL(2)-U13 ETU Default Switch Settings       127         Table 5-8       IP Gateway Options       137         Table 5-9       VDH2(8)-U13 ETU Default Switch Settings       144         Table 5-10       VDH2(8)-U13 ETU Default Switch Settings       148         Table 5-11       Jumper Settings       148         Table 5-12       Normal       150         Table 5-13       Cascade       150         Table 5-14       Message Length       151         Table 5-15       VRS(2/4)-U13 ETU Default Switch Settings       153         Table 5-16       Configuration Support Table       156         Table 5-17       VMS(2/4)-U13 ETU Default Switch Settings       161         Table 5-18       Configuration Support Table       159         Table 5-19       FMS(2/4)-U13 ETU Switch Settings       161         Table 5-20       Connector Descriptions (CN2)       165         Table 5-21                                                                                                    | Table 5-1  | CPUB()-U13 ETU Default Switch Settings           |
| Table 5-3       MIFA-U13 ETU Switch Settings       111         Table 5-4       PRT(1)-U13 ETU Switch Settings       116         Table 5-5       For PRT Firmware 2.13 or Later.       116         Table 5-6       LED Indications       117         Table 5-7       TLI(2)-U13 ETU Default Switch Settings       127         Table 5-8       IP Gateway Options       137         Table 5-9       VDH2(8)-U13 ETU Default Switch Settings       144         Table 5-10       VDH2(8)-U13 ETU Default Switch Settings       148         Table 5-11       Jumper Settings       148         Table 5-12       Normal       150         Table 5-13       Cascade       150         Table 5-14       Message Length       151         Table 5-15       VRS(4)-U13 ETU Default Switch Settings       153         Table 5-14       Message Length       151         Table 5-15       VRS(4)-U13 ETU Switch Settings       157         Table 5-14       Message Length       155         Table 5-15       Configuration Support Table.       156         Table 5-16       Configuration Support Table.       157         Table 5-20       CNF(8)-U13 ETU Switch Settings       161         Table 5-21       DPH(4)-U13 Jum                                                                                                    | Table 5-2  | MIFM-U13 Switch Settings                         |
| Table 5-4       PRT(1)-U13 ETU Switch Settings       116         Table 5-5       For PRT Firmware 2.13 or Later.       116         Table 5-6       LED Indications       117         Table 5-7       TL(2)-U13 ETU Default Switch Settings       127         Table 5-8       IP Gateway Options       137         Table 5-9       VDH2(8)-U13 ETU Default Switch Settings       148         Table 5-10       VDH2(8)-U13 ETU Default Switch Settings       148         Table 5-11       Jumper Settings       148         Table 5-12       Normal       150         Table 5-13       Cascade       150         Table 5-14       Message Length       151         Table 5-15       VRS(4)-U13 ETU Default Switch Settings       153         Table 5-16       Configuration Support Table.       155         Table 5-17       VMS(2/4/8)-U13 ETU Switch Settings       161         Table 5-18       Configuration Support Table.       159         Table 5-19       FMS(2/4)-U13 ETU Reset Settings       167         Table 5-20       Connector Descriptions (CN2)       165         Table 5-21       DPH(4)-U13 ETU Reset Settings       170         Table 5-22       CNF(8)-U13 ETU Reset Settings       170         Table                                                                                                    | Table 5-3  | MIFA-U13 ETU Switch Settings 111                 |
| Table 5-5       For PRT Firmware 2.13 or Later.       116         Table 5-6       LED Indications       117         Table 5-7       TLI(2)-U13 ETU Default Switch Settings       127         Table 5-8       IP Gateway Options       137         Table 5-9       VDH2(8)-U13 ETU Specifications       144         Table 5-10       VDH2(8)-U13 ETU Default Switch Settings       148         Table 5-11       Jumper Settings       148         Table 5-12       Normal       150         Table 5-13       Cascade       150         Table 5-14       Message Length       151         Table 5-15       VRS(4)-U13 ETU Default Switch Settings       153         Table 5-16       Configuration Support Table.       155         Table 5-17       VMS(2/4/8)-U13 ETU Switch Settings       157         Table 5-18       Configuration Support Table.       159         Table 5-20       Connector Descriptions (CN2)       165         Table 5-21       PH(4)-U13 ETU Reset Settings       170         Table 5-22       CNF(8)-U13 ETU Reset Settings       170         Table 5-23       CNF(8)-U13 ETU Reset Settings       170         Table 5-24       CNF(8)-U13 ETU Party Size Switch       170         Table 5-25 <td>Table 5-4</td> <td>PRT(1)-U13 ETU Switch Settings 116</td>                                         | Table 5-4  | PRT(1)-U13 ETU Switch Settings 116               |
| Table 5-6       LED Indications       117         Table 5-7       TLI(2)-U13 ETU Default Switch Settings       127         Table 5-8       IP Gateway Options       137         Table 5-9       VDH2(8)-U13 ETU Specifications       144         Table 5-10       VDH2(8)-U13 ETU Default Switch Settings       148         Table 5-11       Jumper Settings       148         Table 5-12       Normal       150         Table 5-13       Cascade       150         Table 5-14       Message Length       151         Table 5-15       VRS(4)-U13 ETU Default Switch Settings       153         Table 5-16       Configuration Support Table       155         Table 5-17       VMS(2/4/8)-U13 ETU Switch Settings       161         Table 5-18       Configuration Support Table       159         Table 5-20       Connector Descriptions (CN2)       165         Table 5-21       DPH(4)-U13 JUMPEr Settings       161         Table 5-22       CNF(8)-U13 ETU Bets Settings       167         Table 5-23       DCNF(8)-U13 ETU Reset Settings       170         Table 5-24       DNF(8)-U13 ETU Party Size Switch       170         Table 5-25       BSU(2)-U13 ETU Switch Settings       172         Table 5-26                                                                                                    | Table 5-5  | For PRT Firmware 2.13 or Later 116               |
| Table 5-7       TLI(2)-U13 ETU Default Switch Settings       127         Table 5-8       IP Gateway Options       137         Table 5-9       VDH2(8)-U13 ETU Default Switch Settings       148         Table 5-10       VDH2(8)-U13 ETU Default Switch Settings       148         Table 5-11       Jumper Settings       148         Table 5-12       Normal       150         Table 5-13       Cascade       150         Table 5-14       Message Length       151         Table 5-15       VRS(4)-U13 ETU Default Switch Settings       153         Table 5-16       Configuration Support Table       155         Table 5-17       VMS(2/4/8)-U13 ETU Switch Settings       161         Table 5-18       Configuration Support Table       159         Table 5-19       FMS(2/4)-U13 ETU Switch Settings       161         Table 5-20       CNF(8)-U13 ETU Party Size Switch       170         Table 5-21       DPH(4)-U13 Jumper Settings       170         Table 5-22       CNF(8)-U13 ETU Maximum Conference Time Switch       170         Table 5-23       CNF(8)-U13 ETU Party Size Switch       170         Table 5-24       DPH(4)-U13 Jumper Settings       173         Table 5-25       Switch Settings       173 <tr< td=""><td>Table 5-6</td><td>LED Indications</td></tr<>                                      | Table 5-6  | LED Indications                                  |
| Table 5-8       IP Gateway Options       137         Table 5-9       VDH2(8)-U13 ETU Specifications       144         Table 5-10       VDH2(8)-U13 ETU Default Switch Settings       148         Table 5-11       Jumper Settings       148         Table 5-12       Normal       150         Table 5-13       Cascade       150         Table 5-14       Message Length       151         Table 5-15       VRS(4)-U13 ETU Default Switch Settings       153         Table 5-16       Configuration Support Table       155         Table 5-17       VMS(2/4/8)-U13 ETU Switch Settings       157         Table 5-18       Configuration Support Table       159         Table 5-19       FMS(2/4)-U13 ETU Switch Settings       161         Table 5-20       Connector Descriptions (CN2)       165         Table 5-21       DPH(4)-U13 Umper Settings       170         Table 5-22       CNF(8)-U13 ETU Party Size Switch       170         Table 5-23       CNF(8)-U13 ETU Party Size Switch       170         Table 5-24       CNF(8)-U13 ETU Party Size Switch       170         Table 5-25       BSU(2)-U13 ETU Party Size Switch       173         Table 5-26       Switch Settings       173         Table 5-27 <td>Table 5-7</td> <td>TLI(2)-U13 ETU Default Switch Settings 127</td>                                  | Table 5-7  | TLI(2)-U13 ETU Default Switch Settings 127       |
| Table 5-9       VDH2(8)-U13 ETU Specifications       144         Table 5-10       VDH2(8)-U13 ETU Default Switch Settings       148         Table 5-11       Jumper Settings       148         Table 5-12       Normal       150         Table 5-13       Cascade       150         Table 5-14       Message Length       151         Table 5-15       VRS(4)-U13 ETU Default Switch Settings       153         Table 5-16       Configuration Support Table.       155         Table 5-17       VMS(2/4/8)-U13 ETU Switch Settings       157         Table 5-16       Configuration Support Table.       159         Table 5-17       VMS(2/4/8)-U13 ETU Switch Settings       161         Table 5-18       Configuration Support Table.       159         Table 5-19       FMS(2/4)-U13 ETU Switch Settings       161         Table 5-20       Connector Descriptions (CN2)       165         Table 5-21       DPH(4)-U13 Jumper Settings       170         Table 5-22       CNF(8)-U13 ETU Reset Settings       170         Table 5-23       CNF(8)-U13 ETU Party Size Switch       170         Table 5-24       Switch Settings       172         Table 5-25       Switch Settings       172         Table 5-26                                                                                                    | Table 5-8  | IP Gateway Options                               |
| Table 5-10       VDH2(8)-U13 ETU Default Switch Settings       148         Table 5-11       Jumper Settings       148         Table 5-12       Normal       150         Table 5-13       Cascade       150         Table 5-14       Message Length       151         Table 5-15       Cascade       153         Table 5-16       Configuration Support Table.       155         Table 5-17       VMS(2/4/8)-U13 ETU Switch Settings       157         Table 5-18       Configuration Support Table.       159         Table 5-19       FMS(2/4)-U13 ETU Switch Settings       161         Table 5-20       Connector Descriptions (CN2)       165         Table 5-21       DPH(4)-U13 Jumper Settings       170         Table 5-22       CNF(8)-U13 ETU Reset Settings       170         Table 5-23       CNF(8)-U13 ETU Reset Settings       170         Table 5-24       CNF(8)-U13 ETU Party Size Switch       170         Table 5-25       Sul(2)-U13 ETU Switch Settings       172         Table 5-26       Switch Settings       173         Table 5-27       LED Indications       173         Table 5-28       SS tatus Table for LEDs 5 and 6       174         Chapter 6       Installing Optional Equip                                                                                                    | Table 5-9  | VDH2(8)-U13 ETU Specifications                   |
| Table 5-11       Jumper Settings       148         Table 5-12       Normal       150         Table 5-13       Cascade       150         Table 5-14       Message Length       151         Table 5-15       VRS(4)-U13 ETU Default Switch Settings       153         Table 5-16       Configuration Support Table       155         Table 5-17       VMS(2/4/8)-U13 ETU Switch Settings       157         Table 5-18       Configuration Support Table       159         Table 5-21       DFM(2/4)-U13 ETU Switch Settings       161         Table 5-22       Connector Descriptions (CN2)       165         Table 5-22       Conf(8)-U13 ETU Reset Settings       170         Table 5-23       CNF(8)-U13 ETU Maximum Conference Time Switch       170         Table 5-24       CNF(8)-U13 ETU Party Size Switch       170         Table 5-25       BSU(2)-U13 ETU Switch Settings       172         Table 5-26       Switch Settings       172         Table 5-27       LED Indications       173         Table 5-28       BS Status Table for LEDs 5 and 6       174         Chapter 6       Installing DTU-Type Multiline Terminals       175         Table 7-1       ADA-UA Cable Connections.       194       194                                                                                                    | Table 5-10 | VDH2(8)-U13 ETU Default Switch Settings 148      |
| Table 5-12       Normal       150         Table 5-13       Cascade       150         Table 5-14       Message Length.       151         Table 5-15       VRS(4)-U13 ETU Default Switch Settings       153         Table 5-16       Configuration Support Table.       155         Table 5-17       VMS(2/4)-U13 ETU Switch Settings       157         Table 5-18       Configuration Support Table.       159         Table 5-19       FMS(2/4)-U13 ETU Switch Settings       161         Table 5-20       Connector Descriptions (CN2)       165         Table 5-21       DPH(4)-U13 Jumper Settings       167         Table 5-22       CNF(8)-U13 ETU Reset Settings       170         Table 5-23       CNF(8)-U13 ETU Maximum Conference Time Switch       170         Table 5-24       CNF(8)-U13 ETU Party Size Switch       170         Table 5-25       BSU(2)-U13 ETU Switch Settings       172         Table 5-26       CNF(8)-U13 ETU Switch Settings       172         Table 5-27       CNF(8)-U13 ETU Switch Settings       173         Table 5-28       BS Status Table for LEDs 5 and 6       174         Chapter 6       Installing DTU-Type Multiline Terminals       175         Table 7-2       ADA-UA Cable Connections       194<                                                                           | Table 5-11 | Jumper Settings                                  |
| Table 5-13       Cascade       150         Table 5-14       Message Length       151         Table 5-15       VRS(4)-U13 ETU Default Switch Settings       153         Table 5-16       Configuration Support Table       155         Table 5-17       VMS(2/4/8)-U13 ETU Switch Settings       157         Table 5-18       Configuration Support Table       159         Table 5-19       FMS(2/4)-U13 ETU Switch Settings       161         Table 5-20       Connector Descriptions (CN2)       165         Table 5-21       DPH(4)-U13 Jumper Settings       167         Table 5-22       CNF(8)-U13 ETU Maximum Conference Time Switch       170         Table 5-23       CNF(8)-U13 ETU Party Size Switch       170         Table 5-24       CNF(8)-U13 ETU Party Size Switch       170         Table 5-25       BSU(2)-U13 ETU Switch Settings       172         Table 5-26       Switch Settings       172         Table 5-27       LED Indications       173         Table 5-28       Status Table for LEDs 5 and 6       174         Chapter 6       Installing Optional Equipment       175         Table 7-1       ADA-UA Cable Connections       194         Table 7-2       ADA-UA Unit Switch Settings       196 <t< td=""><td>Table 5-12</td><td>Normal</td></t<>                                               | Table 5-12 | Normal                                           |
| Table 5-14       Message Length.       151         Table 5-15       VRS(4)-U13 ETU Default Switch Settings       153         Table 5-16       Configuration Support Table.       155         Table 5-17       VMS(2/4/8)-U13 ETU Switch Settings       157         Table 5-18       Configuration Support Table.       159         Table 5-19       FMS(2/4)-U13 ETU Switch Settings       161         Table 5-20       Connector Descriptions (CN2)       165         Table 5-21       DPH(4)-U13 Jumper Settings.       167         Table 5-22       CNF(8)-U13 ETU Reset Settings.       167         Table 5-23       CNF(8)-U13 ETU Maximum Conference Time Switch.       170         Table 5-24       CNF(8)-U13 ETU Maximum Conference Time Switch.       170         Table 5-25       BSU(2)-U13 ETU Switch Settings       172         Table 5-26       Switch Settings.       173         Table 5-27       LED Indications       173         Table 5-28       Status Table for LEDs 5 and 6       174         Chapter 6       Installing DTU-Type Multiline Terminals       175         There are no tables to list for this chapter.       174         Chapter 7       Installing Optional Equipment       187         Table 7-1       ADA-UA Cable Connection                                                         | Table 5-13 | Cascade                                          |
| Table 5-15       VRS(4)-U13 ETU Default Switch Settings       153         Table 5-16       Configuration Support Table       155         Table 5-17       VMS(2/4/8)-U13 ETU Switch Settings       157         Table 5-18       Configuration Support Table       159         Table 5-19       FMS(2/4)-U13 ETU Switch Settings       161         Table 5-20       Connector Descriptions (CN2)       165         Table 5-20       Connector Descriptions (CN2)       165         Table 5-21       DPH(4)-U13 Jumper Settings       170         Table 5-22       CNF(8)-U13 ETU Maximum Conference Time Switch       170         Table 5-23       CNF(8)-U13 ETU Party Size Switch       170         Table 5-24       CNF(8)-U13 ETU Party Size Switch       170         Table 5-25       BSU(2)-U13 ETU Switch Settings       172         Table 5-26       Switch Settings       173         Table 5-27       LED Indications       173         Table 5-28       BS Status Table for LEDs 5 and 6       174         Chapter 6       Installing DTU-Type Multiline Terminals       175         There are no tables to list for this chapter.       187         Table 7-1       ADA-UA Cable Connections       194         Table 7-2       ADA-UA Cable Connections                                                              | Table 5-14 | Message Length                                   |
| Table 5-16       Configuration Support Table       155         Table 5-17       VMS(2/4/8)-U13 ETU Switch Settings       157         Table 5-18       Configuration Support Table       159         Table 5-19       FMS(2/4)-U13 ETU Switch Settings       161         Table 5-20       Connector Descriptions (CN2)       165         Table 5-21       DPH(4)-U13 Jumper Settings       167         Table 5-22       CNF(8)-U13 ETU Reset Settings       170         Table 5-23       CNF(8)-U13 ETU Party Size Switch       170         Table 5-24       CNF(8)-U13 ETU Party Size Switch       170         Table 5-25       BSU(2)-U13 ETU Switch Settings       172         Table 5-26       Switch Settings       172         Table 5-27       LED Indications       173         Table 5-28       BS Status Table for LEDs 5 and 6       174         Chapter 6       Installing DTU-Type Multiline Terminals       175         Table 7-1       ADA-UA Cable Connections       194         Table 7-2       ADA-UA Unit Switch Settings       196         Table 7-3       APR-UA Unit Switch Settings       196         Table 7-4       HFU-UA (WH) Unit Switch Settings       200         Table 7-5       Functions and Communication Port Connections <td>Table 5-15</td> <td>VRS(4)-U13 ETU Default Switch Settings</td> | Table 5-15 | VRS(4)-U13 ETU Default Switch Settings           |
| Table 5-17       VMS(2/4/8)-U13 ETU Switch Settings       157         Table 5-18       Configuration Support Table.       159         Table 5-19       FMS(2/4)-U13 ETU Switch Settings       161         Table 5-20       Connector Descriptions (CN2)       165         Table 5-21       DPH(4)-U13 Jumper Settings       167         Table 5-22       CNF(8)-U13 ETU Reset Settings       167         Table 5-23       CNF(8)-U13 ETU Reset Settings       170         Table 5-24       CNF(8)-U13 ETU Party Size Switch       170         Table 5-25       BSU(2)-U13 ETU Switch Settings       172         Table 5-26       Switch Settings       172         Table 5-27       LED Indications       173         Table 5-28       BS Status Table for LEDs 5 and 6       174         Chapter 6       Installing DTU-Type Multiline Terminals       175         There are no tables to list for this chapter.       194         Chapter 7       ADA-UA Cable Connections.       194         Table 7-2       APR-UA Unit Switch Settings       200         Table 7-3       APR-UA Unit Switch Settings       200         Table 7-4       HFU-UA (WH) Unit Switch Settings       219         Table 7-5       Functions and Communication Port Connections                                                                     | Table 5-16 | Configuration Support Table                      |
| Table 5-18       Configuration Support Table.       159         Table 5-19       FMS(2/4)-U13 ETU Switch Settings.       161         Table 5-20       Connector Descriptions (CN2)       165         Table 5-21       DPH(4)-U13 Jumper Settings.       167         Table 5-22       CNF(8)-U13 ETU Reset Settings       170         Table 5-23       CNF(8)-U13 ETU Maximum Conference Time Switch.       170         Table 5-24       CNF(8)-U13 ETU Party Size Switch.       170         Table 5-25       BSU(2)-U13 ETU Switch Settings       172         Table 5-26       Switch Settings.       173         Table 5-27       LED Indications       173         Table 5-28       BS Status Table for LEDs 5 and 6       174         Chapter 6       Installing DTU-Type Multiline Terminals       175         There are no tables to list for this chapter.       187         Table 7-1       ADA-UA Cable Connections.       194         Table 7-2       ADA-UA Unit Switch Settings       196         Table 7-3       APR-UA Unit Switch Settings for SW1 and SW3       200         Table 7-4       HFU-UA (WH) Unit Switch Settings       219         Table 7-5       Functions and Communication Port Connections       235         Table 7-5       Serial Por                                                         | Table 5-17 | VMS(2/4/8)-U13 ETU Switch Settings 157           |
| Table 5-19       FMS(2/4)-U13 ETU Switch Settings       161         Table 5-20       Connector Descriptions (CN2)       165         Table 5-21       DPH(4)-U13 Jumper Settings       167         Table 5-22       CNF(8)-U13 ETU Reset Settings       170         Table 5-23       CNF(8)-U13 ETU Maximum Conference Time Switch       170         Table 5-24       CNF(8)-U13 ETU Party Size Switch       170         Table 5-25       BSU(2)-U13 ETU Switch Settings       172         Table 5-26       Switch Settings       173         Table 5-27       LED Indications       173         Table 5-28       BS Status Table for LEDs 5 and 6       174         Chapter 6       Installing DTU-Type Multiline Terminals       175         There are no tables to list for this chapter.       194         Table 7-1       ADA-UA Cable Connections       196         Table 7-2       ADA-UA Unit Switch Settings       196         Table 7-3       APR-UA Unit Switch Settings for SW1 and SW3       200         Table 7-4       HFU-UA (WH) Unit Switch Settings       219         Table 7-5       Functions and Communication Port Connections       235         Table 7-6       Serial Port Characteristics       235                                                                                                    | Table 5-18 | Configuration Support Table 159                  |
| Table 5-20       Connector Descriptions (CN2)       165         Table 5-21       DPH(4)-U13 Jumper Settings       167         Table 5-22       CNF(8)-U13 ETU Reset Settings       170         Table 5-23       CNF(8)-U13 ETU Maximum Conference Time Switch       170         Table 5-24       CNF(8)-U13 ETU Maximum Conference Time Switch       170         Table 5-25       BSU(2)-U13 ETU Party Size Switch       170         Table 5-26       Switch Settings       172         Table 5-27       LED Indications       173         Table 5-28       BS Status Table for LEDs 5 and 6       174         Chapter 6       Installing DTU-Type Multiline Terminals       175         There are no tables to list for this chapter.       187         Table 7-1       ADA-UA Cable Connections.       194         Table 7-2       ADA-UA Cubit Switch Settings       196         Table 7-3       APR-UA Unit Switch Settings for SW1 and SW3       200         Table 7-4       HFU-UA (WH) Unit Switch Settings       219         Table 7-5       Functions and Communication Port Connections       235         Table 7-5       Serial Port Characteristics       235                                                                                                    | Table 5-19 | FMS(2/4)-U13 ETU Switch Settings                 |
| Table 5-21       DPH(4)-U13 Jumper Settings       167         Table 5-22       CNF(8)-U13 ETU Reset Settings       170         Table 5-23       CNF(8)-U13 ETU Maximum Conference Time Switch       170         Table 5-24       CNF(8)-U13 ETU Party Size Switch       170         Table 5-25       BSU(2)-U13 ETU Switch Settings       172         Table 5-26       Switch Settings       173         Table 5-27       LED Indications       173         Table 5-28       BS Status Table for LEDs 5 and 6       174         Chapter 6       Installing DTU-Type Multiline Terminals       175         There are no tables to list for this chapter.       187         Table 7-1       ADA-UA Cable Connections.       194         Table 7-2       ADA-UA Unit Switch Settings for SW1 and SW3       200         Table 7-3       APR-UA Unit Switch Settings       219         Table 7-4       HFU-UA (WH) Unit Switch Settings       219         Table 7-5       Functions and Communication Port Connections       235         Table 7-6       Serial Port Characteristics       235                                                                                                    | Table 5-20 | Connector Descriptions (CN2) 165                 |
| Table 5-22       CNF(8)-U13 ETU Reset Settings       170         Table 5-23       CNF(8)-U13 ETU Maximum Conference Time Switch       170         Table 5-24       CNF(8)-U13 ETU Party Size Switch       170         Table 5-25       BSU(2)-U13 ETU Switch Settings       172         Table 5-26       Switch Settings       173         Table 5-27       LED Indications       173         Table 5-28       BS Status Table for LEDs 5 and 6       174         Chapter 6       Installing DTU-Type Multiline Terminals       175         There are no tables to list for this chapter.       187         Table 7-1       ADA-UA Cable Connections       194         Table 7-2       ADA-UA Unit Switch Settings for SW1 and SW3       200         Table 7-3       APR-UA Unit Switch Settings       219         Table 7-5       Functions and Communication Port Connections       235         Table 7-6       Serial Port Characteristics       235                                                                                                    | Table 5-21 | DPH(4)-U13 Jumper Settings 167                   |
| Table 5-23       CNF(8)-U13 ETU Maximum Conference Time Switch       170         Table 5-24       CNF(8)-U13 ETU Party Size Switch       170         Table 5-25       BSU(2)-U13 ETU Switch Settings       172         Table 5-26       Switch Settings       173         Table 5-27       LED Indications       173         Table 5-28       BS Status Table for LEDs 5 and 6       174 <i>Chapter 6</i> Installing DTU-Type Multiline Terminals       175         There are no tables to list for this chapter.       187         Table 7-1       ADA-UA Cable Connections       194         Table 7-2       ADA-UA Unit Switch Settings for SW1 and SW3       200         Table 7-3       APR-UA Unit Switch Settings       219         Table 7-5       Functions and Communication Port Connections       235         Table 7-6       Serial Port Characteristics       235                                                                                                    | Table 5-22 | CNF(8)-U13 ETU Reset Settings 170                |
| Table 5-24       CNF(8)-U13 ETU Party Size Switch.       170         Table 5-25       BSU(2)-U13 ETU Switch Settings       172         Table 5-26       Switch Settings       173         Table 5-27       LED Indications       173         Table 5-28       BS Status Table for LEDs 5 and 6       174         Chapter 6       Installing DTU-Type Multiline Terminals       175         There are no tables to list for this chapter.       187         Table 7-1       ADA-UA Cable Connections.       194         Table 7-2       ADA-UA Unit Switch Settings for SW1 and SW3       200         Table 7-3       APR-UA Unit Switch Settings       219         Table 7-5       Functions and Communication Port Connections       235                                                                                                    | Table 5-23 | CNF(8)-U13 ETU Maximum Conference Time Switch    |
| Table 5-25       BSU(2)-U13 ETU Switch Settings       172         Table 5-26       Switch Settings       173         Table 5-27       LED Indications       173         Table 5-28       BS Status Table for LEDs 5 and 6       174         Chapter 6       Installing DTU-Type Multiline Terminals       175         There are no tables to list for this chapter.       187         Table 7-1       ADA-UA Cable Connections.       194         Table 7-2       ADA-UA Unit Switch Settings       196         Table 7-3       APR-UA Unit Switch Settings for SW1 and SW3       200         Table 7-4       HFU-UA (WH) Unit Switch Settings       219         Table 7-5       Functions and Communication Port Connections       235                                                                                                    | Table 5-24 | CNF(8)-U13 ETU Party Size Switch. 170            |
| Table 5-26Switch Settings173Table 5-27LED Indications173Table 5-28BS Status Table for LEDs 5 and 6174Chapter 6Installing DTU-Type Multiline Terminals175There are no tables to list for this chapter.187Table 7-1ADA-UA Cable Connections194Table 7-2ADA-UA Unit Switch Settings196Table 7-3APR-UA Unit Switch Settings for SW1 and SW3200Table 7-4HFU-UA (WH) Unit Switch Settings219Table 7-5Functions and Communication Port Connections235Table 7-6Serial Port Characteristics235                                                                                                    | Table 5-25 | BSU(2)-U13 ETU Switch Settings 172               |
| Table 5-27LED Indications173Table 5-28BS Status Table for LEDs 5 and 6174Chapter 6Installing DTU-Type Multiline Terminals175There are no tables to list for this chapter.187Table 7-1ADA-UA Cable Connections.194Table 7-2ADA-UA Unit Switch Settings.196Table 7-3APR-UA Unit Switch Settings for SW1 and SW3200Table 7-4HFU-UA (WH) Unit Switch Settings.219Table 7-5Functions and Communication Port Connections.235                                                                                                    | Table 5-26 | Switch Settings                                  |
| Table 5-28BS Status Table for LEDs 5 and 6174Chapter 6Installing DTU-Type Multiline Terminals175There are no tables to list for this chapter.187Chapter 7Installing Optional Equipment187Table 7-1ADA-UA Cable Connections.194Table 7-2ADA-UA Unit Switch Settings.196Table 7-3APR-UA Unit Switch Settings for SW1 and SW3.200Table 7-4HFU-UA (WH) Unit Switch Settings.219Table 7-5Functions and Communication Port Connections.235Table 7-6Serial Port Characteristics.235                                                                                                    | Table 5-27 | LED Indications                                  |
| Chapter 6Installing DTU-Type Multiline Terminals175There are no tables to list for this chapter.187Chapter 7Installing Optional Equipment187Table 7-1ADA-UA Cable Connections.194Table 7-2ADA-UA Unit Switch Settings196Table 7-3APR-UA Unit Switch Settings for SW1 and SW3200Table 7-4HFU-UA (WH) Unit Switch Settings219Table 7-5Functions and Communication Port Connections235Table 7-6Serial Port Characteristics235                                                                                                    | Table 5-28 | BS Status Table for LEDs 5 and 6                 |
| Chapter 6Installing DTU-Type Multiline Terminals175There are no tables to list for this chapter.187Chapter 7Installing Optional Equipment187Table 7-1ADA-UA Cable Connections.194Table 7-2ADA-UA Unit Switch Settings.196Table 7-3APR-UA Unit Switch Settings for SW1 and SW3.200Table 7-4HFU-UA (WH) Unit Switch Settings.219Table 7-5Functions and Communication Port Connections235Table 7-6Serial Port Characteristics235                                                                                                    |            |                                                  |
| Chapter 7Installing Optional Equipment187Table 7-1ADA-UA Cable Connections.194Table 7-2ADA-UA Unit Switch Settings196Table 7-3APR-UA Unit Switch Settings for SW1 and SW3200Table 7-4HFU-UA (WH) Unit Switch Settings219Table 7-5Functions and Communication Port Connections235Table 7-6Serial Port Characteristics235                                                                                                    | Chapter 6  | Installing DTU-Type Multiline Terminals          |
| Chapter 7Installing Optional Equipment187Table 7-1ADA-UA Cable Connections.194Table 7-2ADA-UA Unit Switch Settings.196Table 7-3APR-UA Unit Switch Settings for SW1 and SW3.200Table 7-4HFU-UA (WH) Unit Switch Settings.219Table 7-5Functions and Communication Port Connections235Table 7-6Serial Port Characteristics235                                                                                                    |            | There are no tables to list for this chapter.    |
| Table 7-1ADA-UA Cable Connections.194Table 7-2ADA-UA Unit Switch Settings.196Table 7-3APR-UA Unit Switch Settings for SW1 and SW3.200Table 7-4HFU-UA (WH) Unit Switch Settings.219Table 7-5Functions and Communication Port Connections235Table 7-6Serial Port Characteristics235                                                                                                    | Chapter 7  | Installing Optional Equipment                    |
| Table 7-2ADA-UA Unit Switch Settings196Table 7-3APR-UA Unit Switch Settings for SW1 and SW3200Table 7-4HFU-UA (WH) Unit Switch Settings219Table 7-5Functions and Communication Port Connections235Table 7-6Serial Port Characteristics235                                                                                                    | Table 7-1  | ADA-IIA Cable Connections 194                    |
| Table 7-2APR-UA Unit Switch Settings for SW1 and SW3200Table 7-4HFU-UA (WH) Unit Switch Settings219Table 7-5Functions and Communication Port Connections235Table 7-6Serial Port Characteristics235                                                                                                    | Table 7-2  | ADA-IIA Unit Switch Settings                     |
| Table 7-4HFU-UA (WH) Unit Switch Settings219Table 7-5Functions and Communication Port Connections235Table 7-6Serial Port Characteristics235                                                                                                    | Table 7-3  | APR-I A Unit Switch Settings for SW1 and SW3 200 |
| Table 7-5Functions and Communication Port Connections215Table 7-6Serial Port Characteristics235                                                                                                    | Table 7-4  | HELI-LIA (WH) Unit Switch Settings 210           |
| Table 7-6    Serial Port Characteristics    235                                                                                                    | Table 7-5  | Functions and Communication Port Connections     |
|                                                                                                    | Table 7-6  | Serial Port Characteristics                      |
| Table 7-7 Modem Specifications 237                                                                                                    | Table 7-7  | Modem Specifications 237                         |

| Chapter 8 | <i>Installing ETW-Type Multiline Telephones</i> |
|-----------|-------------------------------------------------|
| Chapter A | Glossary of Abbreviations                       |

## Preface

## GENERAL INFORMATION Congratulations! You have purchased the NEC Xen System

The Xen system is a feature-rich key system that provides over 200 features including Computer Telephony Integration, Least Cost Routing, Automatic Call Distribution, ISDN-BRI Voice Trunks, and LAN/KTS Cabling Integration.

The Xen system meets the customer needs today, and as business expands the system can be expanded to grow as well.

The Xen system has a set of manuals that provide all the information necessary to install and support the system. The manuals are described in the rest of this preface.

## **THIS MANUAL** This manual is for the system installer. This manual provides detailed instructions for installing the Xen KSUs, ETUs, Multiline Terminals and optional equipment. This manual is divided into the following chapters.

## **Chapter 1 - Introduction**

This chapter contains a brief description of the Xen System and provides a detailed list of each unit of equipment available for the system.

## **Chapter 2 - System Specifications**

This chapter provides the technician with detailed specifications for the Xen system. This chapter should be carefully reviewed by a technician **before** installing the system.

## **Chapter 3 - Hardware Requirements**

This chapter provides the technician with the hardware requirements for the Xen system. The technician should read this chapter **before** installing the system.

## **Chapter 4 - Installing KSUs**

This chapter provides the information necessary to install the basic and expansion KSUs. The technician should become familiar with this section *before* attempting installation.

## **Chapter 5 - Installing Electronic Telephone Units**

This chapter provides instructions for installing the ETUs in the Basic and Expansion KSUs.

### **Chapter 6 - Installing Xen Multiline Terminals**

This chapter describes each terminal that is available with the Xen system and provides installation instructions.

### Chapter 7 - Installing Optional Equipment

This chapter provides installation instructions for optional equipment that can be added to the system as customer business grows.

### **Chapter 8 - Installing Xen Professional Telephones**

This chapter provides instructions for installing Xen Professional terminals on the Xen system.

### **Chapter 9 - System Maintenance**

This chapter provides the technician with a guide to troubleshooting and diagnosing problems during and after system installation.

#### The Xen system has a set of manuals to provide all the information SUPPORTING necessary to install and support the system. The remaining manuals that **DOCUMENTS** comprise the set are described below.

### Xen Features and Specifications Manual

This manual provides details related to every feature available in the system.

## **Xen Programming Manual**

This manual provides instructions for programming the Xen system.

## Xen Lease Cost Routing Manual

This manual provides instructions to the service technician for programming the customer site for least cost routing.

### Xen Automatic Call Distribution Manual

This manual provides the service technician with instructions for programming the ACD. This manual can also be used by the ACD programming the ACD. This manual can also be used by the ACD supervisor, at the customer site, to use to become familiar with the ACD/ MIS feature.

## Disclaimer

NEC shall not be liable for any direct, indirect, consequential or incidental damages about the use of this equipment, manual or any related materials.

The information in this technical manual is advisory in nature and is subject to change. NEC may make improvements and changes in the products described in this manual without notice.

Changes will be periodically made to the information in the new editions. Efforts have been made to ensure that the contents of this manual are correct. Should you find any error, NEC welcomes your comments to improve our communications. Please contact NEC on 1800 036 136.

Contents of this manual are subject to change without prior notice at the discretion of NEC Business Solutions Ltd.

This document has been prepared for the use of employees and customers of NEC Business Solutions Ltd and may not be reproduced without prior written approval of NEC Business Solutions Ltd.

Copyright 2003

NEC Business Solutions Ltd 635 Ferntree Gully Road Glen Waverley, VIC 3150

Integrated Communication Products Group

THIS PAGE INTENTIONALLY LEFT BLANK

## Introduction

## CHAPTER 1

SECTION 1 GENERAL INFORMATION

## 1.1 Unique Design

The Xen Series of Key Telephone Systems have the power to meet the ever-changing demands of today's business communications. The unique, compact design allows the system to be easily and quickly installed.

The Xen systems can grow with your business. You can easily and economically increase port size whenever necessary. The Xen Master can accommodate one basic and two expansion KSUs to provide a total of 192 ports. The Xen Axis can be expanded up to 48 ports with one single KSU, or can be transformed into a Xen system with minimum effort and expense. Most cards and telephones are compatible with both the Xen Master and Xen Axis systems.

Xen is a feature-rich system that provides telephone functions and supports advanced features such as:

- Computer Telephony Integration (CTI)
- C Least Cost Routing (LCR)
- Automatic Call Distribution (ACD) (Xen Master only)
- ISDN-BRI and ISDN-PRI Voice Trunks
- C LAN/KTS Cabling Integration
- Caller ID
- Live Recording and Live Monitoring
- PC Attendant Console
- Integrated Digital Voice Mail
- Multilingual LCD Indication
- Multiline Conference Bridge

The Xen systems offer a variety of Multiline Terminals which are compatible with both the Master and Axis systems. These Multiline Terminals are available in 8-button, 16-button and 32-button capacities and are offered as display and non-display models. A 60button Attendant Console is also available.

A customer with existing ETW terminals can easily connect them to the Xen system, providing inexpensive migration from the NEC Ranger NDK/DK systems. Most Xen system features are available with the ETW-type Multiline Terminals.

ETW-type terminals are not available in New Zealand.

The Xen systems support a wide range of additional equipment that can be connected to the system to accommodate individual customer needs.

Equipment such as Single Line Telephones, external speakers, facsimile machines, external microphones, and headsets can be connected. The diagram in *Figure 1-1 System Configuration Example* shows a Xen system with standard and optional equipment (some locally provided).

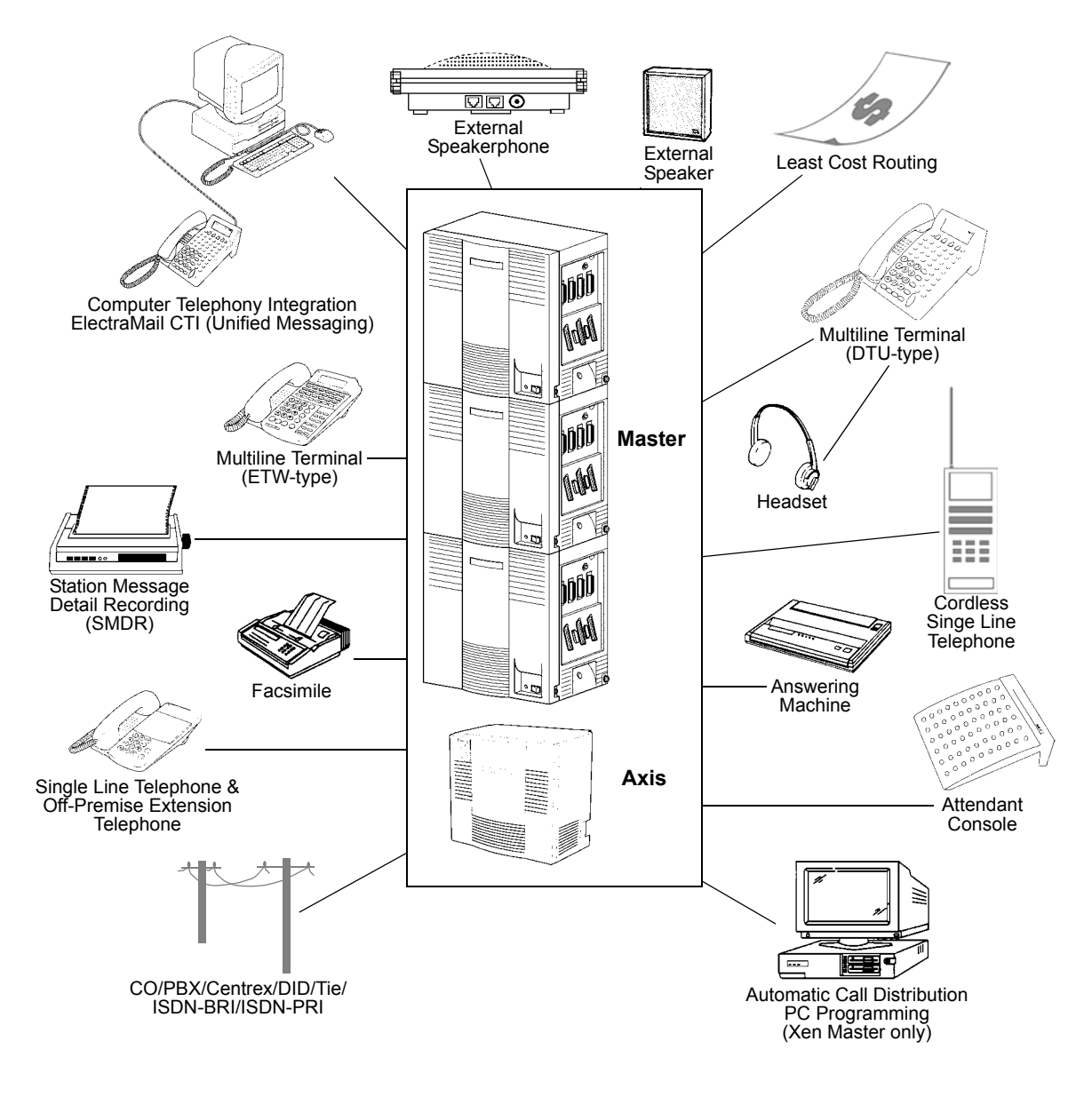

Figure 1-1 System Configuration Example

SECTION 2 EQUIPMENT DESCRIPTION

## 2.1 Equipment List

The following table lists all equipment used with the Xen system. The equipment name, a description of the equipment, and the maximum quantities that are allowed when a Basic KSU, a Basic KSU with one Expansion KSU, and a Basic KSU with two Expansion KSUs are included in the table.

|   |                   |                                                                                                    | Xen Master                        |                               |                                |                 |
|---|-------------------|----------------------------------------------------------------------------------------------------|-----------------------------------|-------------------------------|--------------------------------|-----------------|
|   | Equipment<br>Name | Description                                                                                                    | Basic<br>KSU                      | Basic + 1<br>Expansion<br>KSU | Basic + 2<br>Expansion<br>KSUs | Xen Axis        |
|   |                   | Key Service Units, Power Supp                                                                                                    | oly Units, and                    | Adaptors                      |                                |                 |
|   | B64-U13 KSU       | The Basic Key Service Unit (KSU) for the<br>Xen Master System provides service for<br>outside lines, Attendant Consoles, and<br>interconnection of the station terminals.<br>The basic KSU provides 64 ports and can<br>be expanded to a maximum of 192 ports<br>with the addition of two expansion KSUs.<br>System software allows a maximum of<br>184 ports to be used for stations and<br>trunks. There are two fixed slots and eight<br>flexible slots.<br>The P64-U13 PSU (power supply unit),<br>backup batteries, and two PFT relays are<br>included with this KSU. | 1 Basic<br>KSU per<br>system      |                               |                                | N/A             |
|   | E64-U13 KSU       | The Expansion Key Service Unit (KSU) of<br>the Xen Master System provides an<br>additional 64-port capacity. Two expansion<br>units can be added to the Basic KSU to<br>provide 128 ports with one expansion unit<br>and 192 port capacity with two expansion<br>units.<br>The Expansion KSU provides to fixed<br>slots eight flexible slots and<br>accommodates any interface card.<br>The P64-U13 PSU (power supply unit),<br>backup batteries, and two PFT relays are<br>included with this KSU.                                                                        | 2 expansion<br>KSUs per<br>system |                               |                                | N/A             |
|   | B48-U13 KSU       | The Key Service Unit of the Xen Axis<br>system accommodates the full 48 ports of<br>the system. Built onto the main board is<br>the CPU, eight Station Ports, one Music<br>On Hold source input, one External<br>Paging Relay circuit and one Power Fail<br>Transfer (PFT) relay.<br>The P64-U13 PSU (Power Supply Unit)<br>and backup batteries are also included.                                                                                                    | N/A                               |                               |                                | 1 per<br>system |
|   | P64-U13 PSU       | The Power Supply Unit is included with the B64-U13 KSU, E64-U13 KSU and the B48-U13 KSU.                                                                                                    | 1 per KSU                         |                               |                                |                 |
| _ | FCE-U13 Unit      | The Front Cover Extender Unit is required when a VDH2(8)-U13 ETU is installed into a B64-U13 KSU or E64-U13 KSU.                                                                                                    | 1 per KSU                         |                               |                                | N/A             |

| Table | 1-1 | Equipment List |
|-------|-----|----------------|
|       |     |                |

|                   | Description                                                                                                    | Xen Master                                                                 |                               |                                |          |
|-------------------|----------------------------------------------------------------------------------------------------|----------------------------------------------------------------------------|-------------------------------|--------------------------------|----------|
| Equipment<br>Name |                                                                                                    | Basic<br>KSU                                                               | Basic + 1<br>Expansion<br>KSU | Basic + 2<br>Expansion<br>KSUs | Xen Axis |
|                   | Common Electronic Te                                                                                                    | elephone Unit                                                              | s                             |                                |          |
| MIFM-U13 ETU      | This Unit provides additional memory for<br>processing and backup for PC<br>programming and SMDR, 512Kb of Static<br>Random Access Memory (SRAM), and<br>512Kb of Flash ROM memory. | 1 per<br>system                                                            |                               |                                |          |
|                   | If the LCR and/or Caller ID features are desired, the following kit is required: KMM(XXX)UA.                                                                                        |                                                                            |                               |                                |          |
| MIFA-U13 ETU      | This unit provides additional memory for processing and backup for UCD, 512Kb of Static Random Access Memory (SRAM), and 512Kb of Flash ROM memory.                                 | 1 per<br>system                                                            |                               |                                |          |
|                   | If ACD feature is desired, the KMA(XXX)UA is required. (Xen Master only)                                                                                                    |                                                                            |                               |                                |          |
| KMM(XXX)UA        | This unit is mounted on the MIFM-U13 ETU and adds LCR and Caller ID.                                                                                                    | 1 per<br>MIFM-U13<br>ETU                                                   |                               |                                |          |
| KMA(XXX)UA        | This unit is mounted on the MIFA-U13 ETU and adds ACD.                                                                                                    | 1 per<br>MIFA-U13<br>ETU                                                   |                               |                                |          |
| CPUB( )-U13       | The Central Processing Unit contains a                                                                                                    | 1 CPU per system                                                           |                               |                                | N/A      |
| EIU               | ETU 32-bit microprocessor that has overall control of the system. This ETU communicates with the interface boards and supports up to 192 ports (24 interface cards).                | 4 PBR circuits                                                             |                               |                                |          |
|                   |                                                                                                    | 16 voice<br>mail ports<br>(analogue)<br>8 voice mail<br>ports<br>(digital) |                               |                                |          |
|                   |                                                                                                    | 64 ports                                                                   | 128 ports                     | 192 ports                      |          |
|                   |                                                                                                    | 8 slots                                                                    | 16 slots                      | 24 slots                       | _        |
|                   |                                                                                                    | 64<br>Station<br>Ports                                                     | 120<br>Station<br>Ports       | 120<br>Station<br>Ports        |          |
|                   |                                                                                                    | 56<br>Trunks                                                               | 64<br>Trunks                  | 64<br>Trunks                   |          |
|                   |                                                                                                    | 32 PC                                                                      | C Telephony E                 | Boards                         |          |
|                   |                                                                                                    | 16 C                                                                       | onference Ci                  | rcuits                         |          |

## Table 1-1 Equipment List (Continued)

|                   |                                                                                                    | Xen Master             |                                          |                                       |                       |
|-------------------|----------------------------------------------------------------------------------------------------|------------------------|------------------------------------------|---------------------------------------|-----------------------|
| Equipment<br>Name | Description                                                                                                    | Basic<br>KSU           | Basic + 1<br>Expansion<br>KSU            | Basic + 2<br>Expansion<br>KSUs        | Xen Axis              |
| EXP-U13 ETU       | The Expansion KSU Controller controls data transmission between the CPUB() - U13 ETU and other ETUs installed in the E64-U13 KSU where it is installed.                                                                 | N/A                    | 1 ETU                                    | 2 ETUs                                | N/A                   |
| MDM-U13<br>Unit   | The modem unit is mounted on the PCT (M)-U13 Unit and is an option for the PCT(S)-U13 ETU and the MIFM-U13 ETU.                                                                                                    |                        | 1 per PCT(8<br>1 per PCT(N<br>1 per MIFM | S)-U13 ETU<br>/)-U13 ETU<br>/-U13 ETU |                       |
|                   | Interface Trun                                                                                                    | k Units                |                                          |                                       |                       |
| BRT(4)-U13<br>ETU | This Basic Rate Interface unit provides<br>four circuits (eight voice channels) for<br>ISDN Basic Rate Interface, complying to<br>the ETSI standard.                                                                    | 4 ETUs<br>(32B)        | 8 ETUs<br>(64B)                          | 8 ETUs<br>(64B)                       | 2 ETUs<br>(16B)       |
|                   | The maximum quantity allowed depends<br>on whether a PRT(1)-U13 ETU, COI()-<br>U13 ETU, COID()-U13 ETU, DID(4)-U13<br>ETU and/or TLI(2)-U13 ETU are installed.<br>These units share the total number of<br>trunk lines. |                        |                                          |                                       |                       |
| IPT(4)-U13 ETU    | This IP Gateway ETU is an optional Interface that can combine various trunk and Tie Line calls into Gateway trunks.                                                                                                    | Variable<br>IP Gateway |                                          |                                       |                       |
|                   | This ETU can be assigned as a two-port TLI(2)-U13 or four-port DID(4)/COI(4)/COID(4)-U13 ETU.                                                                                                    | TTUTIKS                |                                          |                                       |                       |
|                   | This ETU can be installed in KSU slots that support the applicable assigned ETU.                                                                                                    |                        |                                          |                                       |                       |
| IPT(8)-U13 ETU    | This IP Gateway ETU is an optional Interface that can combine various trunk and Tie Line calls into Gateway trunks.                                                                                                    |                        |                                          |                                       |                       |
|                   | This ETU can be assigned as a two-port<br>TLI(2)-U13, four-port DID(4)/COI(4)/<br>COID(4)-U13 or eight-port COI(8)/<br>COID(8)-U13 ETU.                                                                                 |                        |                                          |                                       |                       |
|                   | This ETU can be installed in KSU slots that support the applicable assigned ETU.                                                                                                    |                        |                                          |                                       |                       |
| PRT(1)-U13<br>ETU | This Primary Rate Interface Unit provides<br>connection for one Primary Rate ISDN<br>circuit, providing up to 30 channels for use<br>as trunks in the system.                                                           | 2 ETUs<br>60<br>Trunks | 2 ETUs<br>60<br>Trunks                   | 2 ETUs<br>60<br>Trunks                | 1 ETU<br>10<br>Trunks |
|                   | The maximum quantity allowed depends<br>on the number of COI()-U13 ETU,<br>COID()-U13 ETU, DID(4)-U13 ETU,<br>TLI(2)-U13 ETU and BRT(4)-U13 ETU<br>installed. These units share the total<br>number of trunk lines.     |                        |                                          |                                       |                       |

Table 1-1 Equipment List (Continued)

|                                          |                                                                                                    | Xen Master                                                                                                    |                                 |                                 |                                 |
|------------------------------------------|----------------------------------------------------------------------------------------------------|----------------------------------------------------------------------------------------------------|---------------------------------|---------------------------------|---------------------------------|
| Equipment<br>Name                        | Description                                                                                                    | Basic<br>KSU                                                                                                    | Basic + 1<br>Expansion<br>KSU   | Basic + 2<br>Expansion<br>KSUs  | Xen Axis                        |
| CLKG-U13<br>UNIT                         | The Clock Unit provides synchronization<br>for ISDN Basic Rate and Primary Rate<br>connections and for the PHS system. The<br>unit is piggybacked on the CPUB() -U13<br>ETU or B48-U13 KSU.                                                                                                    | 1 per<br>system<br>with a<br>BRT(4)-U13<br>ETU,<br>PRT(1)-U13<br>ETU,<br>BSC-U13<br>ETU or<br>BSU(2)-<br>U13 ETU |                                 |                                 |                                 |
| COI(8)-U13<br>ETU<br>COI(8)-U19<br>ETU   | This unit supports eight outside (CO/PBX)<br>lines and provides circuitry for ring<br>detection, holding, and dialling. Electrical<br>fuses (posistors) are built into this ETU.<br>Only loop start, DTMF Trunks are<br>supported.                                                                                              | 7 ETUs<br>56<br>CO/PBX<br>lines                                                                                  | 8 ETUs<br>64<br>CO/PBX<br>lines | 8 ETUs<br>64<br>CO/PBX<br>lines | 2 ETUs<br>16<br>CO/PBX<br>lines |
|                                          | The maximum quantity allowed depends<br>on the number of BRT(4)-U13 ETU,<br>PRT(1)-U13 ETU, COID( )-U13 ETU,<br>DID(4)-U13 ETU and/or TLI(2)-U13 ETU<br>installed. These units share the total<br>number of trunk lines.                                                                                                    |                                                                                                    |                                 |                                 |                                 |
| COI(4)-U13<br>ETU                        | As per the COI (8)-U13 ETU, however<br>only supports the connection of four<br>outside trunk lines.                                                                                                    | 7 ETUs<br>28<br>CO/PBX                                                                                           | 15 ETUs<br>60<br>CO/PBX         | 16 ETUs<br>64<br>CO/PBX         | 4 ETUs<br>16<br>CO/PBX          |
| COI(4)-U19<br>ETU                        |                                                                                                    | lines                                                                                                    | lines                           | lines                           | lines                           |
| COID(8)-U13<br>ETU<br>COID(8)-U19<br>ETU | The Central Office Caller ID ETU detects<br>Caller ID signals from the central office<br>and sends caller identification to the CPU<br>ETU.<br>This Unit supports eight outside (CO/PBX)<br>lines and provides circuitry for ring<br>detection, holding, and dialling. Electrical<br>fuses (posistors) are built into this ETU. | 4 ETUs<br>32<br>CO lines                                                                                         | 8 ETUs<br>64<br>CO lines        | 8 ETUs<br>64<br>CO lines        | 2 ETUs<br>16<br>CO lines        |
|                                          | The maximum quantity allowed depends<br>on whether a BRT(4)-U13 ETU, PRI(1)-<br>U13 ETU, COI( )-U13 ETU, DID(4)-U13<br>ETU and/or TLI(2)-U13 ETU are installed.<br>These units share the total number of<br>trunk lines. This ETU provides loop start<br>service only.                                                          |                                                                                                    |                                 |                                 |                                 |
| COID(4)-U13<br>ETU<br>COID(4)-U19<br>ETU | As per the COID(8)-U13 ETU, however<br>only supports the connection of four<br>outside trunk lines.                                                                                                    | 4 ETUs<br>16<br>CO Lines                                                                                         | 8 ETUs<br>32<br>CO Lines        | 8 ETUs<br>32<br>CO Lines        | 2 ETUs<br>8<br>CO Lines         |

|                   |                                                                                                    | Xen Master                 |                               |                                |                            |
|-------------------|----------------------------------------------------------------------------------------------------|----------------------------|-------------------------------|--------------------------------|----------------------------|
| Equipment<br>Name | Description                                                                                                    | Basic<br>KSU               | Basic + 1<br>Expansion<br>KSU | Basic + 2<br>Expansion<br>KSUs | Xen Axis                   |
| DID(4)-U13        | The Direct Inward Dialling Interface Unit                                                                                                    | 7 ETUs                     | 15 ETUs                       | 16 ETUs                        | 4 ETUs                     |
| EIU               | ETU requires one interface slot position in the KSU.                                                                                                    | 28 DID                     | 60 DID                        | 64 DID                         | 16 DID                     |
|                   | <ul> <li>Immediate, wink start, second dial tone,<br/>and delay dial signalling can be<br/>combined on this ETU.</li> </ul>                                                                                                 | Trunks                     | Trunks                        | Trunks                         | Irunks                     |
|                   | The maximum quantity allowed depends<br>on whether a BRT(4)-U13 ETU, PRT(1)-<br>U13 ETU, COI()-U13 ETU, COID()-U13<br>ETU, and/or TLI(2)-U13 ETU are<br>installed. These units share the total<br>number of trunk lines.    |                            |                               |                                |                            |
| TLI(2)-U13 ETU    | The Tie Line Interface ETU supports the termination and operation of up to two                                                                                                    | 7 ETUs                     | 15 ETUs                       | 16 ETUs                        | 4 ETUs                     |
|                   | EAM Tie lines (4-wire, type I and type V,<br>and 10/20 pps Dial Pulse or DTMF).<br>Immediate or wink start, delay start, or<br>second dial tone signalling is<br>accommodated.                                              | 14 TLI<br>Circuits         | 30 TLI<br>Circuits            | 32 TLI<br>Circuits             | 8 TLI<br>Circuits          |
|                   | The maximum quantity allowed depends<br>on whether a BRT(4)-U13 ETU, PRT(1)-<br>U13 ETU, COI()-U13 ETU, COID()-U13<br>ETU, DID(4)-U13 ETU are installed.<br>These units share the total number of<br>trunk lines.           |                            |                               |                                |                            |
|                   | Station Interfac                                                                                                    | e Units                    |                               |                                |                            |
| ESI(8)-U13 ETU    | The Electronic Station Interface ETU contains eight circuits. Each circuit can                                                                                                    | 8 ETUs                     | 15 ETUs                       | 15 ETUs                        | 3 ETUs                     |
|                   | support any type of Attendant Console,<br>Multiline Terminal, or Single Line<br>Telephone Adaptor.                                                                                                    | 64<br>extensions           | 120<br>extensions             | 120<br>extensions              | 32<br>extensions           |
|                   | The maximum quantity allowed depends<br>on how many SLI()-U13 ETUs, OPX(2)-<br>U13 ETUs, CNF(8)-U13 ETUs and<br>VDH2(8)-U13 ETUs are installed. This<br>unit shares the total number of extension<br>ports.                 |                            |                               |                                |                            |
| SLI(8)-U13 ETU    | The Single Line Interface ETU supports a maximum of eight Single Line Telephones and/or voice mail ports. This ETU provides Ringing Signal Generator (RSG), and Message Waiting (MW) LED voltage to Single Line Telephones. | 7 ETUs<br>56<br>extensions | 14 ETUs<br>112<br>extensions  | 14 ETUs<br>112<br>extensions   | 3 ETUs<br>24<br>extensions |
|                   | The maximum quantity allowed depends<br>on how many ESI()-U13 ETUs, OPX(2)-<br>U13 ETUs, CNF(8)-U13 ETUs and<br>VDH2(8)-U13 ETUs are installed. This<br>unit shares the total number of extension<br>ports.                 |                            |                               |                                |                            |

|                   |                                                                                                    | Xen Master                 |                               |                                |                            |
|-------------------|----------------------------------------------------------------------------------------------------|----------------------------|-------------------------------|--------------------------------|----------------------------|
| Equipment<br>Name | Description                                                                                                    | Basic<br>KSU               | Basic + 1<br>Expansion<br>KSU | Basic + 2<br>Expansion<br>KSUs | Xen Axis                   |
| SLI(4)-U13 ETU    | As per the SLI(8)-U13 ETU, however supports the connection of just four                                                                                                    | 7 ETUs                     | 15 ETUs                       | 23 ETUs                        | 5 ETUs                     |
|                   | analogue devices.                                                                                                    | 28<br>extensions           | 60<br>extensions              | 92<br>extensions               | 20<br>extensions           |
| OPX(2)U13<br>ETU  | The Off- Premise Extension ETU provides<br>for the termination and operation of a<br>maximum of two analogue off-premise<br>extensions. Each ETU has a built-in ringer<br>unit. Up to 1600 ohms of loop resistance<br>(including the internal resistance of the<br>analogue device) is acceptable between<br>the OPX(2)-U13 ETU and the Single Line<br>Telephone or other analogue device<br>(release 2 or higher). The maximum<br>quantity allowed depends on how many<br>ESI(8)-U13 ETUs, SLI()-U13 ETUs,<br>CNF(8)-U13 ETUs and VDH2(8)-U13<br>ETUs are installed. This unit shares the<br>total number of extension ports. | 7 ETUs<br>14<br>extensions | 15 ETUs<br>30<br>extensions   | 23 ETUs<br>46<br>extensions    | 5 ETUs<br>10<br>extensions |
|                   | Optional Electronic Te                                                                                                    | elephone Unit              | s                             |                                |                            |
| ACD(8)-U13<br>ETU | The Automatic Call Distribution ETU is<br>installed in one of the S2~S7 interface<br>slots. It interfaces the Elite ACD Plus<br>Server with the Electra Elite KSU.<br>Slot S6 is recommended for installation.<br>Compatible with Release 4.0 Software or                                                                                                    | 1 ETU                      |                               |                                |                            |
|                   | higher.                                                                                                    |                            |                               |                                |                            |
| ETU               | interface slots. It has 2-channels of built-<br>in Voice Mail.                                                                                                    | 4 ETUS                     | 4 ETUS                        | 4 ETUS                         | 4 ETUS                     |
| VMS(4)-U13<br>ETU | This ETU is installed in one of the interface slots. It has 4-channels of built-in Voice Mail.                                                                                                    | 4 ETUs                     | 4 ETUs                        | 4 ETUs                         | 4 ETUs                     |
| VMS(8)-U13<br>ETU | This ETU is installed in one of the interface slots. It has 8-channels of built-in Voice Mail.                                                                                                    | 2 ETUs                     | 2 ETUs                        | 2 ETUs                         | 2 ETUs                     |
| FMS(2)-U13<br>ETU | This ETU is a two-port voice mail card<br>which installs inside the KSU. It utilises<br>Flash ROM memory to store around four<br>hours of messages.                                                                                                    | 4 ETUs                     | 4 ETUs                        | 4 ETUs                         | 4 ETUs                     |
| FMS(4)-U13<br>ETU | This ETU is a four-port voice mail card<br>which installs inside the KSU. It utilises<br>Flash ROM memory to store around four<br>hours of messages.                                                                                                    | 4 ETUs                     | 4 ETUs                        | 4 ETUs                         | 4 ETUs                     |

| Table 1-1 | Equipment List | (Continued) |
|-----------|----------------|-------------|
|-----------|----------------|-------------|

|                    |                                                                                                    | Xen Master                 |                               |                                |                            |
|--------------------|----------------------------------------------------------------------------------------------------|----------------------------|-------------------------------|--------------------------------|----------------------------|
| Equipment<br>Name  | Description                                                                                                    | Basic<br>KSU               | Basic + 1<br>Expansion<br>KSU | Basic + 2<br>Expansion<br>KSUs | Xen Axis                   |
| PBR( )-U13<br>ETU  | The Push Button Receiver ETU detects<br>and translates DTMF tones generated by<br>Single Line Telephones, modems, or<br>facsimile machines. The PBR provides<br>four circuits.                                                                                                    | 1 ETU                      |                               |                                |                            |
|                    | <ul> <li>Four PBR circuits are built into the<br/>CPUB()-U13 ETU and MBD-U13<br/>ETU.</li> </ul>                                                                                                    |                            |                               |                                |                            |
| BSC-U13 ETU        | This Base Station Controller Unit forms<br>part of the PHS Cordless Phone system<br>and controls and processes the call<br>information which flows between the CPU<br>and the BIU(2)-U13 ETU                                                                                                    | 1 ETU per System           |                               |                                |                            |
| BIU(2)-U13<br>ETU  | This Base Station Interface Unit forms part<br>of the PHS Cordless Phone system and<br>provides connection for two PHS Base<br>Stations (BS-ID or BS-ND).                                                                                                    | 3 ETUs<br>6 BS             | 3 ETUs<br>6 BS                | 3 ETUs<br>6 BS                 | 2 ETUs<br>4 BS             |
| BSU(2)-U13<br>ETU  | This ETU combines the functions of the<br>BSC-U13 ETU and BIU(2)-U13 ETU onto<br>one option card i.e. it provides both PHS<br>base station control and an interface for<br>two PHS base stations. The BSU(2)-U13<br>ETU provides greater flexibility in the<br>system configuration and an increase in<br>the maximum number of base stations<br>which can be installed (release 2 or<br>higher). | 7 ETUs<br>14 BS            | 8 ETUs<br>16 BS               | 8 ETUs<br>16 BS                | 5 ETUs<br>10 BS            |
| ECR-U13 ETU        | The External Control Relay ETU provides<br>common audible tone signalling using<br>relay contacts for external ringing<br>equipment and an audible output for<br>external paging systems. Ten relays are<br>provided: four for External Tone Ringer<br>Control, one for Night Chime, three for<br>External Paging, and two for General<br>Purpose uses.                                           | 1 ETU                      |                               |                                |                            |
| VDH2(8)-U13<br>ETU | The Voice Data Hub ETU allows<br>integration of both Terminal and 10Base-<br>T cables for local area network (LAN) into<br>the same cable (10Base-T and 10Base-2<br>are supported).<br>When this ETU is installed, the FCE-U13                                                                                                    | 3 ETUs<br>24<br>extensions | 6 ETUs<br>48<br>extensions    | 9 ETUs<br>72<br>extensions     | 3 ETUs<br>24<br>extensions |
|                    | Unit is required.                                                                                                    |                            |                               |                                |                            |
| CAD-F(8)-13<br>ADP | 8 Port Core-line Hub Adaptor mounted<br>externally tot he KSU. This unit integrates<br>both ESI points and external LAN points<br>onto a common cable, which will then<br>terminate onto either a PCT(C)-U13 unit<br>or VDD-UA unit.                                                                                                    | 8 ETUs<br>64<br>extensions | 15 ETUs<br>120<br>extensions  | 15 ETUs<br>120<br>extensions   | 4 ETUs<br>32<br>extensions |

| Table 1-1 | Equipment List | (Continued)                             |
|-----------|----------------|-----------------------------------------|
|           | =94            | ( • • • • • • • • • • • • • • • • • • • |

|                            |                                                                                                    | Xen Master   |                               |                                |          |
|----------------------------|----------------------------------------------------------------------------------------------------|--------------|-------------------------------|--------------------------------|----------|
| Equipment<br>Name          | Description                                                                                                    | Basic<br>KSU | Basic + 1<br>Expansion<br>KSU | Basic + 2<br>Expansion<br>KSUs | Xen Axis |
| VRS(4)-U13<br>ETU          | The Voice Recording Service ETU provides voice recording messages for internal stations, automatic answering on incoming outside calls, Delay Announcement messages for ACD/UCD by a voice recorded message, and receives DTMF tones.                                                                                                    | 2 ETUs       |                               |                                |          |
| DPH(4)-U13<br>ETU          | The Doorphone interface ETU allows four<br>DP-D-1D Doorphones to be connected.<br>Two simultaneous calls are allowed, and<br>four Door Lock Release relays are<br>provided.                                                                                                    | 1 ETU        |                               |                                |          |
| CNF(8)-U13<br>ETU          | The Multiline Conference Card allows up<br>to eight parties to participate in a<br>conference call, made up of any<br>combination of internal and external<br>parties. The card may also be set up to<br>provide two four-party conferences. DSP<br>based amplification provides a higher<br>quality conference call (release 2 or<br>higher). This card shares the total number<br>of extension ports. | 2 ETUs       |                               |                                |          |
|                            | Terminal                                                                                                    | s            |                               |                                |          |
| DTU-8-1A (WH)<br>TEL       | This digital Multiline Terminal has eight<br>programmable line keys (each with a two-<br>color LED), built-in speakerphone, a Large<br>LED to indicate incoming calls and<br>messages, headset jack, and compatibility<br>with ADA-UA, APR-UA, CTA-UA, CTU()-<br>UA, HFU-UA, and VDD-UA Units.                                                                                                    | 63           | 119                           | 119                            | 31       |
| DTU-8D-1A<br>(WH)/(BK) TEL | These digital Multiline Terminal has 8 programmable line keys (each with a two-<br>color LED), a built-in speakerphone, a Large LED to indicate incoming calls and messages, headset jack, and compatibility with ADA-UA, APR-UA, CTA-UA, CTU()-<br>UA, HFU-UA, and VDD-UA Units.                                                                                                    | 64           | 120                           | 120                            | 32       |
|                            | This terminal also has a 24-character, 3-<br>line adjustable Liquid Crystal Display<br>(LCD), and provides four softkeys.                                                                                                    |              |                               |                                |          |

| Table 1-1 Equipment List (Continue | d) |
|------------------------------------|----|
|------------------------------------|----|

|                                   |                                                                                                    | Xen Master   |                               |                                |          |
|-----------------------------------|----------------------------------------------------------------------------------------------------|--------------|-------------------------------|--------------------------------|----------|
| Equipment<br>Name                 | Description                                                                                                    | Basic<br>KSU | Basic + 1<br>Expansion<br>KSU | Basic + 2<br>Expansion<br>KSUs | Xen Axis |
| DTU-16D-1A<br>(WH)/(BK) TEL       | These digital Multiline Terminals are<br>equipped with 16 programmable line keys<br>(each with a two-colour LED), a built-in<br>speakerphone, a Large LED to indicate<br>incoming calls and messages, headset<br>jack, and compatibility with ADA-UA,<br>APR-UA, CTA-UA, CTU()-UA, HFU-UA,<br>and VDD-UA Units. | 64           | 120                           | 120                            | 32       |
|                                   | This terminal also has a 24-character, 3-<br>line, adjustable Liquid Crystal Display<br>(LCD).                                                                                                    |              |                               |                                |          |
|                                   | The DTU-16D-1 (WH) TEL provides four softkeys.                                                                                                    |              |                               |                                |          |
| DTU-32D-1A<br>(WH)/(BK) TEL       | This digital Multiline Terminal is equipped<br>with 32 programmable line keys (each<br>with a two-color LED), a built-in<br>speakerphone, a Large LED to indicate<br>incoming calls and messages, headset<br>jack, and compatibility with ADA-UA,<br>APR-UA, CTA-UA, CTU()-UA, HFU-UA,<br>and VDD-UA Units.     | 64           | 120                           | 120                            | 32       |
|                                   | This terminal has a 24-character, 3-line,<br>adjustable Liquid Crystal Display (LCD).<br>The DTU-32D-1 (WH) TEL provides four<br>softkeys.                                                                                                    |              |                               |                                |          |
| DCU-60-1A<br>(WH)/(BK)<br>CONSOLE | This Attendant Console is equipped with<br>60 programmable line keys (each with two<br>LEDs). Twelve keys can be programmed<br>as Feature Access keys and 48 keys can<br>be programmed as Direct Station<br>Selection or outside line keys.                                                                     | 4            |                               |                                |          |
| DP-D-1D                           | This Doorphone may be used when DPH(4)-U13 ETU is installed.                                                                                                    | 4            |                               |                                |          |
| ETW-8E-1A<br>(SW) TEL             | This terminal is a fully modular instrument<br>with tilt stand, eight Flexible Line keys<br>(each with two-colour LED), eight function<br>keys, built-in speakerphone, ADA<br>compatibility, and a large LED to indicate<br>incoming calls and messages.                                                        | 63           | 119                           | 119                            | 31       |
| ETW-16C-1A<br>(SW) TEL            | This terminal is a fully modular instrument<br>with tilt stand, 16 Flexible Line keys (each<br>with two-colour LED), eight function keys,<br>built-in speakerphone, ADA compatibility,<br>and a large LED to indicate incoming calls<br>and messages.                                                           | 64           | 120                           | 120                            | 32       |
|                                   | This terminal has a 16-character by 2-line Liquid Crystal Display (LCD).                                                                                                    |              |                               |                                |          |

|                              |                                                                                                    | Xen Master                                      |                               |                                |          |
|------------------------------|----------------------------------------------------------------------------------------------------|-------------------------------------------------|-------------------------------|--------------------------------|----------|
| Equipment<br>Name            | Description                                                                                                    | Basic<br>KSU                                    | Basic + 1<br>Expansion<br>KSU | Basic + 2<br>Expansion<br>KSUs | Xen Axis |
| ETW-16D-1A<br>(SW) TEL       | This terminal is a fully modular instrument<br>with tilt stand, 16 Flexible Line keys (each<br>with two-color LED), eight function keys,<br>20 programmable One-Touch keys with<br>red LEDs, built-in speakerphone, ADA<br>compatibility, and a large LED to indicate<br>incoming calls and messages.       | 64                                              | 120                           | 120                            | 32       |
|                              | Liquid Crystal Display (LCD).                                                                                                    |                                                 |                               |                                |          |
| ETW-24S-1A<br>(SW) TEL       | This terminal is a fully modular instrument<br>with tilt stand, 24 Flexible Line keys (each<br>with two-color LED), eight function keys,<br>12 programmable One-Touch keys, dual-<br>path ability, built-in speakerphone, ADA<br>compatibility, and a large LED to indicate<br>incoming calls and messages. | 64                                              | 120                           | 120                            | 32       |
|                              | This terminal has a 16-character by 2-line Liquid Crystal Display (LCD).                                                                                                    |                                                 |                               |                                |          |
| EDW-48-2A<br>(SW)<br>CONSOLE | This console has a tilt stand, 48 programmable keys with dual LEDs (green and red) and 12 function keys with red LED. All 48 keys can be assigned as DSS keys, outside line keys, or function keys.                                                                                                    | 4                                               |                               |                                |          |
|                              | Adapters and Opt                                                                                                    | ional Units                                     |                               |                                |          |
| ACA-UA Unit                  | This 24 volt, 400 mA AC Adaptor unit<br>connects to one of the following units:<br>APR-UA Unit, CTA-UA Unit, or HFU-UA<br>Unit.                                                                                                    | One per<br>Multiline<br>Terminal as<br>required |                               |                                |          |
| ADA-UA Unit                  | This Ancillary Device Adaptor provides the DTU-type Multiline Terminal with connection for a recording device.                                                                                                    | 64                                              | 120                           | 120                            | 32       |
| ADA(1)-WA<br>(SW) Unit       | This Ancillary Device Adaptor provides the ETW-type Multiline Terminal with connection for headset, or audio recorder.                                                                                                    | 64                                              | 120                           | 120                            | 32       |
| APR-UA Unit                  | When this analogue Port Ringer Adaptor<br>is used, an additional Single Line<br>Telephone or a modem can be connected<br>to a DTU-type Multiline Terminal.                                                                                                    | 64                                              | 120                           | 120                            | 32       |
| CTA-UA Unit                  | TAPI (Microsoft Telephony Application<br>Programming Interface) Adaptor allows an<br>DTU-type Multiline Terminal to be<br>connected to a PC.                                                                                                    | 32 Units<br>(1 per MLT)                         |                               |                                |          |
| CTU(S)-UA Unit               | This TAPI Adaptor allows a DTU-type<br>Multiline Terminal to be connected to a PC<br>via a high performance USB interface<br>(Universal Serial Bus). The MLT connects<br>to an ESI port in the KSU.                                                                                                    | 32 Units<br>Max.<br>(1 per MLT)                 |                               |                                |          |

| Table 1-1 | Equipment List | (Continued) |
|-----------|----------------|-------------|
|-----------|----------------|-------------|

|                     |                                                                                                    | Xen Master                      |                               |                                |          |
|---------------------|----------------------------------------------------------------------------------------------------|---------------------------------|-------------------------------|--------------------------------|----------|
| Equipment<br>Name   | Description                                                                                                    | Basic<br>KSU                    | Basic + 1<br>Expansion<br>KSU | Basic + 2<br>Expansion<br>KSUs | Xen Axis |
| CTU(C)-UA Unit      | This TAPI Adaptor allows a DTU-type<br>Multiline Terminal to be connected to a PC<br>via a high performance USB interface<br>(Universal Serial Bus) and a 10 Base-T<br>LAN port. The MLT connects to a Telamux<br>port (VDH2(8)-U13 ETU) in the KSU. | 32 Units<br>Max.<br>(1 per MLT) |                               |                                |          |
| HFU-UA (WH)<br>Unit | This Handsfree Unit is an optional unit that<br>provides full-duplex handsfree<br>communication on any DTU-type Multiline<br>Terminal.                                                                                                    | 64                              | 120                           | 120                            | 32       |
|                     | This unit comes with the handsfree Adaptor and an external microphone.                                                                                                    |                                 |                               |                                |          |
| PCT(C)-U13<br>Unit  | The NEC PC Telephony Board (TAPI) with<br>a Telamux interface. The VDD-UA Unit is<br>built into the PCT(C)-U13 unit so that this<br>unit can connect directly to the VDH2(8)-<br>U13 ETU.                                                            | 32                              |                               |                                |          |
| PCT(S)-U13<br>Unit  | The NEC PC Telephony Board (TAPI) without a modem.                                                                                                    | 32                              |                               |                                |          |
|                     | This board can be installed on the ISA bus on any IBM-compatible PC.                                                                                                    |                                 |                               |                                |          |
| PCT(M)-U13<br>Unit  | The NEC PC Telephony Board (TAPI) without a modem.                                                                                                    | 32                              |                               |                                |          |
|                     | This board can be installed on the ISA bus<br>on any IBM-compatible PC.                                                                                                    |                                 |                               |                                |          |
| SLT(1)-U13<br>ADP   | The Single Line Telephone Adaptor provides an interface for Single Line Telephones and other similar devices from an ESI ETU channel.                                                                                                    | 7                               |                               |                                |          |
|                     | This Adaptor can be connected to any ESI port.                                                                                                    |                                 |                               |                                |          |
| VDD-UA Unit         | The Telamux Interface Adaptor provides LAN split for digital terminals when the VDH2(8)-U13 ETU is used. This unit is used to incorporate LAN and telephone lines into one cable.                                                                    | 24                              | 48                            | 72                             | 24       |
|                     | This Adaptor can be installed on any DTU-<br>type Multiline Terminal.                                                                                                    |                                 |                               |                                |          |
| WMU-UA Unit         | This Wall Mount Unit is used to mount any DTU-type Multiline Terminal to the wall. This unit connects to the back side of the Multiline Terminal.                                                                                                    | 64                              | 120                           | 120                            | 32       |
|                     | This unit is required when an APR-UA<br>Unit, CTA-UA Unit, HFU-UA (WH) Unit, or<br>a VDD-UA Unit is installed.                                                                                                    |                                 |                               |                                |          |
| WMU-W Unit          | This universal Wall Mount Unit is used to mount any ETW-type Multiline Terminal to the wall.                                                                                                    | 64                              | 120                           | 120                            | 32       |

| Table 1-1 | Equipment List | (Continued) |
|-----------|----------------|-------------|
|           |                |             |

|                         |                                                       | Xen Master |                               |                                |          |
|-------------------------|-------------------------------------------------------|------------|-------------------------------|--------------------------------|----------|
| Equipment<br>Name       | ent Description                                       |            | Basic + 1<br>Expansion<br>KSU | Basic + 2<br>Expansion<br>KSUs | Xen Axis |
|                         | Software                                              | •          |                               |                                |          |
| MAT S/W<br>(Technician) | Maintenance Access Terminal Software for Technician.  | N/A        |                               |                                |          |
| CAT S/W<br>(End User)   | Client Administration Terminal Software for End User. | N/A        |                               |                                |          |

## Table 1-1 Equipment List (Continued)

## System Specifications

## CHAPTER 2

SECTION 1 GENERAL INFORMATION This chapter provides the technician with detailed specifications for the Xen Master and Xen Axis systems. The technician should review this information carefully *before* installing the systems.

SECTION 2 SYSTEM BLOCK DIAGRAM

*Figure 2-1 System Block Diagram* represents an installed system. This diagram shows the ETUs that can be installed in the KSU and the number of channels that are supported when the ETU is installed. *Table 2-1 List of Abbreviations* lists abbreviations that are used in the diagram.

| Abbreviation | Description                                 |
|--------------|---------------------------------------------|
| AMP          | Amplifier                                   |
| APR          | Analogue Port Ringer                        |
| BSC          | Base Station Controller (PHS)               |
| BIU          | Base Station Interface Unit (PHS)           |
| BSU          | Base Station Controller and Interface (PHS) |
| BRT          | Basic Rate Trunk Interface (ISDN)           |
| CNF          | Conference                                  |
| COI          | Central Office Interface                    |
| COID         | Central Office Caller ID                    |
| СОМ          | Communication                               |
| CPU          | Central Processing Unit                     |
| СТА          | Computer Telephony Adapter                  |
| CTI          | Computer Telephony Integration              |
| СТИ          | Computer Telephony Adapter with USB port    |
| DID          | Direct Inward Dialling                      |
| DPH          | Door Phone                                  |
| DTI          | Digital Trunk Interface                     |
| ECR          | External Control Relay                      |
| ESI          | Electronic Station Interface                |
| HDLC         | High Level Data Link Control                |

### Table 2-1 List of Abbreviations

| Abbreviation | Description                             |
|--------------|-----------------------------------------|
| HFU          | Handsfree Unit                          |
| ISDN         | Integrated Services Digital Network     |
| LAN          | Local Area Network                      |
| MIC          | Microphone                              |
| MIF          | Multipurpose Interface                  |
| МОН          | Music On Hold                           |
| OPX          | Off-Premise Extension                   |
| PBR          | Push Button Receiver                    |
| PC           | Personal Computer                       |
| PCM          | Pulse Code Modulation                   |
| PCT (C)      | PC Telephony Board (Coreline Interface) |
| PCT (S)      | PC Telephony Board (without Modem)      |
| PKG          | Package                                 |
| PRI          | Primary Rate Trunk Interface (ISDN)     |
| SLI          | Single Line interface                   |
| SLT          | Single Line Telephone                   |
| SMDR         | Station Message Detail Recording        |
| SPK          | Speaker                                 |
| TLI          | Tie Line Interface                      |
| VDD          | Voice Data Digital Adapter              |
| VDH          | Voice Data Hub                          |
| VM           | Voice Mail                              |
| VMS          | Built-In Voice Mail System Interface    |
| VRS          | Voice Recording Service                 |

| Table 2.4 | List of Abbraviations | (Continued) |
|-----------|-----------------------|-------------|
| Table 2-1 | List of Appreviations | (Continuea) |
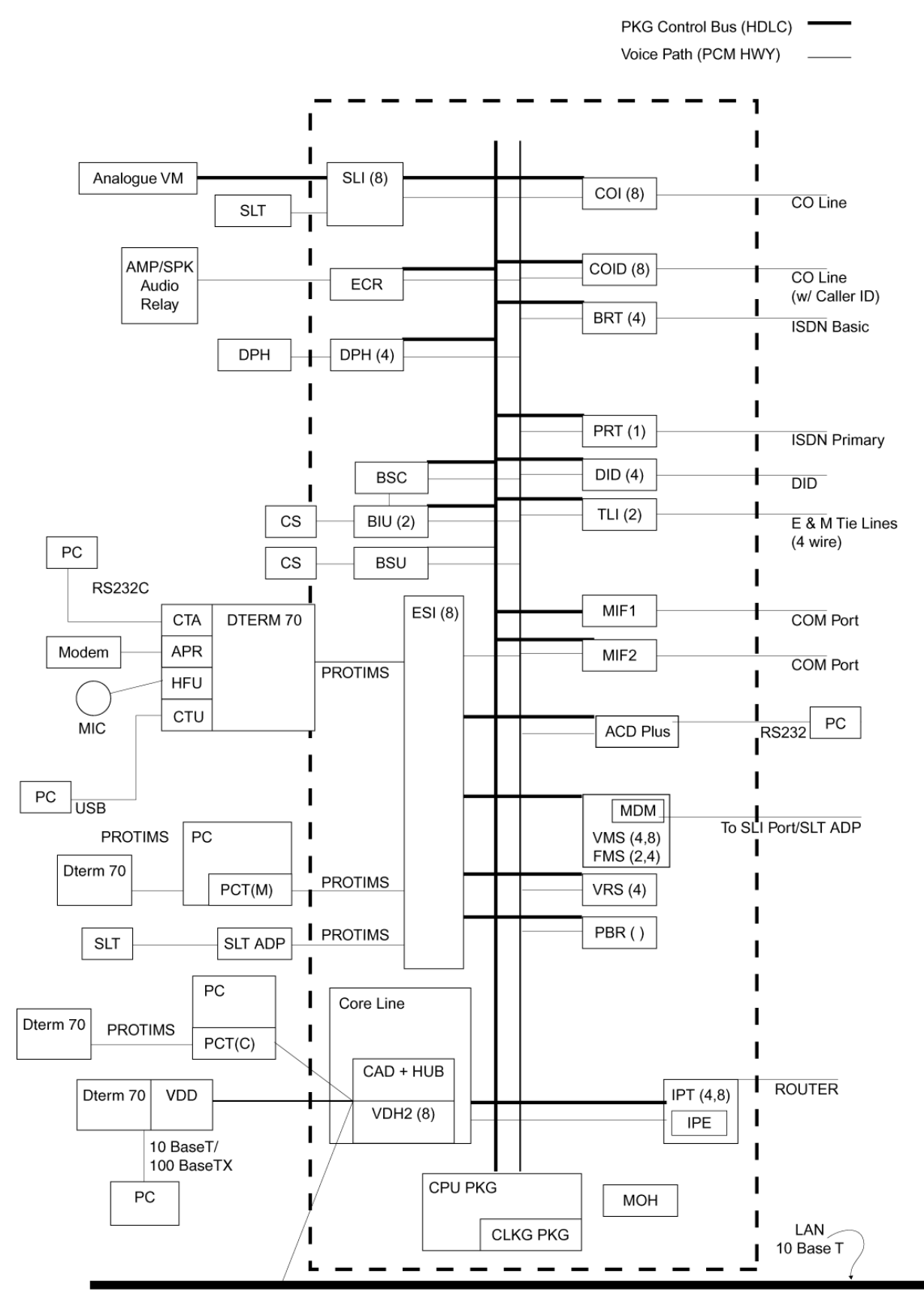

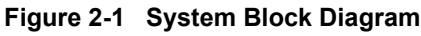

## SECTION 3 MAXIMUM SYSTEM CAPACITIES

The maximum capacities available in the Xen System are shown in *Table 2-2 Maximum System Capacities*.

| Table 2-2 | Maximum | System | Capacities |
|-----------|---------|--------|------------|
|-----------|---------|--------|------------|

| ltem            | Basic KSU | Basic +1<br>Expansion<br>KSU | Basic +2<br>Expansion<br>KSUs | Xen<br>Axis |
|-----------------|-----------|------------------------------|-------------------------------|-------------|
| ADA-UA Unit     | 64        | 120                          | 120                           | 32          |
| APR-UA Unit     | 64        | 120                          | 120                           | 32          |
| BIU(2)-U13 ETU  | 3         | 3                            | 3                             | 2           |
| BRT(4)-U13 ETU  | 4         | 8                            | 8                             | 2           |
| BSC-U13 ETU     | 1         | 1                            | 1                             | 1           |
| BSU(2)-U13 ETU  | 7         | 8                            | 8                             | 5           |
| CAD-F(8)-13 ADP | 8         | 15                           | 15                            | 4           |
| CNF(8)-U13 ETU  | 2         | 2                            | 2                             | 2           |
| COI(4)-U13 ETU  | 7         | 15                           | 16                            | 4           |
| COI(8)-U13 ETU  | 7         | 8                            | 8                             | 2           |
| COID(4)-U13 ETU | 7         | 15                           | 16                            | 2           |
| COID(8)-U13 ETU | 4         | 8                            | 8                             | 2           |
| CPUB()-U13 ETU  | 1         | 1                            | 1                             | N/A         |
| CTA-UA Unit     | 32        | 32                           | 32                            | 32          |
| CTU()-UA ETU    | 32        | 32                           | 32                            | 32          |
| DID(4)-U13 ETU  | 7         | 15                           | 16                            | 4           |
| DPH(4)-U13 ETU  | 1         | 1                            | 1                             | 1           |
| ECR-U13 ETU     | 1         | 1                            | 1                             | 1           |
| ESI(8)-U13 ETU  | 8         | 15                           | 15                            | 3           |
| EXP-U13 ETU     | 0         | 1                            | 2                             | N/A         |
| FMS(2)-U13 ETU  | 4         | 4                            | 4                             | 4           |
| FMS(4)-U13 ETU  | 4         | 4                            | 4                             | 4           |
| HFU-UA Unit     | 64        | 120                          | 120                           | 32          |
| IPT(4)-U13 ETU  | Variable  | Variable                     | Variable                      | Variable    |
| IPT(8)-U13 ETU  | Variable  | Variable                     | Variable                      | Variable    |
| MIFA-U13 Unit   | 1         | 1                            | 1                             | N/A         |
| MIFM-U13 Unit   | 1         | 1                            | 1                             | 1           |
| OPX(2)-U13 ETU  | 7         | 15                           | 23                            | 5           |
| PBR()-U13 ETU   | 1         | 1                            | 1                             | 1           |

| Table 2-2        | Maximum System Capacities (Continued) |                              |                               |             |
|------------------|---------------------------------------|------------------------------|-------------------------------|-------------|
|                  |                                       |                              |                               |             |
| ltem             | Basic KSU                             | Basic +1<br>Expansion<br>KSU | Basic +2<br>Expansion<br>KSUs | Xen<br>Axis |
| PCT(C) -U13 Unit | 32                                    | 32                           | 32                            | 32          |
| PCT(M)-U13 Unit  | 32                                    | 32                           | 32                            | 2           |
| PCT(S) -U13 Unit | 32                                    | 32                           | 32                            | 32          |
| PRI(1)-U13 ETU   | 2                                     | 2                            | 2                             | 3           |
| SLI(4)-U13 ETU   | 7                                     | 15                           | 23                            | 5           |
| SLI(8)-U13 ETU   | 7                                     | 14                           | 14                            | 24          |
| SLT(1)-U13 ADP   | 7                                     | 7                            | 7                             | 7           |
| TLI(2)-U13 ETU   | 7                                     | 15                           | 16                            | 4           |
| VDD-UA Unit      | 64                                    | 120                          | 120                           | 32          |
| VDH2(8)-U13 ETU  | 3                                     | 6                            | 9                             | 3           |
| VMS(2)-U13 ETU   | 4                                     | 4                            | 4                             | 4           |
| VMS(4)-U13 ETU   | 4                                     | 4                            | 4                             | 4           |
| VMS(8)-U13 ETU   | 2                                     | 2                            | 2                             | 2           |
| VRS(4)-U13 ETU   | 2                                     | 2                            | 2                             | 32          |

| able 2-2 | Maximum System Capacities | (Continued) |
|----------|---------------------------|-------------|
|          | maximum oyotom oupuonioo  | (continuou) |

| SECTION 4        |  |
|------------------|--|
| System           |  |
| REQUIREMENTS AND |  |
| SPECIFICATIONS   |  |

## 4.1 Cabling Requirements and Specifications

The KSU is connected with each of the Multiline Terminals and Single Line Telephones by a separate twisted 1-pair cable or 2-pair cable (only for Multiline Terminals). Refer to *Table 2-3 Multiline Terminal Loop Resistance and Cable Length, Table 2-4 Cable Connection between an Analogue Interface and a Single Line Telephone, and Table 2-5 Cabling Requirements.* 

| Terminal or Adapter                   | Maximum<br>Loop<br>Resistance<br>(Ohms) | Maximum<br>Metres by<br>Twisted 1-Pair<br>Cable<br>24 AWG | Maximum<br>Metres by<br>Twisted 2-Pair<br>Cable<br>24 AWG |
|---------------------------------------|-----------------------------------------|-----------------------------------------------------------|-----------------------------------------------------------|
| DTU-8-1A (WH/BK) TEL                  | 35                                      | 180                                                       | 300                                                       |
| DTU-8D-1A(WH/BK) TEL                  | 35                                      | 180                                                       | 300                                                       |
| DTU-16D-1A (WH/BK) TEL                | 26                                      | 135                                                       | 270                                                       |
| DTU-32D-1A (WH/BK) TEL                | 21                                      | 110                                                       | 215                                                       |
| DCU-60-1A (WH/BK) Console             | N/A                                     | 300                                                       | 300                                                       |
| SLT(1)-U13 ADP                        | 35                                      | 180                                                       | 300                                                       |
| ETW-8-1A (SW) TEL                     | 36                                      | 180                                                       | 300                                                       |
| ETW-16C-1A (SW) TEL                   | 26                                      | 135                                                       | 270                                                       |
| ETW-16D-1A (SW) TEL                   | 21                                      | 110                                                       | 215                                                       |
| ETW-24S-1A (SW) TEL                   | 26                                      | 135                                                       | 270                                                       |
| EDW-48-2 (SW) Console with AC Adapter | N/A                                     | 300                                                       | 300                                                       |

Table 2-3 Multiline Terminal Loop Resistance and Cable Length

Note 1: When installing an Attendant Console, an AC Adapter is required.

**Note 2:** The length for the specified SLT Adapter is the length between the SLT Adapter and the ESI.

Note 3: ETW and EDW-type terminals are not available in New Zealand.

| •                      |              |                                      |                                                    |  |  |
|------------------------|--------------|--------------------------------------|----------------------------------------------------|--|--|
| Interface<br>Equipment | Cable        | Maximum Loop<br>Resistance<br>(ohms) | Typical Distance<br>using Twisted 1-<br>Pair 24AWG |  |  |
| APR-UA ADP             | Twisted Pair | 600                                  | 200m                                               |  |  |
| SLT(1)-U13 ADP         | Twisted Pair | 600                                  | 200m                                               |  |  |
| SLI()-U13 ETU          | Twisted Pair | 950                                  | 300m                                               |  |  |
| OPX(2)-U13 ETU         | Twisted Pair | 1800                                 | 6km                                                |  |  |

#### Table 2-4 Cable Connection between an Analogue Interface and a Single Line Telephone

**Note 1:** Mixing digital and analogue ports though the same 25-pair cable runs is not recommended.

**Note 2:** The Maximum Loop Resistance includes the internal resistance of the SLT device.

### Table 2-5 Cabling Requirements

| Connected Equipment                           | Cable                      |
|-----------------------------------------------|----------------------------|
| Music on Hold and Background Music<br>Sources | Hi-Fi Shielded Audio Cable |
| External Amplifier                            | Hi-Fi Shielded Audio Cable |

### 4.2 Cabling Precautions

4.2.1 Cable Placement

When selecting cables and Main Distribution Frame (MDF), future expansion or assignment changes should be given due consideration. Avoid running cables in the following places:

- A place exposed to wind or rain.
- A place near heat radiating equipment or where the quality of station cable covering could be affected by gases and chemicals.
- An unstable place subject to vibration.
- C Environmental Conditions Temperatures:

| Operating:             | 0°C ~ 40°C    |
|------------------------|---------------|
| Recommended Long Term: | 10°C ~ 32.2°C |
| Humidity Operating:    | 10% ~ 90%     |
|                        | noncondensing |

## 4.3 **Power Requirements**

4.3.1 Power Supply Inputs

The AC input requirements for the Xen system are listed below.

C AC Input (P64-U13 PSU):

240 Vac +10% / -15%

50 Hz ± 2 Hz

Single Phase

10A circuit

- A dedicated outlet, separately fused and grounded, is required.
- 4.3.2 Power Supply Consumption

The power consumption for the Xen system is listed in *Table 2-6 Power Consumption*.

### Table 2-6 Power Consumption

| System     | KSU                              | Maximum<br>RMS<br>Current | Watts Used<br>(Idle) | Watts Used<br>(Maximum) |
|------------|----------------------------------|---------------------------|----------------------|-------------------------|
| Xen Master | B64-U13 KSU                      | 1.3 A                     | 120                  | 320                     |
|            | B64-U13 KSU +<br>1 x E64-U13 KSU | 2.0 A                     | 240                  | 460                     |
|            | B64-U13 KSU +<br>2 x E64-U13 KSU | 2.9 A                     | 360                  | 690                     |
| Xen Axis   | B48( )-U13 KSU                   | 1.0 A                     | 120                  | 230                     |

### 4.3.3 Fuse Replacement

When replacing fuses, refer to the specifications in *Table 2-7 Fuse Replacement*.

| Table 2-7 | Fuse Replacement  |  |
|-----------|-------------------|--|
|           | i use Kepiacement |  |

| Unit        | Fuse<br>Number | Specifications | Description   | Dimensions |
|-------------|----------------|----------------|---------------|------------|
| P64-U13 PSU | F1             | 250V, 2.5A     | AC Input      | 5 x 20 mm  |
|             | F101           | 125V, 10A      | Battery Input | 5 x 20 mm  |

All fuses are normal blow glass tube.

CAUTION: Do not use slow blow fuses. Replace with a fuse of the same type and rating.

## 4.4 Outside Line Types

The following outside lines can be used with the Xen system.

- 2-wire, Ring In, Loop Out Trunks (Dial Pulse or DTMF).
   (Dial Pulse not available in New Zealand)
- 2-wire, DID Lines (Dial Pulse or DTMF).
   (Analogue DID is not available in New Zealand)
- (C) 4-wire, E&M Tie Lines (Type I or V, Dial Pulse, or DTMF)
- ISDN Basic Rate Trunks (ETSI)
- ISDN Primary Rate Trunks (ETSI)

## 4.5 Transmission, Network, and Control Specifications

- 4.5.1 Transmission
  - ⑦ Data Length:

From Multiline Terminal to ESI(8)-U13 Unit: 23 bits From ESI(8)-U13 Unit to Multiline Terminal: 23 bits

② Data Transmission Rates:

Between ESI(8)-U13 ETU and Multiline Terminal: 84K bps (voice and signalling)

Scanning Time for each Multiline Terminal: 32 ms

### 4.5.2 Network

Time Division Multiplexing allows transmission of a number of separate data, voice and/or video simultaneously over one communications medium. The information below indicates the specifications the Xen system uses for switching, clock, data bus, timeframe:

- C TDM Switching: PCM (A Law)
- ⑦ TDM Clock: 2.048 MHz
- C TDM Data Bus: 8 bit
- ⑦ TDM Timeframe: 125 µs

### 4.5.3 Control

This section indicates the speed and capacities of the control.

- Control: Stored program with distributed processing
- Central Processor: 32-bit microprocessor
- Clock: 25 MHz
- ( Interface ETU: 8-bit or 16-bit microprocessor
- Optional ETUs: 16-bit or 32-bit microprocessor
- Multiline Terminal: 8-bit microprocessor
- Attendant Console: 4-bit microprocessor
- © SLT Adapter: 4-bit microprocessor

### 4.5.4 Telephone

The voltage, current and ring signal information for the Xen Multiline Terminals, Single Line Telephone equipment, and APR units are listed below.

| C | Multiline Terminal    |                                      |
|---|-----------------------|--------------------------------------|
|   | Voltage:              | -11 ~ -26 Vdc                        |
|   | Maximum Current:      | 250 mA                               |
| Ø | Single Line Telephone |                                      |
| Ø | Standard 2500 Set:    | 500 type network                     |
|   | Nominal Current:      | 35 mA                                |
| C | Ring Signal:          | 56 Vac RMS @ 20 Hz<br>SLT(1)-U13 ADP |
| Ø | Standard 2500 Set:    | 500 type network                     |
| Ø | Nominal Current:      | 30 mA                                |
| Ċ | Ring Signal:          | 56 Vac RMS @ 20 Hz APR-<br>UA Unit   |
|   | Standard 2500 Set:    | 500 type network                     |
|   | Nominal Current:      | 30 mA                                |
|   | Ring Signal:          | 56 Vac RMS @ 20 Hz                   |

### 4.6 Dialling Specifications

4.6.1 Dial Pulse Address Signalling

Dial Pulse Signalling is a type of address signalling that uses dial pulses (regular momentary interruptions) to signal the equipment. In the Xen system, the following Dial Pulse specifications are used.

- (C) Pulse Rate:  $10 \pm 0.5 \text{ pps/}20 \pm 1.0 \text{ pps}$
- Interdigit Interval: 10 pps/20 pps 770 ms. ~ 830 ms.
- Dial Pulse is not allowed in New Zealand.
- 4.6.2 Dual-Tone Multifrequency (DTMF) Address Signalling DTMF signalling describes push button or Touchtone Dialling. When a key on a telephone is pushed, two tones (one high frequency and one low frequency) are provided. In the Xen system, the following DTMF specifications are used.

|                                      | 7                                                                                                    |
|--------------------------------------|----------------------------------------------------------------------------------------------------|
| Frequencies                          | Two sinusoidal frequencies are<br>provided, one from the high frequency<br>group and one from the low frequency<br>group. |
| Frequency Deviation                  | Less than ±1.0%                                                                                                    |
| Signal Level                         | Nominal level per frequency: -6 ~ -4<br>dBm                                                                               |
| Minimum level per frequency          | Low Group: -10 dBm<br>High Group: -8 dBm                                                                                  |
| Maximum level per frequency          | 0 dBm                                                                                                    |
| Rise Time                            | Within 5 ms.                                                                                                    |
| Duration of Dual Frequency<br>Signal | 110 ms. default/60 ms. minimum<br>Interdigital Time: 80 ms. default/70 ms.<br>minimum                                     |

| Table 2-8 | DTMF | Specifications |
|-----------|------|----------------|
|           |      | opeenieunene   |

|     | Normal High Group Frequencies (Hz) |   |   |  |
|-----|------------------------------------|---|---|--|
|     | 1209 1336 1477                     |   |   |  |
| 697 | 1                                  | 2 | 3 |  |
| 770 | 4                                  | 5 | 6 |  |
| 852 | 7                                  | 8 | 9 |  |
| 941 | *                                  | 0 | # |  |

### Table 2-9 DTMF Address Signalling

## 4.7 Battery Backup

The Xen Master system has two battery backup functions: one for system backup and one for memory backup.

4.7.1 System Backup

The system operation is backed up by rechargeable batteries in the event that the mains power fails. Two levels of backup are provided.

 Internal Batteries: These comes as standard with the B64-U13 KSU, E64-U13 KSU and B48-U13 KSU and will support all of the system functions for approximately 30 minutes.

### Table 2-10 Internal Backup Battery Specifications

| Cabinet     | Battery<br>Specifications | Dimensions<br>(mm)  | Quantity | Replacement<br>Time |
|-------------|---------------------------|---------------------|----------|---------------------|
| B64-U13 KSU | 12V, 2.6AH                | 178(L)x34(W)x60(H)  | 2        | 2.5 Years           |
| E64-U13 KSU | Sealed Lead Acid          | 5mm Spade Terminals |          |                     |
| B48-U13 KSU |                           |                     |          |                     |

- 2. External Batteries: These optional batteries will support all of the system functions for an extended period of time. Refer to table *Table 2-11 External Backup Battery Requirements on page -27*.
- External devices connected to the Xen System that require an AC Adapter to operate will cease to function during a mains power failure unless they are connected to their own backup power source.

| Battery<br>Capacity (Ah)<br>Backup Duration           | Xen Axis<br>(Max. 3.0A)                                                           | Xen Master<br>1 Cabinet<br>(Max. 4.0A) | Xen Master<br>2 CabinetS<br>(Max. 8.0A) | Xen Master<br>3 Cabinets<br>(Max. 9.5A) |  |  |
|-------------------------------------------------------|-----------------------------------------------------------------------------------|----------------------------------------|-----------------------------------------|-----------------------------------------|--|--|
| 1 hour                                                | 24V, 7Ah                                                                          | 24V, 7Ah                               | 24V, 18Ah                               | 24V, 18Ah                               |  |  |
| 2 hours                                               | 24V, 7Ah                                                                          | 24V, 18Ah                              | 24V, 18Ah                               | 24V, 38Ah                               |  |  |
| 4 hours                                               | 24V, 18Ah                                                                         | 24V, 18Ah                              | 24V, 38Ah                               | 24V, 38Ah                               |  |  |
| 6 hours                                               | 24V, 18Ah                                                                         | 24V, 38Ah                              | 24V, 38Ah (@ 70%)                       | 24V, 38Ah (@ 60%)                       |  |  |
| 8 hours 24V, 38Ah 24V, 38Ah 24V, 38Ah (@ 50%) 24V, 38 |                                                                                   |                                        | 24V, 38Ah (@ 40%)                       |                                         |  |  |
| Note 1: The figures are b                             | te 1: The figures are based on an 80% loaded system (unless otherwise stated).    |                                        |                                         |                                         |  |  |
| Note 2: Internal batteries                            | te 2: Internal batteries should be removed when external batteries are installed. |                                        |                                         |                                         |  |  |
| Note 3: 18Ah and 38Ah                                 | : 18Ah and 38Ah units require an external battery charger.                        |                                        |                                         |                                         |  |  |

### Table 2-11 External Backup Battery Requirements

4.7.2 Memory Backup

A backup battery is equipped on several of the ETU's. This battery retains the system's memory in the event of an extended mains power failure where the system backup batteries have also expired or where the ETU has been removed from the system.

### Table 2-12 ETU Battery Backup Specifications

| ETU            | Battery<br>Specifications | Quantity | Approx.<br>Backup Time | Replacement<br>Time |
|----------------|---------------------------|----------|------------------------|---------------------|
| CPUB()-U13 ETU | 3.7V, 60mAH Ni-Cd         | 1        | 21 days                | 2 Years             |
| MBD-U13 UNIT   | 3.7V, 60mAH Ni-Cd         | 1        | 21 days                | 2 Years             |
| MIFM-U13 ETU   | 3.7V, 60mAH Ni-Cd         | 1        | 21 days                | 2 Years             |
| MIFA-U13 ETU   | 3.7V, 60mAH Ni-Cd         | 1        | 21 days                | 2 Years             |

## 4.8 Weights and Dimensions

*Table 2-13 Weights and Dimensions* indicates the shipping weight, height, width, and depth of each of the Xen KSUs, ETUs, Multiline Terminals and Adapters.

| Unit                 | Shipping Weight | Height | Width  | Depth  |
|----------------------|-----------------|--------|--------|--------|
| ACA-UA Unit          | 638 g           | 86 mm  | 107 mm | 133 mm |
| ADA-UA Unit          | 65 g            | 29 mm  | 59 mm  | 99 mm  |
| APR-UA Unit          | 122 g           | 66 mm  | 59 mm  | 121 mm |
| B48-U13 KSU          | 13063 g         | 340 mm | 350 mm | 228 mm |
| B64-U13 KSU          | 13063 g         | 333 mm | 348 mm | 213 mm |
| BIU(2)-13 ETU        | 414 g           | 48 mm  | 290 mm | 214 mm |
| BRT(4)-U13 ETU       | 414 g           | 48 mm  | 290 mm | 214 mm |
| BSC-U13 ETU          | 414 g           | 48 mm  | 290 mm | 214 mm |
| BSU(2)-U13 ETU       | 370 g           | 48 mm  | 290 mm | 214 mm |
| CAD-F(8)-13 ADP      | 414 g           | 110 mm | 320 mm | 155 mm |
| CNF(8)-U13 ETU       | 325 g           | 48 mm  | 290 mm | 214 mm |
| COI(8)-U13/U19 ETU   | 471 g           | 48 mm  | 290 mm | 214 mm |
| COID(8)-U13/U19 ETU  | 490 g           | 48 mm  | 290 mm | 214 mm |
| CPUB()-U13 ETU       | 380 g           | 48 mm  | 290 mm | 214 mm |
| CTA-UA Unit          | 122 g           | 66 mm  | 59 mm  | 121 mm |
| DCU-60-1(WH) Console | 1503 g          | 92 mm  | 223 mm | 270 mm |
| DID(4)-U13 ETU       | 439 g           | 48 mm  | 290 mm | 214 mm |
| DPH(4)-U13 ETU       | 343 g           | 48 mm  | 290 mm | 214 mm |
| DTU-16D-1A (WH) TEL  | 1233 g          | 123 mm | 197 mm | 235 mm |
| DTU-32D-1A (WH) TEL  | 1361 g          | 123 mm | 220 mm | 235 mm |
| DTU-8-1A (WH) TEL    | 1163 g          | 123 mm | 197 mm | 235 mm |
| DTU-8D-1A(WH) TEL    | 1163 g          | 123 mm | 197 mm | 235 mm |
| E64-U13 KSU          | 13063 g         | 333 mm | 348 mm | 213 mm |
| ECR-U13 ETU          | 344 g           | 40 mm  | 140 mm | 180 mm |
| EDW-48-2A (SW) TEL   | 1389 g          | 69 mm  | 175 mm | 223 mm |
| ESI(8)-U13 ETU       | 411 g           | 48 mm  | 290 mm | 214 mm |
| ETW-16C-1A (SW) TEL  | 992 g           | 101mm  | 175 mm | 223 mm |
| ETW-16D-1A (SW) TEL  | 1106 g          | 101mm  | 205 mm | 223 mm |
| ETW-24S-1A (SW) TEL  | 1106 g          | 101mm  | 205 mm | 223 mm |
| ETW-8E-1A (SW) TEL   | 907 g           | 101mm  | 175 mm | 223 mm |

Table 2-13 Weights and Dimensions

| Unit               | Shipping Weight | Height | Width  | Depth  |
|--------------------|-----------------|--------|--------|--------|
| EXP-UA 13 ETU      | 414 g           | 48 mm  | 290 mm | 214 mm |
| HFU-UA (WH) Unit   | 201 g           | 86 mm  | 107 mm | 133 mm |
| MIFA-U13 ETU       | 343 g           | 48 mm  | 290 mm | 214 mm |
| MIFM-U13 ETU       | 349 g           | 48 mm  | 290 mm | 214 mm |
| OPX(2)-U13 ETU     | 410 g           | 48 mm  | 290 mm | 214 mm |
| PBR()-U13 ETU      | 303 g           | 48 mm  | 290 mm | 214 mm |
| PRI(1)-U13 ETU     | 303 g           | 48 mm  | 290 mm | 214 mm |
| SLI(4)-U13 ETU     | 360 g           | 48 mm  | 290 mm | 214 mm |
| SLI(8)-U13 ETU     | 400 g           | 48 mm  | 290 mm | 214 mm |
| SLT(1)-U13 ADP     | 255 g           | 45 mm  | 70 mm  | 120 mm |
| TLI(2)-U13 ETU     | 391 g           | 48 mm  | 290 mm | 214 mm |
| VDD-UA Unit        | 352 g           | 63 mm  | 224mm  | 275 mm |
| VDH2(8)-U13 ETU    | 522 g           | 48 mm  | 290 mm | 214 mm |
| VMS(2/4/8)-U13 ETU | 2903 g          | 48 mm  | 290 mm | 214 mm |
| VRS(4)-U13 ETU     | 340 g           | 48 mm  | 290 mm | 214 mm |
| WMU-UA Unit        | 301 g           | 104 mm | 151 mm | 180 mm |

 Table 2-13
 Weights and Dimensions (Continued)

**Note :** Shipping weight includes the shipping carton and documentation.

## 4.9 External Equipment Interface

Input signal levels, impedance, contact ratings, and connector types are listed for externally connected equipment.

4.9.1 Music on Hold/Station Background Music

### Table 2-14 Music on Hold/Station Background Music

|                 | <b>Z</b>              |
|-----------------|-----------------------|
| Auxiliary Input | 0.6V PPS Signal Level |
| Input Impedance | 600 Ω                 |

4.9.2 Music for Station BGM and MOH via COI()-U13/U19 ETU

| Table 5-15 | Music for Station BGM and MOH via COI()- |
|------------|------------------------------------------|
|            | U13/U19 ETU                              |

| Auxiliary Input | 0.6 V PPS Signal Level |
|-----------------|------------------------|
| Input Impedance | 600 Ω                  |

| 4.9.3 | External Paging (Audio)             |                                |  |  |  |  |  |  |
|-------|-------------------------------------|--------------------------------|--|--|--|--|--|--|
|       | Table 5-16 Extern                   | al Paging (Audio)              |  |  |  |  |  |  |
|       | Output Power                        | -10 dBm Signal Level           |  |  |  |  |  |  |
|       | Output Impedance                    | 600 Ω                          |  |  |  |  |  |  |
|       | Relay Contact Rating                | 500 mA, 24 Vdc                 |  |  |  |  |  |  |
| 4.9.4 | External Tone Ringer/Night Ch       | nime Output                    |  |  |  |  |  |  |
|       | Table 5-17 External Tone F          | Ringer/Night Chime Output      |  |  |  |  |  |  |
|       | Output Power                        | -10 dBm                        |  |  |  |  |  |  |
|       | Output Impedance                    | 600 Ω                          |  |  |  |  |  |  |
|       | Relay Contact Rating                | 500 mA, 24 Vdc                 |  |  |  |  |  |  |
| 4.9.5 | SMDR Output                         |                                |  |  |  |  |  |  |
|       | Table 5-18 SMDR Output              |                                |  |  |  |  |  |  |
|       | Female Connector (System Output)    | Standard RS-232C<br>(straight) |  |  |  |  |  |  |
| 4.9.6 | PC Connection                       |                                |  |  |  |  |  |  |
|       | Table 5-19 P                        | C Connection                   |  |  |  |  |  |  |
|       | Female Connector (System<br>Output) | Standard RS-232C<br>(straight) |  |  |  |  |  |  |
| 4.9.7 | ACD/MIS Connector                   |                                |  |  |  |  |  |  |
|       | Table 5-20 ACD/MIS Connector        |                                |  |  |  |  |  |  |
|       | Female Connector (System Output)    | Standard RS-232C<br>(straight) |  |  |  |  |  |  |
| 4.9.8 | Relay Contact                       |                                |  |  |  |  |  |  |
|       | Table 5-21 R                        | Relay Contact                  |  |  |  |  |  |  |
|       | All Relay Contact Ratings           | 500 mA, 24 Vdc                 |  |  |  |  |  |  |

## 4.10 Audible and Visual Indications

The tables in this section provide the audible and visual indications used in the Xen systems.

4.10.1 Tone Patterns

Tones are used in the Xen systems to inform the station user of various functions of the systems such as, dial tone, busy tone, or ringback tone. *Table 2-22 Tone Patterns* lists the frequency and the pattern for the tones used in the Xen system.

4.10.2 LED Flash Patterns

The Xen system provides 2-color LEDs. Green is used primarily for I-Use conditions and for outside calls. Red is used primarily for Other Use conditions and internal calls. Refer to.

| System Tone<br>(Fixed) | Frequency<br>(Hz)<br>(Fixed) | Cadence<br>(Default)                                       | Cycle                                                |
|------------------------|------------------------------|------------------------------------------------------------|------------------------------------------------------|
| Busy Tone (Aust.)      | 425                          | 80 IPM                                                     | 0.375                                                |
| Call Waiting Tone      | 440<br>20 Hz Mod.            | 60 IPM                                                     | .50                                                  |
| Second Dial Tone       | 440                          | 0.25 sec On<br>0.25 sec Off<br>0.25 sec On<br>1.25 sec Off | $\begin{array}{cccccccccccccccccccccccccccccccccccc$ |
| Howler Tone            | 2400<br>16 Hz Mod.           | Continuous                                                 |                                                      |
| Internal Dial Tone     | 450/350                      | Continuous                                                 |                                                      |
| Internal Ringback Tone | 425<br>25 Hz Mod.            | 0.4 sec On<br>0.2 sec Off<br>0.4 sec On<br>2.0 sec Off     |                                                      |
| LCR Dial Tone          | 400                          | Continuous                                                 |                                                      |
| Reorder Tone           | 425                          | 2.5 sec On<br>0.5 sec Off                                  | 2.5                                                  |
| Service Set Tone       | 800                          | Continuous                                                 |                                                      |
| Busy Tone (NZ)         | 400                          | 60 IPM                                                     |                                                      |

### Table 2-22 Tone Patterns

| System Tone<br>(Fixed)                                             | Frequency<br>(Hz)<br>(Fixed) | Cadence<br>(Default)                                   | Cycle                   |
|--------------------------------------------------------------------|------------------------------|--------------------------------------------------------|-------------------------|
| NV Tone (NZ)                                                       | 400                          | 0.075/0.1<br>0.075/0.1<br>0.075/0.1<br>0.075/0.1       | 0.075                   |
| Special Dial Tone 440 240 IPM                                      |                              | 240 IPM                                                |                         |
| Tone Burst 1 Tone                                                  | 800                          | Continuous                                             | 1 sec                   |
| Tone Burst 2 Tone                                                  | 400                          | Continuous                                             |                         |
| Tie/DID Ringback Tone                                              | 425<br>25 Hz Mod             | 0.4 sec On<br>0.2 sec Off<br>0.4 sec On<br>2.0 sec Off |                         |
| Camp-On Tone<br>Call Alert Notification<br>Attendant Tone Override | 440                          | Continuous                                             | 0.7 sec                 |
| DIT Alert Tone                                                     | 480/620                      | Continuous                                             | 0.5 sec                 |
| Call Forward Alert Tone<br>Call Forward<br>Configuration Tone      | 350/440                      |                                                        | .25 sec ON x 2~3 bursts |

### Table 2-22 Tone Patterns (Continued)

### Table 2-23 Multiline Terminal Flash Patterns

| LED                 | Condition                                                                                                    | Colour                                                  | Flash Patterns |
|---------------------|----------------------------------------------------------------------------------------------------|---------------------------------------------------------|----------------|
| Lineke y<br>Ŏ       | I-Use<br>Busy<br>Incoming Call<br>I-Hold<br>Call Hold<br>Hold Recall<br>Transfer Recall<br>Live Monitoring Mode | Green<br>Red<br>Green<br>Red<br>Green<br>Green<br>Green |                |
| Microphone          | ON                                                                                                    | Red                                                     |                |
| Linekey<br>Ŏ<br>ICM | I-Use<br>ICM Incoming Call<br>Voice Over Broker                                                                 | Red<br>Red<br>Red                                       |                |

| Large LED                         | Incoming Internal Call<br>Incoming Outside Call<br>Message from Attendant<br>Voice Mail Message                              | Red<br>Green<br>Green<br>Red    |  |
|-----------------------------------|----------------------------------------------------------------------------------------------------|---------------------------------|--|
| Speaker                           | ON<br>System Data Entry                                                                                                    | Red<br>Red                      |  |
| Conf                              | Conference in Progress/Barge In<br>All Conference Circuits Used<br>Hold Conference Call<br>ICM Call Hold<br>SPD Confirmation | Red<br>Red<br>Red<br>Red<br>Red |  |
| Answer                            | Incoming Trunk<br>Exclusive Hold<br>User Ringing Line Preference<br>Voice Over with Broker's Call                            | Red<br>Green<br>Red<br>Green    |  |
| Feature                           | Callback Set<br>Auto Repeat Set<br>ON (to set function)<br>Call FWD - All Calls Set                                          | Red<br>Red<br>Red<br>Red        |  |
| Redial                            | Other Tenant CO Line Key Seized<br>Exclusive Hold                                                                            | Green<br>Green                  |  |
| Linekey<br>O<br>BLF or<br>DSS Key | Use, Hold<br>DND, Call FWD-All Calls Set<br>Special Mode (while pressing<br>Feature or going off-line)                       | Red<br>Red<br>Red               |  |

| Table 2-23 | Multiline | Terminal | Flash | Patterns | (Continued) |
|------------|-----------|----------|-------|----------|-------------|
|------------|-----------|----------|-------|----------|-------------|

0 0.5 1.0 1.5 2.0 sec.

THIS PAGE INTENTIONALLY LEFT BLANK

# Hardware Requirements

| SECTION 1<br>GENERAL<br>INFORMATION   | The technician should be familiar with the Xen System <b>before</b> attempting to install it. Review this chapter carefully.                                                                                                    |
|---------------------------------------|----------------------------------------------------------------------------------------------------|
| Section 2<br>Programming<br>Stations  | Two programming positions are available in the Xen System. Station equipment that is connected to the first ESI(8)-U13 ETU is automatically set as programming positions and must be a display Multiline Terminal.                                                                                                    |
| SECTION 3<br>ATTENDANT STATIONS       | An unlimited number of Attendant positions can be assigned in the Xen System. An Attendant Position can have one to four DCU-60-1A (WH) Consoles attached. Each Attendant Console must be supported by an ESI(8)-U13 ETU. A maximum of <i>four</i> Attendant Consoles can be installed in each Xen System.                                                                       |
| Section 4<br>Programming from<br>a PC | Xen Systems can be programmed from a personal computer. The Menu<br>Programming option available with PC Programming allows the technician/<br>end-user easy access to all information that can be programmed on the Xen<br>System. The PC must be a Pentium or higher and have Windows 95 or<br>higher to be compatible with the Maintenance Access Terminal (MAT)<br>Software. |

## SECTION 5 PROGRAMMING FROM A MULTILINE TERMINAL

Programming for the Xen System is accomplished through PC Programming. As an added convenience, programming for the system can be accomplished using Multiline Terminals with LCD. Multiline Terminal programming should be used after the system is installed and any initial assignments are made. Using the Multiline Terminal provides a quick way to access system data and make changes to data items. To program from a Multiline Terminal one of the following terminals is required.

- ⑦ DTU-8D-1A(WH) TEL
- C DTU-16D-1A(WH) TEL
- ⑦ DTU-32D-1A(WH) TEL
- C ETW-16C-1A(SW) TEL
- C ETW-16D-1A(SW) TEL
- C ETW-24S-1A(SW) TEL
- ETW-type TEL are not available in New Zealand.

## SECTION 6 XEN MASTER REMOTE PC PROGRAMMING

The Xen System can be programmed from a remote location using a personal computer.

## 6.1 Remote Programming

To provide remote programming the following hardware is required:

- C Analogue CO Trunk or system SLT Port (not needed if the optional internal modem is used)
- A straight RS-232C cable and adaptor (provided with the MIFM-U13 ETU) cable to connect a locally provided modem (not needed if the optional internal modem is used)
- MIFM-U13 ETU installed in the Xen System

## SECTION 7 DETERMINING REQUIRED EQUIPMENT

To determine equipment type and quantity to be installed, the technician must be familiar with station equipment available and interface ETUs.

## 7.1 Station Equipment

The station equipment that can be installed with the Xen System is listed below:

|--|

| Equipment             | Description                                                   |
|-----------------------|---------------------------------------------------------------|
| DTU-8-1A(WH) TEL      | 8-line digital Multiline Terminal without LCD                 |
| DTU-8D-1A(WH) TEL     | 8-line digital Multiline Terminal with LCD and softkeys       |
| DTU-16D-1A(WH) TEL    | 16-line digital Multiline Terminal with LCD and softkeys      |
| DTU-32D-1A(WH) TEL    | 32-line digital Multiline Terminal with LCD and softkeys      |
| DCU-60-1A(WH) CONSOLE | Attendant Console with 60 programmable line keys              |
| ETW-8E-1A(SW) TEL     | 8-line Multiline Terminal without LCD                         |
| ETW-16C-1A(SW) TEL    | 16-line Multiline Terminal with LCD                           |
| ETW-24S-1A(SW) TEL    | 24-line Multiline Terminal with LCD                           |
| EDW-48-2A(SW) Console | 48-button DSS/BLF Console with 12 additional function buttons |

ETW-type TEL are not available in New Zealand.

## 7.2 Interface ETUs

The slots in the Xen Master KSUs are completely flexible except for the first slot in each KSU that is reserved for the CPUB()-U13 ETU or EXP-U13 ETU. *Table 3-2 Interface Slot and System Port Numbers for a Xen System* shows the slot and port numbers.

The MIFA-U13 ETU must be installed in the ISA slot for MIS (part of the ACD feature) to work.

MIFM-U13 ETU must be installed in slots S1 or S2 for the internal socket modem to work. It can be installed in the ISA slot or S1/S2 if a locally provided external modem is used.

The slots in the Xen Axis KSU are also flexible in their cord assignments, except for some specific cases which will be detailed later in this manual. Slot 1 is dedicated to the first eight ESI ports and is actually built in to the mainboard along with the system's CPU.

The MIFM-U13 ETU must be installed in slot S2 for the internal socket modem to work.

## Basic and Expansion KSUs for CPUB-U13 ETU

| Table 3-1         |  |     |     |     |     |     |     |     |     |  |
|-------------------|--|-----|-----|-----|-----|-----|-----|-----|-----|--|
| 2nd<br>EXP<br>KSU |  | 136 | 144 | 152 | 160 | 168 | 176 | 184 | 192 |  |
|                   |  | 135 | 143 | 151 | 159 | 167 | 175 | 183 | 191 |  |
|                   |  | 134 | 142 | 150 | 158 | 166 | 174 | 182 | 190 |  |
|                   |  | 133 | 141 | 149 | 157 | 165 | 173 | 181 | 189 |  |
|                   |  | 132 | 140 | 148 | 156 | 164 | 172 | 180 | 188 |  |
|                   |  | 131 | 139 | 147 | 155 | 163 | 171 | 179 | 187 |  |
|                   |  | 130 | 138 | 146 | 154 | 162 | 170 | 178 | 186 |  |
|                   |  | 129 | 137 | 145 | 153 | 161 | 169 | 177 | 185 |  |
|                   |  | S1  | S2  | S3  | S4  | S5  | S6  | S7  | S8  |  |

Table 3-2

|                   |   | 72 | 80 | 88 | 96 | 104 | 112 | 120 | 128 |
|-------------------|---|----|----|----|----|-----|-----|-----|-----|
|                   |   | 71 | 79 | 87 | 95 | 103 | 111 | 119 | 127 |
| 1st<br>EXP<br>KSU |   | 70 | 78 | 86 | 94 | 102 | 110 | 118 | 126 |
|                   |   | 69 | 77 | 85 | 93 | 101 | 109 | 117 | 125 |
|                   |   | 68 | 76 | 84 | 92 | 100 | 108 | 116 | 124 |
|                   |   | 67 | 75 | 83 | 91 | 99  | 107 | 115 | 123 |
|                   |   | 66 | 74 | 82 | 90 | 98  | 106 | 114 | 122 |
|                   |   | 65 | 73 | 81 | 89 | 97  | 105 | 113 | 121 |
|                   | • | S1 | S2 | S3 | S4 | S5  | S6  | S7  | S8  |

Table 3-3

|              | ISA  | 8  | 16 | 24 | 32 | 40 | 48 | 56 | 64 |
|--------------|------|----|----|----|----|----|----|----|----|
|              | BUS  | 7  | 15 | 23 | 31 | 39 | 47 | 55 | 63 |
| Basic<br>KSU | SLOT | 6  | 14 | 22 | 30 | 38 | 46 | 54 | 62 |
|              | 0201 | 5  | 13 | 21 | 29 | 37 | 45 | 53 | 61 |
|              |      | 4  | 12 | 20 | 28 | 36 | 44 | 52 | 60 |
|              |      | 3  | 11 | 19 | 27 | 35 | 43 | 51 | 59 |
|              |      | 2  | 10 | 18 | 26 | 34 | 42 | 50 | 58 |
|              |      | 1  | 9  | 17 | 25 | 33 | 41 | 49 | 57 |
|              | •    | S1 | S2 | S3 | S4 | S5 | S6 | S7 | S8 |

 Table 3-2 Interface Slot and System Port Numbers for a Xen System

|            | 8  |    | 16 | 24 | 32 | 40 | 48 |
|------------|----|----|----|----|----|----|----|
|            | 7  |    | 15 | 23 | 31 | 39 | 47 |
|            | 6  |    | 14 | 22 | 30 | 38 | 46 |
| Mainboard  | 5  |    | 13 | 21 | 29 | 37 | 45 |
| Walinboard | 4  |    | 12 | 20 | 28 | 36 | 44 |
|            | 3  |    | 11 | 19 | 27 | 35 | 43 |
|            | 2  |    | 10 | 18 | 26 | 34 | 42 |
|            | 1  |    | 9  | 17 | 25 | 33 | 41 |
|            | S1 | S2 | S3 | S4 | S5 | S6 | S7 |

### Table 3-3 Interface Slot and System Port Numbers for Xen Axis System

7.2.1 Determining Telephone and CO Port Numbers

Telephone and CO Ports numbers are provided with the Xen System. Port numbers are used to count the station numbers and trunk numbers when programming System Data. The examples below indicates how the station and trunk numbers can be used.

### Xen Master:

| Table 3-4 Sample N | laster Configuration |
|--------------------|----------------------|
| Slot               | ETU                  |
| ISA                | MIFM-U13             |
| S1                 | ESI(8)-U13           |
| S2                 | TLI(2)-U13           |
| S3                 | CO1(8)-U13           |
| S4                 | PRI(1)-U13 (10ch.)   |
| S5                 | Open                 |
| S6                 | VMS(8)-U13           |
| S7                 | CNF(8)-U13           |
| S8                 | SLI(4)-U13           |

### Table 3-5 Telephone and CO Port Nos Example

| MIF<br>01 | Telephone<br>Ports<br>1 ~ 8 | Trunk<br>Ports<br>1 ~ 4 | Trunk<br>Ports<br>5 ~ 12 | Trunk<br>Ports<br>13 ~ 20 | Trunk<br>Ports<br>21 ~ 30 | Telephone<br>Ports<br>9 ~ 16 | Telephone<br>Ports<br>17 ~ 24 | Telephone<br>Ports<br>25 ~ 28 |
|-----------|-----------------------------|-------------------------|--------------------------|---------------------------|---------------------------|------------------------------|-------------------------------|-------------------------------|
| ISA       | S1                          | S2                      | S3                       | S4                        | S5                        | S6                           | S7                            | S8                            |

### Xen Axis:

| Slot   | ETU                   |
|--------|-----------------------|
| S1     | ESI(8)-U13 (Built-in) |
| S2/ISA | MIFM-U13              |
| S3     | COI(8)-U13            |
| S4     | TLI(2)-U13            |
| S5     | ESI(8)-U13            |
| S6     | SLI(8)-U13            |
| S7     | VMS(8)-U13            |

### Table 3-6 Sample Axis Port Assignment

| Telephone<br>Ports<br>1 ~ 8 | MIF<br>01 | Ports<br>1~8 | Telephone<br>Ports<br>9~10 | Telephone<br>Ports<br>9~16 | Telephone<br>Ports<br>17~24 | Telephone<br>Ports<br>25~32 |
|-----------------------------|-----------|--------------|----------------------------|----------------------------|-----------------------------|-----------------------------|
| S1                          | S2        | S3           | S4                         | S5                         | S6                          | S7                          |

7.2.2 Determining the Number of Required Interface ETUs *Table 3-7 Number of Required Interface ETUs* indicates each feature and the associated hardware necessary for the operation of the feature.

| Table 3-7 | Number of Required Interface ETUs | 5 |
|-----------|-----------------------------------|---|
|-----------|-----------------------------------|---|

| Feature                     | Required ETU or<br>Unit | Required<br>Feature Key | Maximum<br>ETUs per<br>System |
|-----------------------------|-------------------------|-------------------------|-------------------------------|
| Least Cost Routing          | MIFM-U13                | KMM(XXX)UA              | 1                             |
|                             |                         | or                      |                               |
|                             |                         | KML(XXX)UA              |                               |
| SMDR                        | MIFM-U13                | None                    | 1                             |
| PC Programming              | MIFM-U13                | None                    | 1                             |
| Caller ID (Refer to Note)   | MIFM-U13                | KMM(XXX)UA              | 1                             |
| Uniform Call Distribution   | MIFA-U13                | None                    | 1                             |
| Automatic Call Distribution | MIFA-U13                | KMA(XXX)UA              | 1                             |
| (Xen Master Only)           |                         |                         |                               |

Note: The Caller ID feature works without the MIFM-U13 ETU. However, the Caller ID scrolling and dialling functions both require the MIFM-U13 ETU.

### 7.2.3 PBR Requirements

The Xen Master and Xen Axis systems have four built-in Push Button Receiver (PBR) circuits on the CPUB ()-U13 ETUs and B48()-U13 KSU mainboard respectively. The PBR circuit detects and translates DTMF tones generated by Single Line Telephones, facsimile machines, modems, and analogue voice mail ports. Incoming DTMF signals can also be detected from a CO trunk using the DISA features. The system Auto Attendant feature and DISA feature must use the PBR circuits built in to the CPU card/ mainboard.

An optional PBR()-U13 ETU can be installed providing an additional four circuits. The number of PBR circuits needed depends on the number of Single Line Telephones, facsimile machines, modems, and analogue voice mail ports needed. If Automated Attendant and DISA trunks are connected to the system, these must also be taken into consideration.

THIS PAGE INTENTIONALLY LEFT BLANK

# **Installing KSUs**

## CHAPTER 4

SECTION 1 GENERAL INFORMATION This chapter provides the information necessary to install the KSUs for the Xen system. The technician should be familiar with this section before installing any equipment.

SECTION 2 SITE PREPARATION AND MDF/IDF CONSTRUCTION Planning the installation before actually installing the system is advisable. Advanced planning minimizes installation time, cost and disruption of the customer business activities.

### 2.1 Precautionary Information

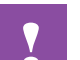

### Observe the following warnings during installation.

- Never install telephone wiring during a lightning storm.
- Never install telephone jacks in wet locations unless the jack is specifically designed for wet locations.
- Never touch uninsulated telephone wires or terminals unless the telephone line is disconnected at the network interface.
- Use caution when installing or modifying telephone lines.

## 2.2 Surveying the Customer Site

In most cases, a survey of the customer site is necessary to determine the proper placement of the Main Distribution Frame (MDF), the exact dimensions of the area selected for the MDF, cabling requirements, and possible Intermediate Distribution Frame (IDF) locations.

The information obtained at the customer site can permit the installer to partially assemble the MDF before installing at the customer premise. This can help reduce the time spent installing at the customer site to reduce their downtime.

## 2.3 Selecting the Best Location for Proper Installation

### 2.3.1 Selecting the KSU Installation Site

When a site is selected for the installation of the KSU the following conditions should be considered to ensure proper installation.

- KSUs are normally wall mounted to protect against accident or flooding.
- The KSU should not be located directly beneath pipes. Should leaks or condensation occur, damage could be caused to the Xen system equipment.
- The area where the KSU is located must be free of corrosive and inflammable gases, excessive chemical or industrial dusts, and other materials that could cause a hazard to personnel or to the proper functioning of the equipment.
- C The operating ambient temperature and humidity must be within the limits specified in 4.2.2 Environmental Conditions in Chapter 2 System Specifications.
- The operation of the system is virtually noiseless and allows wide selection of installation sites. Care should be taken to ensure the KSUs do not present a hazard to office traffic. To minimize cabling costs, a centralized location should be chosen.
- The KSU must be located at a site where it can easily be connected to a dedicated AC power source.
- Connect the KSU only to a dedicated AC receptacle that is not being used for any other devices such as computers, copiers, or facsimile machines. Ensure that the AC outlet is properly grounded.
- Avoid installing the KSU in the vicinity of a radio receiver.

2.3.2 Selecting a Permanent MDF Location

When selecting a permanent site for the MDF, the technician may encounter some of the following situations.

- Limited space is available for installation, but must be used.
- The available space may pose one or more environmental hazards.
- The proposed location has limitations such as insufficient lighting or the lack of a suitable ground for the KSUs.

When the technician encounters these situations, he must provide the best possible solution for installing the equipment. This document cannot cover all possible situations, precautions, and actions.

2.3.3 Selecting a Site for Installing the Telephones

When a site is selected for the installation of the telephones, the following conditions should be considered to ensure proper installation.

- C Ensure that the cable length and line resistance (loop), between the KSU and the telephones, comply with the specifications show in Chapter 2, *Table 2-3 Multiline Terminal Loop Resistance and Cable Length.*
- Some devices require an external power supply. Select a place where they can be easily connected to an AC outlet.

## 2.4 Cabling to the Main Distribution Frame (MDF)

The Xen KSU is connected to each of the Multiline Terminals, Single Line Telephones, optional equipment, CO/PBX, DID, ISDN, on a 4-wire E&M Tie lines (Types I and V) by separate twisted-pair cable through the MDF. The 4-wire E&M Tie lines and ISDN lines require multiple twisted-pair cabling. *Refer to Table 4-1 MDF Cable Connections - Xen Master* and *Refer to Table 4-3 MDF Cable Connections - Xen Axis* which provide the necessary cabling information.

| MDF Pin<br>No. | Circuit<br>No. | Running<br>Cable | Station<br>Cable | ESI(8) | SLI(8) | SLI(4) | OPX(2) | BIU(2) | BSU(2) | COI/<br>COID(8) | COI/<br>COID(4) | DID(4) | BRT(4) | PRT(1) | ECR              | DPH               | ТLI(2) |
|----------------|----------------|------------------|------------------|--------|--------|--------|--------|--------|--------|-----------------|-----------------|--------|--------|--------|------------------|-------------------|--------|
|                |                |                  | 1                | 1      | 1      | 1      |        | First  | ETU    |                 | 1               |        |        |        |                  | <u> </u>          |        |
| 26             | 4              | WH               | ВК               | Т      | Т      | Т      | Т      | -Rx-1  | -Rx-1  | Т               | Т               | Т      | +Rx-1  | +Rx    | EP               | 004               | GND    |
| 1              | 1              | BL               | YL               | R      | R      | R      | R      | +Rx-1  | +Rx-1  | R               | R               | R      | -Rx-1  | -Rx    | Zone 3           | DP1               |        |
| 27             | 2              | WH               | BK               | Т      | Т      | Т      | т      | -Tx-1  | -Tx-1  | Т               | Т               | Т      | +Tx-1  | +Tx    | EP               | 002               | E-1    |
| 2              | 2              | OR               | YL               | R      | R      | R      | R      | +Tx-1  | +Tx-1  | R               | R               | R      | -Tx-1  | -Tx    | Zone 2           | DPZ               | M-1    |
| 28             | 3              | WH               | ВК               | Т      | Т      | Т      |        |        | -Rx-2  | Т               | Т               | Т      | +Rx-2  |        | EP               | 2003              | T-1    |
| 3              | 3              | GR               | YL               | R      | R      | R      |        |        | +Rx-2  | R               | R               | R      | -Rx-2  |        | Zone 1           | 083               | R-1    |
| 29             | 4              | WH               | BK               | Т      | Т      | Т      |        |        | -Tx-2  | Т               | Т               | Т      | +Tx-2  |        | Night            |                   | T1-1   |
| 4              | 4              | BR               | YL               | R      | R      | R      |        |        | +Tx-2  | R               | R               | R      | -Tx-2  |        | Chime            | DP4               | R1-1   |
| 30             |                | WH               | BK               | Т      | Т      |        |        | -Rx-2  |        | Т               |                 |        | +Rx-3  |        | External         | DLR               | GND    |
| 5              | 5              | SL               | YL               | R      | R      |        |        | +Rx-2  |        | R               |                 |        | -Rx-3  |        | Ringer 4         | 1                 |        |
| 31             | 0              | WH               | ВК               | Т      | Т      |        |        | -Tx-2  |        | Т               |                 |        | +Tx-3  |        | External         | DLR               | E-2    |
| 6              | 6              | BL–WH            | YL               | R      | R      |        |        | +Tx-2  |        | R               |                 |        | -Tx-3  |        | Ringer 3         | Tone 2<br>Inger 3 |        |
| 32             | _              | WH               | BK               | Т      | Т      |        |        |        |        | Т               |                 |        | -Rx-4  |        | External         | DLR               | T-2    |
| 7              | 7              | BL–OR            | YL               | R      | R      |        |        |        |        | R               |                 |        | -Rx-4  |        | Ione<br>Ringer 2 | 3                 | R-2    |
| 33             | 0              | WH               | ВК               | Т      | Т      |        |        |        |        | Т               |                 |        | +Tx-r  |        | External         | DLR               | T1-2   |
| 8              | ð              | BL–GR            | YL               | R      | R      |        |        |        |        | R               |                 |        | -Tx-4  |        | Ringer 1         | 4                 | R1-2   |

Table 4-1 MDF Cable Connections - Xen Master

| MDF Pin<br>No. | Circuit<br>No. | Running<br>Cable | Station<br>Cable | ESI(8) | SLI(8) | SLI(4) | OPX(2) | BIU(2) | BSU(2) | COI/<br>COID(8) | COI/<br>COID(4) | DID(4) | BRT(4) | PRT(1) | ECR              | ррн      | דרו(2) |
|----------------|----------------|------------------|------------------|--------|--------|--------|--------|--------|--------|-----------------|-----------------|--------|--------|--------|------------------|----------|--------|
|                |                |                  |                  | -      |        | -      |        | Secon  | d ETU  |                 |                 |        |        |        |                  | <u> </u> |        |
| 34             | 1              | WH               | BK               | Т      | Т      | Т      | Т      | -Rx-1  | -Rx-1  | Т               | Т               | Т      | +Rx-1  |        | EP               |          | GND    |
| 9              | 1              | BL–BR            | YL               | R      | R      | R      | R      | +Rx-1  | +Rx-1  | R               | R               | R      | -Rx-1  |        | Zone 3           | DFI      |        |
| 35             | 2              | WH               | BK               | Т      | Т      | Т      | Т      | -Tx-1  | -Tx-1  | Т               | Т               | Т      | +Tx-1  |        | EP               | 002      | E-1    |
| 10             | 2              | BL–SL            | YL               | R      | R      | R      | R      | +Tx-1  | +Tx-1  | R               | R               | R      | -Tx-1  |        | Zone 2           | DPZ      | M-1    |
| 36             | 2              | WH               | BK               | Т      | Т      | Т      |        |        | -Rx-2  | Т               | Т               | Т      | +Rx-2  |        | EP               | 2002     | T-1    |
| 11             | 3              | OR–WH            | YL               | R      | R      | R      |        |        | +Rx-2  | R               | R               | R      | -Rx-2  |        | Zone 1           | DF3      | R-1    |
| 37             | 4              | WH               | BK               | Т      | Т      | Т      |        |        | -Tx-2  | Т               | Т               | Т      | +Tx-2  |        | Night            |          | T1-1   |
| 12             | 4              | OR–GR            | YL               | R      | R      | R      |        |        | +Tx-2  | R               | R               | R      | -Tx-2  |        | Chime            | DF4      | R1-1   |
| 38             | F              | WH               | BK               | Т      | Т      |        |        | -Rx-2  |        | Т               |                 |        | +Rx-3  |        | External         | DLR      | GND    |
| 13             | 5              | OR-BR            | YL               | R      | R      |        |        | +Rx-2  |        | R               |                 |        | -Rx-3  |        | Ringer 4         | 1        |        |
| 39             | 0              | WH               | BK               | т      | Т      |        |        | -Tx-2  |        | Т               |                 |        | +Tx-3  |        | External         | DLR      | E-2    |
| 14             | 6              | OR-SL            | YL               | R      | R      |        |        | +Tx-2  |        | R               |                 |        | -Tx-3  |        | Ringer 3         | 2        | M-2    |
| 40             | _              | WН               | BK               | Т      | Т      |        |        |        |        | Т               |                 |        | -Rx-4  |        | External         | DLR      | T-2    |
| 15             | 1              | GR–WH            | YL               | R      | R      |        |        |        |        | R               |                 |        | -Rx-4  |        | Ione<br>Ringer 2 | 3        | R-2    |
| 41             | 0              | WH               | BK               | Т      | Т      |        |        |        |        | Т               |                 |        | +Tx-4  |        | External         | DLR      | T1-2   |
| 16             | ð              | GR–BR            | YL               | R      | R      |        |        |        |        | R               |                 |        | -Tx-4  |        | Ringer 1         | 4        | R1-2   |

| MDF Pin<br>No. | Circuit<br>No.   | Running<br>Cable | Station<br>Cable | ESI(8) | SLI(8) | SLI(4) | OPX(2) | BIU(2) | BSU(2)                 | COI/<br>COID(8) | COID(4) | DID(4) | BRT(4) | PRT(1) | ECR              | DPH | TLI(2) |
|----------------|------------------|------------------|------------------|--------|--------|--------|--------|--------|------------------------|-----------------|---------|--------|--------|--------|------------------|-----|--------|
|                |                  |                  |                  |        | I      | I      | I      | Thira  | I ETU                  |                 |         |        |        |        |                  |     |        |
| 42             | 42 WH BK T T T T |                  |                  |        |        |        |        |        | Rx-1 -Rx-1 T T T +Rx-1 |                 |         |        | EP     | DP1    | GND              |     |        |
| 17             | 1                | GR-SL            | YL               | R      | R      | R      | R      | +Rx-1  | +Rx-1                  | R               | R       | R      | -Rx-1  |        | Zone 3           |     |        |
| 43             | 2                | WH               | BK               | т      | т      | т      | т      | -Tx-1  | -Tx-1                  | т               | Т       | т      | +Tx-1  |        | EP               | DP2 | E-1    |
| 18             | 2                | BR-WH            | YL               | R      | R      | R      | R      | +Tx-1  | +Tx-1                  | R               | R       | R      | -Tx-1  |        | Zone 2           |     | M-1    |
| 44             | 2                | WH               | BK               | Т      | Т      | Т      |        |        | -Rx-2                  | т               | Т       | Т      | +Rx-2  |        | EP               | DP3 | T-1    |
| 19             | 3                | BR-SL            | YL               | R      | R      | R      |        |        | +Rx-2                  | R               | R       | R      | -Rx-2  |        | Zone 1           |     | R-1    |
| 45             | 4                | WH               | BK               | Т      | Т      | Т      |        |        | -Tx-2                  | Т               | Т       | Т      | +Tx-2  |        | Night            | DP4 | T1-1   |
| 20             | 4                | SL-WH            | YL               | R      | R      | R      |        |        | +Tx-2                  | R               | R       | R      | -Tx-2  |        | Chime            |     | R1-1   |
| 46             |                  | Y                | Bk               | т      | т      |        |        | -Rx-2  |                        | Т               |         |        | +Rx-3  |        | External         | DLR | GND    |
| 21             | 5                | BL               | YL               | R      | R      |        |        | +Rx-2  |                        | R               |         |        | -Rx-3  |        | Ringer 4         | 1   |        |
| 47             | •                | Y                | BK               | т      | т      |        |        | -Tx-2  |                        | т               |         |        | +Tx-3  |        | External         | DLR | E-2    |
| 22             | 6                | OR               | YL               | R      | R      |        |        | +Tx-2  |                        | R               |         |        | -Tx-3  |        | Ione<br>Ringer 3 | 2   | M-2    |
| 48             | _                | Y                | BK               | Т      | Т      |        |        |        |                        | Т               |         |        | -Rx-4  |        | External         | DLR | T-2    |
| 23             | 1                | GR               | YL               | R      | R      |        |        |        |                        | R               |         |        | -Rx-4  |        | Ione<br>Ringer 2 | 3   | R-2    |
| 49             | 0                | Y                | BK               | Т      | Т      |        |        |        |                        | Т               |         |        | +Tx-4  |        | External         | DLR | T1-2   |
| 24             | 8                | BR               | YL               | R      | R      |        |        |        |                        | R               |         |        | -Tx-4  |        | Ringer 1         | 4   | R1-2   |
| 50             | _                | Y                |                  |        |        |        |        |        |                        |                 |         |        |        |        |                  |     |        |
| 25             | _                | SL               |                  |        |        |        |        |        |                        |                 |         |        |        |        |                  |     |        |

PFT circuits are only connected to AMP3.

AMP1 is connected to S1, S2, and S3.

AMP2 is connected to S4, S5, and S6.

AMP3 is connected to S7, S8 and PFT.

| MDF Pin<br>Number                | PFT<br>Connection        |                |
|----------------------------------|--------------------------|----------------|
| 42                               |                          |                |
| 17                               |                          |                |
| 43                               |                          | Not used.      |
| 18                               |                          |                |
| 44                               |                          |                |
| 19                               |                          |                |
| 45                               | PFT2 - CO (Tip)          |                |
| 20                               | PFT2 - CO (Ring)         | Power Failure  |
| 46                               | PFT2 - SLI (Tip)         | Transfer Relay |
| 21                               | PFT2 - SLI (Ring)        | 2              |
| 47                               | PFT2 - SLT (Tip)         |                |
| 22                               | PFT2 - SLT (Ring)        |                |
| 48                               | PFT3 - CO (Tip)          |                |
| 23                               | PFT3 - CO (Ring)         | Power Failure  |
| 49                               | PFT3 - SLI (Tip)         | Transfer Relay |
| 24                               | PFT3 - SLI (Tip)         | 3              |
| 50                               | PFT3 - SLT (Tip)         |                |
| 25                               | PFT3 - SLT (Tip)         |                |
| PFT circuits a                   | re only connect to AMP3  |                |
| AMP1 is conr                     | nected to S1, S2 and S3  |                |
| <ul> <li>AMP2 is conr</li> </ul> | nected to S4, S5 and S6  |                |
| <ul> <li>AMP3 is conr</li> </ul> | nected to S7, S8 and PFT |                |

 Table 4-2
 Power Fail Transfer Connections - Xen Master

| IC   |                |                |                  |                  |        |        |        | Table 4-3 MDF Cable Connections - Xell Axis |        |        |        |         |        |         |        |        |        |        |                  |     |
|------|----------------|----------------|------------------|------------------|--------|--------|--------|---------------------------------------------|--------|--------|--------|---------|--------|---------|--------|--------|--------|--------|------------------|-----|
|      | MDF<br>Pin No. | Circuit<br>No. | Running<br>Cable | Station<br>Cable | ESI(8) | SLI(8) | SLI(4) | OPX(2)                                      | BIU(2) | BSU(2) | COI(8) | COID(8) | COI(4) | COID(4) | DID(4) | TLI(2) | BRT(4) | PRI(1) | ECR              | DPH |
|      |                |                |                  |                  |        |        |        |                                             |        | Amphe  | enol   | 1       |        |         |        |        |        |        |                  |     |
|      | 26             |                | WH               | ВК               | Т      |        |        |                                             |        |        |        |         |        |         |        |        |        |        |                  |     |
|      | 1              | 1              | BL               | YL               | R      |        |        |                                             |        |        |        |         |        |         |        |        |        |        |                  |     |
|      | 27             |                | WH               | вк               | т      |        |        |                                             |        |        |        |         |        |         |        |        |        |        |                  |     |
|      | 2              | 2              | OR               | YL               | R      |        |        |                                             |        |        |        |         |        |         |        |        |        |        |                  |     |
|      | 28             | 3              | WH               | вк               | Т      |        |        |                                             |        |        |        |         |        |         |        |        |        |        |                  |     |
|      | 3              | Ŭ              | GR               | YL               | R      |        |        |                                             |        |        |        |         |        |         |        |        |        |        |                  |     |
|      | 29             | 4              | WH               | BK               | Т      |        |        |                                             |        |        |        |         |        |         |        |        |        |        |                  |     |
| 0T 1 | 4              |                | BR               | YL               | R      |        |        |                                             |        |        |        |         |        |         |        |        |        |        |                  |     |
| SL(  | 30             | 5              | WH               | BK               | Т      |        |        |                                             |        |        |        |         |        |         |        |        |        |        |                  |     |
|      | 5              |                | SL               | YL               | R      |        |        |                                             |        |        |        |         |        |         |        |        |        |        |                  |     |
|      | 31             | 6              | WH               | BK               | T      |        |        |                                             |        |        |        |         |        |         |        |        |        |        |                  |     |
|      | 6              |                | BL-WH            | YL<br>DK         | R      |        |        |                                             |        |        |        |         |        |         |        |        |        |        |                  |     |
|      | 32             | 7              |                  | BK               |        |        |        |                                             |        |        |        |         |        |         |        |        |        |        |                  |     |
|      | 33             |                |                  |                  | к<br>т |        |        |                                             |        |        |        |         |        |         |        |        |        |        |                  |     |
|      | 8              | 8              | BL_GR            |                  | R      |        |        |                                             |        |        |        |         |        |         |        |        |        |        |                  |     |
| _    | 34             |                | WH               | BK               | Т      | т      | т      | т                                           |        | -RX-1  | т      | т       | т      | т       | т      | GND    | +Rx1   |        |                  |     |
|      | 9              | 1              | BL–BR            | YL               | R      | R      | R      | R                                           |        | +RX-1  | R      | R       | R      | R       | R      | 0.12   | -Rx1   |        | EP Zone 3        | DP1 |
|      | 35             |                | WH               | BK               | т      | т      | т      | т                                           |        | -TX-1  | т      | т       | т      | т       | т      | E-1    | +Tx1   |        |                  |     |
|      | 10             | 2              | BL–SL            | YL               | R      | R      | R      | R                                           |        | +TX-1  | R      | R       | R      | R       | R      | M-1    | -Tx1   |        | EP Zone 2        | DP2 |
|      | 36             | _              | WH               | BK               | т      | т      | т      |                                             |        | -RX-2  | т      | т       | т      | т       | т      | T-1    | +Rx2   |        |                  |     |
|      | 11             | 3              | OR–WH            | YL               | R      | R      | R      |                                             |        | +RX-2  | R      | R       | R      | R       | R      | R-1    | -Rx2   |        | EP Zone 1        | DP3 |
|      | 37             | 4              | WH               | BK               | Т      | Т      | т      |                                             |        | -TX-2  | Т      | Т       | Т      | Т       | Т      | T1-1   | +Tx2   |        | Night            | הםע |
| e    | 12             | 4              | OR–GR            | YL               | R      | R      | R      |                                             |        | +TX-2  | R      | R       | R      | R       | R      | R1-1   | -Tx2   |        | Chime            | DF4 |
| SLOT | 38             | Б              | WH               | BK               | Т      | Т      |        |                                             |        |        | Т      | Т       |        |         |        | GND    | +Rx3   |        | External         | DLR |
| 0)   | 13             | 5              | OR-BR            | YL               | R      | R      |        |                                             |        |        | R      | R       |        |         |        |        | -Rx3   |        | Ringer 4         | 1   |
|      | 39             | _              | WH               | ВК               | Т      | Т      |        |                                             |        |        | т      | т       |        |         |        | E-2    | +Tx3   |        | External         | DLR |
|      | 14             | 6              | OR-SL            | YL               | R      | R      |        |                                             |        |        | R      | R       |        |         |        | M-2    | -Tx3   |        | Ringer 3         | 2   |
|      | 40             | -              | WH               | вк               | Т      | Т      |        |                                             |        |        | Т      | т       |        |         |        | T-2    | -Rx4   |        | External         | DLR |
|      | 15             | 1              | GR–WH            | YL               | R      | R      |        |                                             |        |        | R      | R       |        |         |        | R-2    | -Rx4   |        | Ringer 2         | 3   |
|      | 41             | _              | WH               | ВК               | Т      | Т      |        |                                             |        |        | т      | Т       |        |         |        | T1-2   | +Tx4   |        | External         | DLR |
|      | 16             | 8              | GR–BR            | YL               | R      | R      |        |                                             |        |        | R      | R       |        |         |        | R1-2   | -Tx4   |        | Ione<br>Ringer 1 | 4   |

#### Table 4-3 MDF Cable Connections - Xen Axis

|       | MDF<br>Pin No. | Circuit<br>No. | Running<br>Cable  | Station<br>Cable | ESI(8) | SLI(8) | SLI(4) | OPX(2) | BIU(2) | BSU(2)  | COI(8) | COID(8) | COI(4) | COID(4) | DID(4) | ТLI(2) | BRT(4) | PRI(1) | ECR              | DPH  |
|-------|----------------|----------------|-------------------|------------------|--------|--------|--------|--------|--------|---------|--------|---------|--------|---------|--------|--------|--------|--------|------------------|------|
|       | 42             | 1              | WH                | BK               | Т      | Т      | Т      | Т      |        | -RX-1   | Т      | Т       | Т      | Т       | Т      | GND    | +Rx1   | +Rx    | EP Zone 3        |      |
|       | 17             |                | GR–SL             | YL               | R      | R      | R      | R      |        | +RX-1   | R      | R       | R      | R       | R      |        | -Rx1   | -Rx    |                  |      |
|       | 43             | 2              | WH                | BK               | Т      | Т      | Т      | Т      |        | -TX-1   | Т      | Т       | Т      | Т       | Т      | E-1    | +Tx1   | +Tx    | EB Zono 2        | 2 00 |
|       | 18             |                | BR-WH             | YL               | R      | R      | R      | R      |        | +TX-1   | R      | R       | R      | R       | R      | M-1    | -Tx1   | -Tx    |                  |      |
|       | 44             | 3              | WH                | BK               | Т      | Т      | Т      |        |        | -RX-2   | Т      | Т       | Т      | Т       | Т      | T-1    | +Rx2   |        | EP Zone 1        | 2 90 |
|       | 19             |                | BR–SL             | YL               | R      | R      | R      |        |        | +RX-2   | R      | R       | R      | R       | R      | R-1    | -Rx2   |        |                  |      |
|       | 45             | 4              | WH                | BK               | Т      | Т      | Т      |        |        | -TX-2   | Т      | Т       | т      | т       | Т      | T1-1   | +Tx2   |        | Night            |      |
| LOT 4 | 20             |                | SL–WH             | YL               | R      | R      | R      |        |        | +TX-2   | R      | R       | R      | R       | R      | R1-1   | -Tx2   |        | Chime            |      |
|       | 46             | 5              | Y                 | Bk               | Т      | Т      |        |        |        |         | Т      | Т       |        |         |        | GND    | +Rx-3  |        | External         | DLR  |
| 0     | 21             |                | BL                | YL               | R      | R      |        |        |        |         | R      | R       |        |         |        |        | -Rx-3  |        | Ringer 4         | 1    |
|       | 47             |                | Y                 | BK               | Т      | Т      |        |        |        |         | Т      | Т       |        |         |        | E-2    | +Tx-3  |        | External         | DLR  |
|       | 22             | 6              | OR                | YL               | R      | R      |        |        |        |         | R      | R       |        |         |        | M-2    | -Tx-3  |        | Ione<br>Ringer 3 | 2    |
|       | 48             | 7              | Y                 | BK               | Т      | Т      |        |        |        |         | Т      | Т       |        |         |        | T-2    | -Rx-4  |        | External         | DLR  |
|       | 23             |                | GR                | YL               | R      | R      |        |        |        |         | R      | R       |        |         |        | R-2    | -Rx-4  |        | Ione<br>Ringer 2 | 3    |
|       | 49             |                | Y                 | BK               | Т      | т      |        |        |        |         | Т      | Т       |        |         |        | T1-2   | +Tx-4  |        | External         | DLR  |
|       | 24             | 8              | BR                | YL               | R      | R      |        |        |        |         | R      | R       |        |         |        | R1-2   | -Tx-4  |        | Ringer 1         | 4    |
|       | 50             |                |                   |                  |        |        |        |        |        | то оо и |        |         |        |         |        |        |        |        |                  |      |
|       | 25             |                | TO CO MDF FOR PFT |                  |        |        |        |        |        |         |        |         |        |         |        |        |        |        |                  |      |

|        | MDF<br>Pin No. | Circuit<br>No. | Running<br>Cable | Station<br>Cable | ESI(8) | SLI(8) | SLI(4) | OPX(2) | BIU(2) | BSU(2) | COI(8) | COID(8) | COI(4) | COID(4) | DID(4) | TLI(2) | BRT(4) | PRI(1) | ECR              | ΗД  |
|--------|----------------|----------------|------------------|------------------|--------|--------|--------|--------|--------|--------|--------|---------|--------|---------|--------|--------|--------|--------|------------------|-----|
| SLOT 5 |                | Amphenol 2     |                  |                  |        |        |        |        |        |        |        |         |        |         |        |        |        |        |                  |     |
|        | 26             | 1              | WH               | BK               | Т      | Т      | Т      | т      |        | +TX-1  | Т      |         | Т      |         | Т      | GND    |        |        |                  |     |
|        | 1              |                | BL               | YL               | R      | R      | R      | R      |        | +RX-1  | R      |         | R      |         | R      |        |        |        |                  |     |
|        | 27             | 2              | WH               | BK               | т      | Т      | т      | т      |        | -TX-1  | Т      |         | т      |         | Т      | E-1    |        |        | EP               | DP2 |
|        | 2              | -              | OR               | YL               | R      | R      | R      | R      |        | +TX-1  | R      |         | R      |         | R      | M-1    |        |        | Zone 2           | 512 |
|        | 28             | 3              | WH               | BK               | Т      | Т      | т      |        |        | -RX-2  | Т      |         | т      |         | Т      | T-1    |        |        | EP               | DP3 |
|        | 3              |                | GR               | YL               | R      | R      | R      |        |        | +RX-2  | R      |         | R      |         | R      | R-1    |        |        | Zone 1           |     |
|        | 29             | 4              | WH               | BK               | т      | т      | т      |        |        | -TX-2  | Т      |         | т      |         | т      | T1-1   |        |        | Night            | DP4 |
|        | 4              |                | BR               | YL               | R      | R      | R      |        |        | +TX-2  | R      |         | R      |         | R      | R1-1   |        |        | Chime            |     |
|        | 30             | 5              | WH               | BK               | Т      | Т      |        |        |        |        | Т      |         |        |         |        | GND    |        |        | External         | DLR |
|        | 5              | J              | SL               | YL               | R      | R      |        |        |        |        | R      |         |        |         |        |        |        |        | Ringer 4         | 1   |
|        | 31             |                | WH               | BK               | Т      | Т      |        |        |        |        | Т      |         |        |         |        | E-2    |        |        | External         | DLR |
|        | 6              | ю              | BL–WH            | YL               | R      | R      |        |        |        |        | R      |         |        |         |        | M-2    |        |        | Ringer 3         | 2   |
|        | 32             | _              | WH               | BK               | т      | т      |        |        |        |        | т      |         |        |         |        | T-2    |        |        | External         | DLR |
|        | 7              | 7              | BL–OR            | YL               | R      | R      |        |        |        |        | R      |         |        |         |        | R-2    |        |        | Ione<br>Ringer 2 | 3   |
|        | 33             | 9              | WH               | BK               | т      | Т      |        |        |        |        | Т      |         |        |         |        | T1-2   |        |        | External         | DLR |
|        | 8              |                | BL–GR            | YL               | R      | R      |        |        |        |        | R      |         |        |         |        | R1-2   |        |        | Ringer 1         | 4   |
|        | MDF<br>Pin No. | Circuit<br>No. | Running<br>Cable | Station<br>Cable | ESI(8) | SLI(8) | SLI(4) | OPX(2) | BIU(2) | BSU(2) | COI(8) | COID(8) | COI(4) | COID(4) | DID(4) | ТЫ(2) | BRT(4) | PRI(1) | ECR          | HAO |
|--------|----------------|----------------|------------------|------------------|--------|--------|--------|--------|--------|--------|--------|---------|--------|---------|--------|-------|--------|--------|--------------|-----|
| SLOT 6 | 34             | 1              | WH               | BK               | Т      | Т      | Т      | Т      | -Rx-1  | -RX-1  | Т      |         | Т      |         | Т      | GND   |        |        | EP<br>Zono 3 | DP1 |
|        | 9              |                | BL–BR            | YL               | R      | R      | R      | R      | +Rx-1  | +RX-1  | R      |         | R      |         | R      |       |        |        | 20110-5      |     |
|        | 35             | 2              | WH               | BK               | Т      | Т      | Т      | Т      | -Tx-1  | -TX-1  | Т      |         | т      |         | Т      | E-1   |        |        | EP           | DP2 |
|        | 10             |                | BL–SL            | YL               | R      | R      | R      | R      | +Tx-1  | +TX-1  | R      |         | R      |         | R      | M-1   |        |        | Zone 2       | 012 |
|        | 36             | 3              | WH               | BK               | Т      | Т      | Т      |        |        | -RX-2  | Т      |         | Т      |         | Т      | T-1   |        |        | EP           | נפח |
|        | 11             | 5              | OR–H             | YL               | R      | R      | R      |        |        | +RX-2  | R      |         | R      |         | R      | R-1   |        |        | Zone 1       | DIS |
|        | 37             | 4              | WH               | BK               | Т      | т      | т      |        |        | -TX-2  | Т      |         | Т      |         | Т      | T1-1  |        |        | Night        |     |
|        | 12             |                | OR-R             | YL               | R      | R      | R      |        |        | +TX-2  | R      |         | R      |         | R      | R1-1  |        |        | Chime        |     |
|        | 38             |                | WH               | BK               | Т      | Т      |        |        | -Rx-2  |        | Т      |         |        |         |        | GND   |        |        | External     | DLR |
|        | 13             | 5              | OR-BR            | YL               | R      | R      |        |        | +Rx-2  |        | R      |         |        |         |        |       |        |        | Ringer 4     | 1   |
|        | 39             | 6              | WH               | BK               | Т      | Т      |        |        | -Tx-2  |        | Т      |         |        |         |        | E-2   |        |        | External     | DLR |
|        | 14             |                | OR-SL            | YL               | R      | R      |        |        | +Tx-2  |        | R      |         |        |         |        | M-2   |        |        | Ringer 3     | 2   |
|        | 40             | _              | WH               | BK               | Т      | Т      |        |        |        |        | Т      |         |        |         |        | T-2   |        |        | External     | DLR |
|        | 15             | 1              | GR–WH            | YL               | R      | R      |        |        |        |        | R      |         |        |         |        | R-2   |        |        | Ringer 2     | 3   |
|        | 41             |                | WH               | BK               | Т      | Т      |        |        |        |        | Т      |         |        |         |        | T1-2  |        |        | External     | DLR |
|        | 16             | 8              | GR–BR            | YL               | R      | R      |        |        |        |        | R      |         |        |         |        | R1-2  |        |        | Ringer 1     | 4   |

|     | MDF<br>Pin No. | Circuit<br>No. | Running<br>Cable | Station<br>Cable | ESI(8) | SLI(8) | SLI(4) | OPX(2) | BIU(2) | BSU(2)  | COI(8) | COID(8) | COI(4) | COID(4) | DID(4) | ТЫ(2) | BRT(4) | PRI(1) | ECR              | DPH |
|-----|----------------|----------------|------------------|------------------|--------|--------|--------|--------|--------|---------|--------|---------|--------|---------|--------|-------|--------|--------|------------------|-----|
|     | 42             | 1              | WH               | BK               | Т      | Т      | Т      | Т      | -Rx-1  | -RX-1   | Т      |         | Т      |         | Т      | GND   |        |        | EP               | DP  |
|     | 17             |                | GR–SL            | YL               | R      | R      | R      | R      | +Rx-1  | +RX-1   | R      |         | R      |         | R      |       |        |        | Zone 3           |     |
|     | 43             | 2              | WH               | BK               | Т      | Т      | Т      | Т      | -Tx-1  | -TX-1   | Т      |         | Т      |         | Т      | E-1   |        |        | EP               | DP2 |
|     | 18             |                | BR-WH            | YL               | R      | R      | R      | R      | +Tx-1  | +TX-1   | R      |         | R      |         | R      | M-1   |        |        | Zone 2           |     |
|     | 44             | 2              | WH               | BK               | т      | Т      | Т      |        |        | -RX-2   | Т      |         | Т      |         | Т      | T-1   |        |        | EP               | 200 |
|     | 19             | 5              | BR–SL            | YL               | R      | R      | R      |        |        | +RX-2   | R      |         | R      |         | R      | R-1   |        |        | Zone 1           | DF3 |
|     | 45             | 4              | WH               | BK               | Т      | Т      | Т      |        |        | -TX-2   | Т      |         | Т      |         | Т      | T1-1  |        |        | Night            |     |
| ~   | 20             | 4              | SL–WH            | YL               | R      | R      | R      |        |        | +TX-2   | R      |         | R      |         | R      | R1-1  |        |        | Chime            | DP4 |
| LOT | 46             | _              | Y                | BK               | Т      | Т      |        |        | -Rx-2  |         | Т      |         |        |         |        | GND   |        |        | External         | DLR |
| S   | 21             | 5              | BL               | YL               | R      | R      |        |        | +Rx-2  |         | R      |         |        |         |        |       |        |        | Ione<br>Ringer 4 | 1   |
|     | 47             |                | Y                | BK               | Т      | Т      |        |        | -Tx-2  |         | Т      |         |        |         |        | E-2   |        |        | External         | DLR |
|     | 22             | 6              | OR               | YL               | R      | R      |        |        | +Tx-2  |         | R      |         |        |         |        | M-2   |        |        | Ringer 3         | 2   |
|     | 48             | _              | Y                | BK               | Т      | Т      |        |        |        |         | Т      |         |        |         |        | T-2   |        |        | External         | DLR |
|     | 23             | 1              | GR               | YL               | R      | R      |        |        |        |         | R      |         |        |         |        | R-2   |        |        | Ione<br>Ringer 2 | 3   |
|     | 49             |                | Y                | BK               | Т      | Т      |        |        |        |         | Т      |         |        |         |        | T1-2  |        |        | External         | DLR |
|     | 24             | 8              |                  | YL               | R      | R      |        |        |        |         | R      |         |        |         |        | R1-2  |        |        | Ringer 1         | 4   |
|     | 50             |                |                  |                  |        |        |        |        |        |         |        |         |        |         |        |       |        |        |                  |     |
|     | 25             |                |                  |                  |        |        |        |        | Ελ     | (IERNAI | _ PAG  | ie Ol   | JIPU   |         |        |       |        |        |                  |     |

Slot 1 is ESI(8)-U13 built-in on the MBD-U13 Unit.

Slot 2 does not have MDF connections. This slot can only be used for VRS, PBR, VDH, MIFM, CNF, VMS and FMS.

## 2.5 Power Failure Transfer

The Power Failure Transfer relay is located in the KSU. When selecting a Single Line Telephone for power failure transfer, make sure it matches the CO line dialling type (10 pps, 20 pps, or DTMF) where it is connected. *Refer to Figure 4-1 Xen Master - Power Failure Transfer Connection*, Section 2 - 2.6 Fax CO Branch Connection, Table 4-2 Power Fail Transfer Connections - Xen Master and Figure 4-2 Xen Axis - Power Failure Transfer Connection.

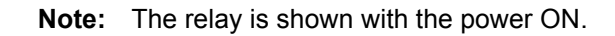

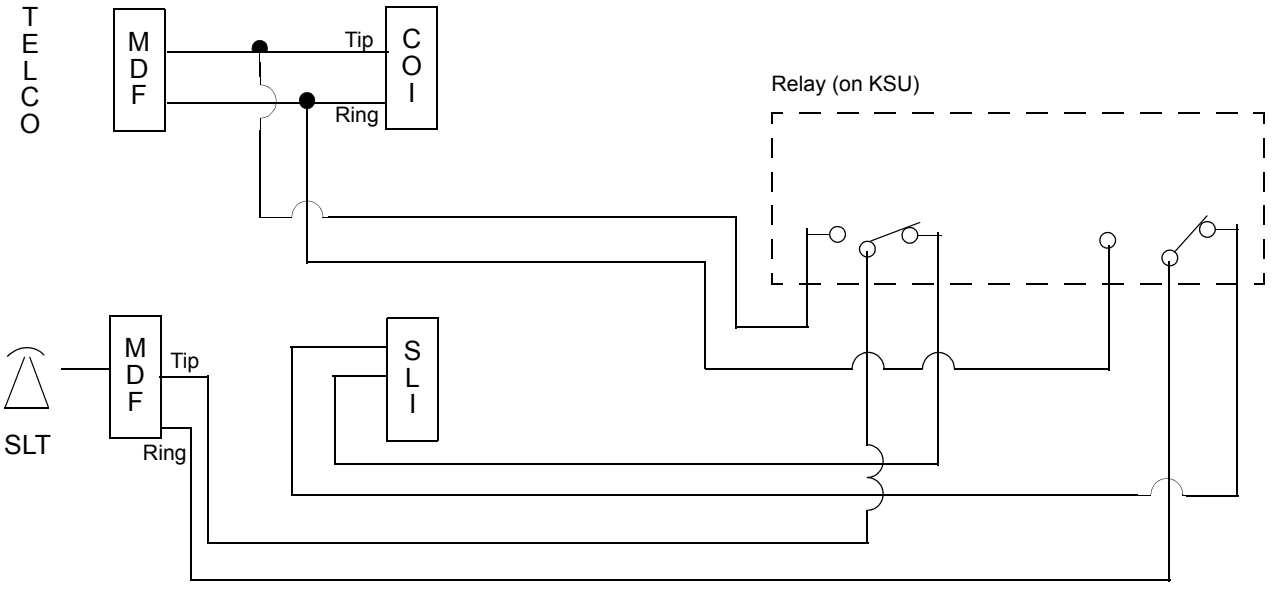

Figure 4-1 Xen Master - Power Failure Transfer Connection

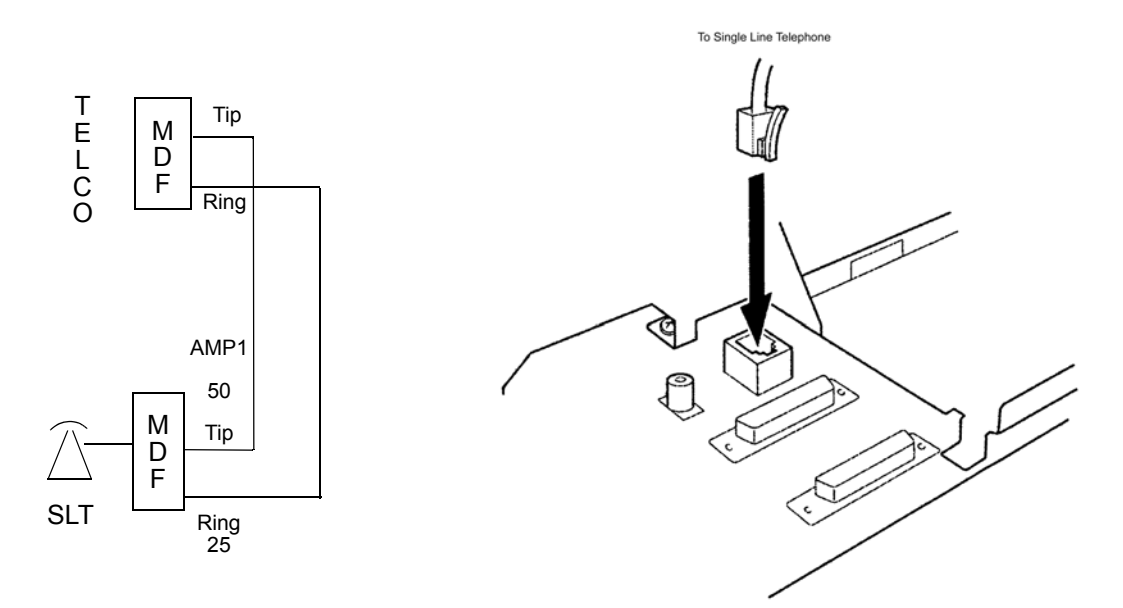

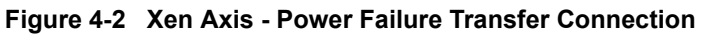

following

the

# 2.6 Fax CO Branch Connection

This connection is made via the fourth port on any COI(4)-U13 or COID(4)-U13 ETU. Refer to Figure 4-1 Typical Full MDF Layout. The facsimile machine is connected to the eighth port for the specified slot where the COI(4)-U13 ETU is installed.

# SECTION 3 INSTALLING THE XEN MASTER KSU

The compact design of the Xen Master KSUs provide easy installation. The information in this section provides detailed instructions for installing the KSUs.

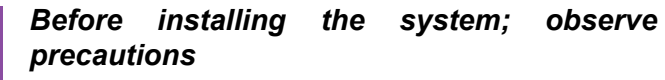

- Before beginning installation, be sure that the Power Supply Unit (PSU) is OFF and that the power cord is disconnected from the AC outlet.
- Do not touch the soldered surfaces of the ETUs with your hands.

## 3.1 General Information

3.1.1 Basic KSU

The B64-U13 KSU provides service for outside lines, Attendant Consoles, and interconnection of the station terminals. The B64-U13 KSU provides 64 ports and has two fixed and eight flexible slots. The fixed slots are reserved for the CPUB()-U13 ETU and the MIF()-U13 ETU. A Power Supply Unit (P64-U13 PSU) and backup batteries are provided with the basic KSU.

3.1.2 Expansion KSUs

The E64-U13 KSU is the expansion unit that can be attached to the basic KSU to provide an additional 64 ports. Two expansion units can be added to the Xen Master system, providing a maximum of 192 ports. Each expansion KSU provides eight flexible slots and accommodates 8-channel interface cards. A Power Supply Unit (P64-U13 PSU) and backup batteries are included with each expansion unit.

The installation instructions provided in this chapter apply to both the basic B64-U13 KSU and the expansion E64-U13 KSUs unless otherwise specified.

# 3.2 Removing the KSU Cover

The front cover must be removed to access the battery, cables and ETU slots:

- 1. Loosen the screw that is located near the on/off switch, on the right side of the KSU. Do not remove screw from the unit.
- 2. Remove the front panel by sliding it to the right and pulling it outward.

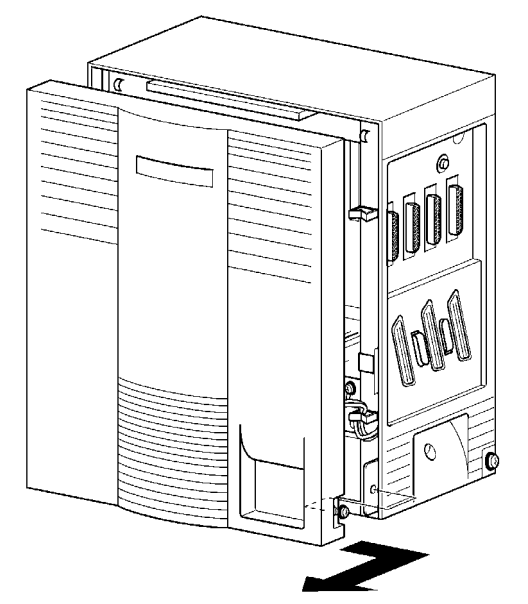

Figure 4-3 Removing the Front Panel of the KSU

## 3.3 Installing a Front Cover Extender (FCE-U13 Unit)

When installing a VDH2(8)-U13 ETU, a Front Cover Extender is required to allow for the cabling.

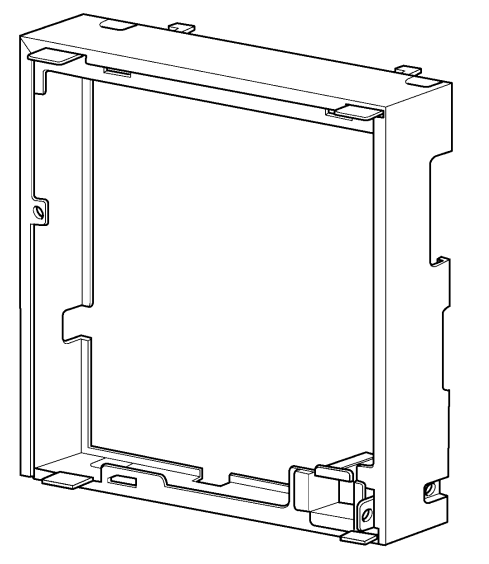

Figure 4-4 Front Cover Extender (FCE-U13 Unit)

A6-324000-642-01 – Release 6.0 April 2003 1. Install the ETU in the KSU and connect the applicable cables.

When installing a VDH2(8)-U13 ETU, mount the cable clamp on the KSU frame as shown in *Figure 4-5 Mounting the Cable Clamp on the KSU Frame*.

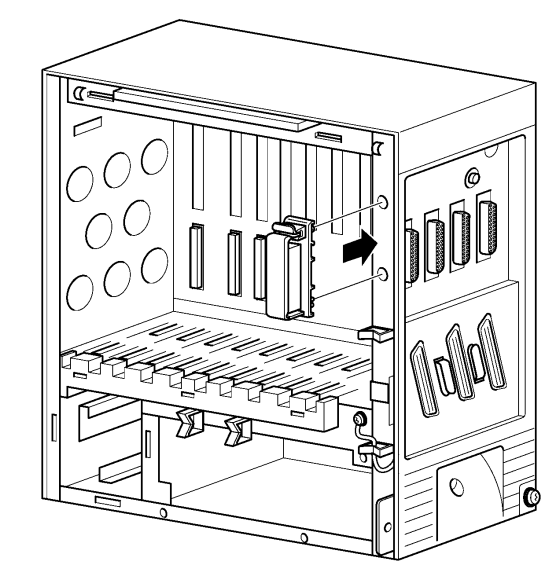

#### Figure 4-5 Mounting the Cable Clamp on the KSU Frame

2. Attach the sponge (provided) to the inner surface of the clamp lining and close the clamp over the cables as shown in *Figure 4-6 Attaching the Sponge to the Clamp*.

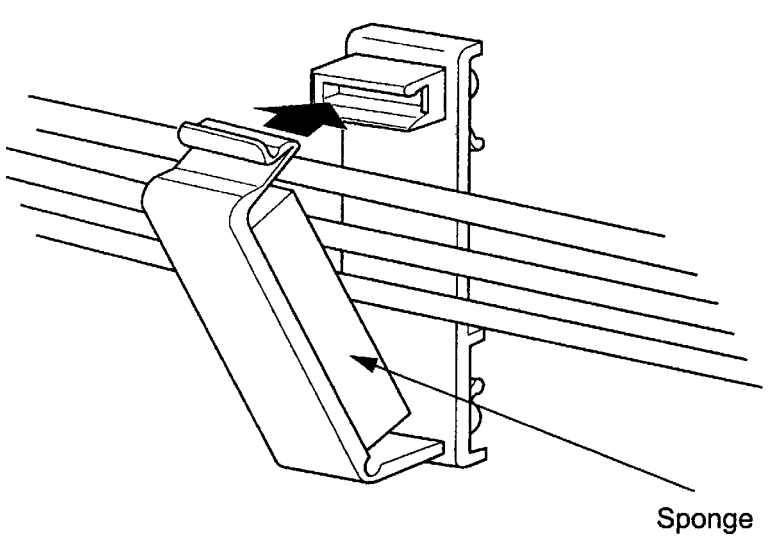

Figure 4-6 Attaching the Sponge to the Clamp

3. Attach the front cover (previously removed) to the front cover extender using the two screws. Refer to *Figure 4-7 Attaching the Front Cover and Front Cover Extender*.

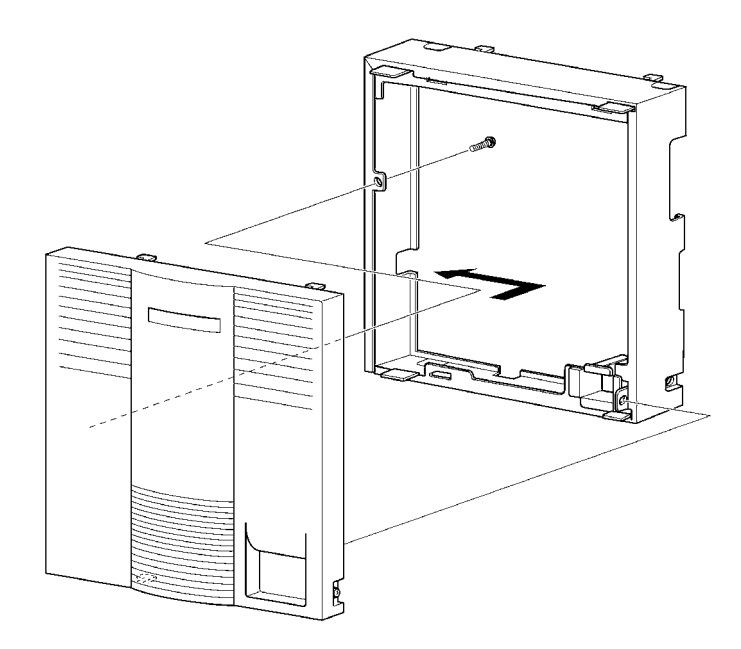

#### Figure 4-7 Attaching the Front Cover and Front Cover Extender

4. Attach the front cover and the front cover extender to the KSU by sliding the hooks (located on the top of the front extender cover) into the slots and fasten using the provided screw. Refer to Figure 4-8 Attaching the Front Cover and the Front Cover Extender to the KSU.

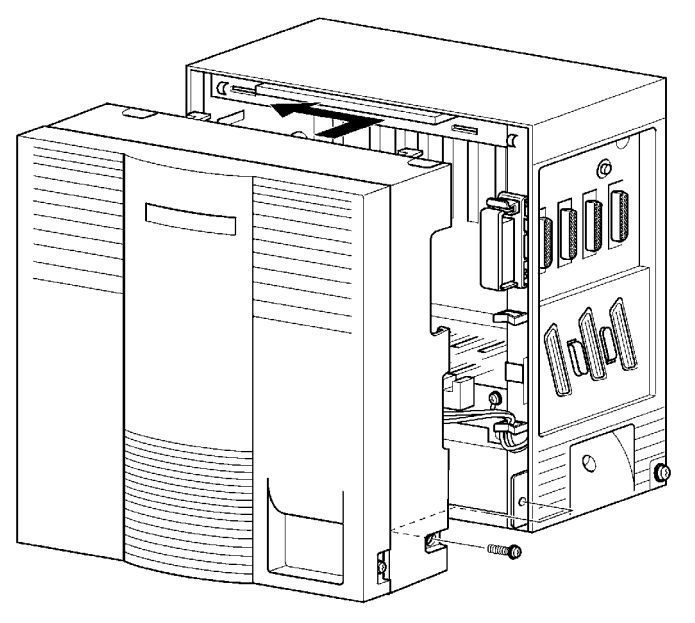

Figure 4-8 Attaching the Front Cover and the Front Cover Extender to the KSU

# 3.4 Securing Cables Using the Velcro Strap

When attaching the amphenol cables to the side of the KSU, they can be secured using the provided velcro strap. When wall mounting, this should be done prior to attaching the KSU to the wall mount bracket.

1. Thread the velcro strap through the hook on the back side of the KSU.

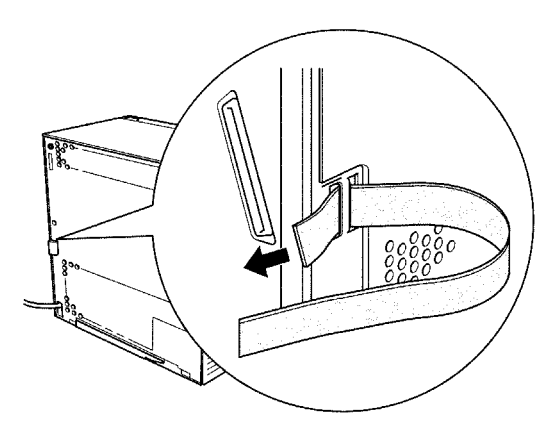

Figure 4-9 Threading the Velcro Strap Through the Hook on the KSU

2. When one or two amphenol cables are attached to the KSU, the velcro strap can be threaded around the cable and through the hooks.

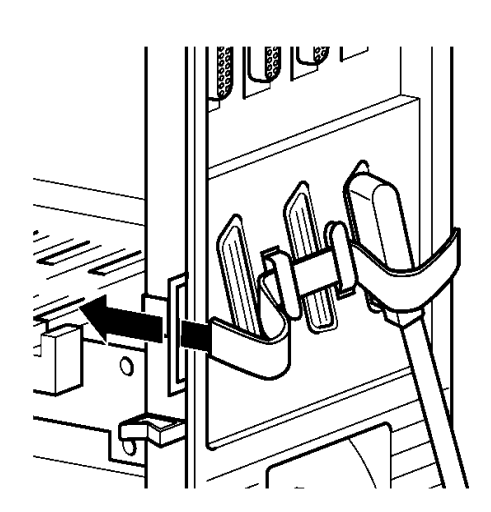

Figure 4-10 Threading the Velcro Strap to Secure One or Two Amphenol Cables

3. When all three amphenol cables are used, the velcro strap is threaded around the cables and attached to the KSU.

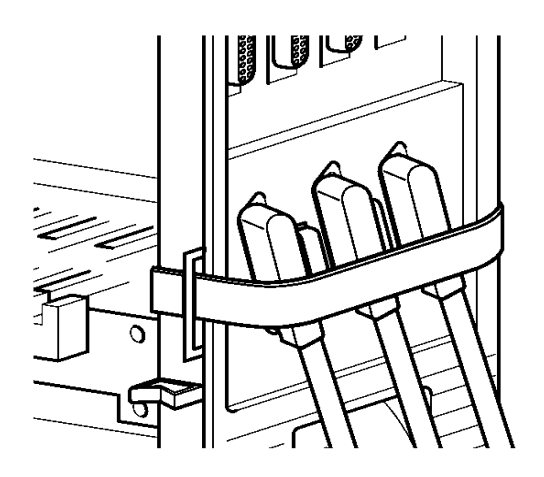

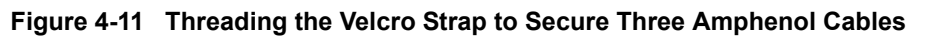

## 3.5 Wall Mounting the Basic KSU

1. Before wall mounting the KSU, the wall mount bracket should be attached to fire retardant plywood. Using the four (locally provided) screws, attach the wall mount bracket to the wall as shown in *Figure 4-12 Attaching the Wall Mount Bracket*.

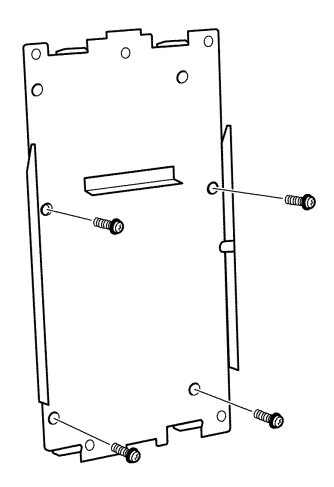

Figure 4-12 Attaching the Wall Mount Bracket

2. After the bracket is mounted to the wall, peel off the spacer backing. Place and adhere the spacer to the position shown in Figure 4-14 Attaching the Wall Mount Bracket With Spacer.

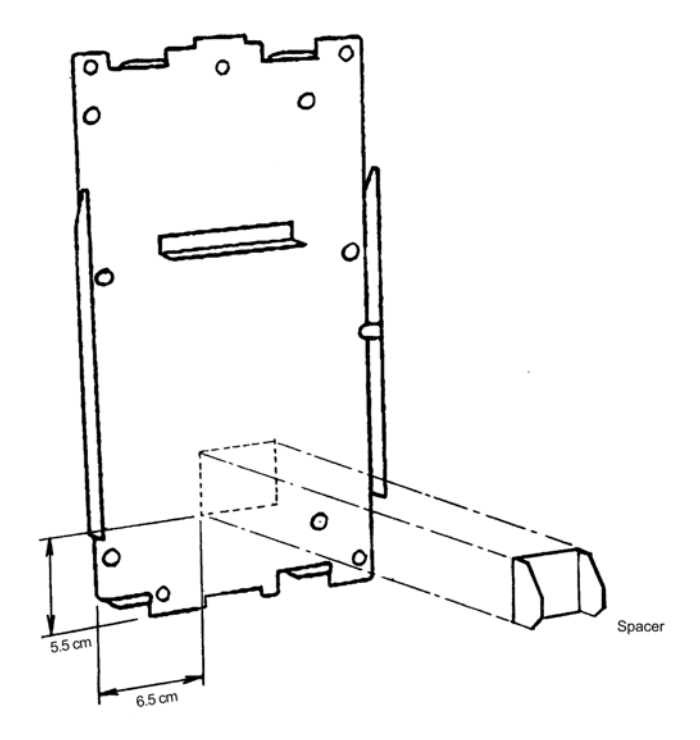

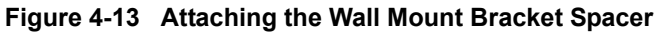

3. Hang the KSU on the two hooks protruding from the wall mount bracket as shown in *Figure 4-14 Hanging the Basic KSU on the Bracket*.

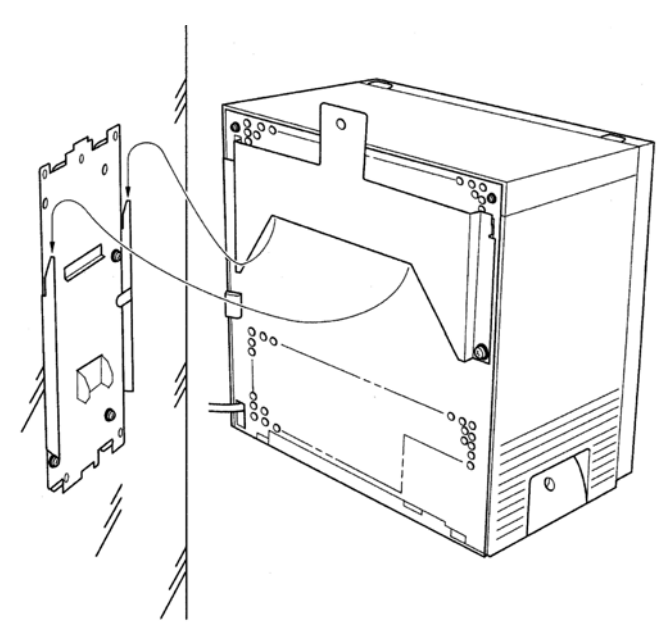

Figure 4-14 Hanging the Basic KSU on the Bracket

4. Secure the KSU to the wall by placing a screw and washer (locally provided) into the hole in the centre of the wall mount bracket as shown in *Figure 4-15 Securing the Basic KSU to the Wall*.

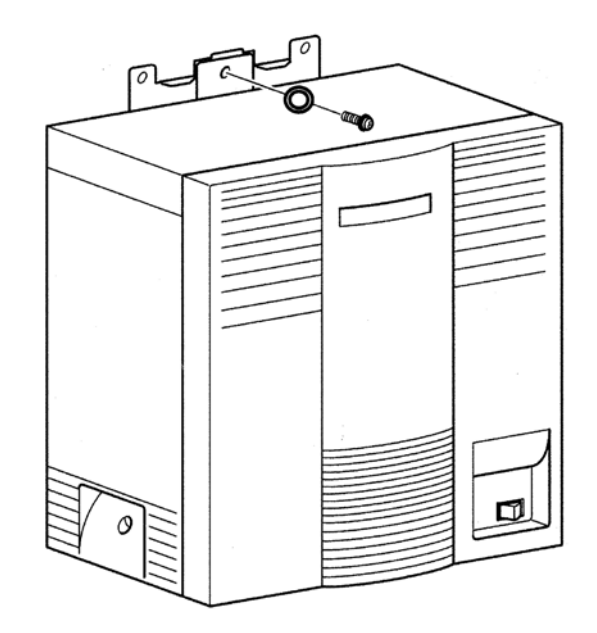

Figure 4-15 Securing the Basic KSU to the Wall

# 3.6 Wall Mounting the Expansion KSU

1. Position the bottom of the Expansion Wall Mount Bracket on to the top of the Basic Wall Mount Bracket and fasten with four (locally provided) screws. Refer to Figure 4-13 Attaching the Wall Mount Bracket and Figure 4-16 Attaching the Expansion Wall Mount Bracket to the Basic Wall Mount Bracket.

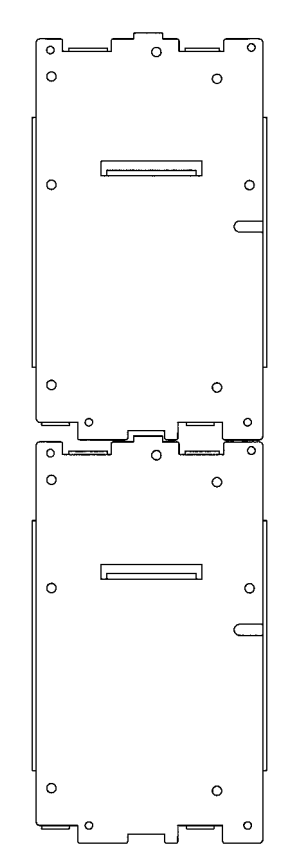

Figure 4-16 Attaching the Expansion Wall Mount Bracket to the Basic Wall Mount Bracket

- 2. Hang the KSU on the two hooks protruding from the expansion wall mount bracket as shown in *Figure 4-14 Hanging the Basic KSU* on the Bracket.
- 3. Secure the KSU to the wall by placing a screw (locally provided) into the hole in the centre of the wall mount bracket as shown in *Figure 4-15 Securing the Basic KSU to the Wall*.

## 3.7 Floor Mounting the Basic KSU

A system may be floor mounted if a suitable wall is not available. The three KSUs of the system mount on top of each other in the following manner:

- 1. Using the four (locally provided) screws, attach the floor mount bracket to the floor.
- 2. Slide the KSU over the four hooks protruding from the floor mount bracket as shown in *Figure 4-17 Floor Mounting the Basic KSU*.

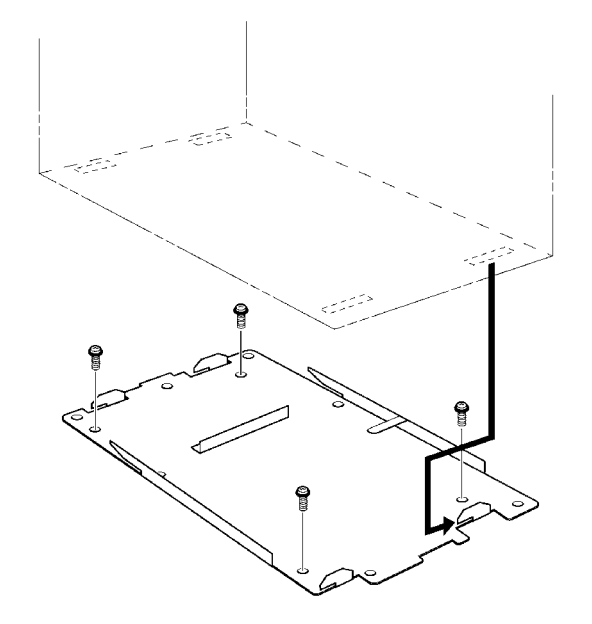

Figure 4-17 Floor Mounting the Basic KSU

3. Secure the KSU to the floor mounting bracket using the two screws as indicated in *Figure 4-18 Securing the KSU to the Floor Mounting Bracket*.

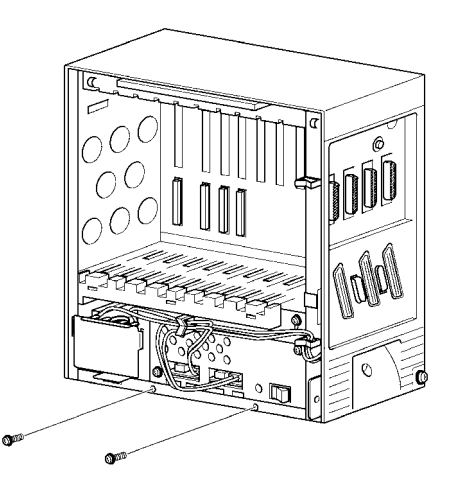

Figure 4-18 Securing the KSU to the Floor Mounting Bracket

A6-324000-642-01 – Release 6.0 April 2003

# 3.8 Cable Routing

- 3.8.1 Connecting the Battery Expansion Cables on the KSU
  - 1. Using the DC Expansion Cable (included with the EXP-U13 ETU) connect the **BATTERY EXT** on the Basic KSU to the **BATTERY EXT** of the Expansion KSU.

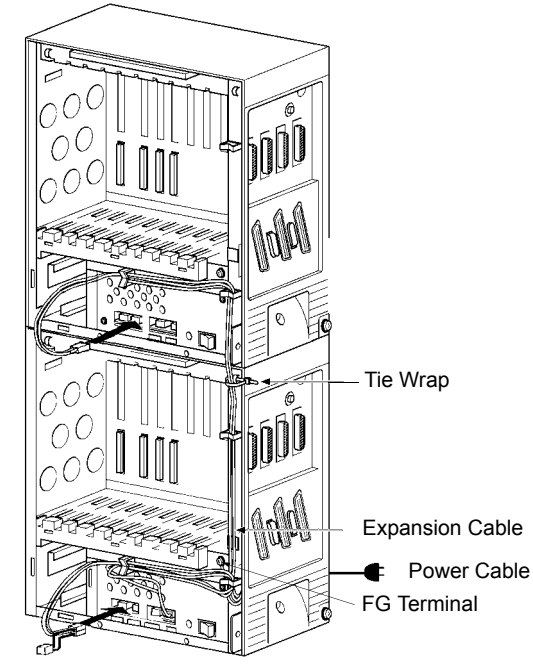

Figure 4-19 Connecting DC Expansion Cables

2. When connecting an Expansion KSU, use the two screws to attach the FG plate to the Basic and Expansion KSUs. Refer to *Figure 4-20 Attaching the Frame Ground Plate*. (When installing a second Expansion KSU, another FG plate is required).

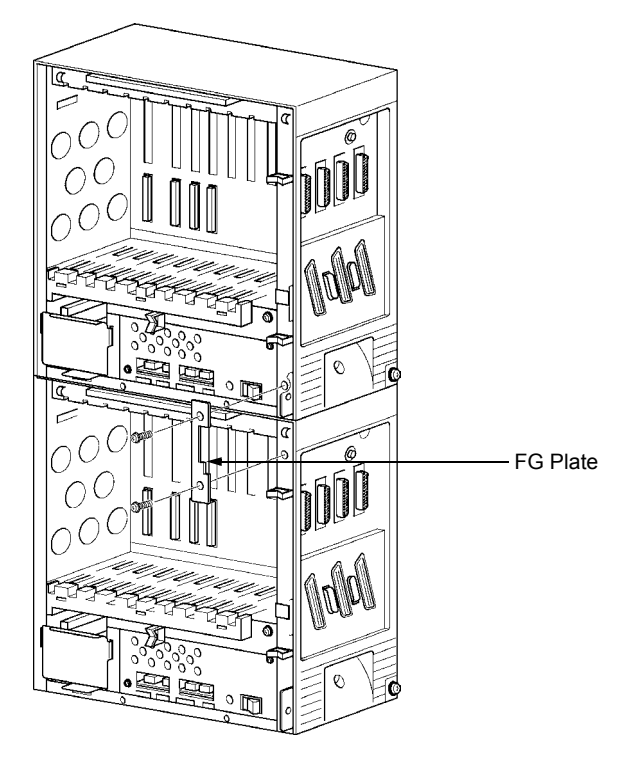

Figure 4-20 Attaching the Frame Ground Plate

#### 3.8.2 Grounding Requirements

The KSUs must be properly grounded. B64-U13 and E64-U13 KSUs are provided with two grounding methods. The first method is via the protective earth pin of the 3-pin mains plug. In cases where this ground is questionable, an alternative ground must be provided.

1. Connect the grounding cable (green wire) to the ground terminal on the right side of the Basic KSU. *The grounding cable (locally provided) must have an AWG greater than #16.* 

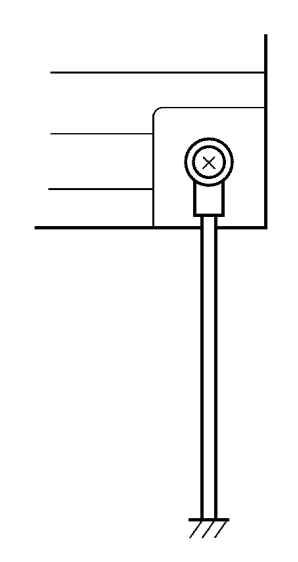

#### Figure 4-21 KSU Grounding

- Provide a suitable ground inside of the building in accordance with local telephone company procedures.
- 3. If no suitable ground is available, a ground rod should be installed in accordance with the operating procedures of the local telephone company.

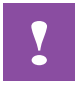

The Protective Earth and Telecommunications Reference Conductor (TRC) is permanently linked within the KSU, therefore, the Xen Master does not require the connection of an external TRC.

# 3.9 Replacing the Power Supply Unit in the KSU

The Xen system is supplied with a P64-U13 PSU. The Power Supply Unit has a battery backup interface and accepts 240 Vac - 50Hz and outputs +5V and -24V to the system.

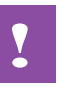

Before replacing the PSU, remove the defective PSU and verify that the power cord on the replacement KSU is unplugged.

- 3.9.1 Installing the P64-U13 PSU
  - 1. Locate the PSU in the space provided and connect the 8-wire cable from the PSU to the connector on the backboard of the KSU. Refer to *Figure 4-22 Connecting Wires to the PSU*.

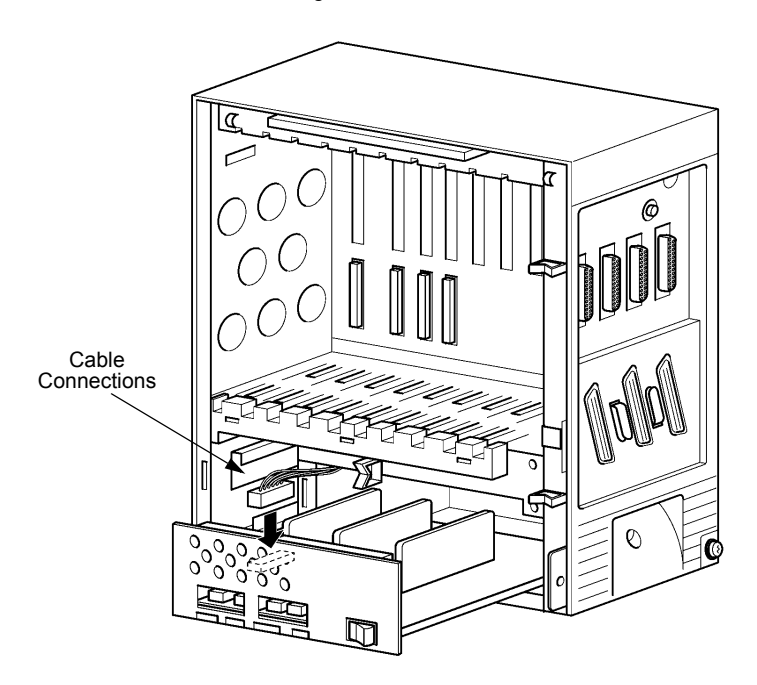

Figure 4-22 Connecting Wires to the PSU

2. Install the P64-U13 PSU into the bottom space of the KSU and attach to the KSU using the two provided screws. Refer to *Figure 4-23 Mounting the PSU onto the KSU*.

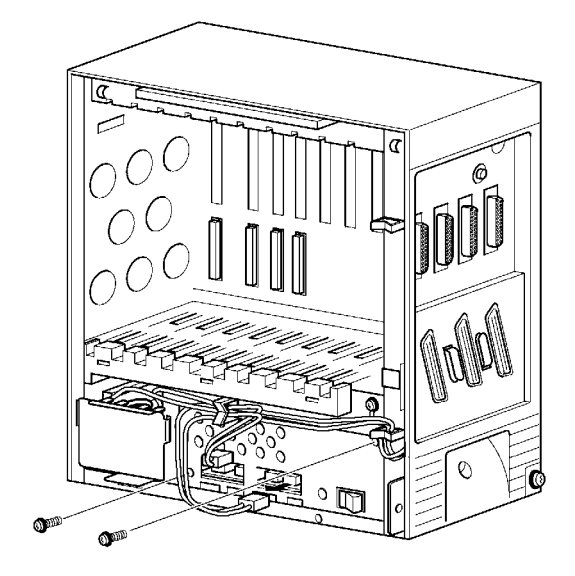

#### Figure 4-23 Mounting the PSU onto the KSU

3. Lead the KSU power cable through the clamp and connect the PSU as shown in *Figure 4-24 Connecting the PSU Power Cable to the Basic KSU*.

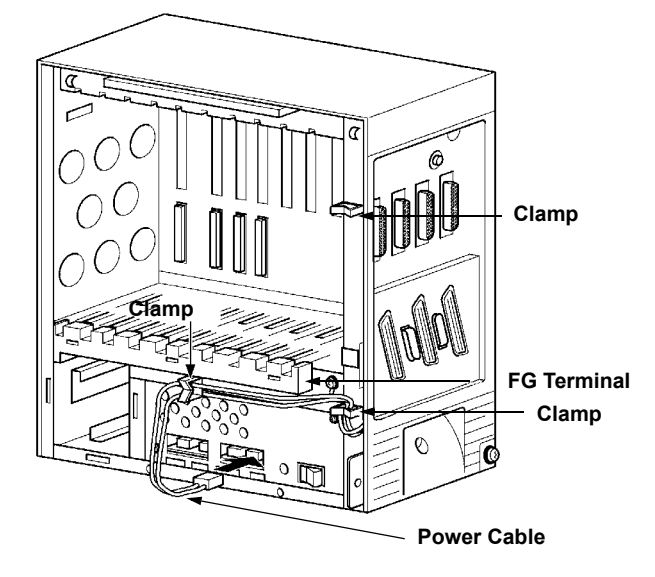

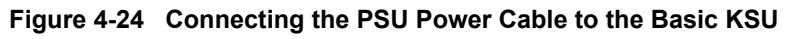

- 3.9.2 Connecting Battery Expansion Cables to the Expansion KSU:
  - 1. Using the Battery Expansion Cables (included in the Expansion KSU) lead the expansion cables through the clamps and tie them to the KSU with a tie wrap on the expansion KSU.

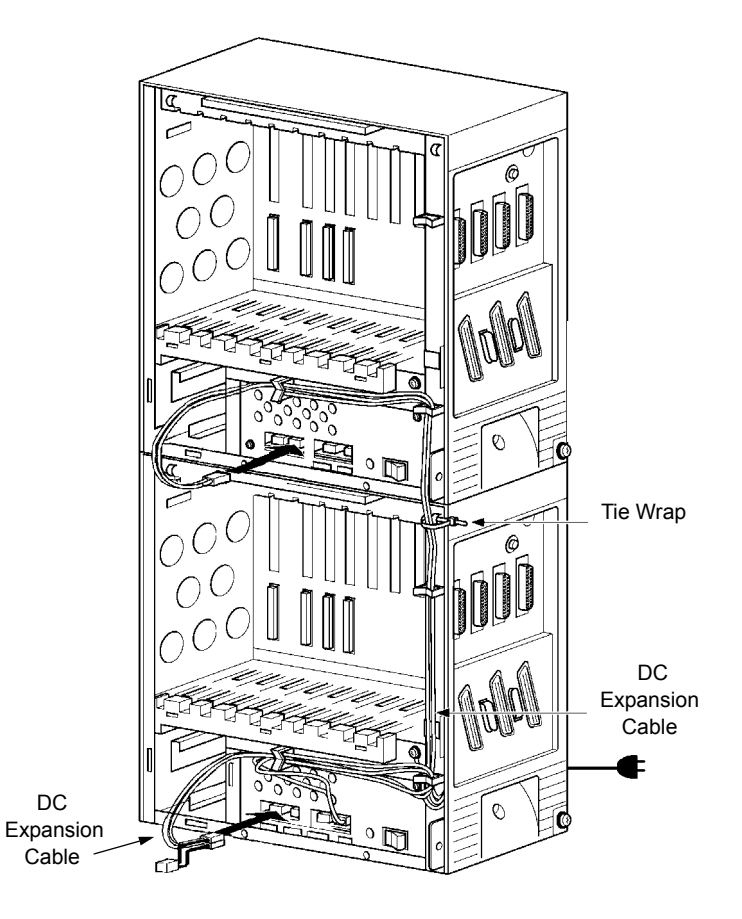

Figure 4-25 Connecting Battery Expansion Cables to the Expansion KSU

2. When using two expansion KSUs, connect the PSU of each expansion KSU with the Battery expansion cables and lead the cables through the clamps and tie them with a tie wrap.

#### 3.9.3 Fuse Replacement

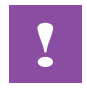

For continued protection against risk of fire, replace fuses with the same type and rating originally installed.

- 1. Turn off the power switch and remove the front cover on the KSU. (Refer to *Figure 4-3 Removing the Front Panel of the KSU*).
- 2. Pull out the drawer that holds the PSU and disconnect the cable as shown in *Figure 4-26 Removing the PSU from the KSU*.

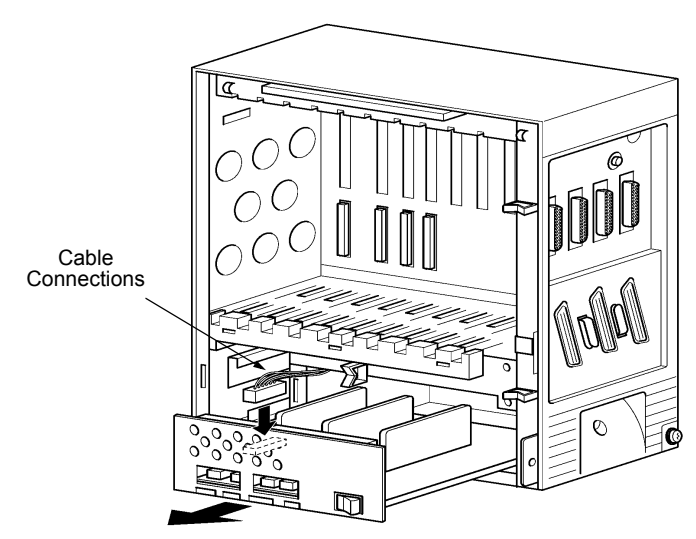

Figure 4-26 Removing the PSU from the KSU

 Replace the fuses as necessary and return the PSU to the KSU. Fuse F1 is a 250V, 2.5A fuse for AC input. Fuse F101 is a 125V, 10A fuse for DC input.

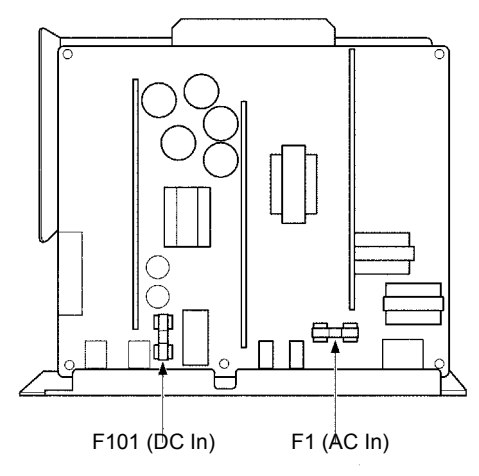

Figure 4-27 PSU Fuse Replacement

#### 3.10 Installing Built-In and External Batteries in the KSU

- 3.10.1 **Built-In Battery Installation** 
  - 1. Connect the two batteries in series as shown in Figure 4-28 Connecting Built-In Batteries. The red cord attaches to the red terminal and the black cord attaches to the black terminal.

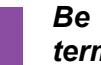

Be careful not to misconnect the terminals of the batteries.

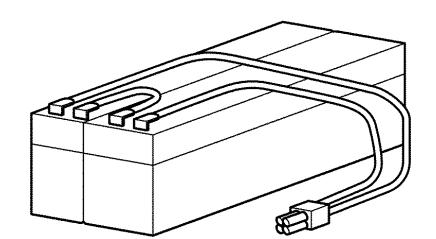

#### Figure 4-28 Connecting Built-In Batteries

- 2. Install the batteries into the bottom space at the left side the KSU. Refer to Figure 4-29 Placing the Batteries into the KSU.
- 3. Install the battery cover as illustrated in Figure 4-29 Placing the Batteries into the KSU.

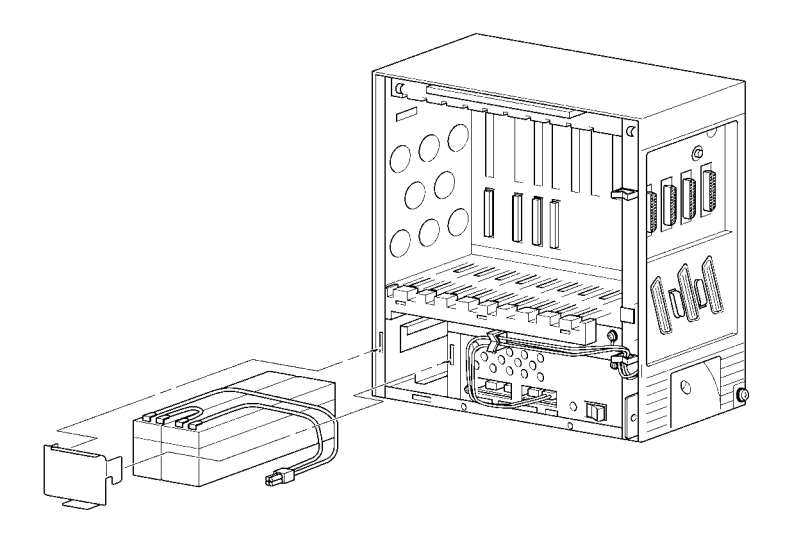

Figure 4-29 Placing the Batteries into the KSU

4. Connect the cable to the **BATTERY INT** connector of the PSU as shown in *Figure 4-30 Connecting the Batteries to the Power Supply Unit.* 

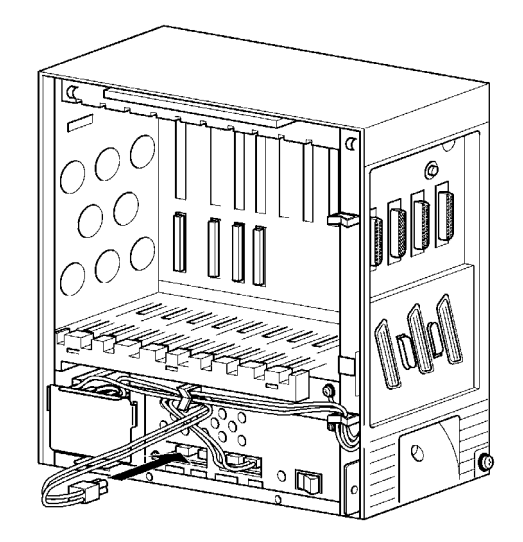

Figure 4-30 Connecting the Batteries to the Power Supply Unit

3.10.2 External Battery Installation

Batteries that are purchased locally can be connected to the system as external batteries.

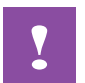

When installing external batteries, disconnect the battery cable for the built-in batteries from the BATTERY INT connector of each KSU. If the built-in batteries are connected with the external batteries, a large amount of charging current may flow from the external batteries to the built-in batteries. This can cause battery cable burns. 1. Connect the external batteries (2 batteries = 1 unit) to the terminal board as shown.

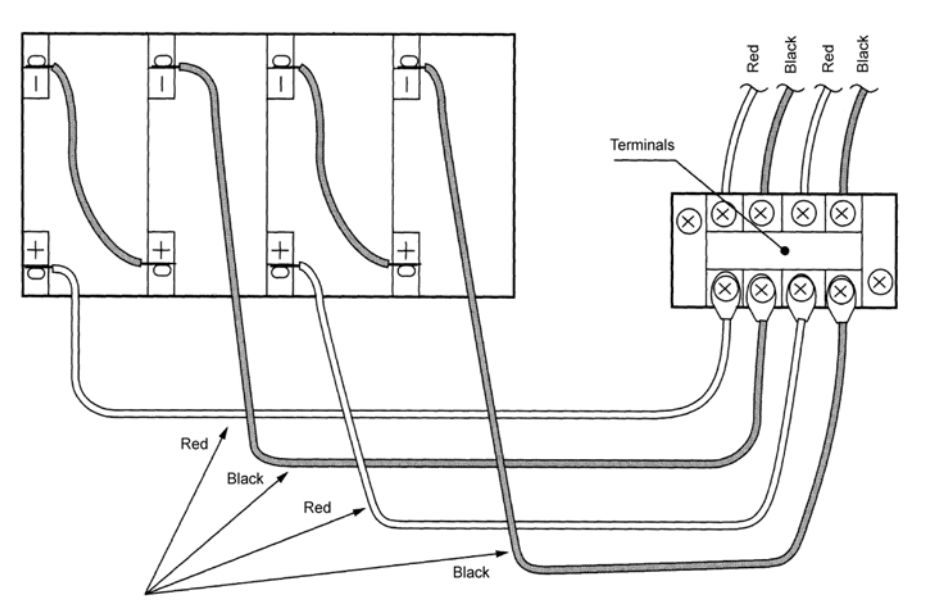

Figure 4-31 Attaching Cables to External Battery

2. Connect the battery relay cable to the BATTERY EXT socket of the power unit of the basic unit.

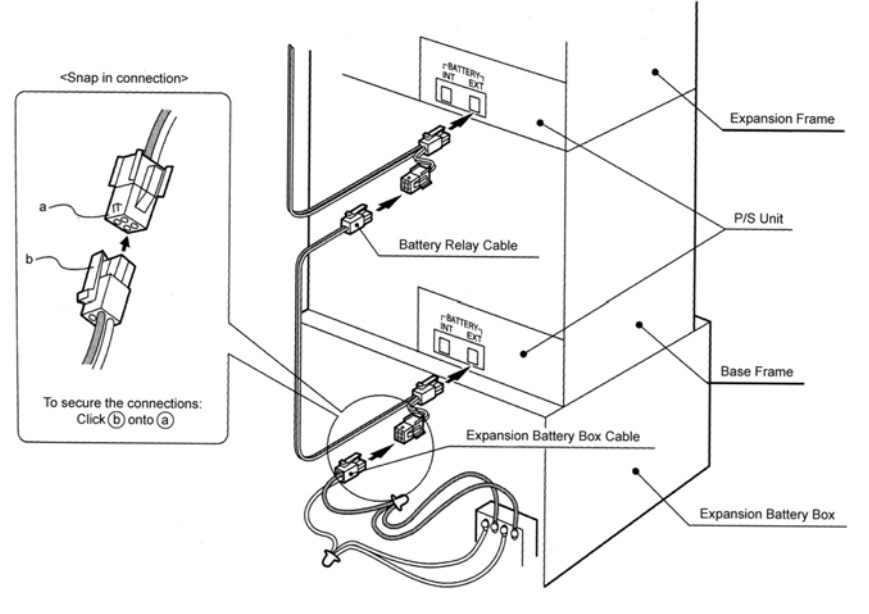

Figure 4-32 Connecting the Cable

- Expansion Frame Cable Clamp 0 01 Expansion Frame 0 01 0000 Base Frame 0 01 8 Expansion Battery Box
- 3. Use the cable clamps at the circled locations in the diagram to clamp the battery relay cable.

Figure 4-33 Clamping the Cables

SECTION 4 INSTALLING THE XEN AXIS KSU The compact design of the Xen Axis KSU provides easy installation. The KSU can only be wall mounted.

Before beginning installation, be sure that the Power Supply Unit (PSU) is OFF and the power cord is disconnected from the AC outlet.

Do not touch the soldered surfaces of the ETUs with your hands.

## 4.1 General Information

4.1.1 KSU

The B48-U13 KSU provides service for outside lines, Attendant Consoles and interconnection to the station terminals. The B48-U13 KSU provides 48 ports and has two fixed and five flexible slots. Fixed slot S1 is reserved for the first 8 ESI ports that are mounted on the MBD-U13 Unit. Fixed slot S2 is for the MIFM-U13 ETU. A Power Supply Unit (P64-U13 PSU) and backup batteries are provided with the KSU.

#### 4.2 Removing the KSU Cover

To access the battery, cables and ETU slots, the front cover must be removed.

- 1. Loosen the screws near the bottom of the KSU. Do not remove screws from the unit.
- 2. Pull the front cover off toward you.

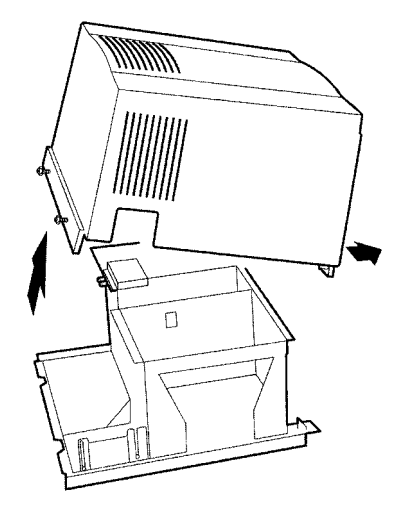

Figure 4-34 Removing the KSU Cover

3. Securing Cables using the Velcro Strap

When attaching the amphenol cables to the side of the KSU, they can be secured using the provided velcro strap. This should be done prior to attaching the KSU to the wall mount bracket.

a. Thread the velcro strap through the hook on the back side of the KSU.

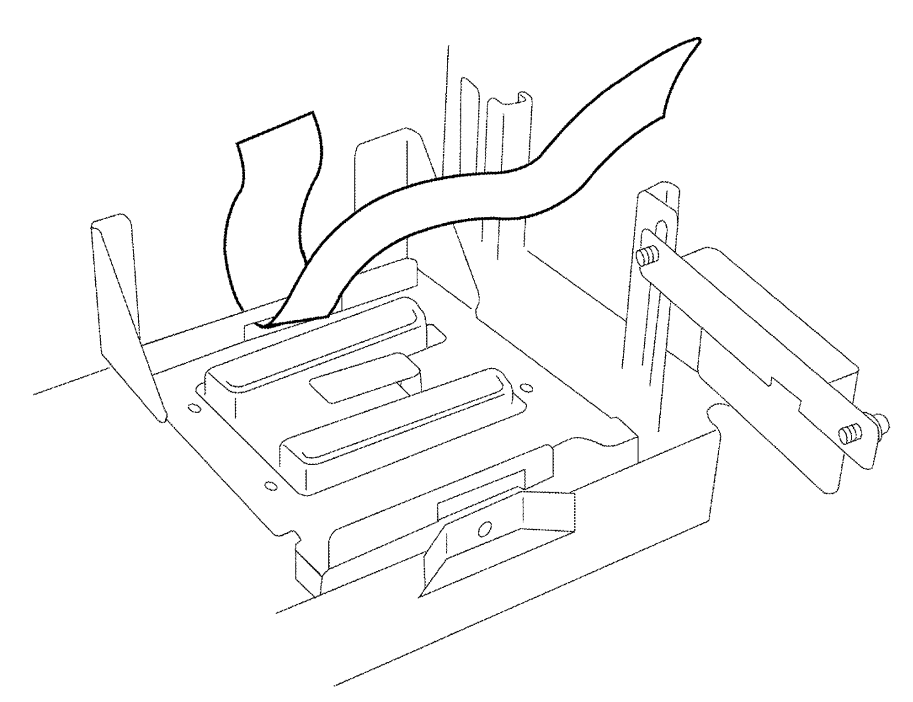

Figure 4-35 Threading the Velcro Strap Through the Hook on the KSU

# 4.3 Wall Mounting the KSU

1. Using the template and two of the four (locally provided) screws, attach screws to the wall as shown in *Figure 4-36 Using the Template*. Do not thread in the last 3mm of the screws.

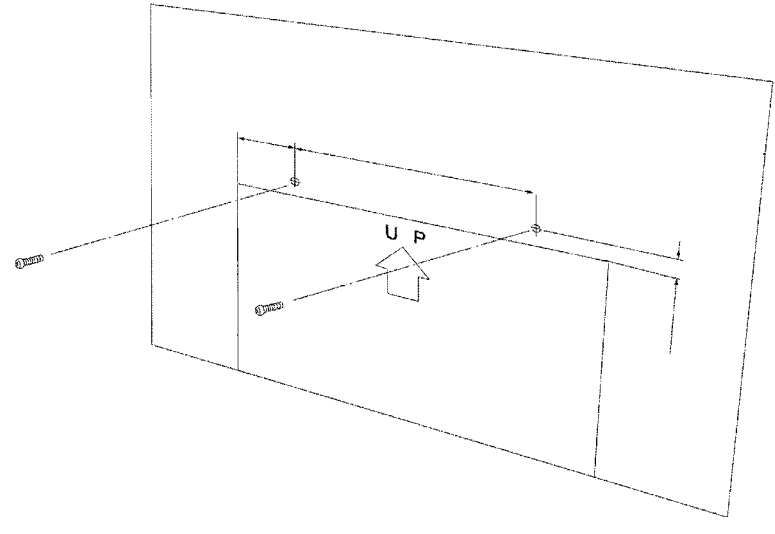

Figure 4-36 Using the Template

2. Hang the KSU as shown in Figure 4-37 Hanging the KSU.

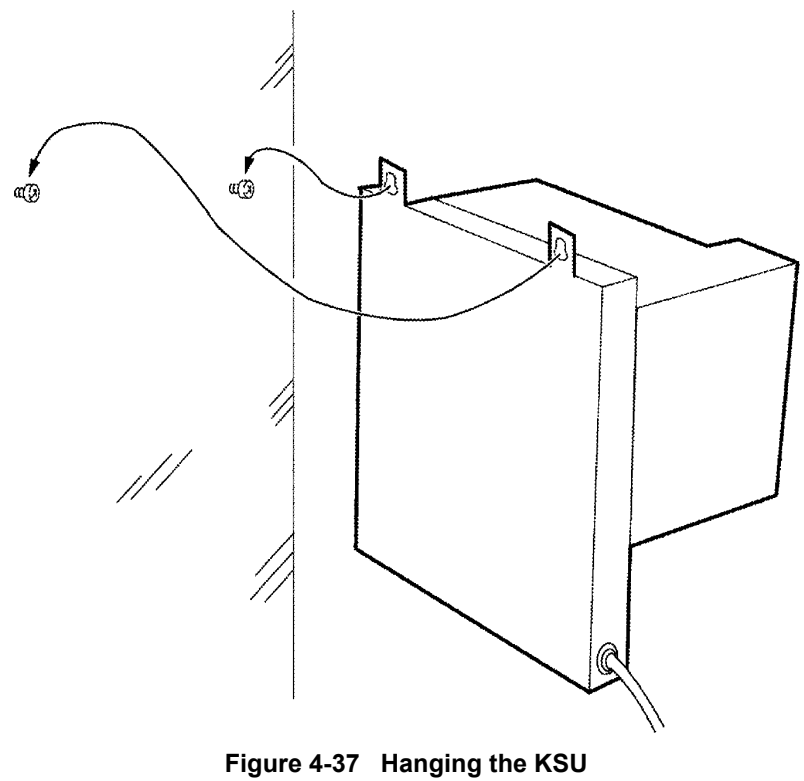

A6-324000-642-01 – Release 6.0 April 2003

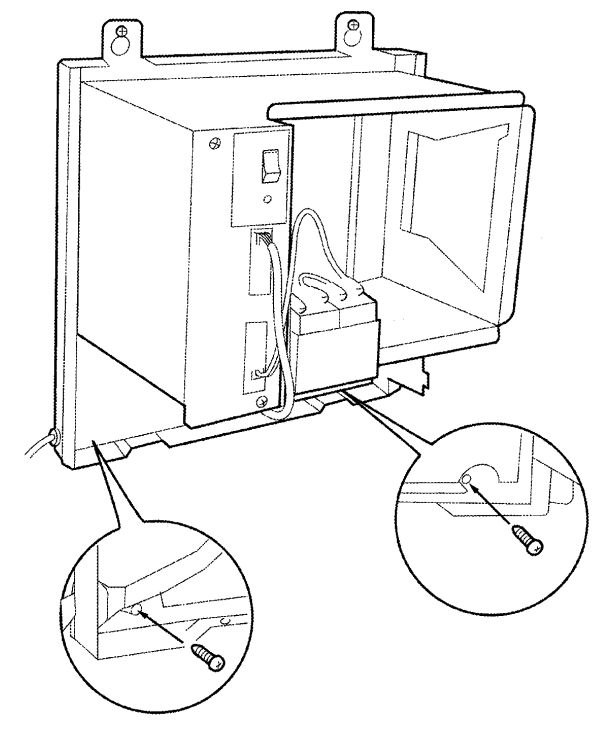

3. Install screws in bottom of KSU and tighten screws at top.

#### Figure 4-38 Installing Screws

4.3.1 Grounding Requirements

The KSU must be properly grounded. The Xen Axis KSU is provided with two grounding methods. The first method is the typical ac third-wire ground. In cases where this ground is questionable, an alternative ground must be provided.

- 1. Connect the ground cable (green wire) to the ground terminal on the right side of the KSU. *The grounding cable (locally provided) must have an AWG greater than #16.*
- 2. Provide a suitable ground inside of a building in accordance with local telephone company procedures.

3. If not suitable ground is available, a ground rod should be installed in accordance with the operating procedures of the local telephone company.

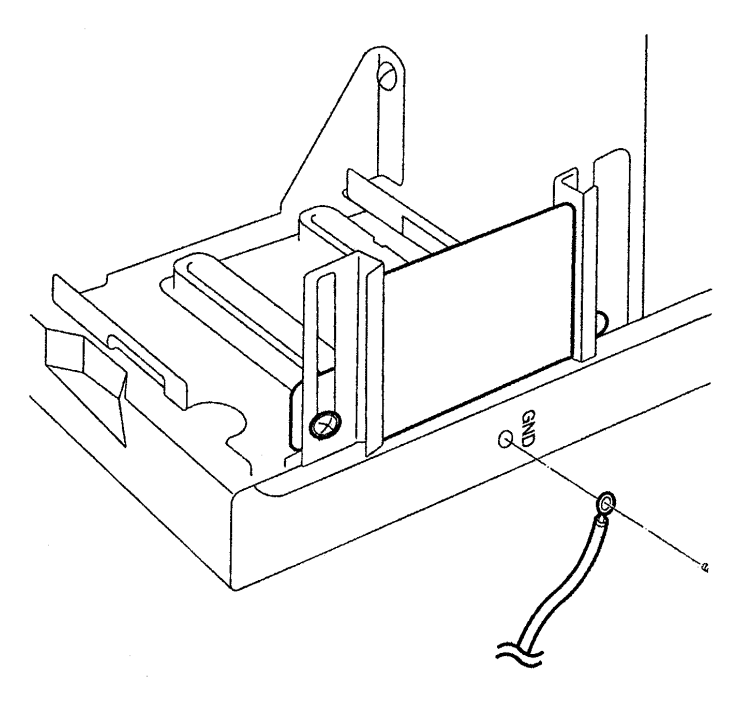

Figure 4-39 KSU Grounding

# 4.4 Replacing the Power Supply Unit in the KSU

The Xen system is supplied with P64-U13 PSU. The Power Supply Unit has a battery backup interface and accepts 240 Vac and outputs +5V and -24V to the system.

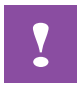

Before replacing the PSU, remove the defective PSU and verify that the power cord on the replacement PSU is unplugged.

- 1. Disconnect power cord from P64-U13 PSU AC IN Connector.
- 2. Remove two screws from front of PSU.

3. Pull out the power supply being removed, and disconnect the white cable attached to the MBD-U13 unit from the PSU. Refer to *Figure 4-40 Disconnecting Cable from the PSU*.

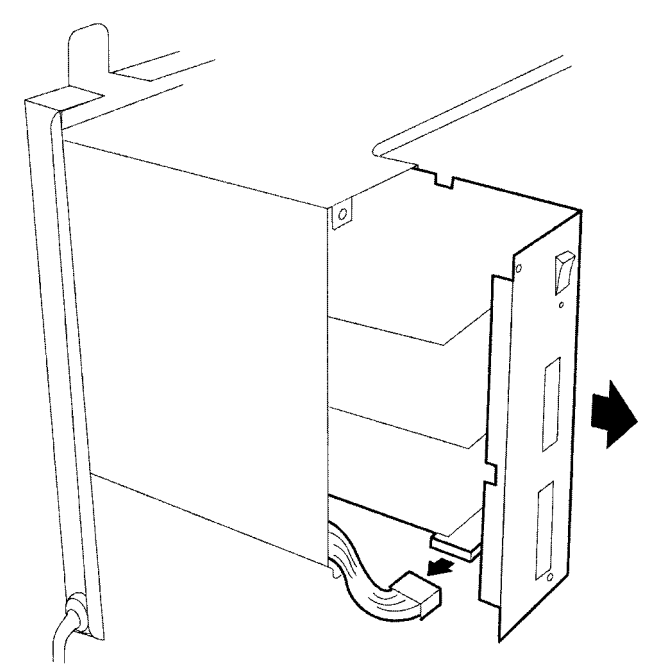

Figure 4-40 Disconnecting Cable from the PSU

- 4. Refer to *Figure 4-41 Installing the KSU in the PSU*. Install the P64-U13 PSU into the left space of the KSU, connect white cable attached to MBD-U13 Unit, and attach PSU to the KSU using the two screws removed in Step 1.
- 5. Connect the power cord to AC IN connector as per *Figure 4-41 Installing the KSU in the PSU.*

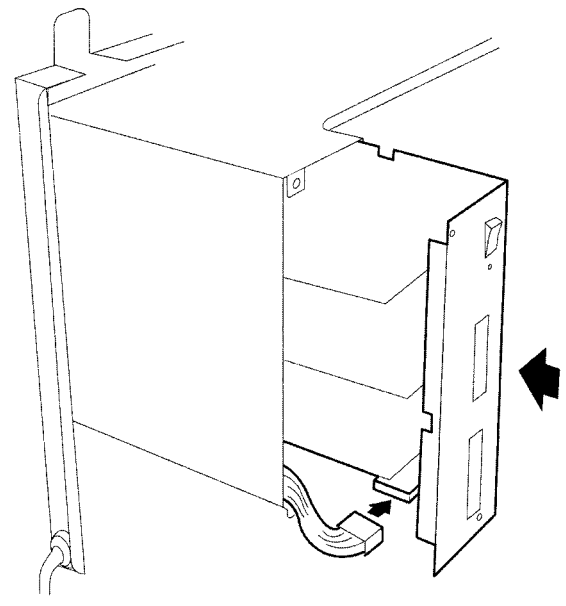

Figure 4-41 Installing the KSU in the PSU

#### 4.5 Fuse Replacement

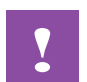

For continued protection against risk of fire, replace fuses with the same type and rating originally installed.

- 1. Disconnect AC power and remove the front cover on the KSU. (Refer to *Figure 4-3 Removing the Front Panel of the KSU*).
- 2. Loosen two screws on the removable access plate to the left of the PSU then remove the plate.
- 3. Replace the fuses as necessary. Refer to *Figure 4-42 PSU Fuse Replacement*. F1 is a 250V, 2.5A fuse for AC input. Fuse F101 is a 125V, 10A fuse for DC input.

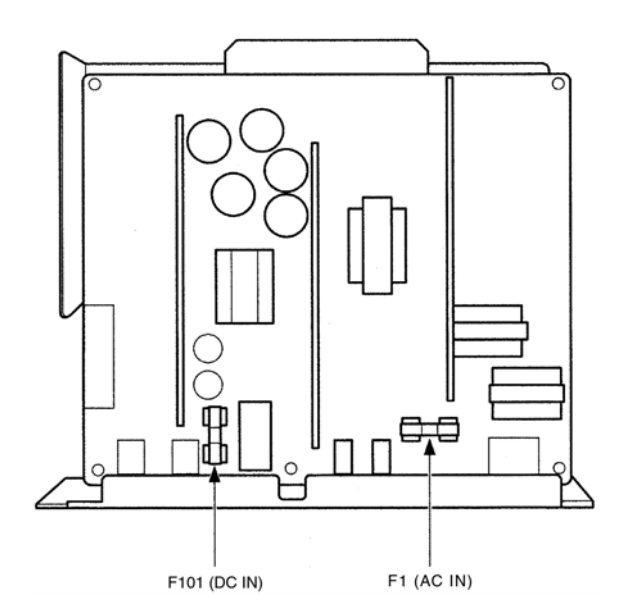

Figure 4-42 PSU Fuse Replacement

4. Install the access plate and tighten the screws.

# 4.6 Installing Built-in and External Batteries in the KSU

- 4.6.1 Built in Battery Installation
  - 1. Connect the two batteries in series as shown in *Figure* 4-43 *Connecting Built-in Batteries*. The red cord attaches to the red terminal and the black cord attaches to the black terminal.

Be careful to ensure the cords are

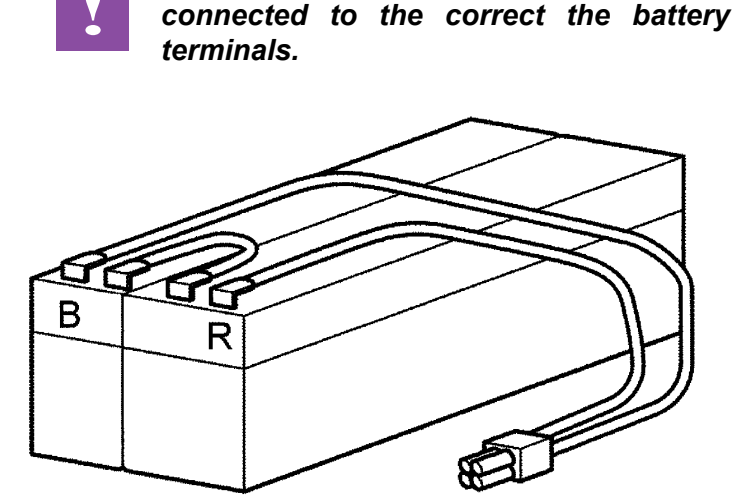

Figure 4-43 Connecting Built-in Batteries

2. Slide the batteries into the bottom space at the left side of the KSU, and install the battery cover as illustrated in *Figure 4-44 Installing the Batteries in the KSU*.

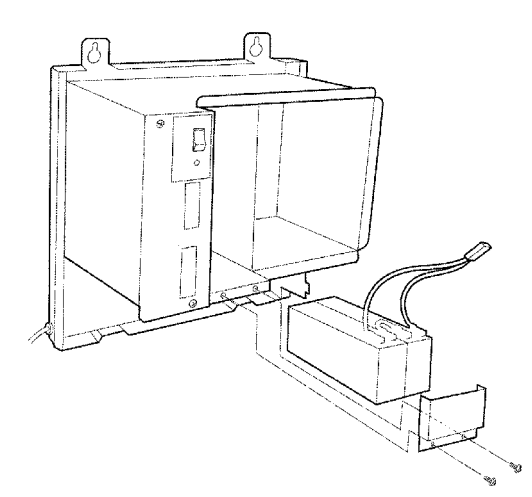

Figure 4-44 Installing the Batteries in the KSU

3. Connect the cable to the BATTERY INT connector of the PSU as shown in *Figure 4-46 Connecting Cables for External Batteries*.

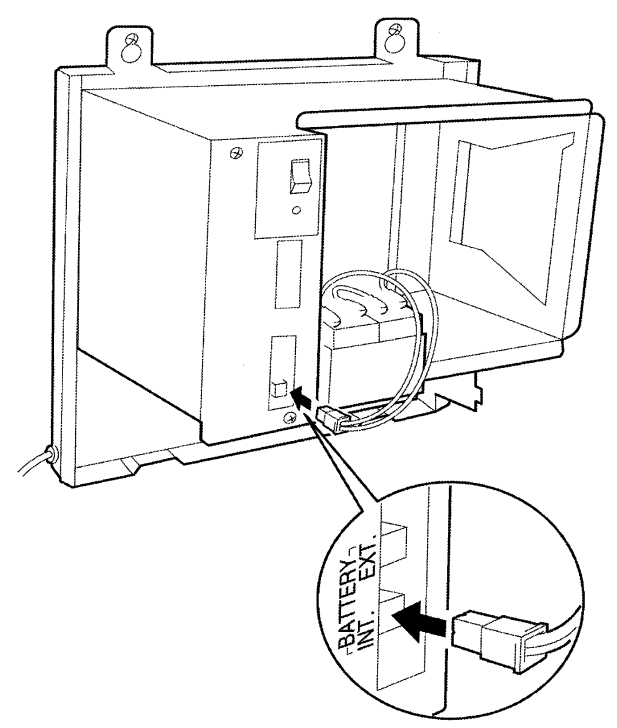

Figure 4-45 Connecting the Batteries to the Power Supply Unit

# 4.6.2 External Battery Installation

Batteries that are purchased locally can be connected to the system as external batteries.

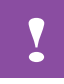

When installing external batteries, disconnect the battery cable for the built-in batteries from the BATTERY INT connector of the KSU. If the built-in batteries are connected with the external batteries, a large amount of charging current may flow from the external batteries to the built-in batteries. This can cause battery cable burns. 1. Connect cabling to the external batteries as shown in *Figure 4-46 Connecting Cables for External Batteries.* 

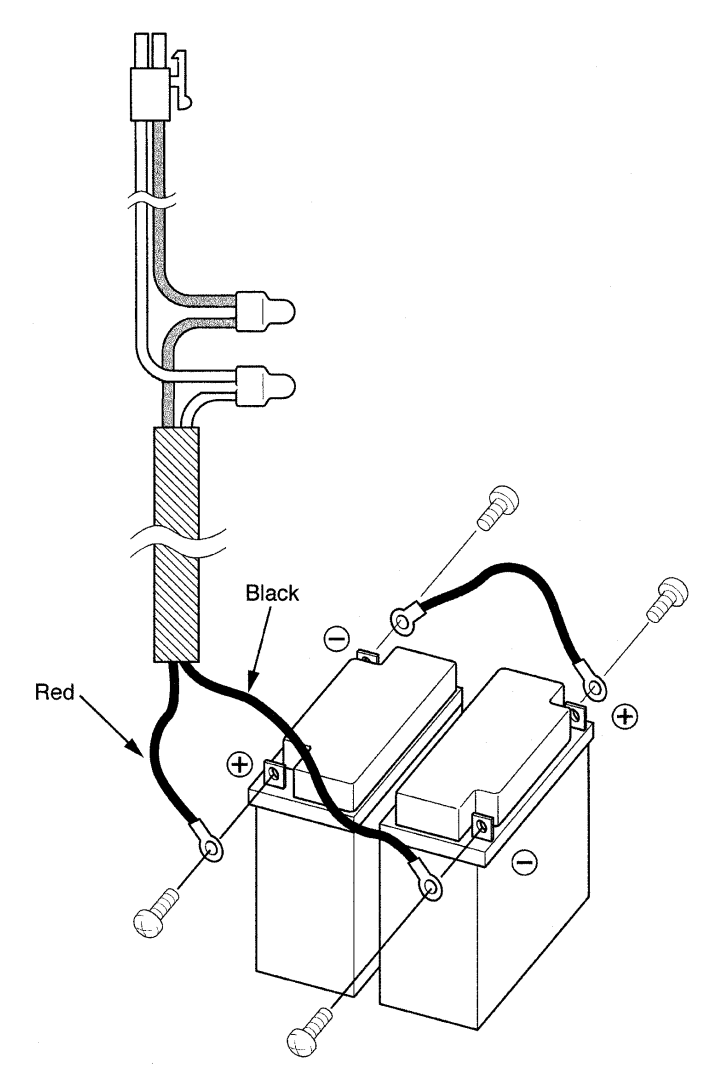

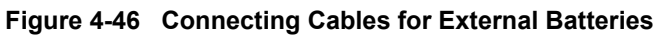

2. Route the cables through the clamps on the bottom right-hand side of the KSU.

3. Connect the external batteries to the KSU in the location shown in Figure4-16 Connecting the External Power Cables to the PSU. Connect the external battery cable to the **BATTERY EXT** connector on the PSU of the KSU. Bundle any extra cabling together.

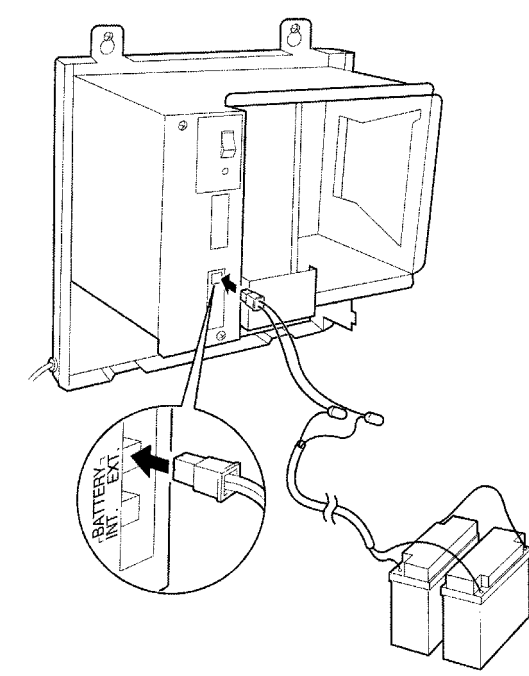

Figure 4-47 Connecting the External Power Cables to the PSU

4. Reinstall the KSU cover. Refer to Figure 4-48 Reinstalling the KSU Cover.

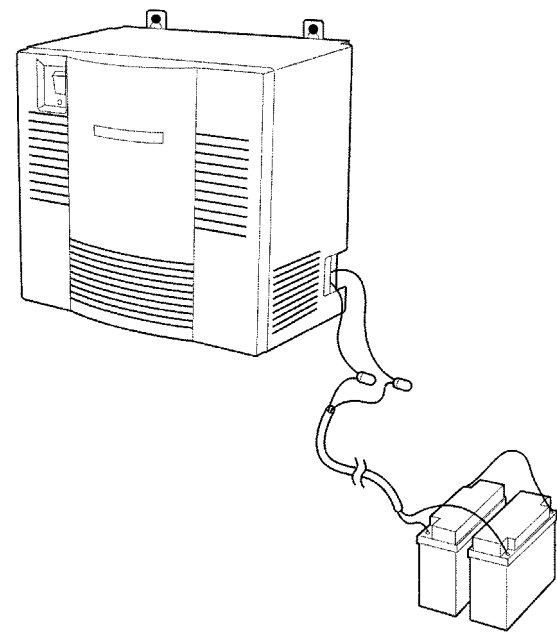

Figure 4-48 Reinstalling the KSU Cover

THIS PAGE INTENTIONALLY LEFT BLANK
# Installing Electronic Telephone Units

# CHAPTER 5

Section 1 General Information Each Electronic Telephone Unit (ETU) is installed in a slot of the Basic or Expansion KSU. This chapter describes each ETU and the installation procedures.

#### Xen Master

The B64-U13 KSU has 10 slots that are divided into three categories.

#### **CPU/EXP Slot**

This is the first slot located on the left side of the KSU. A CPUB()-U13 ETU must be installed in this slot in the Basic KSU and an EXP-U13 ETU must be installed in this slot in the Expansion KSU.

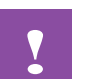

If the CPUB()-U13 ETU is installed in slots S1~S8, it will be damaged!

#### **ISA Slot**

The ISA slot, the second slot in the Basic KSU, is reserved for the MIFA-U13 or MIFM-U13 ETU. The ISA slot is not available in the Expansion KSU.

#### Interface Slots (1~8)

Interface slots are physically located in slots 3~10 but are labelled S1~S8 on the KSU. All other interface ETUs can be installed in any of these slots.

The first and second slots (S1 and S2) of the B64-U13 KSU are universal slots that support the MIFA-U13 ETU or MIFM-U13 ETU

#### Xen Axis

The B48-U13 KSU has seven slots:

#### **Fixed ESI Slot**

Slot S1 of the B48-U13 KSU is a fixed ESI slot that is mounted on the MBD-U13 Unit.

#### **ISA Slot**

Slot S2 is the ISA slot and is reserved for the MIFA-U13 or MIFM-U13 ETU.

#### **Interface Slots**

Slots S3~S7 are the B48-U13 KSU interface slots with Amphenol Connectors.

## SECTION 2 INSTALLATION

## 2.1 Installation Precautions

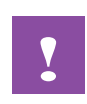

Observe the following precautions when installing the ETUs to avoid static electricity damage to hardware or exposure to hazardous voltages.

- The ETUs used in this system make extensive use of CMOS technology that is very susceptible to static; therefore, extreme care must be taken to **avoid static discharge** when handling ETUs.
- Make all switch setting changes on the ETU before inserting it
   into the KSU.
- When installed, the component side of all ETUs must face the left side of the KSU. Ejector tabs are always on top. Refer to Figure 5-1 Inserting the ETU into the KSU.

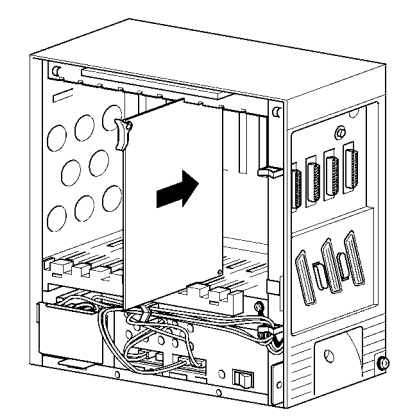

Figure 5-1 Inserting the ETU into the KSU

- When carrying an ETU be sure to keep it in a conductive polyethylene bag to prevent damage due to static electricity.
- When handling an ETU the installer must wear a grounded wrist strap to protect the ETU from static electricity.

When inserting or removing an ETU, be sure the wrist strap is connected to the Frame Ground Terminal on the KSU.

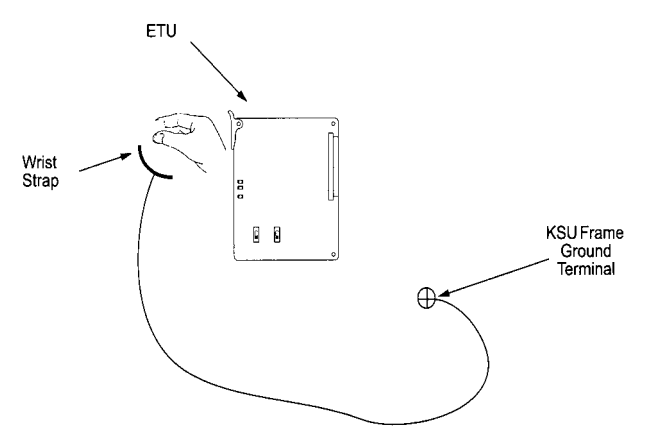

Figure 5-2 Wrist Strap Grounding

When holding an ETU be sure you do not touch the components or the soldered surfaces with your bare hands. Place one hand under the bottom corner of the ETU and with the other hand hold the ejector tab (located in the top corner of the ETU).

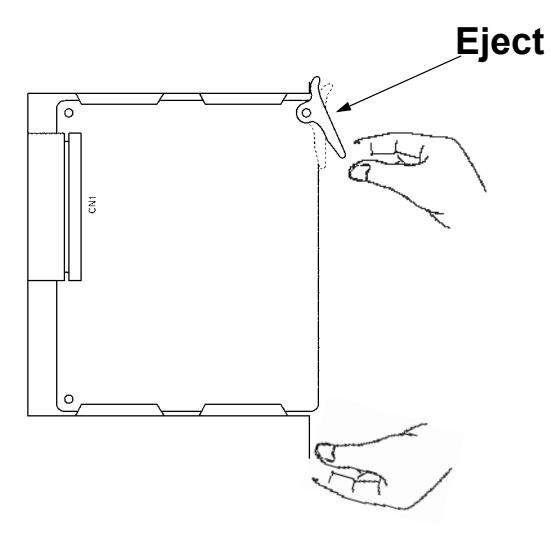

Figure 5-3 Handling an ETU

When setting switches on the ETU, wear a wrist strap and stand on a grounded conductive work surface to avoid static electricity.

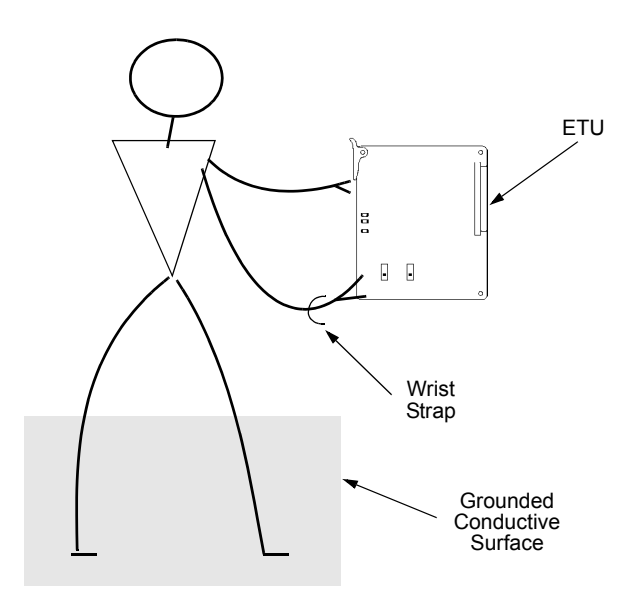

#### Figure 5-4 Safety Precautions when Setting Switches on an ETU

 Remember not to touch the surface of the ETU. A small screw driver can be used to change the switch settings if the installer follows the recommended safety precautions.

#### 2.2 Inserting an ETU into the KSU Slots

- 1. To unlock the ETUs slots, push the slide bar to the left (B64/ E64-U13 KSU only).
- 2. Slide the ETU into the proper slot in the KSU and push all the way to the back of the KSU.
- 3. Lock the ETU by pushing the slide bar to the right to secure the ETU (B64/E64-U13 KSU only).

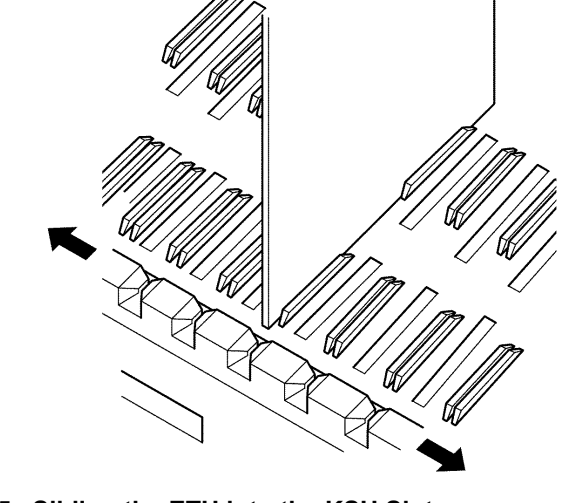

Figure 5-5 Sliding the ETU into the KSU Slot

## 2.3 Removing an ETU from the KSU

- 1. To unlock the ETUs, push the slide bar to the left. (B64-U13 KSU and E64-U13 KSU only).
- 2. Lift the ejector tab on the ETU and pull the ETU out of the slot.

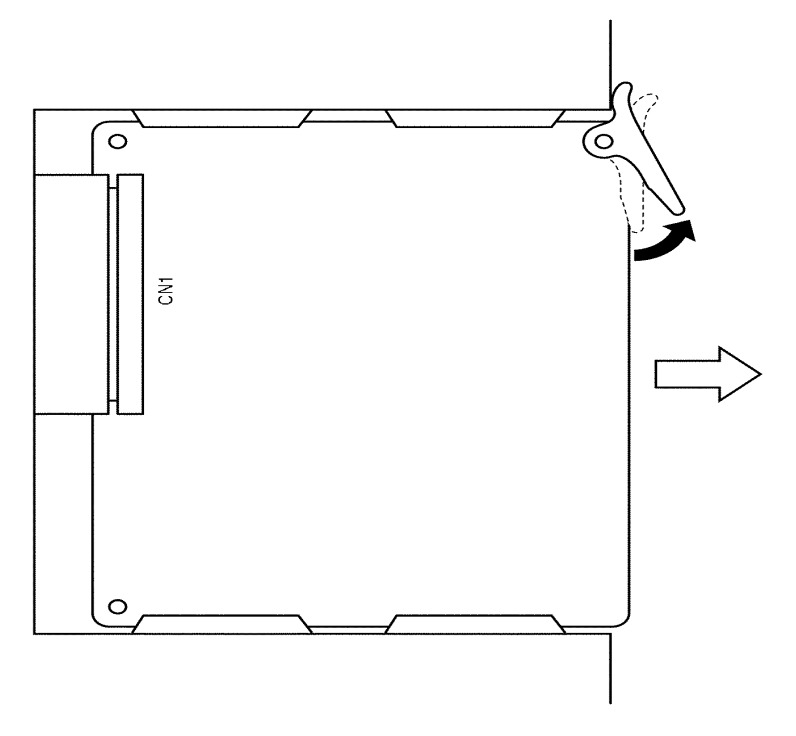

Figure 5-6 Lifting the Ejector Tabs on the ETU

3. To lock the ETU into place, push the slide bar to the right. (B64-U13 KSU and E64-U13 KSU only).

## SECTION 3 COMMON CONTROL ETUS

The Electronic Telephone units described in this section control the common functions of the KSU. The information applies to both the Xen Master and Xen Axis systems unless stated otherwise.

## 3.1 CPUB( )-U13 ETU (Xen Master Only)

3.1.1 Description

The CPUB-U13 ETU is the Central Processing Unit for the Xen Master system. This ETU has a Central Processing Unit and a Microprocessing Unit and supports a maximum of 192 ports.

A 32-bit microprocessor executes the programs stored on the Flash ROM ICs of the MPU unit. This controls the entire system when data is transferred to and from other ETUs.

This ETU includes the following items:

- Time Division Switch (TDSW)
- Static Random Access Memory (SRAM)
- 32-bit Processor
- 4-channel DTMF Receiver (PBR)
- Sixteen 4-party Conference Circuits
- Internal (digital music) Music-on-Hold source
- External Music-on-Hold input (also used for station background music)
- Image: Flash ROM
- Call Progress and DTMF Tone Generator
- Memory Backup Battery (Retains memory for approximately 21 days)
   A second second se
- 3.1.2 Installation

Install this ETU in the CPU slot (first slot) of the B64-U13 KSU. One CPUB()-U13 ETU is installed with each system. Refer to *Figure 5-7 CPUB()-U13 ETU*.

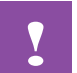

If the CPUB( )-U13 ETU is installed in slots S1~S8, it will be damaged!

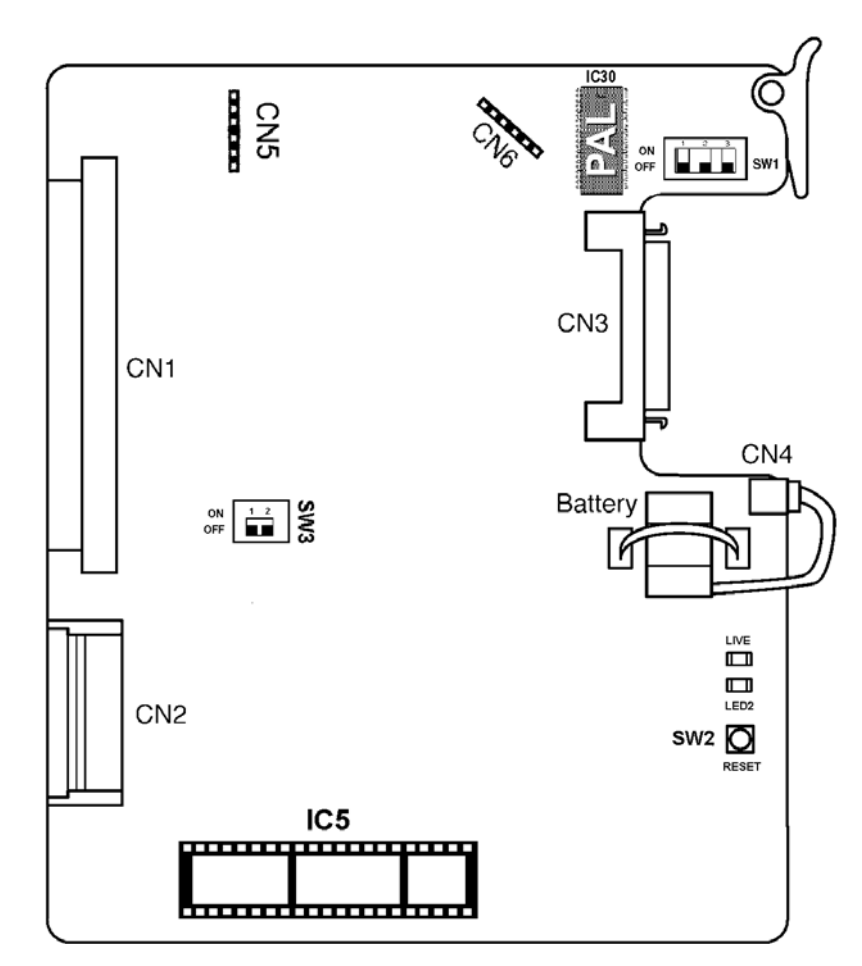

Figure 5-7 CPUB( )-U13 ETU

#### 3.1.3 Switch Settings

The following *Table 5-1 CPUB( )-U13 ETU Default Switch Settings* indicates the default switch settings.

#### Table 5-1 CPUB( )-U13 ETU Default Switch Settings

| SW1-1 | SW1-2 | Description                   |  |
|-------|-------|-------------------------------|--|
| Off   | Off   | Normal Operation              |  |
| On    | Off   | Flash ROM load from COM1 port |  |
| Off   | On    | Factory Test                  |  |
| On    | On    | Flash ROM load from EPROM     |  |

| SW1-3 | Description |  |
|-------|-------------|--|
| Off   | Not Used    |  |

| SW2              | Description  |
|------------------|--------------|
| Momentary Switch | System Reset |

| SW3-1 | Description              |  |
|-------|--------------------------|--|
| On    | System boot by EPROM     |  |
| Off   | System boot by Flash ROM |  |

| SW3-2 | Description |
|-------|-------------|
| Off   | Not Used    |

Pressing SW2 interrupts all service and causes a second initialization. This switch should not be used in an operating system unless absolutely necessary.

#### 3.1.4 Connectors

Before programming System Data, the battery must be connected to **CN4** to allow memory retention if a power failure or brownout occurs. If a brownout or power failure does occur, and the battery backup circuit is not activated, System Data resets to the default values, all stations in the system reset to the default values, and any data programmed on individual stations is cleared.

When a CPUB()-U13 ETU is installed in the system, the clock/calendar must be set. This also applies when battery backup fails for any reason.

If the CPUB()-U13 ETU is removed for long term storage, disconnect the battery from **CN4**. This prevents the battery from discharging completely. The fully charged battery retains memory for approximately 21 days.

The following connectors are located on the CPUB( )-U13 ETU.

| C | CN1 | Connects to the backboard                                                       |  |  |
|---|-----|---------------------------------------------------------------------------------|--|--|
| C | CN2 | Connects to the ISA-bus.                                                        |  |  |
|   | CN3 | Connects to CN2 on the EXP-U13 ETU via the expansion cable                      |  |  |
| C | CN4 | Connects to the memory backup battery via the battery cable (factory installed) |  |  |
|   | CN5 | Connects to CN1 of the CLKG-U13<br>Unit                                         |  |  |
| Ċ | CN6 | Connects to CN2 of the CLKG-U13<br>Unit                                         |  |  |
|   |     |                                                                                 |  |  |

3.1.5 LED Indications

**LED1** indications are listed below.

- Blinking Red Normal Operation
- (C) Steady Red Operation Stopped (power still on)
- Off No Power

LED2 indications are listed below.

- Steady Red System Power On
- Off No Power

3.1.6 Replacing Memory Backup

The CPUB()-U13 ETU provides memory backup for approximately 21 days. The Ni-Cad battery should be replaced about every two years.

- 1. Remove the battery cable from CN4 on the CPUB()-U13 ETU. (Refer to *Figure 5-7 CPUB()-U13 ETU.*)
- 2. Connect the cable from the new battery to CN4 on the CPUB( )-U13 ETU.
- 3. Turn off the KSU power.
- 4. Remove the CPUB( )-U13 ETU from the slot in the KSU.
- 5. Using nippers or other similar cutting tool, cut the tie wrap that fastens the old battery and remove the old the battery.
- 6. Fasten the new battery with a tie wrap.
- 7. Install the CPUB( )-U13 ETU again.
- 8. Turn on the KSU power.
- 3.1.7 Main Software Upgrade for CPUB()-U13

The Xen system uses Flash ROM to store system main software. This allows convenient upgrade of its ability in terms of features. The following instructions are for main software upgrade for CPUB()-U13.

- 1. Down load and store the current data base using current MAT.
- 2. Ensure the memory backup battery is connected to the CPUB()-U13 ETU (CN4 connector).
- 3. Power off system.
- 4. Remove the CPUB( )-U13 ETU from the KTS.
- 5. Move SW3-1 to the 'ON (EPROM)' position.
- Move SW 1-1&2 to the 'ON(UP)' position ("3" is not used)
- 7. Install Eprom into Socket IC5 (Refer Fig 5-7)
- 8. Remove old PAL, Socket IC 30, and install new main software compatible PAL. (Refer supplier for compatibility information)
- 9. Re-Install the CPUB()-U13 ETU.
- 10. Power On system
- 11. LED's 1 & 2 will flash (approximately 2 minutes) while Eprom is writing to the Flash Roms
- 12. LED's 1 & 2 go solid when upload is complete.

- 13. Power off system when upload is completed.
- 14. Remove the CPUB()-U13 card.
- 15. Return SW1 and SW3 to their normal position.
- 16. Remove EPROM
- 17. Install the CPUB()-U13 ETU again.
- 18. Power on system and operate as normal.
- 19. Save data base with a compatible MAT (refer supplier for relevant information)

#### 3.2 EXP-U13 ETU (Xen Master Only)

3.2.1 Description

The EXP-U13 ETU is the Expansion KSU Controller for the Xen Master system. This ETU controls data transmission between the CPUB()-U13 ETU and the other ETUs installed in the expansion KSU if it is installed. *Refer* to Figure 5-8 EXP-U13 ETU.

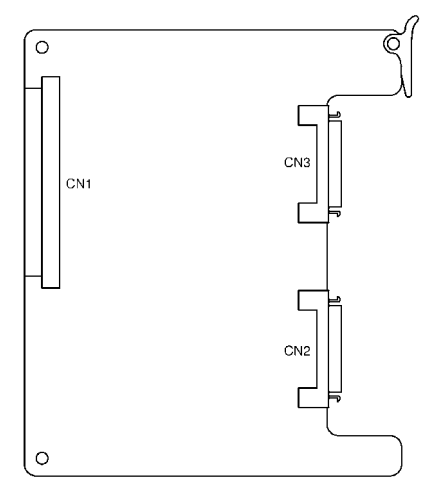

Figure 5-8 EXP-U13 ETU

3.2.2 Installation

Turn system power off, and install the EXP-U13 in the expansion ETU.

Use the Expansion Cable (included with the EXP-U13 ETU) to connect the CPUB( )-U13 ETU to the Expansion ETU. Fix the Expansion Cable to the KSU Frame using tie wraps.

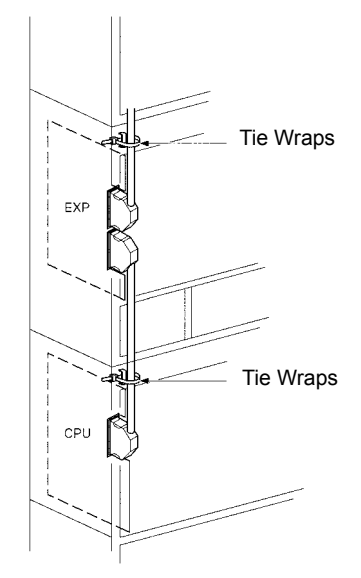

Figure 5-9 Connecting the Expansion Cable

- 3.2.3 The following connectors are located on the EXP-U13 ETU.
  - Connects to the backboard.
  - CN2 Connects to CN3 on the CPUB()-U13 ETU or CN3 on EXP-U13 ETU (installed in the first expansion cabinet) using an expansion cable.
  - CN3 Connects to the CN2 on the EXP-U13 ETU installed in the third expansion cabinet using the expansion cable. This connector is not used if the EXP-U13 ETU is installed in the last expansion KSU or if a third KSU is not installed.

## 3.3 MBD-U13 Unit for B48-U13 KSU (Xen Axis Only)

3.3.1 Description

The MBD-U13 Unit (installed on the B48-U13 KSU) is the Central Processing Unit for the Xen Axis system. This ETU has a Central Processing Unit and a Microprocessing Unit and supports a maximum of 48 ports. Refer to *Figure 5-10 KSU MBD-U13 Unit*.

A 32-bit microprocessor executes the programs stored on the Flash ROM ICs of the MBD-U13 Unit. This controls the entire system when data is transferred to and from other ETUs.

This ETU includes the following items:

- Time Division Switch (TDSW)
- Static Random Access Memory (SRAM)
- ③ 32-bit Processor
- 4-channel DTMF Receiver (PBR)
- Sixteen 4-party Conference Circuits
- Internal (digital music) Music-on-Hold source
- External Music-on-Hold input (also used for station background music)
- C Flash ROM
- Call Progress and DTMF Tone Generator
- Memory backup Battery (Retains memory for approximately 21 days)
- 8 Electronic Station Interface (ESI) ports
- 6 Flexible Card Slots

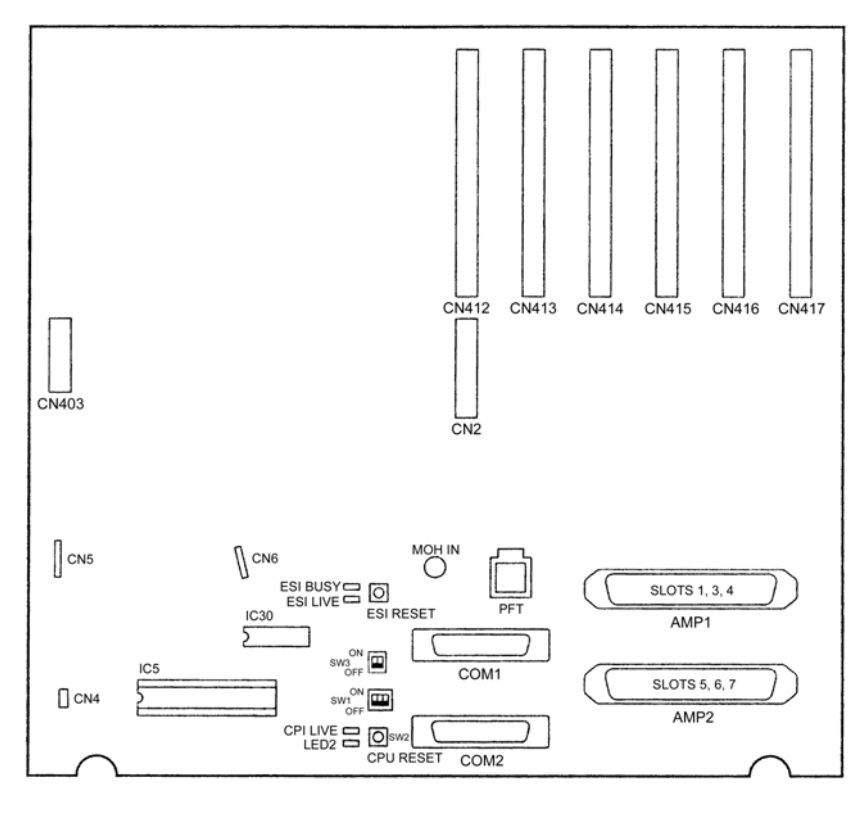

Figure 5-10 KSU MBD-U13 Unit

## 3.3.2 Switch Settings

The following *Table 5-2 MIFM-U13 Switch Settings* indicates the default switch settings.

| SW1-1 | SW1-2 | Description                   |  |
|-------|-------|-------------------------------|--|
| Off   | Off   | Normal Operation              |  |
| On    | Off   | Flash ROM load from COM1 port |  |
| Off   | On    | Factory Test                  |  |
| On    | On    | Flash ROM load from EPROM     |  |

| SW1-3 | Description |  |
|-------|-------------|--|
| Off   | Not Used    |  |

| SW2              | Description  |
|------------------|--------------|
| Momentary Switch | System Reset |

| SW3-1 | Description              |  |
|-------|--------------------------|--|
| On    | System boot by EPROM     |  |
| Off   | System boot by Flash ROM |  |

| SW3-2 | Description |  |
|-------|-------------|--|
| Off   | Not Used    |  |

7

Pressing SW2 interrupts all service and causes a second initialization. This switch should not be used in an operating system unless absolutely necessary.

#### 3.3.3 Connectors

Before programming System Data, the battery must be connected to **CN4** to allow memory retention if a power failure or brownout occurs. If a brownout or power failure does occur, and the battery backup circuit is not activated, System Data resets to the default values, all stations in the system reset to the default values, and any data programmed on individual stations is cleared.

The following connectors are located on the MBD-U13 ETU.

- MOH IN For Music on Hold input
- PFT For Power Failure Transfer
- COM1 For LCR/PC programming
- COM2 For SMDR
- CN4 For backup battery
- C CN5 Connects to CN1 of the CLKG-U13 Unit
- C CN6 Connects to CN2 of the CLKG-U13 Unit
- AMP1 MDF cabling connection for slots 1, 3, 4
   AMP2 MDF cabling connection for slots 5, 6,
  - AMP2 MDF cabling connection for slots 5, 6, 7
- CN403 Power Supply connection

3.3.4 LED Indications

CPU LIVE indications are listed below.

- Blinking Red Normal Operation
- Steady Red Operation Stopped (power still on)
- Off No Power

LED2 indications are listed below.

- Steady Red System Power On
- Off No Power

#### ESI LIVE

- Steady Red ESI On
- Off ESI Off
   ESI Off

#### **ESI Busy**

- Steady Red ESI Busy
   Off ESI available
- 3.3.5 Replacing Memory Backup

The MBD()-U13 ETU provides memory backup for approximately 21 days. The Ni-Cad battery should be replaced about every two years.

Refer to Figure 5-11 KSU Backup Battery Replacement.

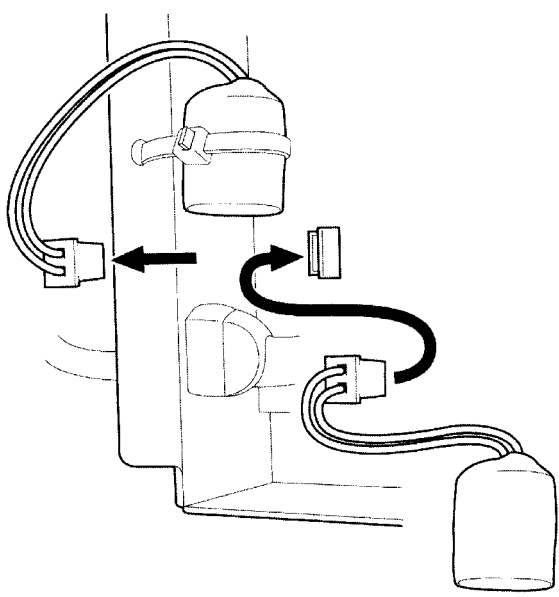

Figure 5-11 KSU Backup Battery Replacement

- 1. Remove the battery cable from CN4 on the MBD( )-U13 ETU.
- 2. Connect the cable from the new battery to CN4 on the MBD( )-U13 ETU.
- 3. Turn off the KSU power.
- 4. Using nippers or other similar cutting tool, cut the tie wrap that fastens the old battery and remove the old battery.
- 5. Fasten the new battery with a tie wrap.
- 6. Turn on the KSU power.
- 3.3.6 Main Software Upgrade for KSU MBD-U13 Unit

The Xen system uses Flash ROM to store system main software. This allows convenient upgrade of its ability in terms of features. The following instructions are for main software upgrade for KSU MBD-U13 Unit.

- 1. Down load and store the current data base using current MAT.
- 2. Ensure the memory backup battery is connected to the KSU MBD-U13 Unit (CN4 connector).
- 3. Power off system.
- 4. Move SW3-1 to the 'ON (EPROM)' position.
- 5. Move SW 1-1&2 to the 'ON(UP)' position ("3" is not used)
- 6. Install Eprom into Socket IC5 (Refer Fig 5-10)
- 7. Remove old PAL, Socket IC 30, and install new main software compatible PAL. (Refer supplier for compatibility information)
- 8. Power On system
- 9. LED's 1 & 2 will flash (approximately 2 minutes) while Eprom is writing to the Flash Roms
- 10. LED's 1 & 2 go solid when upload is complete.
- 11. Power off system when upload is completed.
- 12. Return SW1 and SW3 to their normal position.
- 13. Remove EPROM
- 14. Power on system and operate as normal.
- 15. Save data base with a compatible MAT (refer supplier for relevant information).

## 3.4 CLKG-U13 Unit

3.4.1 Description

The CLKG-U13 Unit provides clock synchronisation for ISDN-BRI and ISDN-PRI lines that are connected to the system, as well as for the PHS facility. *Refer to Figure 5-12 CLKG-U13 Unit.* 

This unit works in conjunction with the BRT(4)-U13, PRT(1)-U13 ETU, BSC-U13 ETU or BSU(2)-U13 ETU, and is plugged onto the CPUB( )-U13 ETU or MBD-U13 Unit.

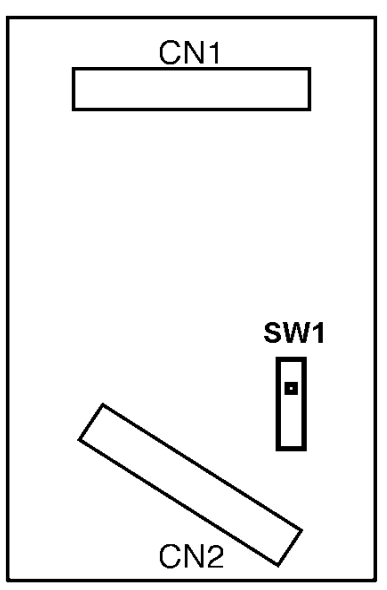

Figure 5-12 CLKG-U13 Unit

3.4.2 Installation

Only one CLKG-U13 Unit can be installed in a Xen system.

3.4.3 Connectors

The following connectors are located on the CLKG-U13  $\ensuremath{\mathsf{ETU}}$  .

- CN1 Connects to CN5 on the CPUB( )-U13 ETU or MBD-U13 Unit.
- CN2 Connects to CN6 on the CPUB( )-U13 ETU or MBD-U13 Unit.

3.4.4 Switch Settings

Set SW1 according to the equipment installed, as follows:

ISDN.PHS When a BRT(4)-U13 ETU or PRI(1)-13 ETU are installed, with or without a BSC-U13 ETU or BSU(2)-U13 ETU (Default).
 PHS When a BSC-U13 ETU or BSU(2)-U13 ETU is installed, but both the BRT(4)-13 ETU and PRI(1)-U13 ETU are not.

#### 3.5 MIFM-U13 ETU

3.5.1 Description

The MIFM-U13 ETU provides additional memory and processing power for PC Programming, SMDR, LCR, and Caller ID. PC Programming and SMDR are standard with this ETU. LCR and Caller ID require the KML(XXX)UA Unit or the KMM(XXX)UA Unit to be mounted on the MIFM U13 ETU.

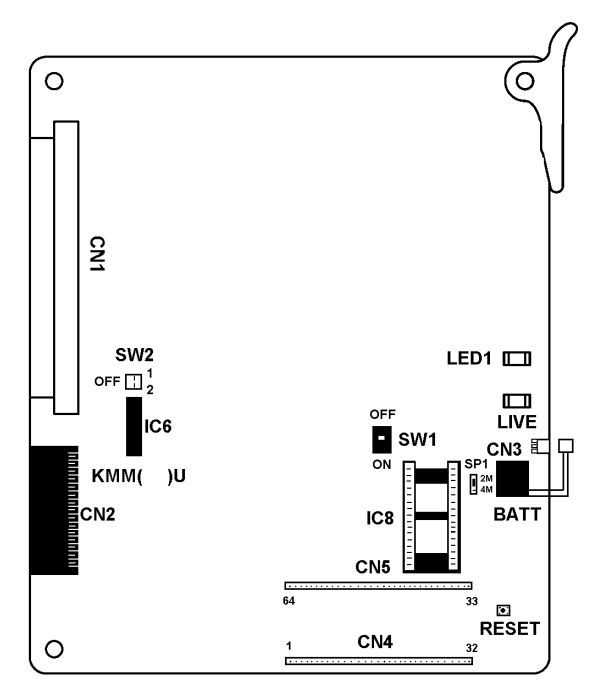

Figure 5-13 MIFM-U13 ETU

3.5.2 Installation

A maximum of one MIFM-U13 ETU can be installed in the Xen system.

When the MIFM-U13 ETU is installed in an IF slot (as opposed to the ISA slot) the MIF-Modem (MDM-U13 Unit) can be mounted on the MIFM-U13 ETU. This method is desirable because the MIF-Modem Unit does not require any external cabling to analogue ports.

A6-324000-642-01 – Release 6.0 April 2003 In the Xen Master, the MIFM-U13 can be installed in the ISA slot or the first or second Interface Slot (S1, S2) in the basic KSU. Note however that if the MIF-Modem is required, the MIFM-U13 ETU must be installed in slot S1 or S2, NOT the ISA slot. The MIFM-U13 ETU cannot be installed in an expansion KSU.

In the Xen Axis, the MIFM-U13 ETU must be installed in the ISA Slot S2.

3.5.3 Switch Settings

Refer to *Table 5-2 MIFM-U13 Switch Settings* for MIFM-U13 ETU default switch settings.

| SW2-1 | SW2-2 | Description               |
|-------|-------|---------------------------|
| Off   | Off   | Normal Operation          |
| On    | Off   | Factory Test              |
| Off   | On    | Not Used                  |
| On    | On    | Flash ROM load from EPROM |

| Table 5-2 | MIFM-U13 | Switch | Settings |
|-----------|----------|--------|----------|
|-----------|----------|--------|----------|

| SW1 | Description              |  |  |
|-----|--------------------------|--|--|
| On  | System boot by Flash ROM |  |  |
| Off | System boot by EPROM     |  |  |

#### 3.5.4 LED Indications

**LIVE LED** indications are listed below.

- Blinking Red Normal Operation
- (C) Steady Red Operation Stopped (power still on)
- Off No power

#### LED1 indications are listed below.

- Steady Red Problem while loading FROM EEPROM (when using this mode)
   Steady Red PC Programming or LCR Programming is connected
- C Flashing Red Loading FROM from EEPROM

3.5.5 Connectors

The following connectors are located on the MIFM-U13 ETU.

- CN1 Connects to the Backboard
- CN2 Connects to the Backboard
- CN3 Connects the ETU backup battery. It connects the battery during installation, and disconnects the battery when storing the ETU.
  - CN4, CN5 Connectors for the optional MIF-Modem (MDM-U13 Unit).
  - IC6 Socket for the optional KMM(XXX)UA or KML(XXX)UA Units.

SMDR and PC Programming connections are made via the COM ports on the KSU.

- © COM1 PC/LCR Programming
- COM2 SMDR

Both COM ports are standard female RS-232C DCE ports. A straight cable is required.

When an external modem is used, connect the modem to COM1 port via the modem cable adapter. A straight RS-232C cable is required.

#### 3.6 MIFA-U13 ETU

3.6.1 Description

The MIFA-U13 ETU provides additional memory and processing power to support UCD.

In the Xen Master, the MIFA-U13 ETU can also support the ACD/MIS facility by installing the KMA(XXX)UA Unit onto this ETU.

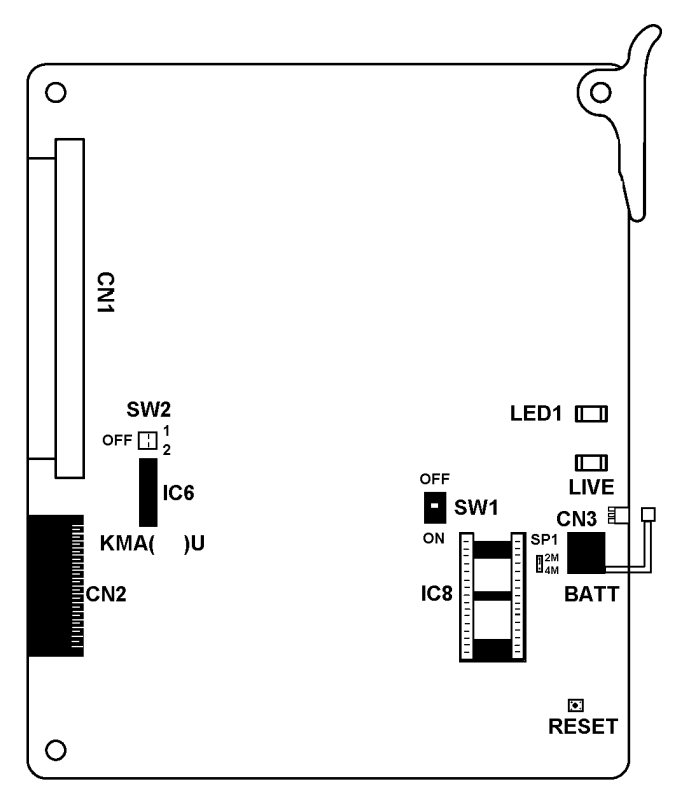

Figure 5-14 MIFA-U13 ETU

3.6.2 Installation

One MIFA-U13 ETU can be installed in the Xen system.

In the Xen Master, the MIFA-U13 ETU can be installed in the ISA slot, first Interface slot (S1), or second Interface slot (S2) of the basic KSU. Note however that the MIFA-U13 ETU must be installed in the ISA slot if the MIS terminal is to be connected to COM4. The MIFA-U13 ETU cannot be installed in an Expansion KSU.

In the Xen Axis, the MIFA-U13 ETU must be installed in the ISA slot S2.

#### 3.6.3 Switch Settings

Refer to *Table 5-3 MIFA-U13 ETU Switch Settings* for MIFA-U13 ETU default switch settings.

#### Table 5-3 MIFA-U13 ETU Switch Settings

| SW2-1 | SW2-2 | Description               |
|-------|-------|---------------------------|
| Off   | Off   | Normal Operation          |
| On    | Off   | Factory Test              |
| Off   | On    | Not Used                  |
| On    | On    | Flash ROM load from EPROM |

| SW1 | Description              |  |  |
|-----|--------------------------|--|--|
| On  | System boot by Flash ROM |  |  |
| Off | System boot by EPROM     |  |  |

#### 3.6.4 LED Indications

**LIVE LED** indications are listed below.

- C Blinking Red Normal Operation
- Steady Red Operation Stopped (power still on)

# Off No Power

#### LED1 indications are listed below

| $\langle \! \! C \! \! \rangle$ | Steady Red | Problem while loading FROM from |
|---------------------------------|------------|---------------------------------|
|                                 |            | EEPROM (when using this mode)   |

- Steady Red PC Programming or LCR
   Programming is connected
- Flashing Red Loading FROM from EEPROM

#### 3.6.5 Connectors

The following connectors are located on the MIFA-U13 ETU.

- C CN1 Connects to the Backboard
- CN2 Connects to the Backboard
- CN3 Connects the ETU backup battery. It connects the battery during installation, and disconnects the battery when storing the ETU.
- IC6 Socket for the optional KMA (XXX)UA Unit (applicable to Xen Master Only)

On the Xen Master, the ACD MIS cable connects to COM4 on the KSU. It is a standard female RS-232C DCE port. A straight RS-232C cable is required.

## 3.7 KMM(XXX)UA Unit

## 3.7.1 Description

The KMM(XXX)UA Unit is a feature module that mounts on the MIFM-U13 ETU. This unit is required when LCR or Caller ID scrolling and dialling features are used.

3.7.2 Installation

Like all ICs, this unit has a notch on one side. Find the notch on the IC6 silkscreen, and before mounting align the KMM(XXX)UA unit so that the notches are on the same side.

## 3.8 KML(XXX)UA Unit

3.8.1 Description

The KML(XXX)UA Unit is a feature module that mounts on the MIFM-U13 ETU. It is required when LCR is to be used.

3.8.2 Installation

Like all ICs, this unit has a notch on one side. Find the notch on the IC6 silkscreen, and before mounting align the KML(XXX)UA unit so the notches are on the same side.

## 3.9 KMA(XXX)UA Unit (Xen Master Only)

3.9.1 Description

The KMA(XXX)UA Unit is a feature module that mounts on the MIFA-U13 ETU. It is required when ACD with MIS is a required feature.

3.9.2 Installation

Like all ICs, this unit has a notch on one side. Find the notch on the IC6 silkscreen, and before mounting align the KMA(XXX)UA Unit so the notches are on the same side.

## SECTION 4 INTERFACE ETUS

The Electronic Telephone Units described in this section provide a link between equipment in the Xen system and outside equipment. All ETUs are installed in the interface slots of the KSU.

## 4.1 BRT(4)-U13 ETU

4.1.1 Description

The Basic Rate Trunk Interface (BRT) ETU terminates ISDN Basic Rate Trunk lines complying to the ETSI standard. This unit supports four ISDN-BRI trunks, and each trunk supports two channels. These eight channels can be used for CO trunks with DTMF signalling.

The BRT(4)-U13 ETU uses an S/T-type interface and connects to the Network Termination unit (NT1) provided by the Telco.

## Each BRI interface must be of point-to-multipoint type.

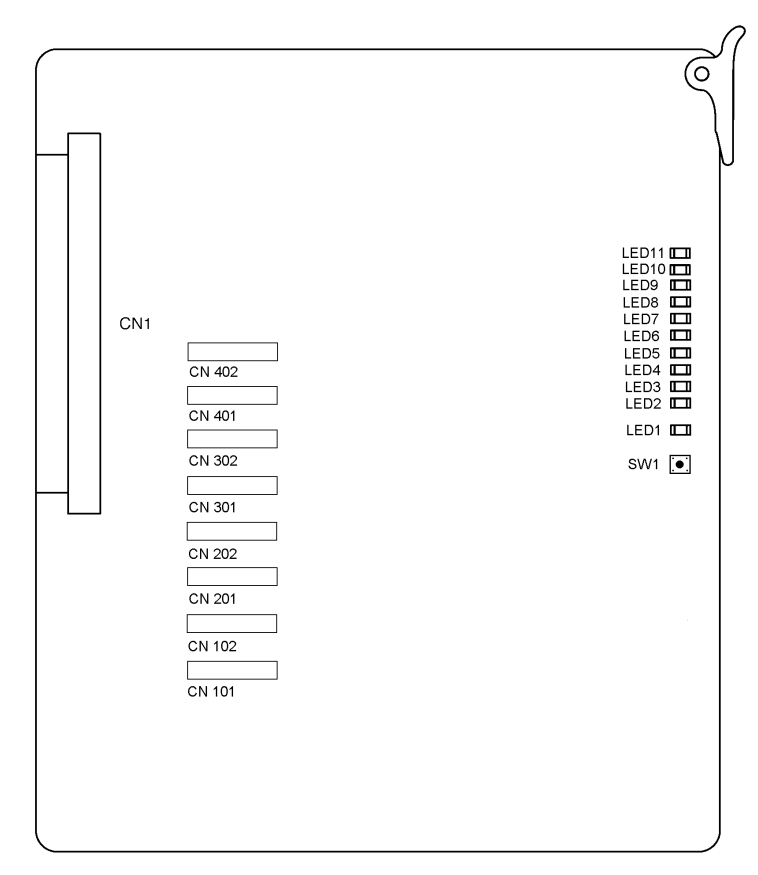

Figure 5-15 BRT(4)-U13 ETU

4.1.2 Installation

A maximum of 8 BRT(4)-U13 ETUs can be installed in the Xen Master system, in slots S1 $\sim$ S4 in the first or second KSU.

A maximum of 2 BRT(4)-U13 ETUs can be installed in the Xen Axis system, in slots S3 and S4.

4.1.3 Switch Settings

SW1 is the reset switch.

4.1.4 Jumpers

CN101 and CN102

(C) Set the 100 $_{\Omega}$  termination to On or Off for Interface 1. CN101 and CN102 shorted together from the factory turns on the 100 $_{\Omega}$  terminal.

CN201 and CN202

(C) Set the 100 $_{\Omega}$  termination to On or Off for Interface 2. CN201 and CN202 shorted together from the factory turns on the 100 $_{\Omega}$  terminal.

CN301 and CN302

() Set the 100 $_{\Omega}$  termination to On or Off for Interface 3. CN301 and CN302 shorted together from the factory turns on the 100 $_{\Omega}$  terminal.

CN401 and CN402

(C) Set the 100 $_{\Omega}$  termination to On or Off for Interface 4. CN401 and CN402 shorted together from the factory turns on the 100 $_{\Omega}$  terminal.

#### 4.1.5 LED Indications

**LED1** indications are listed below.

- Blinking Red Normal Operation
- Steady Red Operation Stopped (power still on)
- Off No Power

LED2 L1 Status for BRI Interface 1

Steady Red when Layer 1 is working

**LED3** L1 Status for BRI Interface 2

Steady Red when Layer 1 is working

LED4 L1 Status for BRI Interface 3

Steady Red when Layer 1 is working

LED5 L1 Status for BRI Interface 4

C Steady Red when Layer 1 is working

#### LED6

(C) Steady Red when B1 or B2 are busy in Interface 1.

#### LED7

(C) Steady Red when B1 or B2 are busy in Interface 2.

A6-324000-642-01 – Release 6.0 April 2003

#### LED8

C Steady Red when B1 or B2 are busy in Interface 3.

## LED9

(C) Steady Red when B1 or B2 are busy in Interface 4.

#### LED10

Steady Red when a communication error occurs, or during self-diagnostics. This LED is normally off.

LED11 System Communication Indication

Steady Red when a communication error occurs, or during self-diagnostics. This LED is normally off.

#### 4.1.6 Connectors

The following connector is located on the BRT ETU.

CN1 Connects to the backboard

## 4.2 PRT(1)-U13 ETU

4.2.1 Description

The Primary Rate Trunk (PRT) Interface ETU terminates one Primary Rate ISDN line complying to the ETSI standard now operating in the Australian network. This PRI line provides up to 30 voice channels which can be used as CO trunks with DTMF signalling. Refer to *Figure 5-16 PRT(1)-U13 ETU*.

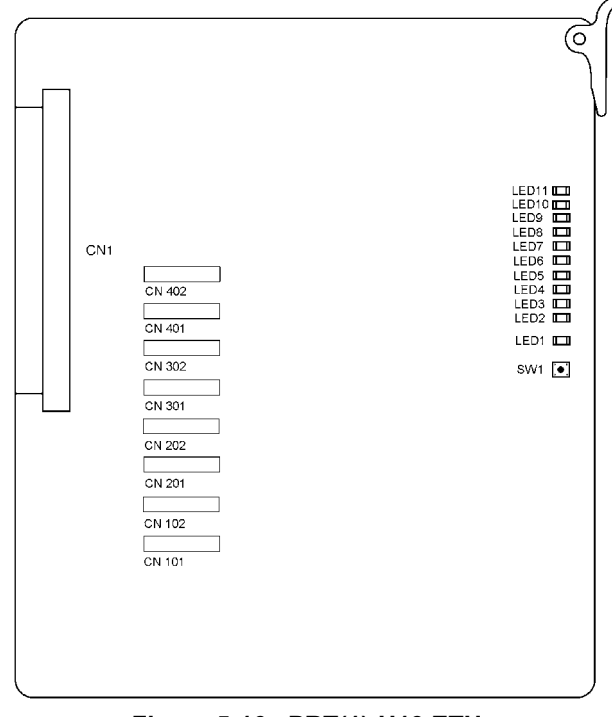

Figure 5-16 PRT(1)-U13 ETU

#### 4.2.2 Installation

A maximum of 2 PRT(1)-13 ETUs can be installed in the Xen Master system (maximum of 60 trunks), in slot S4 of the first KSU and slot S1 of the second KSU.

A maximum of 1 PRT(1)-U13 ETUs can be installed in the Xen Axis system (maximum of 10 trunks) in slot S4 only.

4.2.3 Switch Settings

Switch SW2 resets the ETU. Switch SW1 settings are:

| Table 5-4 | PRT(1)-U13 E | <b>TU Switch Settings</b> |
|-----------|--------------|---------------------------|
|-----------|--------------|---------------------------|

| SW1 Bits                | Usage     | Setting       | Function<br>(PRT Firmware V1.00) | Function<br>(PRT Firmware V1.01 or later) |
|-------------------------|-----------|---------------|----------------------------------|-------------------------------------------|
| 1-3 Country<br>Selectio | Country   | 000           | ETSI PRI (Australia)             | INS Net 1500 (Japan                       |
|                         | Selection | Selection 001 | INS Net 1500 (Japan)             | ETSI PRI (Australia)                      |
|                         |           | 010           | NI-2 (USA)                       | Not Used                                  |
|                         |           | 011           | 5ESS (USA)                       | Not Used                                  |
|                         |           | 100           | DMS100 (USA)                     | 5ESS (USA)                                |
|                         |           | 101           | 4ESS (USA)                       | DMS100 (USA)                              |
|                         |           | 110           | Not Used                         | 4ESS (USA)                                |
|                         |           | 111           | Not Used                         | NI-2 (USA)                                |
| 4-8                     | Not Used  | 00000         |                                  |                                           |

#### Table 5-5 For PRT Firmware 2.13 or Later

| DIP 1 | DIP 2 | DIP 3 | DIP 4 | DIP 5 to 8 | Protocol         | Country   |
|-------|-------|-------|-------|------------|------------------|-----------|
| OFF   | OFF   | OFF   | OFF   | Not Used   | INS1500          | Japan     |
| ON    | OFF   | OFF   | OFF   | Not Used   | NET5             | Aus       |
| OFF   | ON    | OFF   | OFF   | Not Used   | INS1500          | НК        |
| ON    | ON    | OFF   | OFF   | Not Used   | DMS-PRI-<br>A233 | US        |
| OFF   | OFF   | ON    | OFF   | Not Used   | 5ESS             | US        |
| ON    | OFF   | ON    | OFF   | Not Used   | DMS-PRI-<br>A233 | US        |
| OFF   | ON    | ON    | OFF   | Not Used   | 4ESS             | US        |
| ON    | ON    | ON    | OFF   | Not Used   | US-N12-PRI       | US        |
| OFF   | OFF   | OFF   | ON    | Not Used   | Unused           | Unused    |
| ON    | OFF   | OFF   | ON    | Not Used   | NET5             | Singapore |

#### 4.2.4 LED Indications

#### **PCB** LED No. Colour Description Marking LED1 Green Live Indicates communication between ETU and CPU LED2 Red Call Indicates Call in progress on any channel OR channel busy L1 Active LED 3 Red Indicates Physical Link up condition for ISDN interface Indicates SLIP has occurred LED 4 Red SLIP LED 5 Red RAI Remote Alarm Indication (RAI) from network OR channel busy LED 6 Red LOF Loss of Frame (LOF) alarm OR channel busy AIS LED 7 Red Alarm Indication Signal (AIS) from network OR channel busy LED 8 Red CRC Cyclic Redundant Check (CRC) error in frame from network OR channel busy Channel 0 busy indication LED 9 Red Ch 0 **LED 10** Red Ch 1 Channel 1 busy indication LED 11 Red Ch 0 Channel 2 busy indication

## Table 5-6 LED Indications

4.2.5 Connectors

- CN1 Connects to backboard
- CN2 **Debug Port**
- CN3 Log Port
- CN4 **Expansion Header**
- CN5 **Expansion Header**

#### 4.3 COI(8)-U() ETU

4.3.1 Description

> The COI(8)-U13 (U19 for New Zealand) ETU provides an interface with the Central Office. The COI ETU contains circuitry for outside ring detection, holding, dialling and control functions.

> It also incorporates line reversal detection and busy tone detection circuitry.

The COI(8)-U() ETU provides identical circuits to serve up to eight CO trunks that can be any combination of DTMF and Decadic signalling. Refer to *Figure 5-17 COI(8)-U() ETU*.

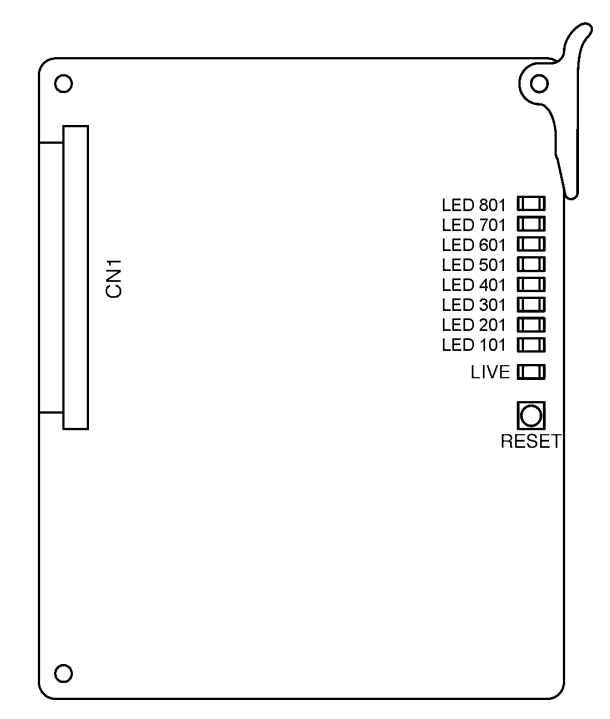

Figure 5-17 COI(8)-U() ETU

#### 4.3.2 Installation

A maximum of 8 COI(8)-U( ) ETUs can be installed in the Xen Master system (maximum of 64 trunks) in slots S1~S8 in the first, second or third KSU.

A maximum of 2 COI(8)-U( ) ETUs can be installed in the Xen Axis system (maximum of 16 trunks) in slots S3  $\sim$  S7.

4.3.3 Switch Settings

The Reset Switch resets the Unit.

4.3.4 LED Indications

Live LED indications are listed below.

- Blinking Red Normal Operation
- Steady Red Operation Stopped (power still on)
- Off No Power
- 16 **LEDs 101~801** indications are listed below.
- Steady Red Lines 1~8 busy
- Off Lines 1~8 idle
- 4.3.5 Connectors

The following connector is located on the COI(8)-U() ETU.

CN1 Connects to the backboard

## 4.4 COI(4)-U( ) ETU

4.4.1 Description

The COI(4)-U13 (U19 for New Zealand) ETU provides an interface with the Central Office. The COI ETU contains circuitry for outside ring detection, holding, dialling and control functions.

It also incorporates line reversal detection and busy tone detection circuitry.

The COI(4)-U() ETU provides identical circuits to serve up to four CO trunks that can be any combination of DTMF and Decadic signalling. Refer to *Figure 5-18 COI(4)-U() ETU*.

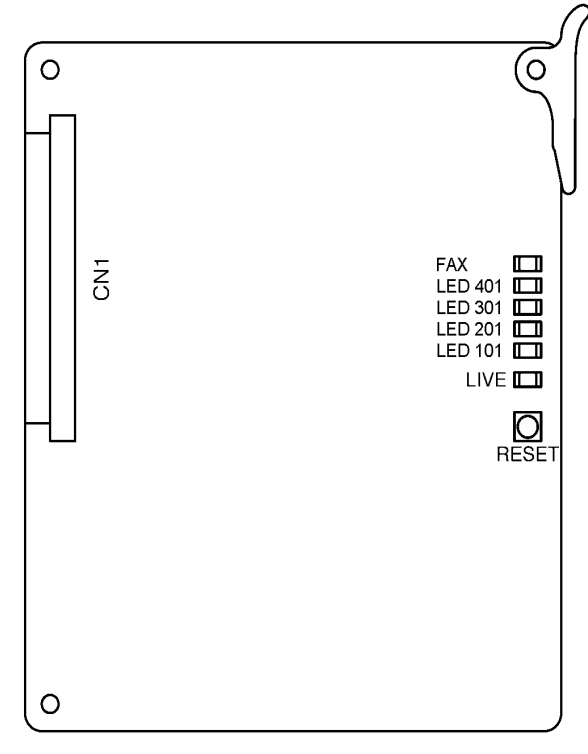

Figure 5-18 COI(4)-U() ETU

#### 4.4.2 Installation

A maximum of 16 COI(4)-U( ) ETUs can be installed in the Xen Master system (maximum of 64 trunks) in slots S1~S8 in the first, second or third KSU.

A maximum of 2 COI(4)-U( ) ETUs can be installed in the Xen Axis system (maximum of 8 trunks) in slots S3  $\sim$  S7.

4.4.3 Switch Settings

The Reset Switch resets the Unit.

4.4.4 LED Indications

Live LED indications are listed below.

- Blinking Red Normal Operation
- Steady Red Operation Stopped (power still on)
- Off No Power

**LEDs 101~401** indications are listed below.

- C Steady Red Lines 1~4 busy
- Off Lines 1~4 idle

FAX LEDs indications are listed below.

- (C) Steady Red Fax port is in use (device off-hook)
- Off Fax port is idle (device on-hook)
- 4.4.5 Connectors

The following connector is located on the  $\mbox{COI}(4)\mbox{-U}(\ )$  ETU.

CN1 Connects to the backboard

## 4.5 COID(8)-U( ) ETU

4.5.1 Description

The COID(8)-U13 (U19 New Zealand) ETU provides an interface with the Central Office for Caller ID Detection. This ETU provides circuitry for outside ring detection, hold, dialling, Caller ID detection, and control functions.

It also incorporates line reversal detection and busy tone detection circuitry.

The COID(8)-U() ETU provides eight trunks that can be any combination of DTMF or Decadic signalling. Refer to *Figure 5-19 COID(8)-U() ETU*.

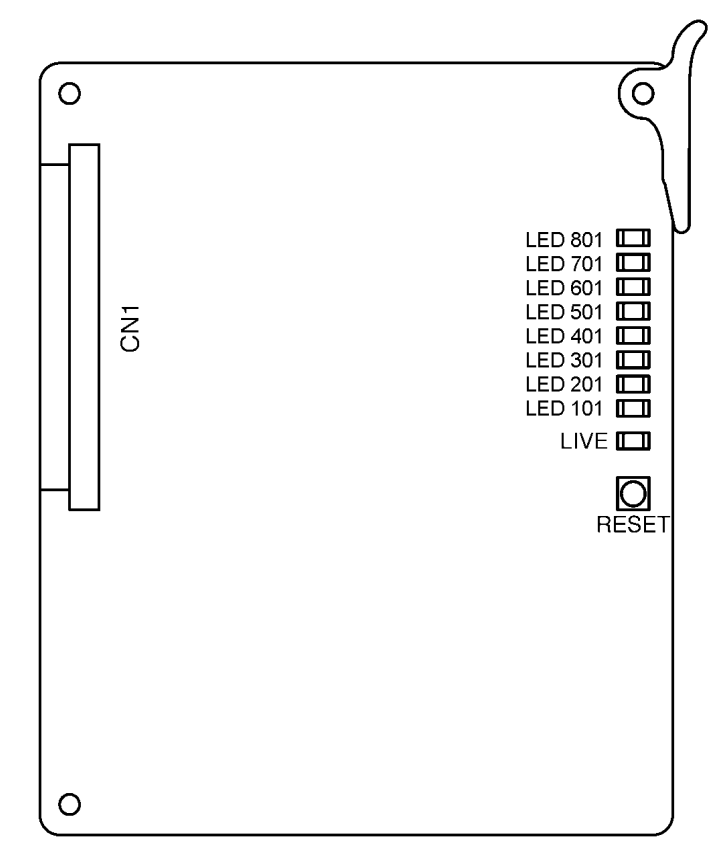

Figure 5-19 COID(8)-U() ETU

#### 4.5.2 Installation

A maximum of 8 COID(8)-U() ETUs can be installed in the Xen Master system (maximum of 64 trunks) in slots S1~S4 in the first, second KSU.

A maximum of 2 COID(8)-U(  $\,$  ) ETUs can be installed in the Xen Axis system (maximum of 16 trunks) in slots S3 and S4.

4.5.3 Switch Settings

The **RESET** switch resets the unit.

4.5.4 LED Indications

Live LED indications are listed below.

- Blinking Red Normal Operation
- Steady Red Operation Stopped (power still on)
- Off No Power

**LED 101~801** indications are listed below.

- C Steady Red Lines 1~8 busy
- Off Lines 1~8 idle
- 4.5.5 Connectors

The following connector is located on the COID(8)-U().

CN1 Connects to the backboard

## 4.6 COID(4)-U( ) ETU

4.6.1 Description

The COID(4)-U13 (U19 New Zealand) ETU provides an interface with the Central Office for Caller ID Detection. This ETU provides circuitry for outside ring detection, hold, dialling, Caller ID detection, and control functions.

It also incorporates line reversal detection and busy tone detection circuitry.

The COID(4)-U() ETU provides four trunks which can be any combination of DTMF or Decadic signalling. Refer to *Figure 5-20 COID(4)-U() ETU*.

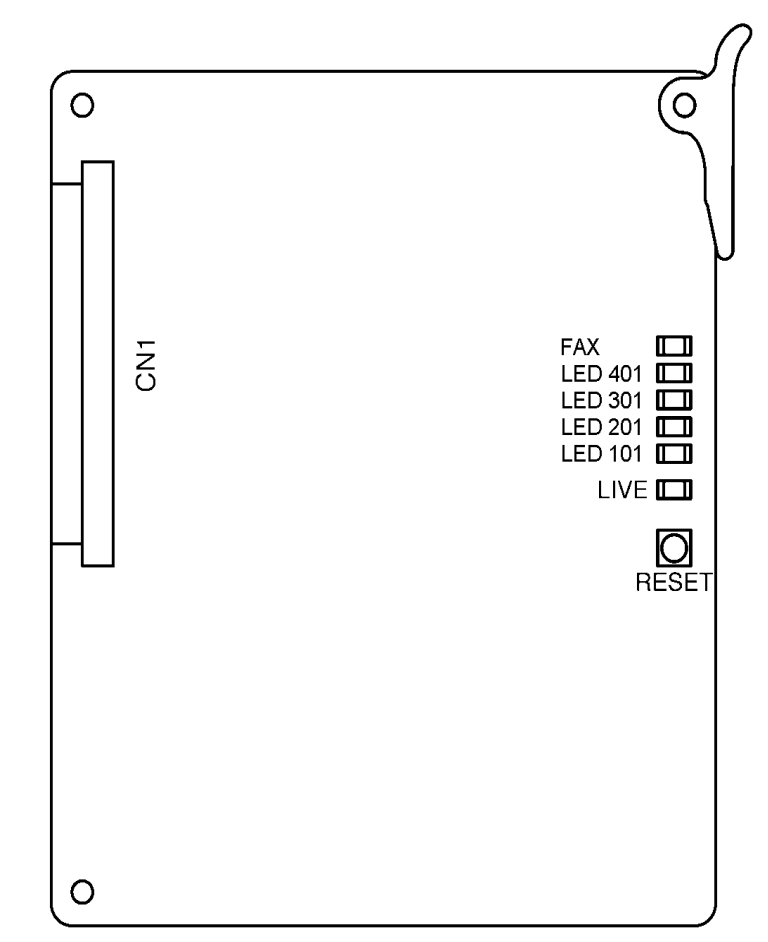

Figure 5-20 COID(4)-U() ETU

4.6.2 Installation

A maximum of 8 COID(4)-U( ) ETUs can be installed in the Xen Master system (maximum of 32 trunks) in slots S1~S4 in the first, second KSU.

A maximum of 2 COID(4)-U(  $\,$  ) ETUs can be installed in the Xen Axis system (maximum of 8 trunks) in slots S3 and S4.

4.6.3 Switch Settings

The **RESET** switch resets the unit.

4.6.4 LED Indications

Live LED indications are listed below.

- Blinking Red Normal Operation
- (C) Steady Red Operation Stopped (power still on)
- Off No Power

**LED 101~401** indications are listed below.

- C Steady Red Lines 1~4 busy
- Off Lines 1~4 idle

FAX LED indications are listed below.

- (C) Steady Red Fax port is in use (device off-hook)
- Off Fax port is idle (device on-hook)
- 4.6.5 Connectors

The following connector is located on the  $\mbox{COID}(4)\mbox{-}U(\ )$  ETU.

C CN1 Connects to the backboard

## 4.7 DID(4)-U13 ETU

4.7.1 Description

The DID(4)-U13 ETU provides interface for Direct Inward Termination (or DID) lines. This ETU provides for a maximum of four DID lines. Wink start, delay start, immediate start, and second Dial Tone are accommodated with this ETU. Dial Pulse and DTMF are also supported. There are four built-in DTMF signal detectors. Refer to *Figure 5-21 DID(4)-U13 ETU*.
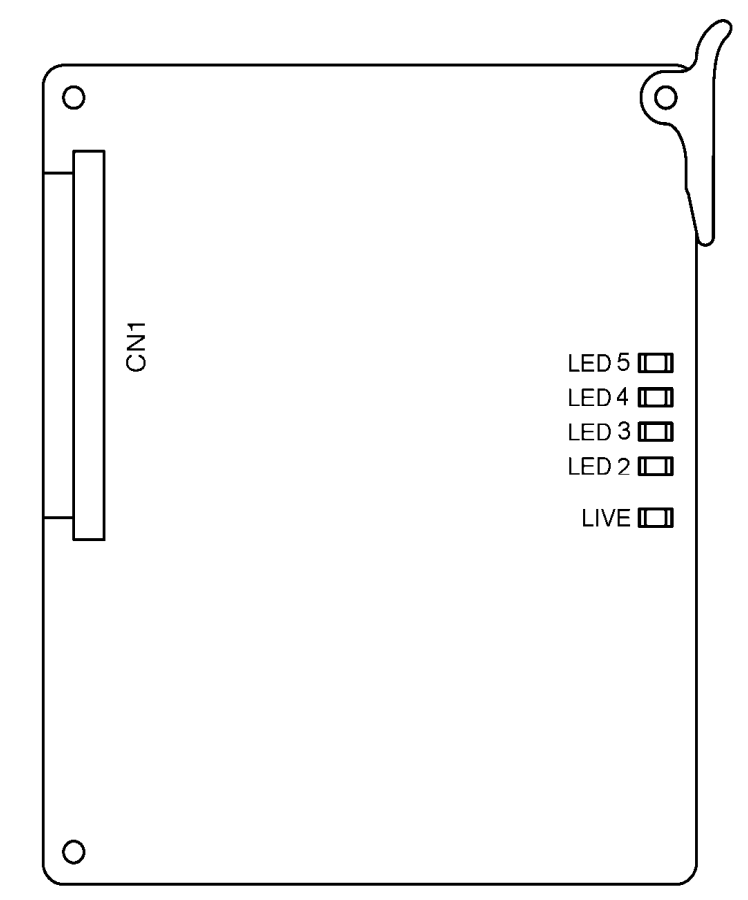

The DID ETU is not available in New Zealand.

Figure 5-21 DID(4)-U13 ETU

## 4.7.2 Installation

- 1 A maximum of 16 DID(4)-U13 ETUs can be installed in the Xen Master system (maximum of 64 trunks) in slots S1~S8 in the first, second or third KSU.
- 2 A maximum of 4 DID(4)-U13 ETUs can be installed in the Xen Axis system (maximum of 16 trunks) in slots S3 ~ S7.
- 4.7.3 LED Indications

Live LED indications are listed below.

- Blinking Red Normal Operation
- C Steady Red Operation Stopped (power still on)
- Off No Power

LED 2~5 indications are listed below.

- Steady Red Lines 1~4 busy
- Off Lines 1~4 idle

4.7.4 Connectors

The following connector is located on the DID(4)-U13 ETU.

C CN1 Connects to the backboard

# 4.8 TLI(2)-U13 ETU

4.8.1 Description

The TLI(2)-U13 ETU provides for the termination and operation of a maximum of two E&M Tie lines (4-wire, Type I, or Type V, 10 pps or 20 pps, Dial Pulse, or DTMF). Immediate Start, Delay Start, Wink Start, and second Dial Tone signalling are also provided. The TLI(2)-U13 ETU has two built-in DTMF signal detectors. Refer to *Figure 5-22 TLI(2)-U13 ETU*.

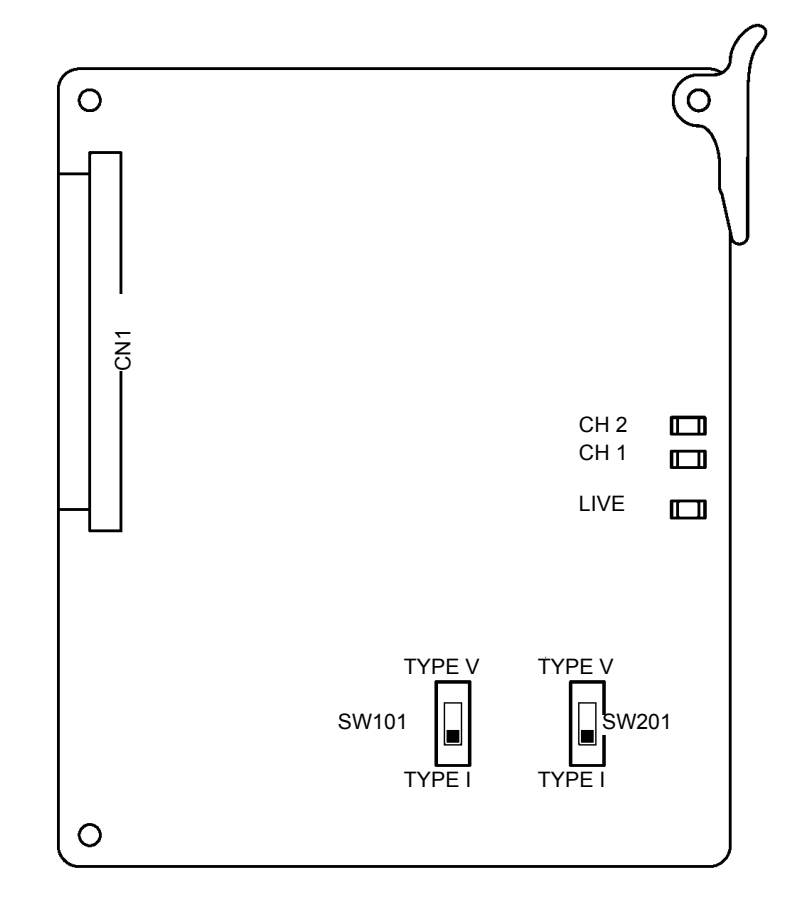

Figure 5-22 TLI(2)-U13 ETU

4.8.2 Installation

A maximum of 16 TLI(2)-U13 ETUs can be installed in the Xen Master system (maximum of 32 lines) in slots S1~S4 in the first, second or third KSU.

A maximum of 4 TLI(2)-U13 ETUs can be installed in the Xen Axis system (maximum of 8 lines) in slots S3  $\sim$  S7.

A6-324000-642-01 – Release 6.0 April 2003

### 4.8.3 Switch Settings

Refer to Table 5-7 TLI(2)-U13 ETU Default Switch Settings.

#### Table 5-7 TLI(2)-U13 ETU Default Switch Settings

| Switch | Setting                                                                                                    | Description                                   |
|--------|----------------------------------------------------------------------------------------------------|-----------------------------------------------|
| SW101  | When lines provided by this unit are used for back-to-<br>back connections, set to Type V.<br>When connection is to a Central Office, set to Type I.<br>Default: Type V | Switch between Type I<br>or Type V for Line 1 |
| SW201  | When lines provided by this unit are used for back-to-<br>back connections, set to Type V.<br>When connection is to a Central Office, set to Type I.<br>Default: Type V | Switch between Type I<br>or Type V for Line 2 |

4.8.4 LED Indications

Live LED indications are listed below.

- Blinking Red Normal Operation
- Steady Red Operation Stopped (power still on)
- Off No Power

#### CH 1 ~ CH 2 indications are listed below.

- C Steady Red Lines 1~2 busy
- Off Lines 1~2 idle

### 4.8.5 Connectors

The following connector is located on the TLI(2)-U13 ETU.CCN1Connects to the backboard

### 4.8.6 Connections

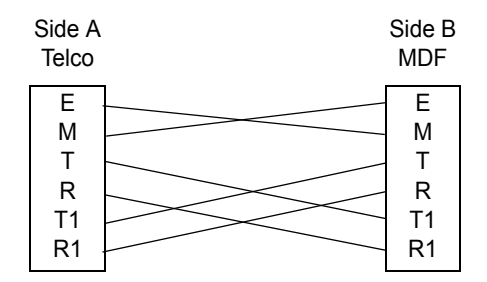

Figure 5-23 TLI(2)-U10 ETU Connections

# 4.9 ESI(8)-U13 ETU

4.9.1 Description

The Electronic Station Interface ETU provides an 8-port interface for Multiline Terminals, Attendant Consoles, and Single Line Telephone Adapter SLT(1)-U13 ADP. Refer to *Figure 5-24 ESI(8)-U13 ETU*.

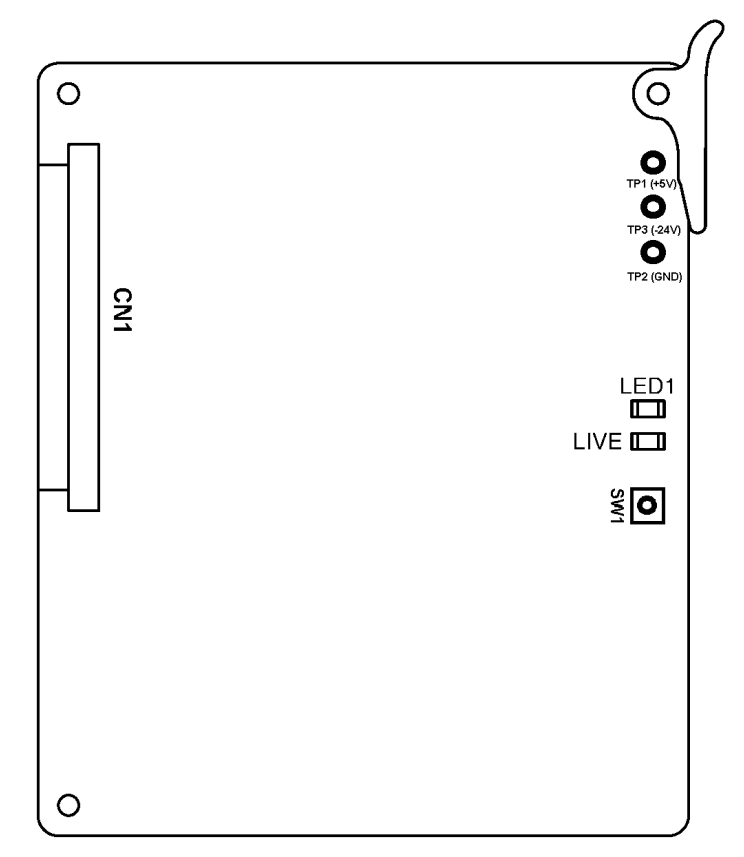

Figure 5-24 ESI(8)-U13 ETU

4.9.2 Switch Settings

SW1 resets the ETU.

4.9.3 Installation

A maximum of 15 ESI(8)-U13 ETUs can be installed in the Xen Master system (maximum of 120 ports), in slots S1 $\sim$ S8 in the first, second or third KSU.

A maximum of 3 ESI(8)-ETUs can be installed in the Xen Axis system in slots S3-S7, in addition to the 8 ESI ports provided on the MBD-U13 Unit (maximum of 32 ports). 4.9.4 LED Indications

Live LED indications are listed below.

- Blinking Red Normal Operation
- Steady Red Operation Stopped (power still on)
- Off No Power

**LED1** indications are listed below.

- Steady Red Some port(s) busy
- Off All ports idle
- 4.9.5 Connectors

The following connector is located on the ESI(8)-U13 ETU.

CN1 Connects to the backboard

# 4.10 SLI(8)-U13 ETU

4.10.1 Description

The SLI(8)-U13 ETU provides an interface for Single Line Telephones and for analogue voice mail units. It has a built-in ringing generator (RSG) and supports a maximum of eight Single Line Telephones or analogue Voice Mail ports. Refer to *Figure 5-25 SLI(8)-U13 ETU*.

This ETU also provides circuitry for loop status detection, talk battery, sending ringing signals, message waiting, and loop disconnect for dial pulse signal detection.

**Note:** The PBR circuit in the CPUB()-U13 ETU or the PBR ()-U13 ETU is required with Voice Mail or DTMF Single Line Telephones.

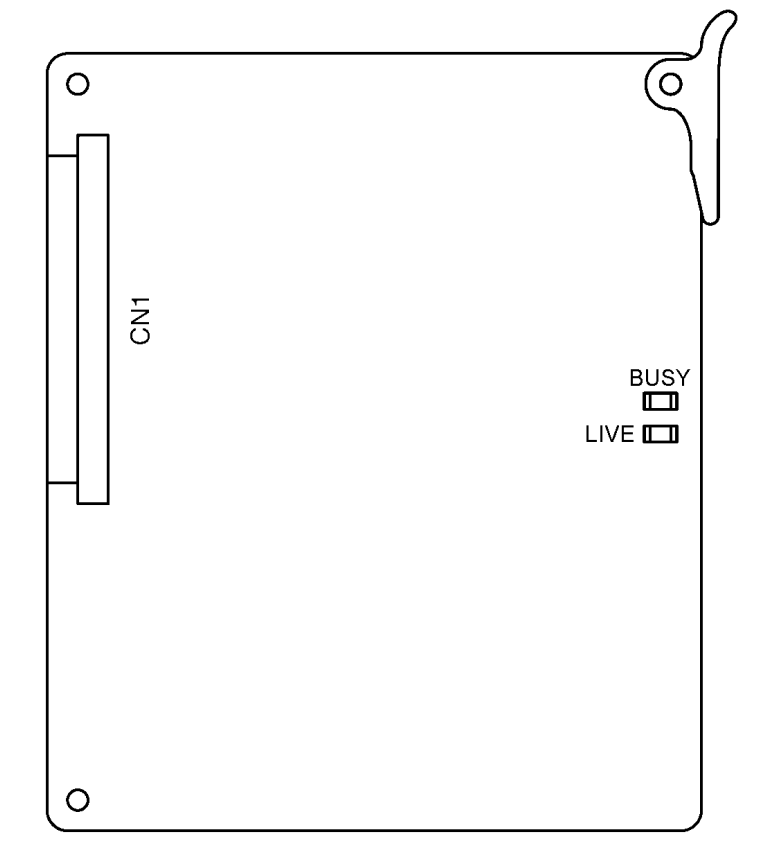

Figure 5-25 SLI(8)-U13 ETU

4.10.2 Installation

A maximum of 14 SLI(8)-U13 ETUs can be installed in the Xen Master system (maximum of 112 ports) in slots S1~S8 in the first, second or third KSU.

A maximum of 3 SLI(8)-U13 ETUs can be installed in the Xen Axis system (maximum of 24 ports) in slots S3~S7.

4.10.3 LED Indications

Live LED indications are listed below.

- Blinking Red Normal Operation
- (C) Steady Red Operation Stopped (power still on)
- Off No Power

**BUSY** indications are listed below.

- Steady Red Some port(s) busy
- Ø OffAll ports idle
- 4.10.4 Connectors

The following connector is located on the SLI(8)-U13 ETU.

CN1 Connects to the backboard

# 4.11 SLI(4)-U13 ETU

4.11.1 Description

The SLI(4)-U13 ETU provides an interface for Single Line Telephones and for analogue voice mail units. It has a built-in ringing generator (RSG) and supports a maximum of four Single Line Telephones or analogue Voice Mail ports. Refer to *Figure 5-26 SLI(4)-U13 ETU*.

This ETU also provides circuitry for loop status detection, talk battery, sending ringing signals, message waiting, and loop disconnect for dial pulse signal detection.

**Note:** The PBR circuit in the CPUB()-U13 ETU or the PBR ()-U13 ETU is required with Voice Mail or DTMF Single Line Telephones.

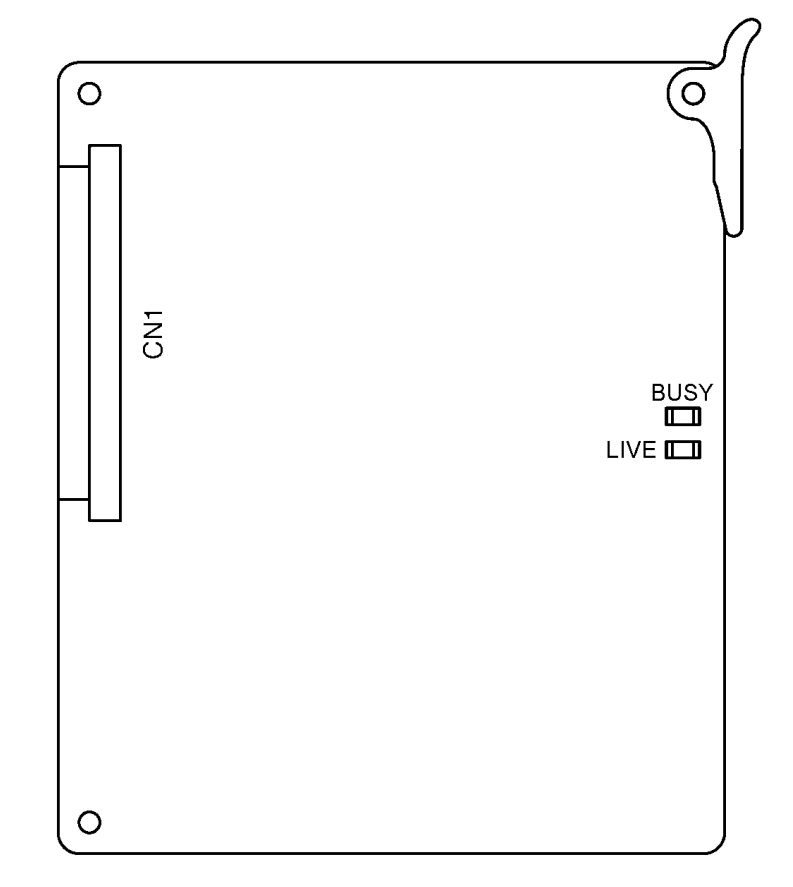

Figure 5-26 SLI(4)-U13 ETU

### 4.11.2 Installation

A maximum of 23 SLI(4)-U13 ETUs can be installed in the Xen Master system (maximum of 92 ports) in slots S1~S8 in the first, second or third KSU.

A maximum of 5 SLI(4)-U13 ETUs can be installed in the Xen Axis system (maximum of 10 ports) in slots S3~S7.

A6-324000-642-01 – Release 6.0 April 2003 4.11.3 LED Indications

Live LED indications are listed below.

- Blinking Red Normal Operation
- (C) Steady Red Operation Stopped (power still on)
- Off No Power

**BUSY** indications are listed below.

- Steady Red Some port(s) busy
- Ø OffAll ports idle
- 4.11.4 Connectors

The following connector is located on the SLI(4)-U13 ETU.

CN1 Connects to the backboard

# 4.12 OPX(2)-U13 ETU

4.12.1 Description

The OPX(2)-U13 ETU is the interface for two off-premise extensions. This ETU has a built-in ringing generator (RSG). A maximum of  $1800_{\Omega}$  of loop resistance (including about  $200_{\Omega}$  for the Single Line Telephone) is acceptable between the OPX(2)-U13 ETU and a Single Line Telephone.

This ETU also provides circuitry for loop status detection, talk battery, sending ringing signals from the RSG unit to the Single Line Telephones, and a dial pulse detection.

**Note:** The PBR circuit in the CPUB( )-U13 ETU or the PBR ( )-U13 ETU is required with Single Line Telephone Connection.

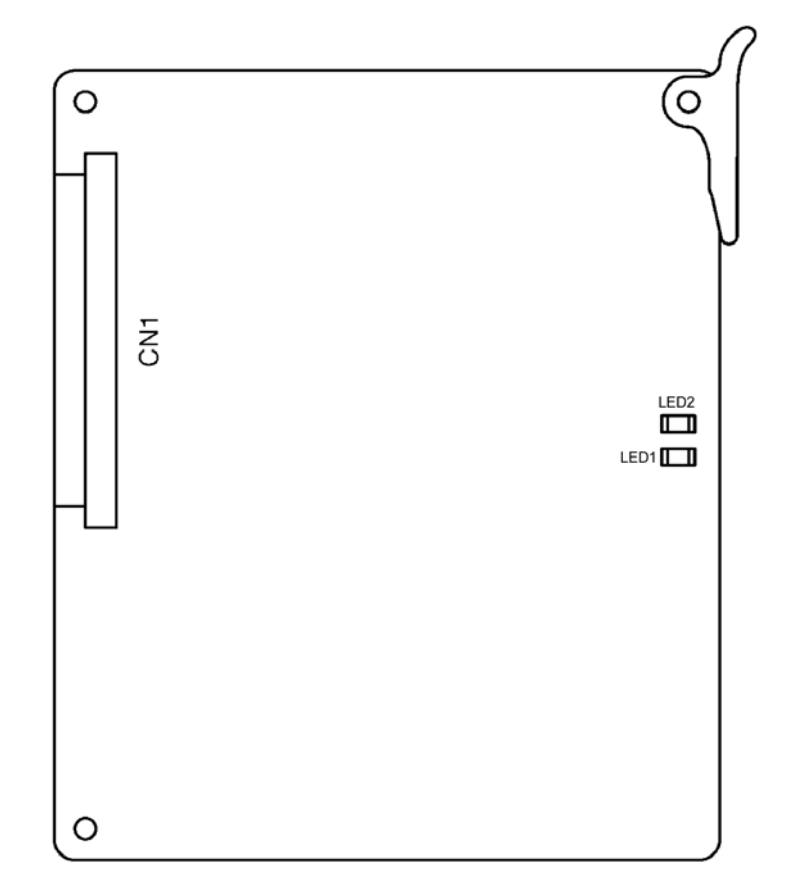

Figure 5-27 OPX(2)-U13 ETU

4.12.2 Installation

A maximum of 23 OPX(2)-U13 ETUs can be installed in the Xen Master system (maximum of 46 ports) in slots S1~S8 in the first, second or third KSU.

A maximum of 5 OPX(2)-U13 ETUs can be installed in the Xen Axis system (maximum of 10 ports) in slots S3~S7.

The analogue extension can be located up to 6 kms away using 24AWG single-pair wiring (maximum  $1800_{\Omega}$  loop resistance, including the internal resistance of the analogue device).

4.12.3 LED Indications

Live LED indications are listed below.

- Blinking Red Normal Operation
- C Steady Red Operation Stopped (power still on)
- Off No Power

LED1 indications are listed below.

- Steady Red Some port(s) busy
- Off All ports idle
- 4.12.4 Connectors

The OPX(2)-U13 ETU has one connector.

CN1 Connects to the backboard

# 4.13 IPT(4)/(8)-U13 ETU

4.13.1 Description

The IP Gateway IPT(4)/(8)-U13 ETU is an optional interface for the Xen KSU that can combine various trunk and Tie line calls into Gateway trunks. This ETU can be assigned as a two-port TLI(2)-U13, four port DID(4)-U13/COID(4)-U13 ETU, or eight-port COI(8)/COID(8)-U13 ETU

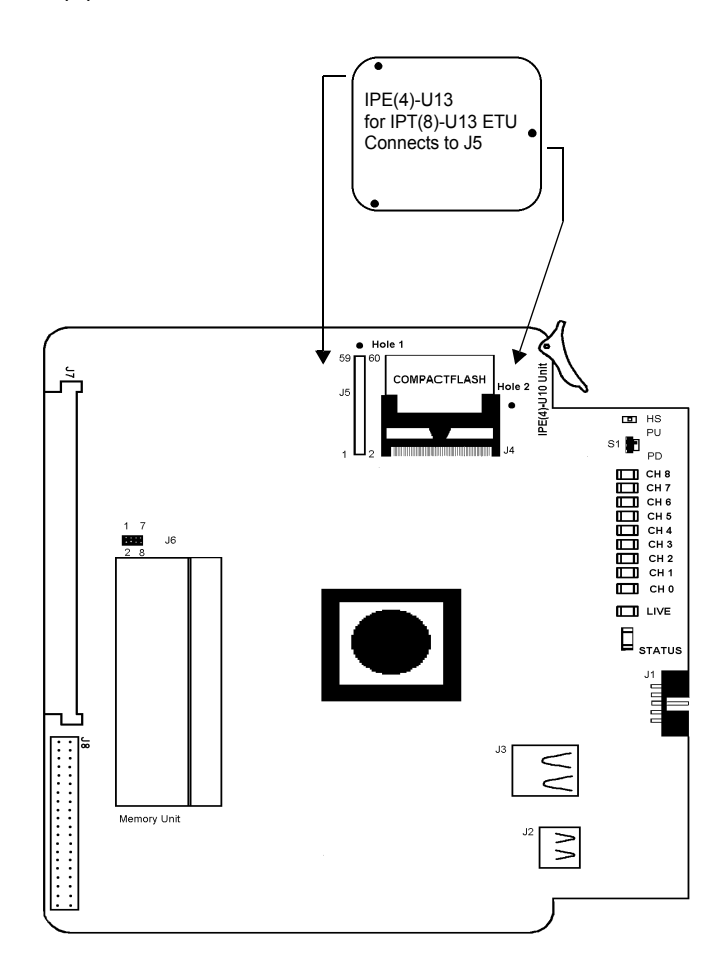

Figure 5-1 IPT(8)-U13 ETU

The IP Gateway trunk board has the following options:

| # | Configuration | Number<br>IPT(4) | of Ports<br>IPT(8) | Installa<br>Elite 48 | tion Slot<br>Elite 192 |
|---|---------------|------------------|--------------------|----------------------|------------------------|
| 1 | COI           | 4                | 8                  | S3~S7                | S1~S8                  |
| 2 | COID          | 4                | 8                  | S3 or S4             | S1~S4                  |
| 3 | DID           | 4                | 4                  | S3~S7                | S1~S8                  |
| 4 | TLI           | 2                | 2                  | S3~S7                | S1~S8                  |

#### Table 5-8 IP Gateway Options

4.13.2 Installation

The Gateway ETU can be installed in KSU slots that support the applicable ETU simulated.

The IPT(4)-U13 ETU is converted to IPT(8)-U13 by installing daughter board IPE(4)-U13 Unit.

Refer to Elite IP Gateway Installation Manual 750367.

- 4.13.3 LED Indications:
  - C HS

When Switch S1 is placed to PD, this LED lights red. The IPT ETU starts shutdown. When shut down is complete, this LED goes off along with all others to indicate that the ETU can be removed from the KSU.

CH8~1

Indicates the status of associated channel or trunk as in COID/DID as follows:

| Trunk Status          | COID LED | DID LED |
|-----------------------|----------|---------|
| Not Installed or Idle | Off      | Off     |
| Incoming              | Off      | On      |
| Busy                  | On       | On      |

C Live

Flashes red when ETU is receiving power from the KSU.

Ethernet Status

Two built-in LEDs (one green and one yellow) on the RJ-45 indicate Ethernet connection status. The yellow LED is On when the Ethernet link is up. The green LED flashes to indicate activity.

### C Status

This bi-color (red and green) LED shows status of all Gateway trunks. When an error is detected, the location is indicated by the following table.

| Trunk Status                 | LED Condition | Error Location   |
|------------------------------|---------------|------------------|
| Power On                     | Off           | BIOS, Hardware   |
| Start DSP download           | Red           | DSP Driver       |
| DSP download OK              | Red and Green | DSP Download     |
| Successful Application Start | Green         | Application Load |

## 4.13.4 IPT(4)-U13 to IPT(8)-U13 ETU Conversion

The IPE(4)-U13 Unit is attached to the IPT(4)-U13 ETU to convert it to the IPT(8)-U13 ETU. This unit comes with two attached standoffs with an extra screw in the bottom.

- 1. Remove the screw from the bottom of each standoff.
- 2. Line up the IPE(4)-U13 Unit standoffs with Holes 1 and 2 and connector J1 with IPT(4)-U13 ETU connector J5, and press down until the IPE(4)-U13 Unit is firmly attached to the IPT(4)-U13 ETU.
- Install the two previously removed screws through holes 1 and 2 to Connect the standoffs to the IPT(4)-U10 ETU.

## 4.13.5 Connectors

The IPT(4)/(8)-U13 ETU has two connectors

- CN1 Connects to the backboard
- RJ-45 Connects to the Ethernet
- 4.13.6 Switch S1

Switch S1 must be in power down (PD) for ETU installation, and placed in PU to activate the ETU. After the ETU is activated, S1 is placed in PD to power down the ETU for removal.

4.13.7 Connections

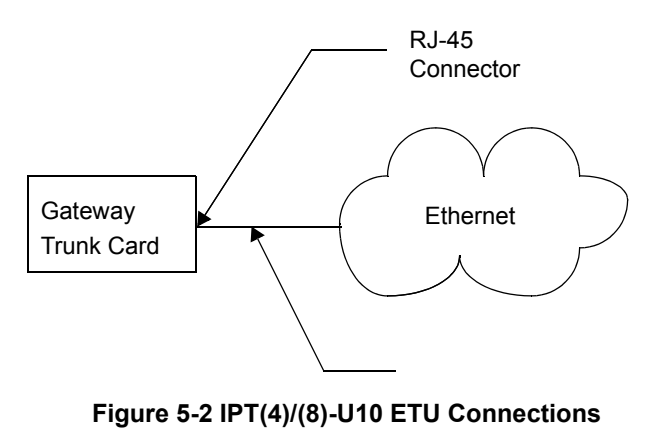

# SECTION 5 OPTIONAL ETUS

This section describes optional Electronic Telephone Units that provide additional functions for a Xen system.

# 5.1 ACD(8)-U10 ETU

5.1.1 Description

The ACD(8)-U10 ETU interfaces the Elite ACD Plus Server to the Electra Elite KSU. Elite ACD Plus provides Windowsbased software programs to enhance the ACD features of the Electra Elite Key Telephone System.

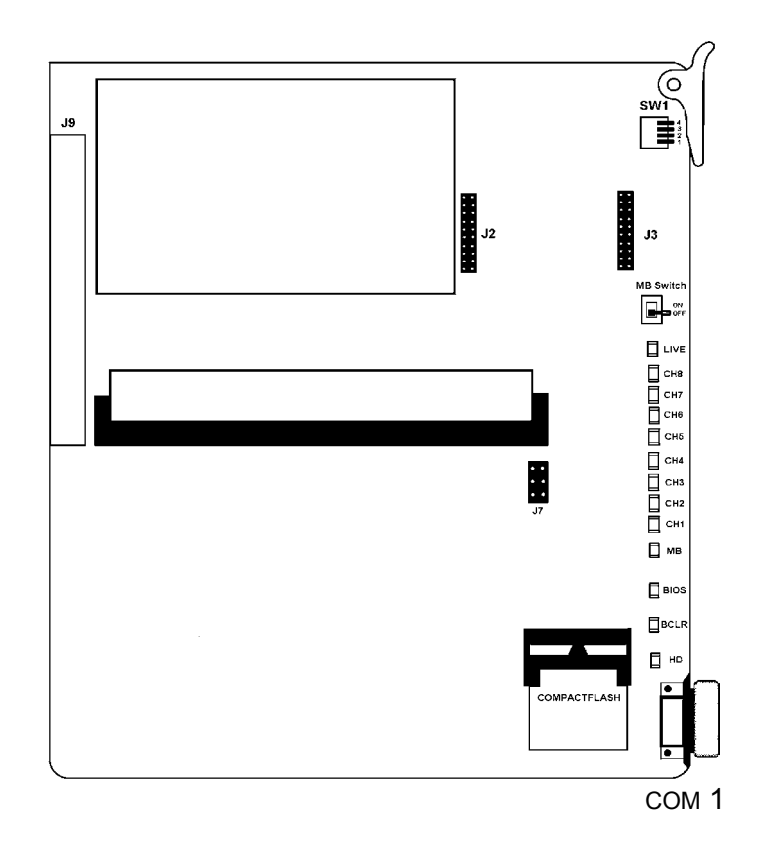

Figure 5-3 ACD(8)-U10 ETU

5.1.2 Installation

Only one ACD(8) can be installed in each system in slot S1~S8 in any Electra Elite 192 system KSU.

# 5.1.3 LED Indications

The front edge of the ETU has 13 LEDs. (Refer to *Figure 5-3 ACD(8)-U10 ETU*.) LEDs CH1~CH8 indicate the port status as follows:

- On Port Busy
- Off Port idle or not used
- 1 The Live LED is red if ETU is receiving power.
- 1 The MB LED indicates the status of the MB switch.
- 1 The DOS (BIOS) LED is red if a BIOS error has occurred.
- 1 The Bicolor (BCLR) LED indicates application status as follows:
- Red DOS started (ACD application not ready)
- Green ACD application is running
- The hard disk drive (HD) LED flashes red when HDD is active.
- Note: Do not reset the ETU while the HD LED is flashing.

# 5.1.4 Connectors

The ACD(8)-U10 ETU has the following connectors:

- J9 Connects to the backboard
- 9-pin RS-232(COM1)

Local Serial connector on main ETU for direct connection.

5.1.5 Installation Precautions

The ETUs used in this system make extensive use of CMOS technology that is very susceptible to static electricity. **Static discharge must be avoided** when handling ETUs. Always use the following precautions:

- (C) Wear a grounding strap anytime you handle the ETU.
- Make all ETU DIP switch setting changes before inserting it in the KSU. Ensure that Make Busy switch is off.
- Carry ETU in a conductive polyethylene bag to prevent static electricity damage.PBR()-U13 ETU

# 5.2 PBR( )-U13 ETU

5.2.1 Description

The Push Button Receiver (PBR) ETU detects and translates DTMF tones generated by Single Line Telephones, modems, or facsimile machines, etc. This ETU is required if the four built-in PBR channels are not enough to support all the PBR requirements of the system, or the CPUB()-U13 PBRs are dedicated to the VRS(4)-U13 ETU. Refer to *Figure 5-28 PBR()-U13 ETU*.

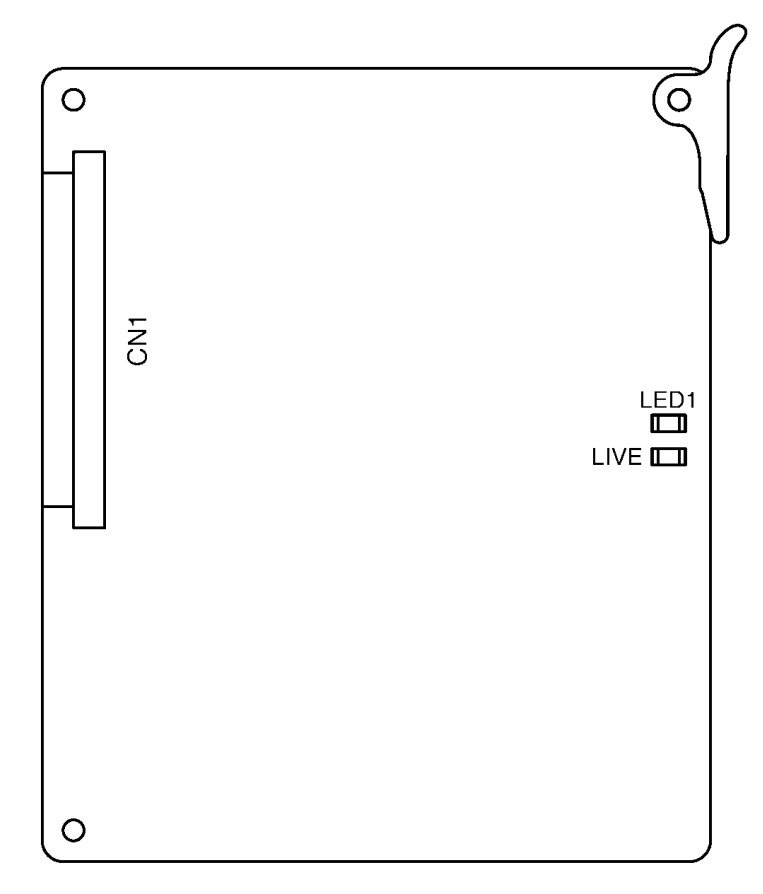

Figure 5-28 PBR( )-U13 ETU

## 5.2.2 Installation

A maximum of one PBR()-U13 ETU can be installed in the Xen Master (slots S1~S8) or Xen Axis (slots S2~S7) systems to provide a total of eight PBR circuits.

5.2.3 LED Indications

Live LED indications are listed below.

- Blinking Red Normal Operation
- (C) Steady Red Operation Stopped (power still on)
- Off No Power

LED 1 indications are listed below.

- On Some circuit(s) are receiving DTMF signalling
- Off All PBR(s) are idle
- 5.2.4 Connectors

The following connector is located on the PBR()-U13 ETU. CN1 Connects to the backboard

# 5.3 VDH2(8)-U13 ETU

5.3.1 Description

The VDH2(8)-U13 ETU integrates both LAN and station cabling. This is a standard ESI ETU with additional circuitry for the LAN integration function.

Key Telephones and Attendant Consoles can be connected to the VDH2(8)-U13 ETU via a VDD-UA Unit., CTU(C)-UA Unit or PCT(C)-U13 Unit.

Each VDH2(8)-U13 ETU has a built-in HUB facility that has eight ports (IEEE 802.3 10Base-2).

#### 5.3.2 Specifications

Refer to Table 5-9 VDH2(8)-U13 ETU Specifications.

#### Table 5-9 VDH2(8)-U13 ETU Specifications

| Description                                      | Specifications                                                                              |  |  |
|--------------------------------------------------|---------------------------------------------------------------------------------------------|--|--|
| General Specifications                           |                                                                                             |  |  |
| Access Method                                    | CSMA/CD Method (IEEE 802.3)                                                                 |  |  |
| Transmission Speed                               | 10 Mbps                                                                                     |  |  |
| Transmission Interface                           | 10Base-2:1 port<br>10Base-2 + <i>D<sup>term</sup></i> Interface:8 ports                     |  |  |
| Transmission Interface Connectors                |                                                                                             |  |  |
| 10Base-2                                         | BNC (coaxial cable)                                                                         |  |  |
| 10Base-2 + Dterm Interface                       | RJ45 (modular for 10Base-2)                                                                 |  |  |
| Transmission Cable Type and Maximum Cable Length |                                                                                             |  |  |
| 10Base-2                                         | Coaxial Cable – 185 metres                                                                  |  |  |
| 10Base-2 + D <sup>term</sup> Interface           | Twisted Pair Cable (LAN Category 3 or higher) – 100 metres for <b>10Base-2 technology</b> . |  |  |

### 5.3.3 Cabling

The information listed below applies when connecting the VDH2(8)-U13 unit.

- Normally the 10Base-2 cables connected to the VDH2(8)-U13 units cannot be directly connected to another HUB or to a LAN terminal. A set of jumpers is provided on the VDH2(8)-U13 to turn off the station abilities for ports 1~7. In this case LAN terminals can be connected directly to the VDH2(8)-U13 ETU. Refer to Figure 5-30 VDH2(8)-U13 ETU Connections for the layout of jumpers on the KTU.
- Port 8 is unique in that the station abilities cannot be separated by changing a jumper setting like ports 1~7. Port 8 is to be used for cascading HUBs. Connect Port 8 either to another VDH2(8)-U13 (Port 1~7) or an external HUB. In this case be sure to set SW2 on the VDH2(8)-U13 to '='. If SW2 is set to 'X', then Port 8 is used as a regular Telamux connection. See Figure 5-29 VDH2(8)-U13 ETU.

- The VDH2(8)-U13 ETU can be used with 10Base-2 and 10Base-2 cables. VDH2(8)-U13 ETU HUBs can be cascaded using 10Base-2 cables. The 10Base-2 connector can also be used to connect the VDH2(8)-U13 ETU to a LAN backbone. (Refer to Figure 5-30 VDH2(8)-U13 ETU Connections.)
- In these cases the port 8 is still used for core line. The 10Base-2 cable interconnecting VDH2(8)-U13 ETUs must be greater than 0.5 meters. Care should be taken so the 10Base-2 cables are neatly coiled. When the 10Base-2 cables are connected to the VDH2(8)-U13 BNC connector, a terminating plug must be used if this is the last device on the cable. Refer to *Figure 5-29 VDH2(8)-U13 ETU*.
- C Using the 10Base-2 cables is the preferred method of cascading VDH2(8)-U13 ETU hubs since it does not reduce the quantity of station ports that the ETU can provide.

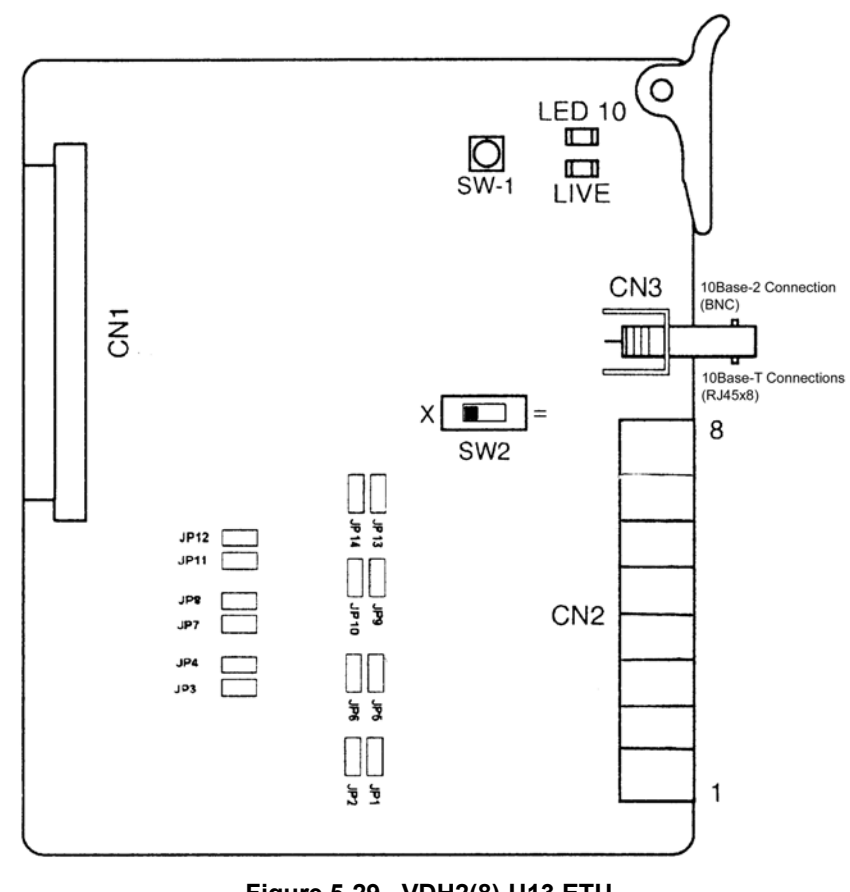

Figure 5-29 VDH2(8)-U13 ETU

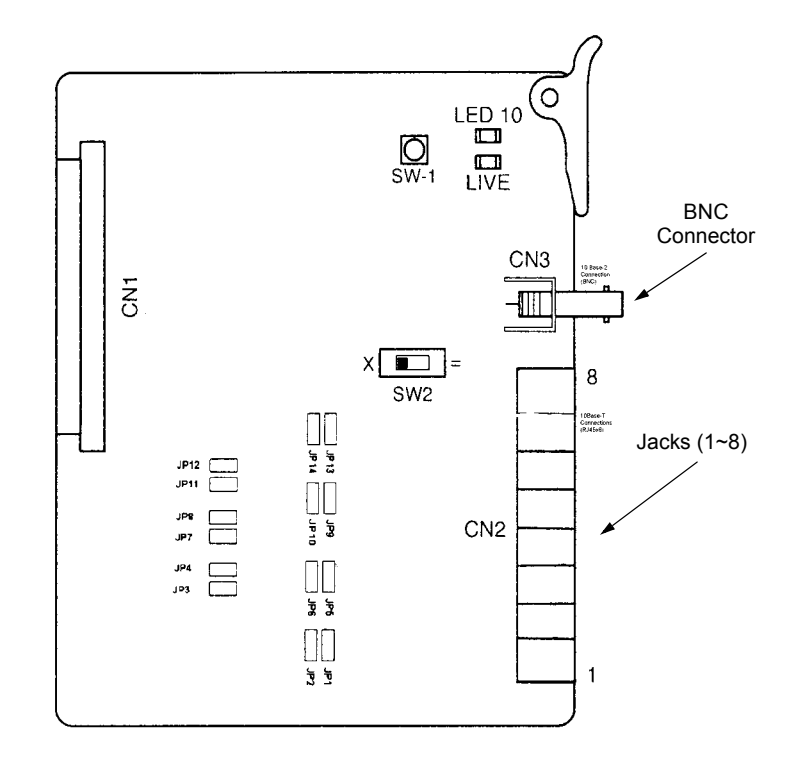

Figure 5-30 VDH2(8)-U13 ETU Connections

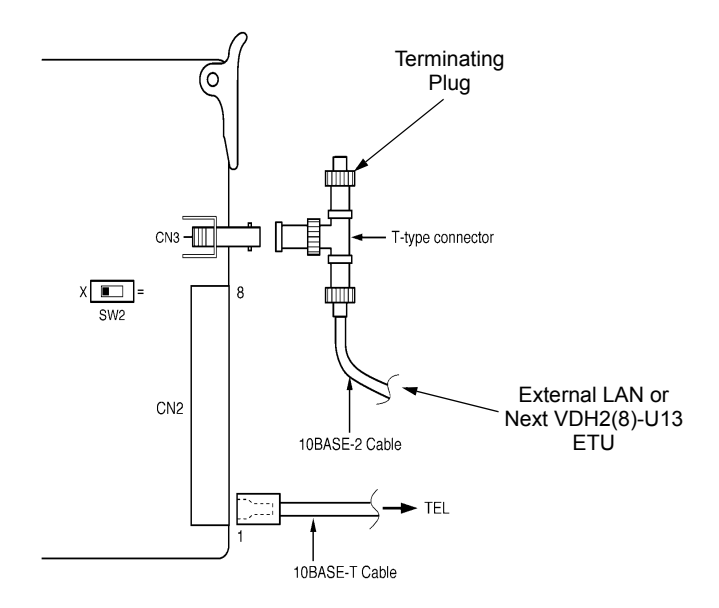

Figure 5-31 10 Base 2 Cable Connections

- 5.3.4 Installing the VDH2(8)-U13
  - A maximum of 9 VDH2(8)-U13 ETUs can be installed in the Xen Master system (maximum of 72 ports), 3 per KSU in slots S1~S8.
  - C A maximum of 3 VDH2(8)-U13 ETUs can be installed in the Xen Axis system (maximum of 24 trunks), in slots S2~S7.
  - The 10Base-2 ports on the VDH2(8)-U13 ETU use 4-wire polar cables.
  - When connecting a VDH2(8)-U13 ETU to a multiline terminal, avoid using under-carpet cables because the device becomes susceptible to outside noises. It is better to use EIA/TIA round cables instead of flat cables. If under-carpet cables are used, you must follow the installation instructions provided by the cable manufacturer. Also consider these precautions:
    - Limit the under-carpet cable length to 20 metres.
    - When using multiple pair cabling to connect the VDH2(8)-U13 units to the multiline terminal, do not include analogue lines in the same cable.
  - When connecting a VDH2(8)-U13 ETU, use the FCE-U13 Unit for proper wiring. Lead the cable connected to the ETUs out through the clamp on the KSU as shown in *Figure 5-32 Front Cover Extender for VDH2(8)-U13 ETUs*. Refer to Installing a Front Cover Extender (FCE-U13 Unit) in Chapter 4.

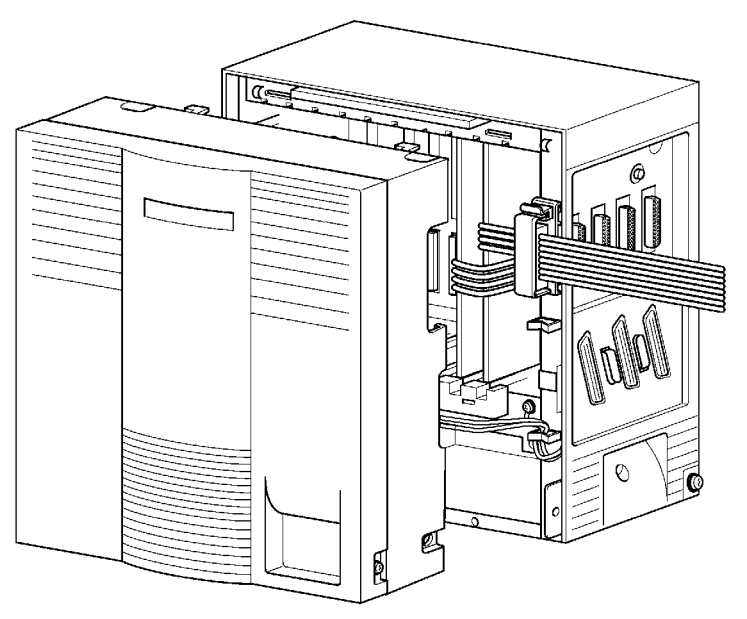

Figure 5-32 Front Cover Extender for VDH2(8)-U13 ETUs

*Figure 5-29 VDH2(8)-U13 ETU* shows cable connections to the LAN using 10Base-2 cabling. Use an EIA/TIA category 3 (or higher) unshielded twisted pair cable. *Do not use* **10Base-2 cable for overhead wiring or for outdoor** *wiring.* 

## 5.3.5 Switch Settings and Jumpers

*Table 5-10 VDH2(8)-U13 ETU Default Switch Settings* indicates the default switch settings for the VDH2(8)-U13 ETU and jumpers settings are given in *Table 5-11 Jumper Settings*.

#### Table 5-10 VDH2(8)-U13 ETU Default Switch Settings

| Switch | Setting                                                           | Description                        |
|--------|-------------------------------------------------------------------|------------------------------------|
| SW1    | N/A                                                               | Reset Switch                       |
|        | <b>X</b> Port 8 Normal Use Mode (LAN Cable Integration)           | Defines Port 8 communication mode. |
| SW2    | =Port 8 10Base-2 cascades to<br>another VDH2(8)-U13 ETU or<br>HUB |                                    |

#### Table 5-11 Jumper Settings

| Port | Jumper       | Setting                                                                            |
|------|--------------|------------------------------------------------------------------------------------|
| 1    | JP1<br>JP2   | Both 1 and 2 LAN connection only<br>Both 2 and 3 LAN station integration (default) |
| 2    | JP3<br>JP4   | Both 1 and 2 LAN connection only<br>Both 2 and 3 LAN station integration (default) |
| 3    | JP5<br>JP6   | Both 1 and 2 LAN connection only<br>Both 2 and 3 LAN station integration (default) |
| 4    | JP7<br>JP8   | Both 1 and 2 LAN connection only<br>Both 2 and 3 LAN station integration (default) |
| 5    | JP9<br>JP10  | Both 1 and 2 LAN connection only<br>Both 2 and 3 LAN station integration (default) |
| 6    | JP11<br>JP12 | Both 1 and 2 LAN connection only<br>Both 2 and 3 LAN station integration (default) |
| 7    | JP13<br>JP14 | Both 1 and 2 LAN connection only<br>Both 2 and 3 LAN station integration (default) |

### 5.3.6 LED Indications

LED indications are located on both sides of the ETU as indicated in *Figure 5-33 VDH2(8)-U13 LED Indications*.

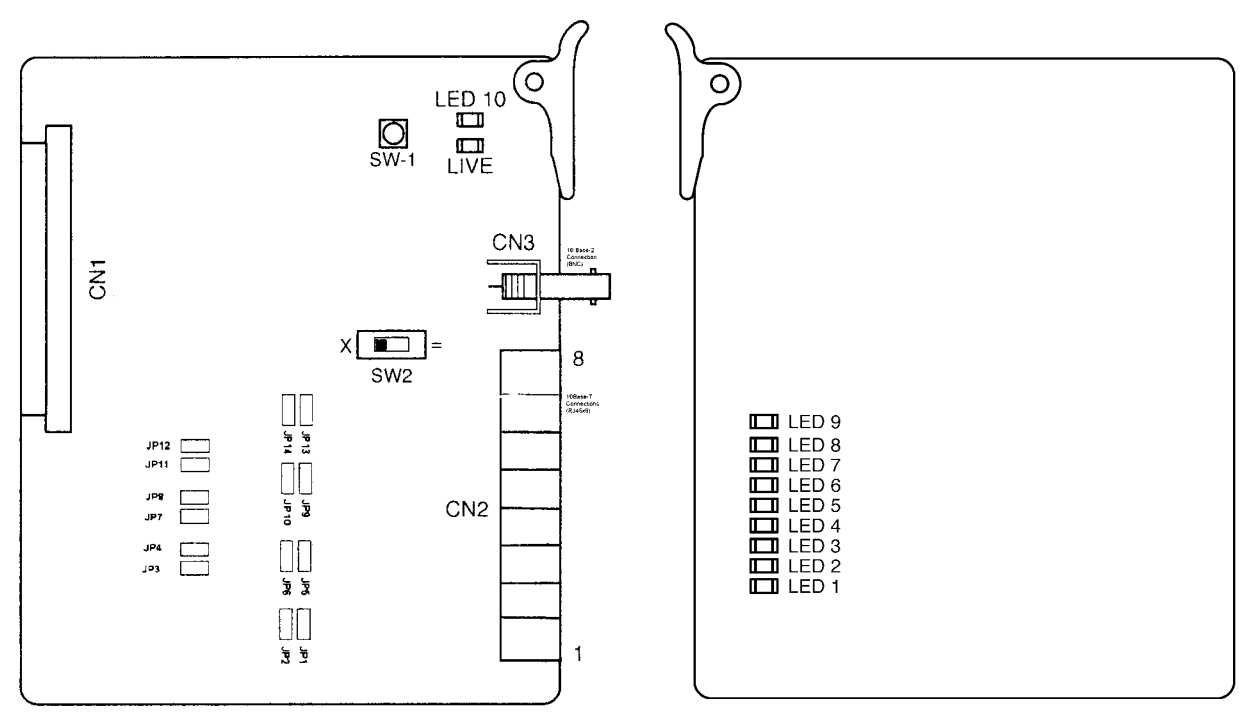

Figure 5-33 VDH2(8)-U13 LED Indications

Live LED indications are listed below.

- Blinking Red Normal Operation
- (C) Steady Red Operation Stopped (power still on)
- Off No Power
   No
   Off
   Off
   Off
   Off
   Off
   Off
   Off
   Off
   Off
   Off
   Off
   Off
   Off
   Off
   Off
   Off
   Off
   Off
   Off
   Off
   Off
   Off
   Off
   Off
   Off
   Off
   Off
   Off
   Off
   Off
   Off
   Off
   Off
   Off
   Off
   Off
   Off
   Off
   Off
   Off
   Off
   Off
   Off
   Off
   Off
   Off
   Off
   Off
   Off
   Off
   Off
   Off
   Off
   Off
   Off
   Off
   Off
   Off
   Off
   Off
   Off
   Off
   Off
   Off
   Off
   Off
   Off
   Off
   Off
   Off
   Off
   Off
   Off
   Off
   Off
   Off
   Off
   Off
   Off
   Off
   Off
   Off
   Off
   Off
   Off
   Off
   Off
   Off
   Off
   Off
   Off
   Off
   Off
   Off
   Off
   Off
   Off
   Off
   Off
   Off
   Off
   Off
   Off
   Off
   Off
   Off
   Off
   Off
   Off
   Off
   Off
   Off
   Off
   Off
   Off
   Off
   Off
   Off
   Off
   Off
   Off
   Off
   Off
   Off
   Off
   Off
   Off
   Off
   Off
   Off
   Off
   Off
   Off
   Off
   Off
   Off
   Off
   Off
   Off
   Off
   Off
   Off
   Off
   Off
   Off
   Off
   Off
   Off
   Off
   Off
   Off
   Off
   Off
   Off
   Off
   Off
   Off
   Off
   Off
   Off
   Off
   Off
   Off
   Off
   Off
   Off
   Off
   Off
   Off
   Off
   Off
   Off
   Off
   Off
   Off
   Off
   Off
   Off
   Off
   Off
   Off
   Off
   Off
   Off
   Off
   Off
   Off
   Off
   Off
   Off
   Off
   Off
   Off
   Off
   Off
   Off
   Off
   Off
   Off
   Off
   Off
   Off
   Off
   Off
   Off
   Off
   Off
   Off
   Off
   Off
   Off
   Off
   Off
   Off
   Off
   Off
   Off
   Off
   Off
   Off
   Off
   Off
   Off
   Off
   Off
   Off
   Off
   Off
   Off
   Off
   Off
   Off
   Off
   Off
   Off
   Off
   Off
   Off
   Off
   Off
   Off
   Off
   Off
   Off
   Off
   Off
   Off
   Off
   Off
   Off
   Off
   Off

LEDs 1~8 indication are listed below.

- Steady Green LAN connections on channels 1~8 are established
- C Steady Orange LAN terminals 1~8 transmitting data
- Off LAN terminals 1~8 not active

LED 9 indications are listed below.

- Steady Red 10Base-2 sending data
- Off 10Base-2 not active

**LED 10** indications are listed below.

- C Steady Red Intercom terminal on some channel in use
- Off No intercom terminals in use

5.3.7 Connectors

The following connectors are located on the VDH2(8)-U13 ETU.

- CN1 Connects to the backboard.
- CN2 CH1~7 Connects to Multiline Terminals.
- CN2 CH8 Connects to Multiline Terminal or cascade connection to another HUB.
- CN3 Connects 10Base-2 cascade cables from another HUB or mainframe LAN.

When SW2 is set to X, the following table indicates the pin assignments for the RJ-45 pins for CN2 – CH8.

In the tables below, TD indicates Transmit Data and RD indicates Receive Data.

| Table 5-12 Normal |            |  |  |
|-------------------|------------|--|--|
| Pin               | Signalling |  |  |
| 6                 | TD-        |  |  |
| 3                 | TD+        |  |  |
| 2                 | RD-        |  |  |
| 1                 | RD+        |  |  |

When SW2 is set to =, the following table indicates the pin assignments for the RJ-45 pins for CN2-CH8.

#### Table 5-13 Cascade

| Pin | Signalling |
|-----|------------|
| 6   | RD-        |
| 3   | RD+        |
| 2   | TD-        |
| 1   | TD+        |

**Note:** Cables that connect a terminal to a HUB are straight, and cables that connect HUB-to-HUB are crossed. Core line uses straight cables only.

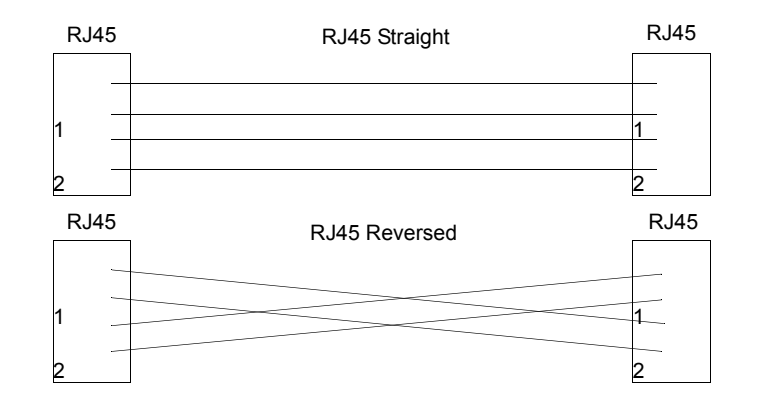

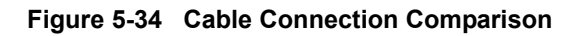

# 5.4 VRS(4)-U13 ETU

5.4.1 Description

The Voice Recording Service ETU provides record/ playback of voice messages for the Automated Attendant, Voice Prompt, and Delay Announcement features. The VRS(4)-U13 ETU must use the built-in PBR circuits on the CPUB()-U13 ETU for Automated Attendant or DISA.

Each VRS(4)-U13 ETU has four record/playback channels. The maximum voice recording ability for each channel is 240 seconds. The technician can select one of four message lengths. The available message lengths and the maximum number of messages that can be recorded are listed in the following table.

#### Table 5-14 Message Length

| Message Length | Maximum Number of<br>Recorded Messages |
|----------------|----------------------------------------|
| 15 seconds     | 16                                     |
| 30 seconds     | 8                                      |
| 60 seconds     | 4                                      |
| 120 seconds    | 2                                      |

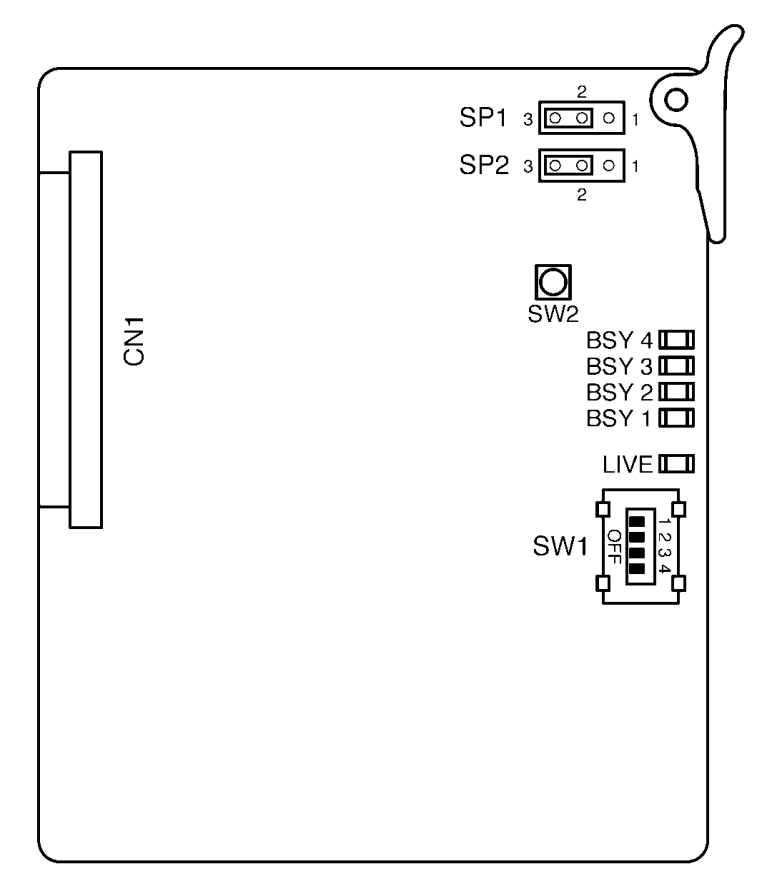

Figure 5-35 VRS(4)-U13 ETU

# 5.4.2 Installation

- A maximum of 2 VRS(4)-U13 ETUs can be installed in the Xen Master system, 3 per KSU in slots S1~S8 of the first, second or third KSU.
- A maximum of 2 VRS(4)-U13 ETUs can be installed in the Xen Axis system, in slots S2~S7.

### 5.4.3 Switch Settings

The following table indicates the default switch settings for the VRS(4)-U13 ETU.

| Switch | Setting |       | Description |                                    |
|--------|---------|-------|-------------|------------------------------------|
| SW1-1  | SW1–1   | SW1–2 | SW1–3       | Record decibel adjustment          |
| SW1–2  | Off     | Off   | Off         | 0 decibels (default)               |
| SW1–3  | On      | Off   | Off         | 1 decibel                          |
|        | Off     | On    | Off         | 2 decibels                         |
|        | On      | On    | Off         | 3 decibels                         |
|        | Off     | Off   | On          | 4 decibels                         |
|        | On      | Off   | On          | 5 decibels                         |
|        | Off     | On    | On          | 6 decibels                         |
|        | On      | On    | On          | 7 decibels                         |
| SW1-4  | On      |       | Record Gain |                                    |
|        |         | Off   |             | Record Pad (default)               |
| SW2    |         | N/A   |             | Test Switch<br>and<br>Reset Switch |

#### Table 5-15 VRS(4)-U13 ETU Default Switch Settings

### 5.4.4 LED Indications

Live LED indications are listed below.

- Blinking Red Normal Operation
- (C) Steady Red Operation Stopped (power still on)
- Off No Power

BSY 1~4 indications are listed below.

- Steady Red Channels 1~4 are busy with replay/ record or detecting DTMF signals
- Off Channels 1~4 are idle
- 5.4.5 Connectors

The following connector is located on the VRS(4)-U13 ETU.

- CN1 Connects to the backboard
- 5.4.6 Pins

There are two jumpers labelled **SP1** and **SP2** located on the top right of the VRS ETU. These are for maintenance purposes. *Do not* change the factory default settings on these pins. Pins 2 and 3 are to remain short-circuited.

A6-324000-642-01 – Release 6.0 April 2003

# 5.5 VMS(2/4/8)-U13 ETU

5.5.1 Description

The VMS(2/4/8)-U13 ETU is a 2-, 4- or 8-port Digital Voice Mail system.

This ETU is a PC platform installed in the Xen system and contains hard disk space for voice recording storage and application software. A digital signal processor/voice processing section handles the following functions:

- ⑦ DTMF detection
- C DTMF generation
- C General tone detection
- C FAX CNG tone detection
- C PCM compression for audio recording/playback
- Automatic gain control (AGC)
- A serial port capable of direct connect speeds up to 19.2 Kbps or for connecting external modem.

This ETU provides two, four or eight digital voice mail ports. The 2- and 4-port require the included digital signal processor (DSP); the 8-port configuration requires a DSP-F-21 Unit. Refer to *Table 5-16 Configuration Support Table*.

| Table 5-16 | Configuration | Support Table |
|------------|---------------|---------------|
|------------|---------------|---------------|

| Function             | Configuration Support                                                                                                    |
|----------------------|----------------------------------------------------------------------------------------------------|
| Applications         | Automated Attendant/Voice Mail with call<br>forwarding (release transfer)<br>Automated Attendant/Voice Mail without call<br>forwarding (await answer transfer)<br>Voice Mail only (No transfer)                                                                                 |
| Message Notification | Through message waiting lamps                                                                                                    |
| Call Forwarding      | Supported                                                                                                    |
| Applications         | Automated Attendant/Voice Mail with call<br>forwarding (release transfer)<br>Automated Attendant/Voice Mail without call<br>forwarding (await answer transfer)<br>Voice Mail only (No transfer)                                                                                 |
| Message Notification | Through message waiting lamps                                                                                                    |
| Call Forwarding      | Supported                                                                                                    |
| Operator Console     | 100 (default)<br>Positive disconnect: Digital Signal                                                                                                    |
| Hardware             | One VMS(2/4/8)-U13 ETU                                                                                                    |
| Connections          | Connects to backplane connector of the KSU                                                                                                    |
| Telephone            | One of the following telephones is required to<br>program Xen system data:<br>DTU-8D-1A(WH) TEL<br>DTU-16D-1A(WH) TEL<br>DTU-32D-1A(WH) TEL<br>ETW-16C-1A(SW) TEL (Not available in NZ)<br>ETW-16D-1A(SW) TEL (Not available in NZ)<br>ETW-24S-1A(SW) TEL (Not available in NZ) |
| DSP-F-21 Unit        | Adds four additional voice mail ports<br>Required by VMS(8)-U13 ETU                                                                                                    |

- 5.5.2 Installation
  - A maximum of 4 VMS()-U13 ETUs can be installed in the Xen Master system, 3 per KSU in slots S1~S8 of the first, second or third KSU, up to a maximum of 16 Voice Mail ports.
  - A maximum of 4 VMS()-U13 ETUs can be installed in the Xen Axis system, in slots S2~S7, up to a maximum of 16 Voice Mail ports.

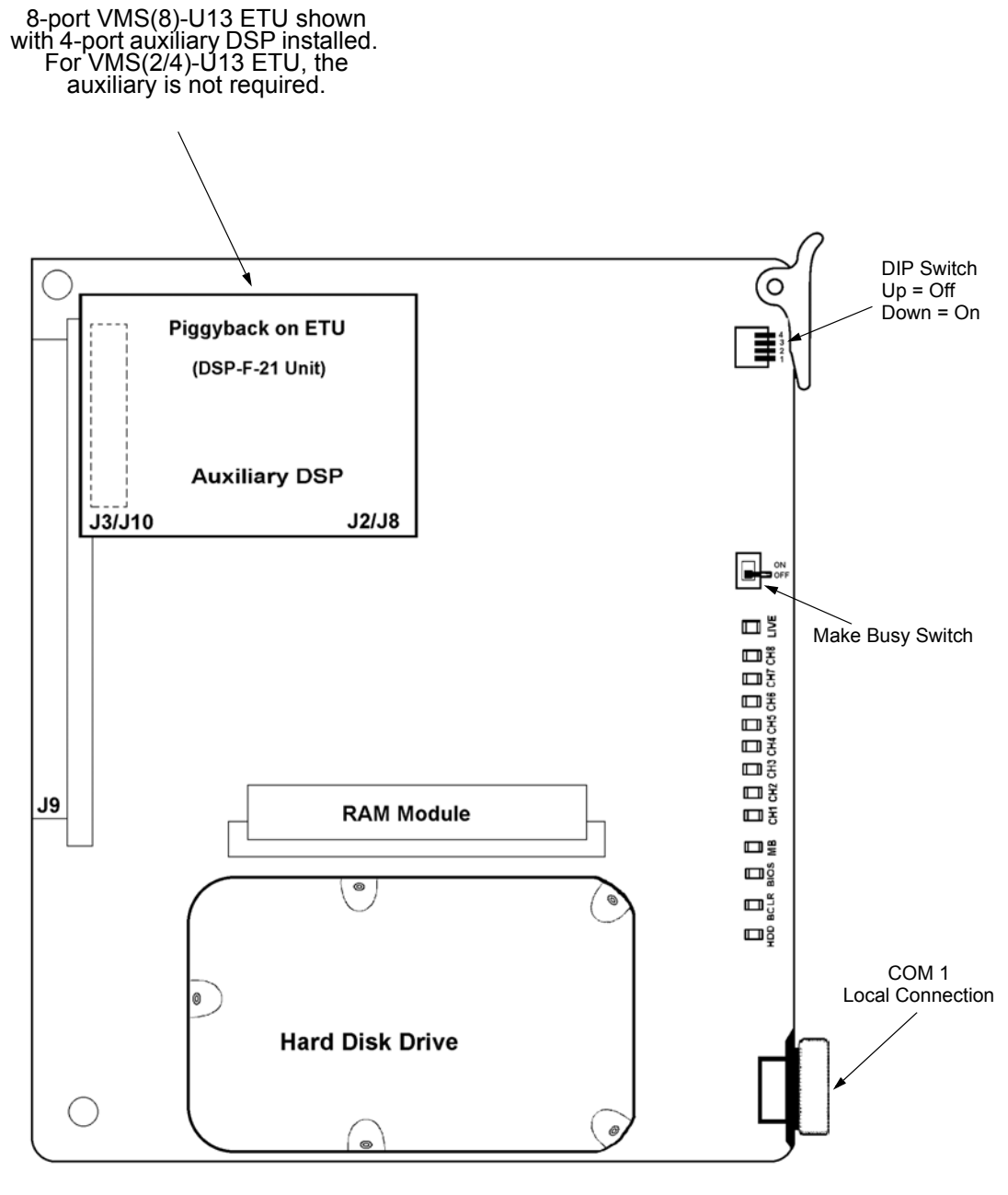

Figure 5-36 VMS( )-U13 ETU

#### 5.5.3 Switch Settings

The following table indicates the switch settings for the VMS(2/4/8)-U13 ETU.

#### Table 5-17 VMS(2/4/8)-U13 ETU Switch Settings

| Switch | Description                                                                                                    |
|--------|----------------------------------------------------------------------------------------------------|
| 1      | Normally Off<br>(On to enable COM1)                                                                                            |
| 2      | Normally Off<br>When 1 and 2 are both On, COM1 is enabled for<br>HOSTKEY and the VM application is stopped for<br>Maintenance. |
| 3      | Normally Off<br>COM1 local connection.                                                                                         |
| 4      | Not Used                                                                                                    |

5.5.4 LED Indications

The front edge of the ETU has 13 LEDs. (Refer to Figure 5-31 VMS()-U13 ETU.)

**LEDs CH1~CH8** indicate port status as follows:

- On Port Busy
- Off Port idle or not used

The LIVE LED is red if ETU is receiving power.

The MB LED indicates the status of the MB switch.

The **BIOS LED** is red if a BIOS error has occurred.

The **BCLR LED** (Bi-colour) indicates application status as follows:

- Red DOS started (VM application not ready)
- C Green VM application is running
- ⑦ Orange Error
- **Note:** If BCLR LED is orange, check error type on console screen. After error is corrected, LED automatically changes to green. Do Not connect link between console and ETU until BCLR turns green during booting.
- The HD LED flashes red when the hard disk drive is active.
- Note: Do not reset the ETU while the HD LED is flashing.

5.5.5 Connectors

The VMS(2/4/8)-U13 ETU has the following connectors:

- If J9 connects to the backboard
- Il (9-pin RS-232) is COM1 and is used for PC Programming of the VMS(2/4/8)-U13 ETU. The PC can be connected directly or via an external modem.
- Is and J10 accommodation the DSP-F-21 Unit.
- C J2 and J3 are not used.
- 5.5.6 Installation Precautions

The ETUs used in this system make extensive use of CMOS technology that is very susceptible to static electricity. **Static discharge must be avoided** when handling ETUs. Always use the following precautions:

- Wear a grounding strap anytime you handle the ETU.
- Make all ETU DIP switch setting changes before inserting it in the KSU. Ensure that Make Busy switch is off.
- Carry ETU in a conductive polyethylene bag to prevent static electricity damage.

# 5.6 FMS(2/4)-U13 ETU

5.6.1 Description

The FMS(2/4)-U13 ETU is a 2 or 4 port Digital Voice Mail system.

This ETU is a PC platform installed in the Xen system and contains Flash ROM space for voice recording storage and application software. A digital signal processor/voice processing section handles the following functions:

- ⑦ DTMF detection
- ⑦ DTMF generation
- C General tone detection
- C FAX CNG tone detection
- C PCM compression for audio recording/playback
- Automatic gain control (AGC)
- A serial port capable of direct connect speeds up to 19.2 Kbps or for connecting external modem.

This ETU provides two or four digital voice mail ports. Refer to *Table 5-18 Configuration Support Table*.

| Table 5-18 | Configuration | Support Table |
|------------|---------------|---------------|
|------------|---------------|---------------|

| Function             | Configuration Support                                                                                                    |
|----------------------|----------------------------------------------------------------------------------------------------|
| Applications         | Automated Attendant/Voice Mail with call<br>forwarding (release transfer)<br>Automated Attendant/Voice Mail without call<br>forwarding (await answer transfer)<br>Voice Mail only (No transfer)                                                                                 |
| Message Notification | Through message waiting lamps                                                                                                    |
| Call Forwarding      | Supported                                                                                                    |
| Applications         | Automated Attendant/Voice Mail with call<br>forwarding (release transfer)<br>Automated Attendant/Voice Mail without call<br>forwarding (await answer transfer)<br>Voice Mail only (No transfer)                                                                                 |
| Message Notification | Through message waiting lamps                                                                                                    |
| Call Forwarding      | Supported                                                                                                    |
| Operator Console     | 100 (default)<br>Positive disconnect: Digital Signal                                                                                                    |
| Hardware             | One FMS(2/4)-U13 ETU                                                                                                    |
| Connections          | Connects to backplane connector of the KSU                                                                                                    |
| Telephone            | One of the following telephones is required to<br>program Xen system data:<br>DTU-8D-1A(WH) TEL<br>DTU-16D-1A(WH) TEL<br>DTU-32D-1A(WH) TEL<br>ETW-16C-1A(SW) TEL (Not available in NZ)<br>ETW-16D-1A(SW) TEL (Not available in NZ)<br>ETW-24S-1A(SW) TEL (Not available in NZ) |

- 5.6.2 Installation
  - A maximum of 4 FMS()-U13 ETUs can be installed in the Xen Master system, 3 per KSU in slots S1~S8 of the first, second or third KSU, up to a maximum of 16 Voice Mail ports.
  - A maximum of 4 FMS()-U13 ETUs can be installed in the Xen Axis system, in slots S2~S7, up to a maximum of 16 Voice Mail ports.

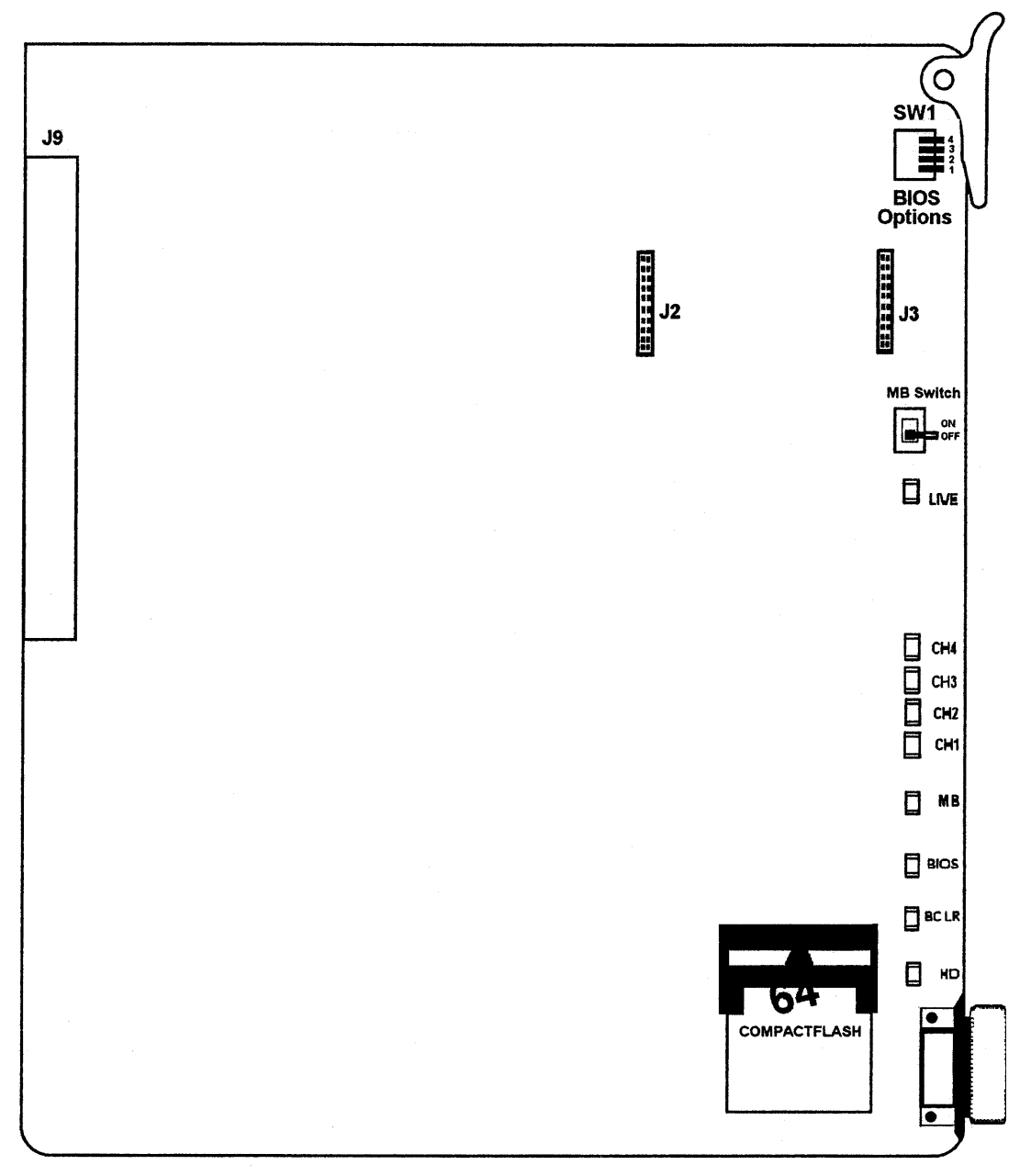

Figure 5-37 FMS( )-U13 ETU

### 5.6.3 Switch Settings

The following table indicates the switch settings for the FMS(2/4)-U13 ETU.

#### Table 5-19 FMS(2/4)-U13 ETU Switch Settings

| Switch | Description                                                                                                    |
|--------|----------------------------------------------------------------------------------------------------|
| 1      | Normally Off<br>(On to enable COM1)                                                                                            |
| 2      | Normally Off<br>When 1 and 2 are both On, COM1 is enabled for<br>HOSTKEY and the VM application is stopped for<br>Maintenance. |
| 3      | Normally Off<br>COM1 local connection.                                                                                         |
| 4      | Not Used                                                                                                    |

5.6.4 LED Indications

The front edge of the ETU has 9 LEDs. (Refer to Figure 5-31 FMS()-U13 ETU.)

LEDs CH1~CH4 indicate port status as follows:

- On Port Busy
- Off Port idle or not used

The **LIVE LED** is red if ETU is receiving power.

The MB LED indicates the status of the MB switch.

The **BIOS LED** is red if a BIOS error has occurred.

The **BCLR LED** (Bi-colour) indicates application status as follows:

- Red DOS started (VM application not ready)
- C Green VM application is running
- ⑦ Orange Error
- **Note:** If BCLR LED is orange, check error type on console screen. After error is corrected, LED automatically changes to green. Do Not connect link between console and ETU until BCLR turns green during booting.

The **HD LED** flashes red when the Flash ROM is being accessed.

Note: Do not reset the ETU while the HD LED is flashing.
5.6.5 Connectors

The FMS(2/4)-U13 ETU has the following connectors:

- If J9 connects to the backboard
- Il (9-pin RS-232) is COM1 and is used for PC Programming of the FMS(2/4)-U13 ETU. The PC can be connected directly or via an external modem.
- C J2 and J3 are not used.
- 5.6.6 Installation Precautions

The ETUs used in this system make extensive use of CMOS technology that is very susceptible to static electricity. **Static discharge must be avoided** when handling ETUs. Always use the following precautions:

- (C) Wear a grounding strap anytime you handle the ETU.
- Make all ETU DIP switch setting changes before inserting it in the KSU. Ensure that Make Busy switch is off.
- Carry ETU in a conductive polyethylene bag to prevent static electricity damage.

## 5.7 ECR-U13 ETU

5.7.1 Description

The ECR-U13 ETU provides external relay control for Zone Paging systems (3 relays), External Ringing control relays (4 relays), Night Chime ringing control (1 relay), and two general purpose relays.

There are two RCA audio jacks. One provides the bothway audio-for-paging system (CN3). The other provides a tone output for External Tone Ringing and Night Chime (CN4).

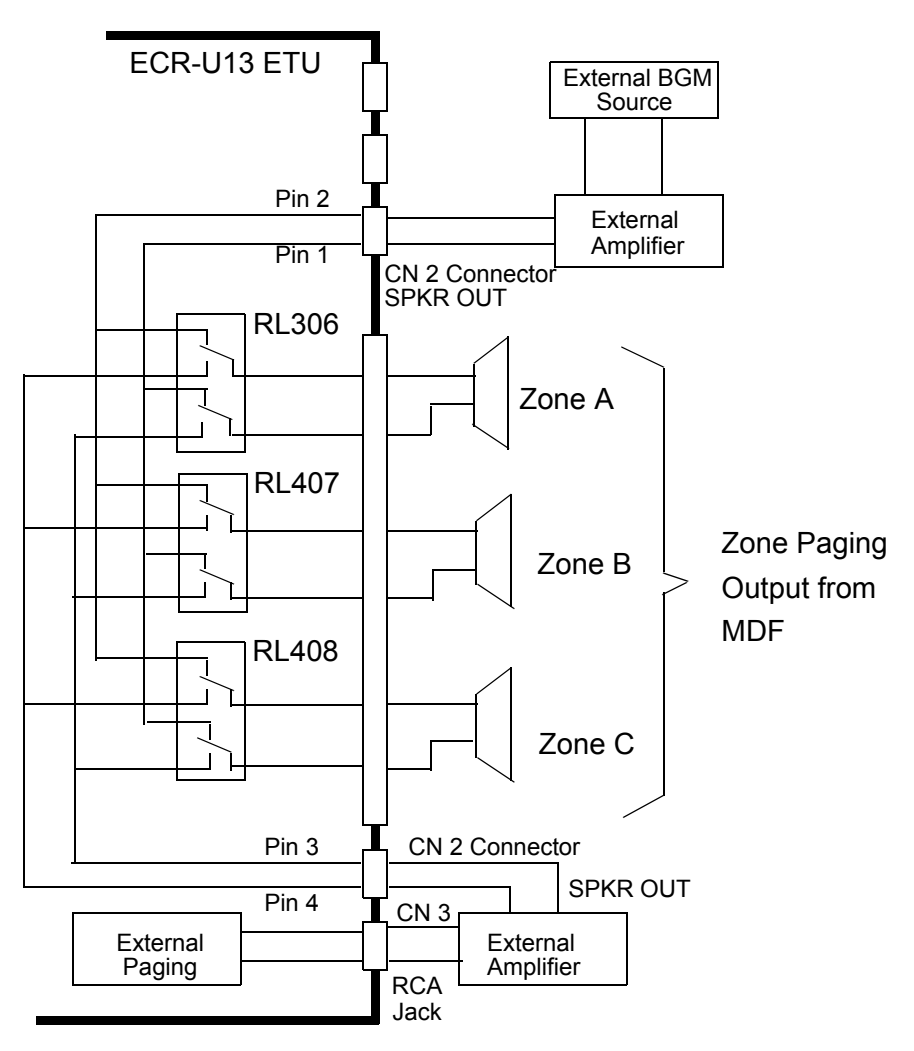

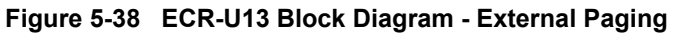

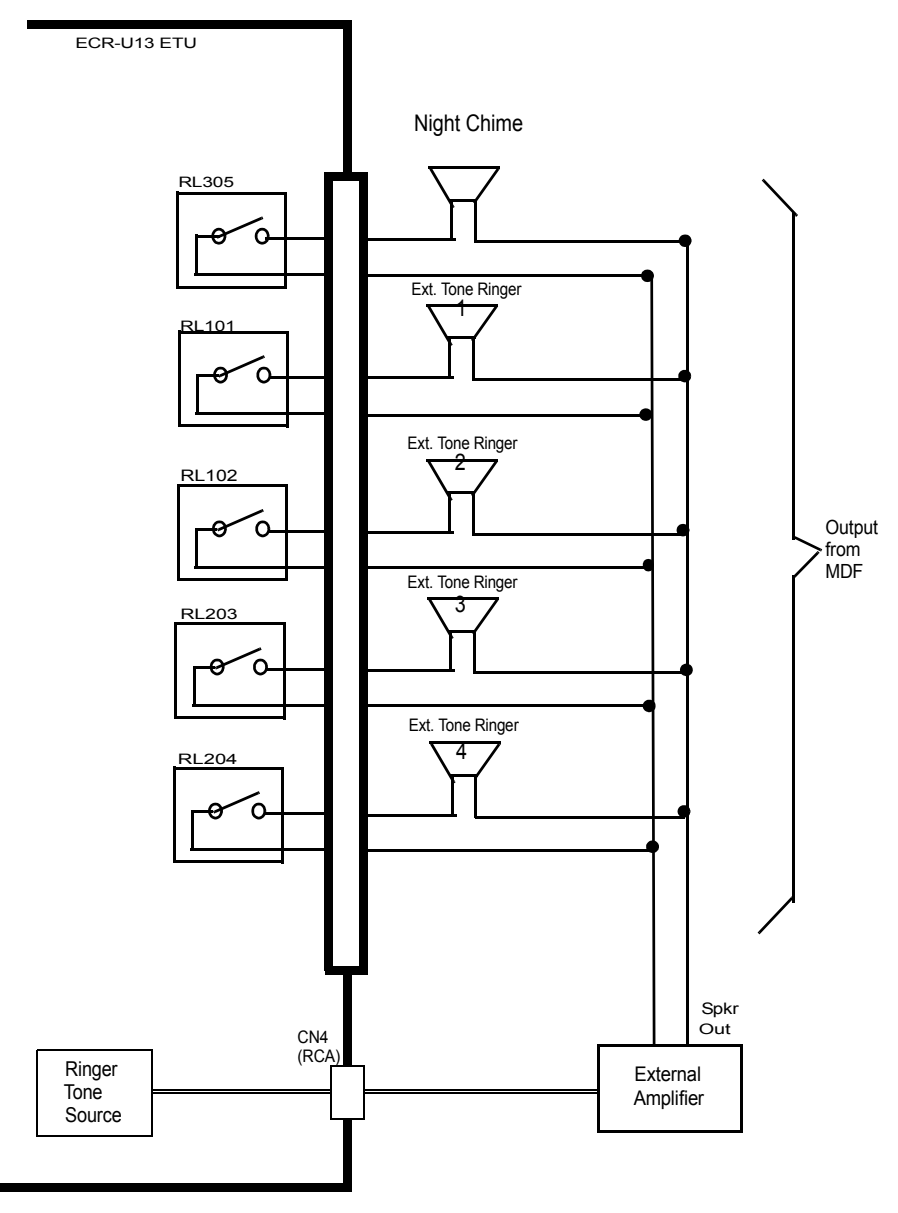

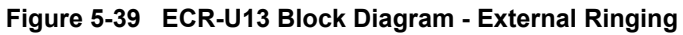

5.7.2 Installation

A maximum of one ECR-U13 ETU can be installed in both the Xen Master (slots S1-S8) and the Xen Axis (slots S3 S7).

5.7.3 LED Indications

Live LED indications are listed below.

- Blinking Red Normal Operation
- (C) Steady Red Operation Stopped (power still on)
- Off No Power

Busy LED indications are listed below.

- Steady Red Some Relays Are Busy
- Off All Relays Are Idle
- 5.7.4 Connectors

The following connectors are located on the ECR-U13 ETU. Refer to *Table 5-20 Connector Descriptions (CN2)* and *Figure 5-40 ECR-U13 ETU*.

- CN1 Connects to the Backboard
- CN2 Relay Contacts for Relays 11 and 12
- CN3 Both-way Audio Connection for External Paging
- CN4 Audio output for Tone Ringer and Night Chime

#### Table 5-20 Connector Descriptions (CN2)

| Pin Number | Description               |  |
|------------|---------------------------|--|
| 13~16      | Not Used                  |  |
| 12         | Relay #2                  |  |
| 11         | General Purpose           |  |
| 10         | Relay #1                  |  |
| 9          | General Purpose           |  |
| 5~8        | Not Used                  |  |
| 4          | Zone Paging Audio Input   |  |
| 3          |                           |  |
| 2          | External Paging BGM input |  |
| 1          |                           |  |

Refer to Table 4-1 MDF Cable Connections - Xen Master and Table 4-2 Power Fail Transfer Connections - Xen Master for all other ECR-U13 ETU cable connections.

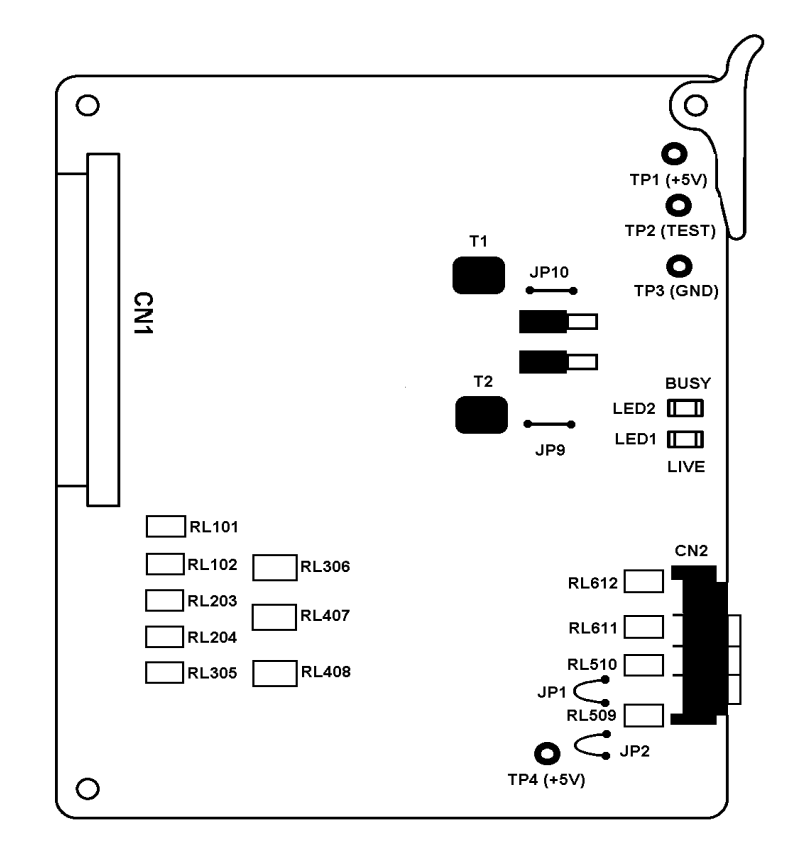

Figure 5-40 ECR-U13 ETU

- 5.7.5 Specifications
  - RelaysAll relays are rated 24 Vdc at 500 mA
  - C External Tone Output Power -10 dBm
  - C Ringer/Night Chime Output Impedance 600Ω
  - External Paging Output power -10 dBm
  - ( C ) Output Impedance 600 $_{\Omega}$

## 5.8 DPH(4)-U13 ETU

#### 5.8.1 Description

The DPH(4)-U13 ETU provides connection for four Doorphones (DP-D-1D), and also provides the associated four Door Lock Release relays.

Doorphones and relays are paired together so that a station user talking into a doorphone, controls only that Door Lock Release relay when the feature code is dialled.

The DPH(4)-U13 has two audio paths to be shared by four doorphones. Two simultaneous doorphone calls are allowed. Doorphones 1/3 and 2/4 are paired together.

5.8.2 Installation

A maximum of one DPH(4)-U13 ETU can be installed in both the Xen Master (slots S1~S8) and Xen Axis (slots S3~S7).

5.8.3 Switch Settings

Refer to *Figure 5-41 DPH(4)-U13 ETU* and *Table 5-21 DPH(4)-U13 Jumper Settings* for DPH(4)-U13 ETU default jumper settings and jumper locations.

| Jumper | Setting | Description                                                                                                    |  |
|--------|---------|----------------------------------------------------------------------------------------------------|--|
| S101   | Shorted | <ul><li>DP1 and DP3 removed short bar to increase DP volume by 6 dB.</li><li>DP2 and DP4 removed short bar to increase DP volume by 6 dB.</li></ul> |  |
| S201   | Shorted |                                                                                                    |  |
| S102   | Shorted | DP1 and DP3 remove shorting bar to increase DP transmit volume by 6 dB.                                                                             |  |
| S202   | Shorted | DP2 and DP4 remove shorting bar to increase DP transmit volume by 6 dB.                                                                             |  |

#### Table 5-21 DPH(4)-U13 Jumper Settings

#### 5.8.4 LED Indications

Live LED indications are listed below.

- Blinking Red Normal Operation
- (C) Steady Red Operation Stopped (power still on)
- Off No Power

**LED 1** indication are listed below.

- C Steady Red A Circuit Is Busy
- ⑦ Off All Circuits Are Idle

5.8.5 Connectors

The following connectors are located on the DPH(4)-U13 ETU. Refer to *Figure 5-41 DPH(4)-U13 ETU*.

- CN1 Connects to the Backboard
- Relay Connections Provided at the MDF
- C Doorphone Connections Provided at the MDF

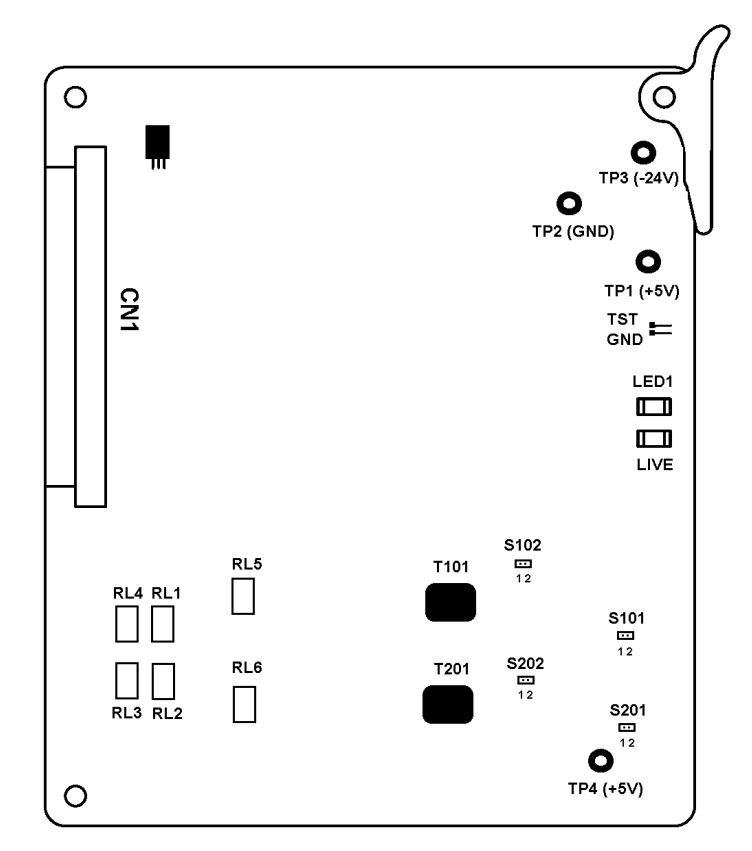

#### Figure 5-41 DPH(4)-U13 ETU

5.8.6 Specifications

Relay contacts are 24 Vdc at 500 mA

## 5.9 CNF(8)-U13 ETU

5.9.1 Description

The Multiline Conference Bridge allows any intercom user and any outside party calling to a port of the CNF(8)-U13 ETU to make a multiparty conference call. One 8-party conference or two 4-party conferences are supported and regulated by a switch setting. System Software release 2 or higher is required.

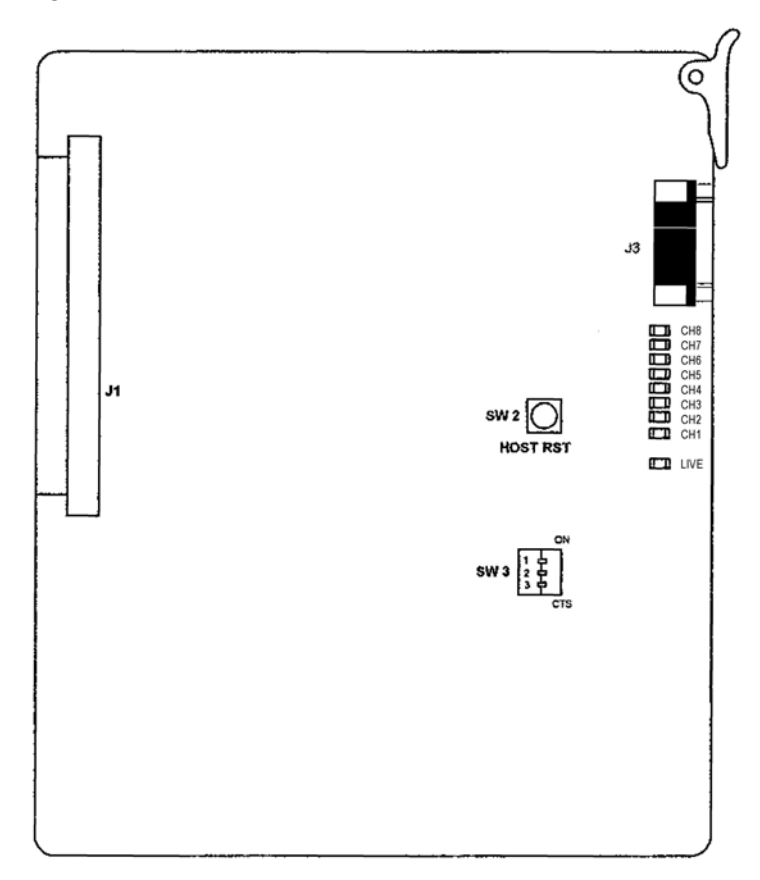

Figure 5-42 CNF(8)-U13 ETU

## 5.9.2 Installation

A maximum of 2 CNF(8)-U13 ETUs can be installed in the Xen Master system in slots S1~S8 of the first, second or third KSU.

A maximum of 2 CNF(8)-U13 ETUs can be installed in the Xen Axis system, in slots S2~S7.

## 5.9.3 Switch Settings

#### Table 5-22 CNF(8)-U13 ETU Reset Settings

| Switch | Setting        | Description       |
|--------|----------------|-------------------|
| SW2    | Press to Reset | Host Reset Switch |

#### Table 5-23 CNF(8)-U13 ETU Maximum Conference Time Switch

| Switch | Set   | tting | Max Conference Time |
|--------|-------|-------|---------------------|
| SW3    | SW3-2 | SW3-3 |                     |
|        | ON    | ON    | 1 Hour              |
|        | ON    | OFF   | 2 Hour              |
|        | OFF   | ON    | 3 Hour              |
|        | OFF   | OFF   | No Limit            |

#### Table 5-24 CNF(8)-U13 ETU Party Size Switch

| Switch | Setting                        | Description                   |  |
|--------|--------------------------------|-------------------------------|--|
| SW3-1  | ON                             | ON 1 Eight-Channel Conference |  |
| SW3-1  | OFF 2 Four Channel Conferences |                               |  |

#### 5.9.4 LED Indications

| Status      | Flashing when active |
|-------------|----------------------|
| Channel 0-7 | Channel Busy Status  |

### 5.9.5 Connectors

This ETU has three connectors:

- I J1 Connects to the backboard
- J2 Not currently used
- (C) J3 Nine-pin RS-232C connector for maintenance

It is the characteristic of the network that audio losses of up to 6dB may be experienced over analogue PSTN services, depending on the length of the line back to the local exchange. When analogue lines are incorporated into a conference, the end to end loss can therefore add up to 12dB. This loss is significant and may not be able to be compensated for by the Automatic Gain Control (AGC) facility of the Xen conference card. resulting in some conversations being low in volume. Such losses should not be experienced when using ISDN lines. Therefore, in order to ensure audio leves are maintained at acceptable levels, NEC recommend to use ISDN lines where possible, for all conference parties.

## 5.10 BSU(2)-U13 ETU

5.10.1 Description

The BSU(2)-U13 ETU provides the connection for Base Stations associated with the Multizone Cordless Telphone (PHS) facility of the Xen System.

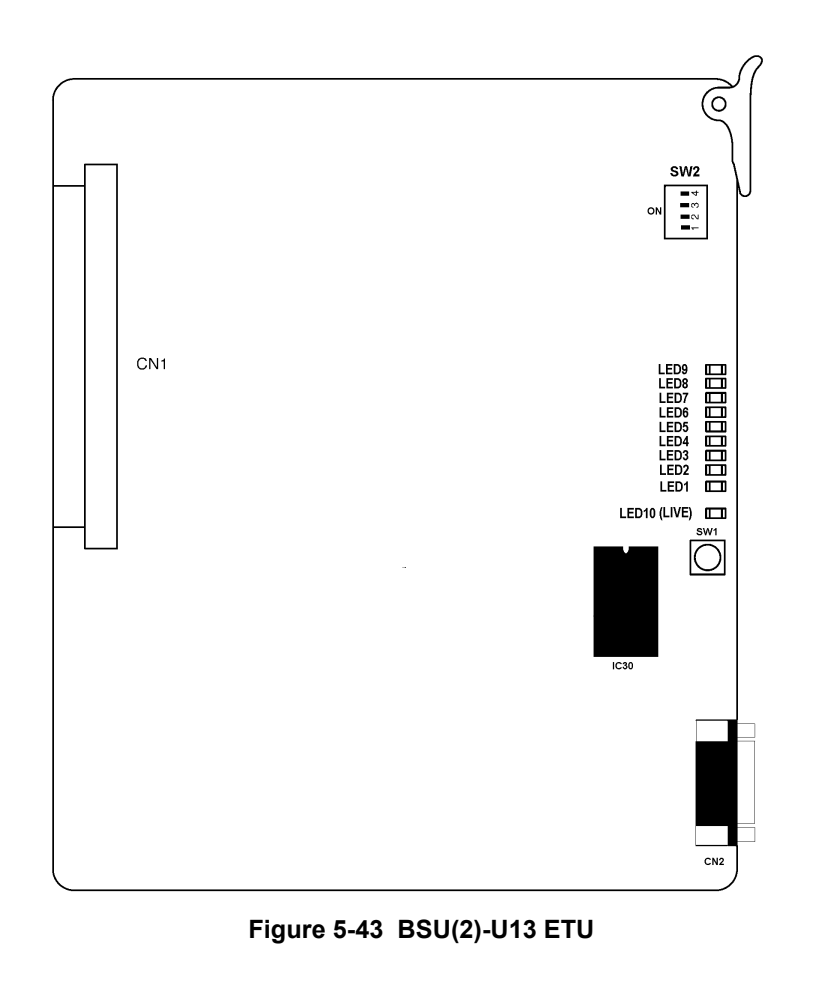

5.10.2 Installation

Up to eight ETUs can be installed in slots S1~S8 in any Xen Master KSU.

Up to three ETUs can be installed in slots S3~S7 in the Xen Axis KSU.

5.10.3 Switch Settings

The switch settings are shown in *Table 5-25 BSU(2)-U13 ETU Switch Settings on page -171.* 

#### Table 5-25 BSU(2)-U13 ETU Switch Settings

| SW1              | Description |               |
|------------------|-------------|---------------|
| Momentary Switch |             | BSU ETU Reset |

| SW2-1 | Description                               |  |
|-------|-------------------------------------------|--|
| Off   | Reports BSU ID to Main Software (Default) |  |
| On    | Does not report BSU ID to Main Software   |  |

| SW2-2 | Description                    |
|-------|--------------------------------|
| Off   | Boot by Flash memory (Default) |
| On    | Boot from EPROM (IC30)         |

| SW2-3        | Description                |  |
|--------------|----------------------------|--|
| Off          | Normal Operation (Default) |  |
| On Test Mode |                            |  |

| SW2-4 | Description                  |  |
|-------|------------------------------|--|
| Off   | Watch Dog Timer On (Default) |  |
| On    | Watch Dog Timer Off          |  |

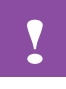

Pressing SW1 interrupts all Wireless users connected to the BSU(2)-U13 ETU. Use *this switch only as a last resort.* 

## Recommended switch settings when setting up multiple BSU cards. Table 5-26 Switch Settings

| Switch<br>Type | Switch<br>Number | Status |
|----------------|------------------|--------|
|                | SW2-1            | Off    |
| Master         | SW2-2            | Off    |
| IVIASIEI       | SW2-3            | Off    |
|                | SW2-4            | Off    |
|                | SW2-1            | On     |
| Slave          | SW2-2            | Off    |
| Slave          | SW2-3            | Off    |
|                | SW2-4            | Off    |

5.10.4 LED Indications

## Table 5-27 LED Indications

| LED | Description            | On                                                   | Flashing                     | Off                            |  |
|-----|------------------------|------------------------------------------------------|------------------------------|--------------------------------|--|
| 1   | Link Status for<br>BS1 | Layer 1: Up<br>Layer 2: Up                           | Layer 1: Up<br>Layer 2: Down | Layer 1: Down<br>Layer 2: Down |  |
| 2   | Link Status for<br>BS2 | Layer 1: Up<br>Layer 2: Up                           | Layer 1: Up<br>Layer 2: Down | Layer 1: Down<br>Layer 2: Down |  |
| 3   | Netwood                |                                                      | Alwaya Off                   |                                |  |
| 4   | Not used               |                                                      | Always Oli                   |                                |  |
| 5   | Status for BS1         | Refer to Table 5-28 BS Status Table for LEDs 5 and 6 |                              |                                |  |
| 6   | Status for BS2         |                                                      |                              | ii LLDS 5 anu 0                |  |
| 7   | Notusod                |                                                      |                              |                                |  |
| 8   | Not used               | Aiways Oli                                           |                              |                                |  |
| 9   | BSU Status             | Alarm                                                | Normal<br>Operation          | Not Operating                  |  |
| 10  | LIVE                   | Operation stopped<br>(Power still on)                | Normal<br>Operation          | No Power                       |  |

| Lam | p Off Line is not Connected                                                               |
|-----|-------------------------------------------------------------------------------------------|
| Lam | p On indications are shown below.                                                         |
|     | No Flicker (BS is in standby)                                                             |
| On  | Lamp                                                                                      |
| Off |                                                                                           |
|     |                                                                                           |
|     | Flash cycle is 0.2 seconds. Remaining indications depend on the number of PS connections. |
|     | 1 PS connection                                                                           |
| On  |                                                                                           |
| Off | Time (0.2s)                                                                               |
|     |                                                                                           |
|     | 2 PS connections                                                                          |
| On  |                                                                                           |
| Off | C C C C C                                                                                 |
|     |                                                                                           |
|     | 3 PS Connections (BS is busy)                                                             |
| On  | Lamp                                                                                      |
| Off | Time (0.2s)                                                                               |
| L   |                                                                                           |
|     | 5.10.5 Connectors                                                                         |
|     | ETU:                                                                                      |
|     | CN1 Connects to the backboard                                                             |
|     | CN2 For future use                                                                        |

THIS PAGE INTENTIONALLY LEFT BLANK

## Installing DTU-Type Multiline Terminals

Section 1 General Information The Xen system provides six different Multiline Terminals, an Attendant Console and several adaptors that allow peripheral equipment to be attached to the Multiline Terminals. With the exception of the VDD-UA Unit, the adaptors can also be used with DTU-type Multiline Terminals. This chapter describes each terminal, console, and adaptor and provides applicable installation instructions.

## Section 2 Multiline Terminals

## 2.1 DTU-8-1A (WH) TEL

This digital non-display Multiline Terminal is equipped with eight programmable line keys (each with a two-colour LED), a built-in speakerphone, headset jack, a large LED to indicate incoming calls and messages, and compatibility with ADA-UA, APR-UA, CTA-UA, CTU()-UA, HFU-UA, and VDD-UA Units.

A maximum of 119 DTU-8-1 (WH) TELs can be installed in the Xen Master system and a maximum of 31 in the Xen Axis system.

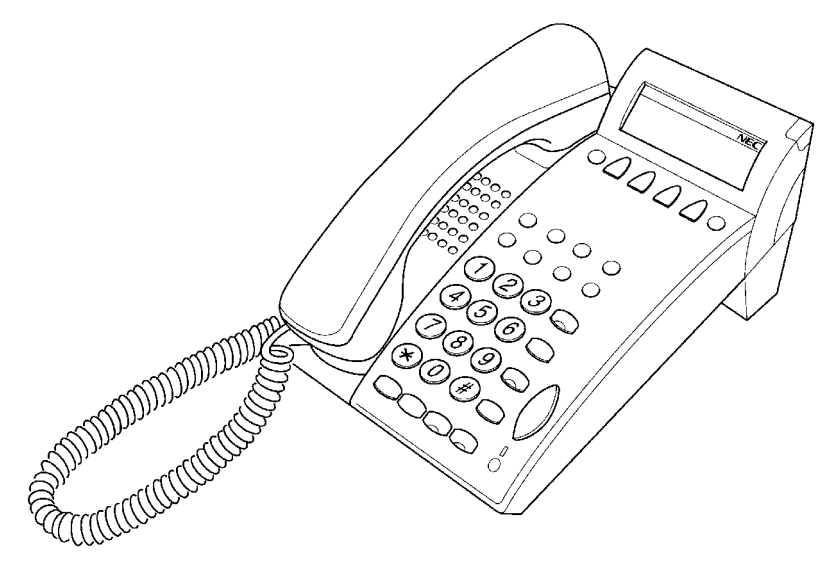

Figure 6-1 DTU-8-1A (WH) TEL Multiline Terminal

## 2.2 DTU-8D-1A (WH) TEL

This digital Multiline Terminal has eight programmable line keys (each with the two-colour LED), four softkeys, a built-in speakerphone, headset jack, a Large LED to indicate incoming calls and messages, and compatibility with ADA-UA, APR-UA, CTU()-UA, CTA-UA, HFU-UA AND VDD-UA Units.

This terminal is also equipped with a 3-line, 24-character, adjustable Liquid Crystal Display (LCD).

A maximum of 120 DTU-8D-1A (WH) TELs can be installed in the Xen Master system and a maximum of 32 in the Xen Axis system.

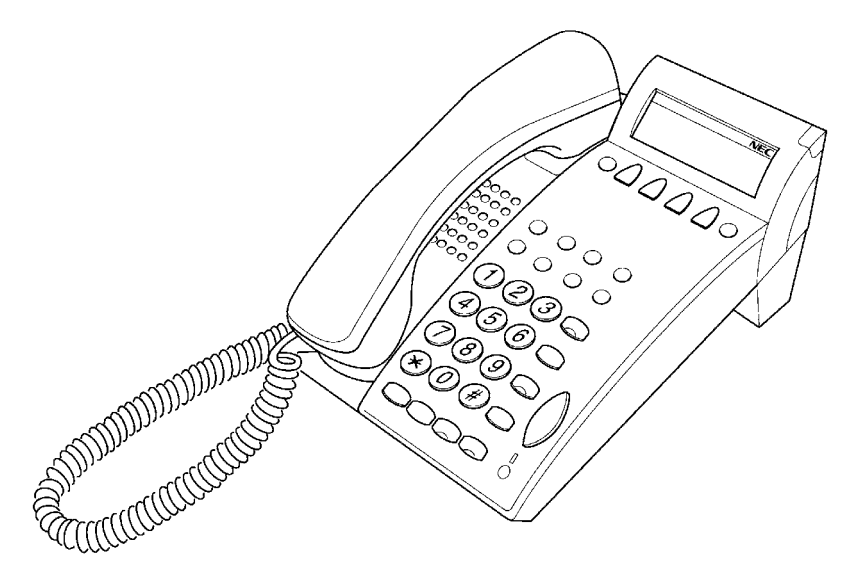

Figure 6-2 DTU-8D-1A (WH) TEL Multiline Terminal

## 2.3 DTU-16D-1A (WH) TEL

This digital Multiline Terminal has 16 programmable line keys (each with a two-colour LED), four softkeys, a built-in speakerphone, headset jack, a large LED to indicate incoming calls and messages, and compatibility with ADA-UA, APR-UA, CTU()-UA, CTA-UA, HFU-UA, and VDD-UA Units.

This terminal is also equipped with a 3-line, 24-character, adjustable Liquid Crystal Display (LCD).

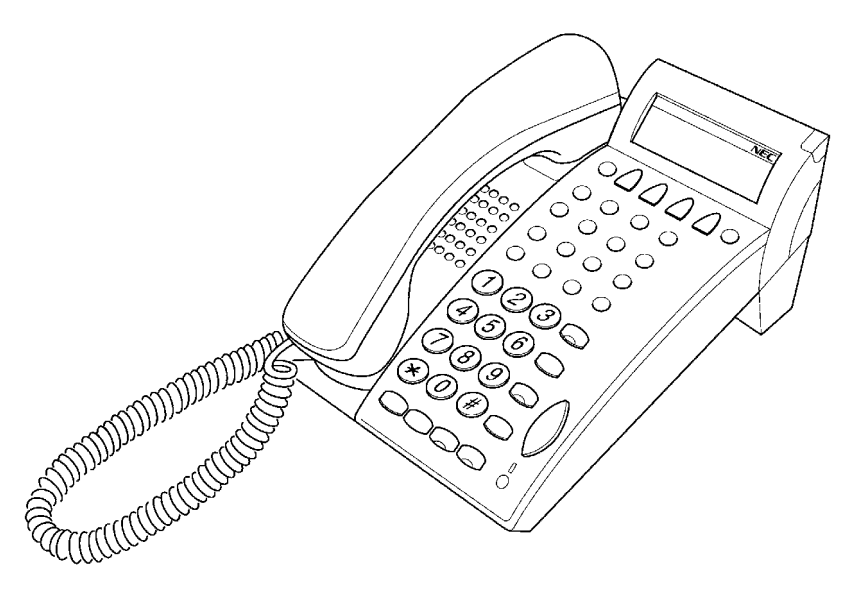

A maximum of 120 DTU-16D-1A (WH) TELs can be installed in an Xen Master system and a maximum of 32 in the Xen Axis system.

Figure 6-3 DTU-16D-1A (WH) TEL Multiline Terminal

## 2.4 DTU-32D-1A (WH) TEL

This digital Multiline Terminal has 16 programmable line keys (each with a two-colour LED), 16 one-touch keys, four softkeys, a built-in speakerphone, headset jack, a large LED to indicate incoming calls and messages, and compatibility with ADA-UA, APR-UA, CTA-UA, CTU()-UA, HFU-UA, and VDD-UA Units.

This terminal is also equipped with a 3-line, 24-character, adjustable Liquid Crystal Display (LCD).

System software can be changed so this Multiline Terminal can have 24 programmable line keys and 8 one-touch keys.

A maximum of 120 DTU-32D-1A (WH) TELs can be installed in an Xen Master system and a maximum of 32 in the Xen Axis system.

Figure 6-4 DTU-32D-1A (WH) TEL Multiline Terminal

## 2.5 DCU-60-1A (WH) CONSOLE

The Attendant Console has 60 programmable line keys (each with a two-colour LED). These 60 line keys can be programmed as Direct Station Selection keys, function keys, or as outside line keys. An external power supply (AC adaptor) is provided with the Attendant Console.

A maximum of four DCU-60-1A (WH) CONSOLES can be installed in both the Xen Master and Xen Axis systems. An Attendant Position can have two DCU-60-1A (WH) CONSOLEs attached to it.

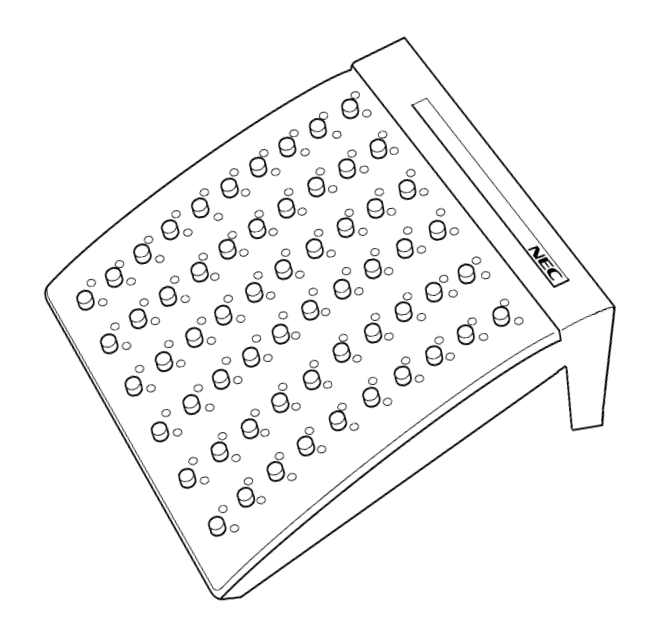

Figure 6-5 DCU-60-1A (WH) Console

SECTION 3 CONNECTING A MULTILINE TERMINAL TO THE SYSTEM

These instructions for connecting a Multiline Terminal to the system applies to all of the DTU-type Multiline Terminals.

1. Plug the telephone cord into the modular jack on the bottom side of the Multiline Terminal. The handset is also attached to the bottom side of the Multiline Terminal.

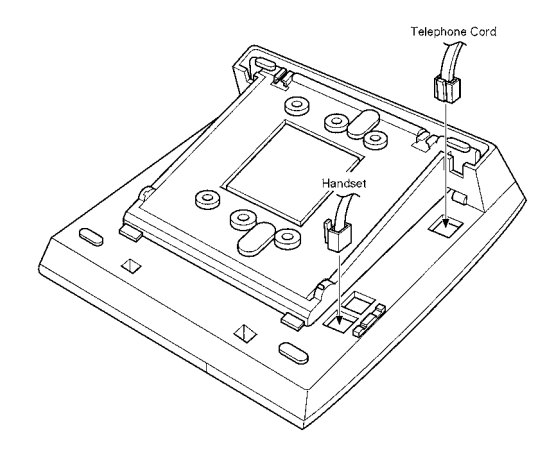

Figure 6-6 Connecting a Multiline Terminal to the System

2. Lead the telephone and handset cords through the appropriate grooves.

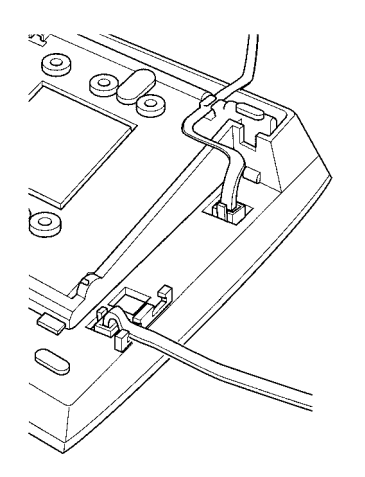

Figure 6-7 Leading Line Cords on a Multiline Terminal

| SECTION 4            | An A   |  |
|----------------------|--------|--|
| <b>CONNECTING AN</b> | follow |  |
| ATTENDANT CONSOLE    | 1.     |  |
| TO A MULTILINE       | 2      |  |
| TERMINAL             | Ζ.     |  |

An Attendant Console can be attached to a Multiline Terminal using the ollowing procedures.

- . Turn the Multiline Terminal and the Attendant Console face down.
  - Using the joining plate provided with the Attendant Console, attach the plate to the Multiline Terminal and the Attendant Console.

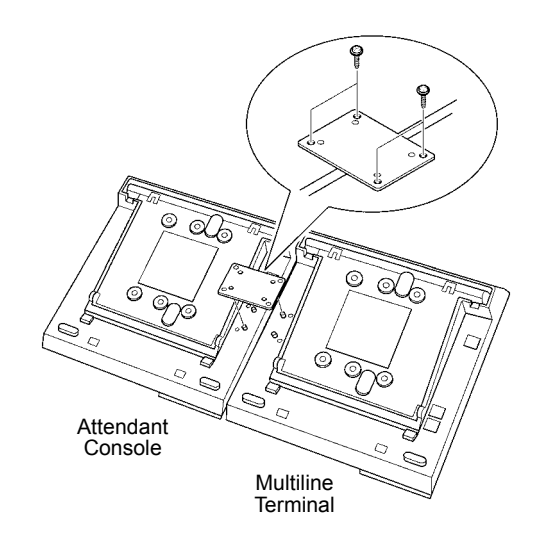

#### Figure 6-8 Connecting an Attendant Console to a Multiline Terminal

3. Connect the line cord and the AC adaptor to the indicated locations on the bottom of the Attendant Console.

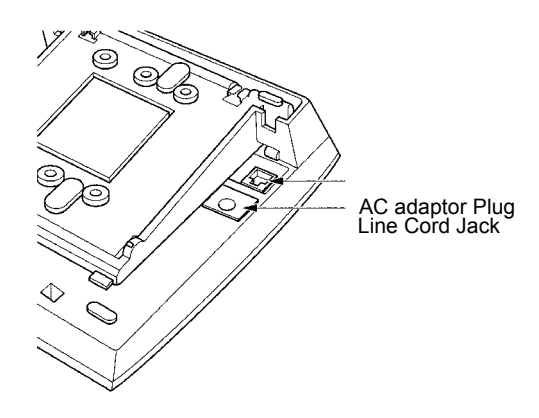

Figure 6-9 Connecting the Line Cord and AC adaptor when Installing an Attendant Console

4. When the Attendant Console and the Multiline Terminal are properly connected, they sit side-by-side as shown in *Figure 6-10 Attendant Console and Multiline Terminal*.

Make sure that the AC adaptor, supplied with the Attendant Console, is used. Using a different AC adaptor may cause problems. Check that the voltage of the electricity matches that specified for the adaptor supplied, before plugging it into an outlet.

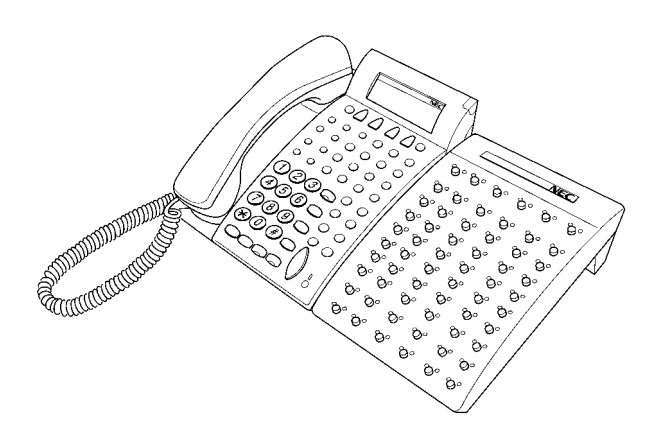

Figure 6-10 Attendant Console and Multiline Terminal

## SECTION 5 ADJUSTING THE LCD

The adjustable Liquid Crystal Display (LCD) comes equipped on the display DTU-type Multiline Terminals. The LCD can be adjusted by pushing downward and upward as desired.

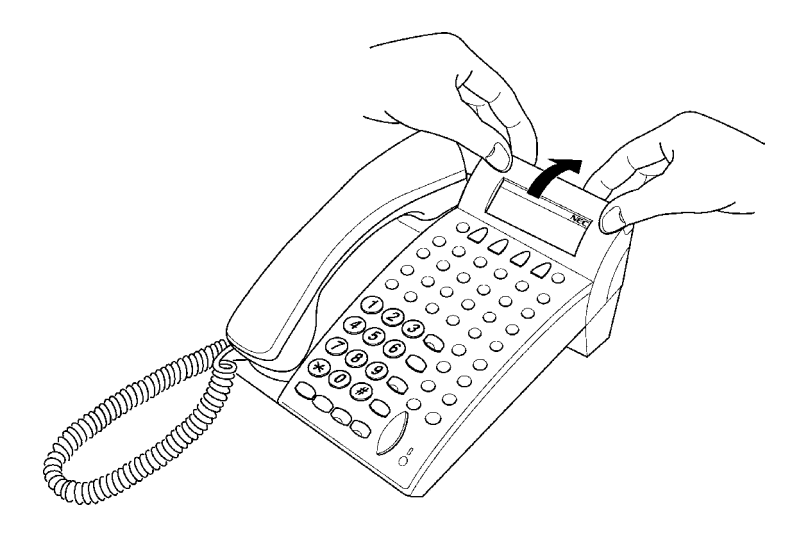

Figure 6-11 Adjusting the LCD

## SECTION 6 INSTALLING LINE CARDS AND PLASTIC PANELS

## 6.1 Line Card and Plastic Panel Installation

Line Cards can be used to print the line key designations. These are then placed on the Multiline Terminal providing a quick reference of key designations to the Multiline Terminal users. The Line Cards can be changed as necessary. The Plastic Panel is placed on top of the Line Card to hold it in place.

- 1. Place the Line Card over the keys on the Multiline Terminal.
- 2. Place the tabs on the bottom of the plastic panel into the grooves at the terminal bottom, and press top right and left ends to secure plastic panel to the Multiline Terminal. Refer to *Figure 6-12 Installing Line Card and Plastic Panel on a Multiline Terminal* and *Figure 6-13 Installing Plastic Panel*.

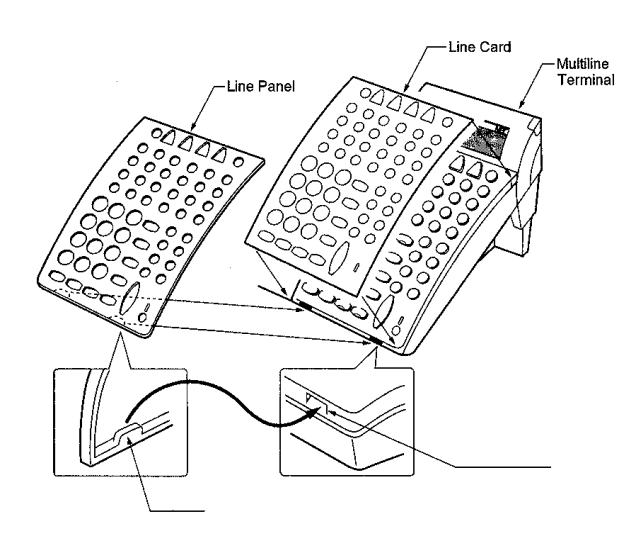

Figure 6-12 Installing Line Card and Plastic Panel on a Multiline Terminal

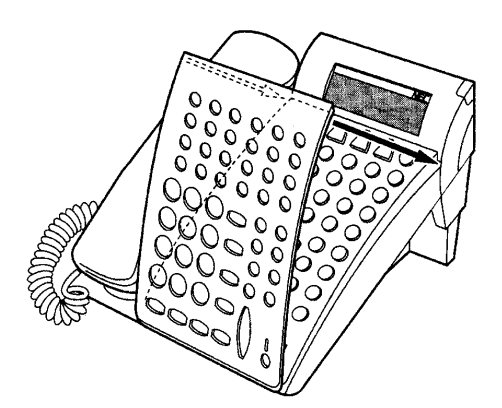

Figure 6-13 Installing Plastic Panel

## 6.2 Plastic Panel Removal

Lift the right corner, raise the panel and slide the bottom away from the Multiline Terminal.

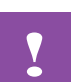

Never pull on the bottom of the plastic panel to remove it; damage to the plastic panel could result.

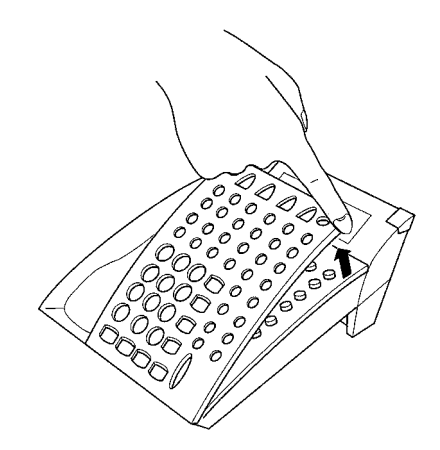

Figure 6-14 Removing the Plastic Panel from the Multiline Terminal

## SECTION 7 REMOVING SOFTKEYS

If softkeys are not going to be used on the Multiline Terminal they can be removed. This section describes the process for removing the keys.

1. Remove the softkeys by pulling the softkey plate upward as shown in *Figure 6-15 Removing Softkeys*.

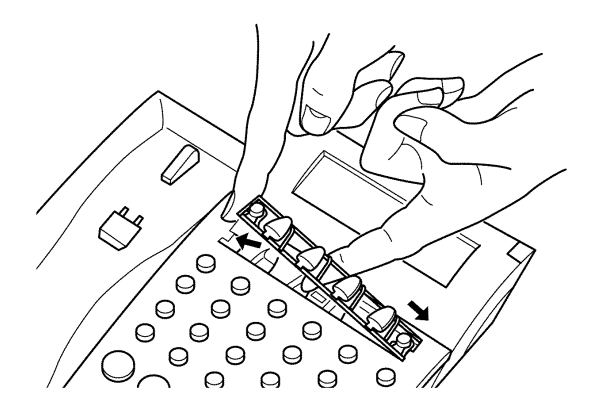

Figure 6-15 Removing Softkeys

2. Install the plastic panel again.

SECTION 8 ADJUSTING THE HEIGHT OF THE MULTILINE TERMINAL

1.

The base plate on DTU-type Multiline Terminals are hinged. The bottom portion can be adjusted up or down to raise or lower the height of the terminal.

Turn the Multiline Terminal upside down and locate the tabs as shown in *Figure 6-16 Locating the Adjustment Tabs on the Multiline Terminal*.

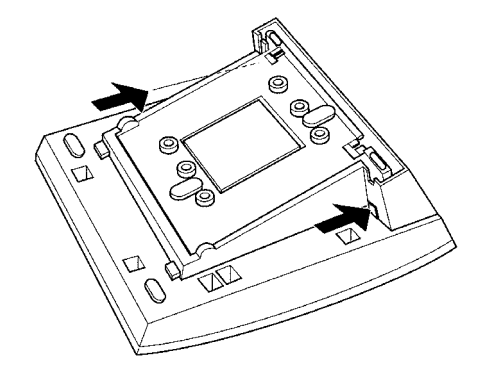

## Figure 6-16 Locating the Adjustment Tabs on the Multiline Terminal

2. Push the adjustment tabs and raise the base plate until it locks.

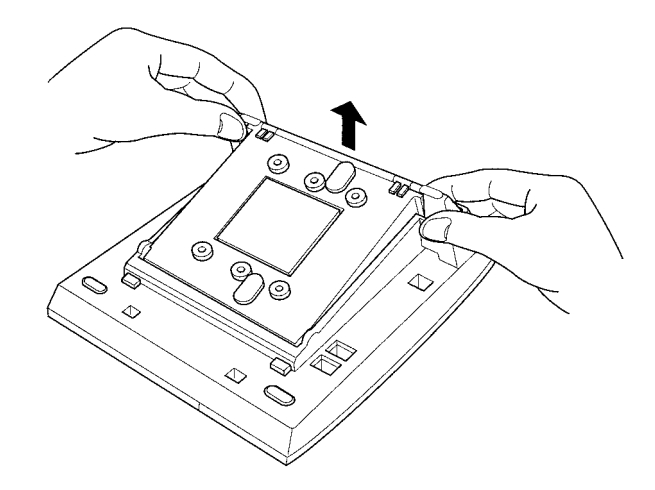

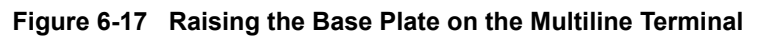

3. The length of the cord can be adjusted by pulling the line cord though the groove in the bottom of the Multiline Terminal.

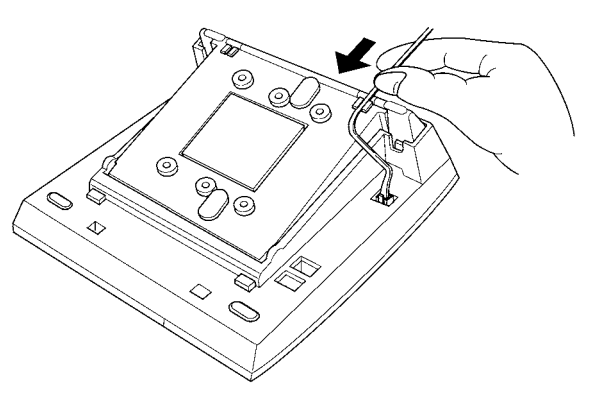

Figure 6-18 Adjusting the Line Cord Length

4. To lower the base plate on the Multiline Terminal, push on the adjustment tabs and push the base plate downward.

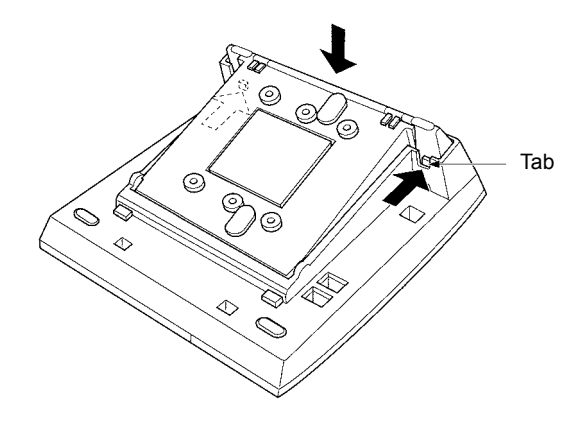

Figure 6-19 Lowering the Base Plate on the Multiline Terminal

THIS PAGE INTENTIONALLY LEFT BLANK

# Installing Optional Equipment

## CHAPTER 7

| SECTION 1               | Option                                                                                                    | al equipment is available to enhance the Xen system. This                                                                                                    |  |  |
|-------------------------|----------------------------------------------------------------------------------------------------|----------------------------------------------------------------------------------------------------|--|--|
| INFORMATION             | customer business needs grow. All these adaptors can be installed on the DTU-Type Xen Multiline Terminals.                                                                                                    |                                                                                                    |  |  |
|                         | A Mult<br>time. If<br>UA Un<br>power                                                                                                    | A Multiline Terminal can have up to three adaptors installed at the same time. If attaching an APR-UA Unit, a CTA-UA Unit, a CTU()-UA Unit, VDD-UA Unit or an HFU-UA Unit, an external power supply is required. Only <b>one</b> power supply is needed even if more than one adaptor is installed. |  |  |
|                         | When an adaptor is installed for the first time into a telephone, the base<br>cover on the Multiline Terminal may have to be modified. The base cover<br>has two access panels that are removed before the cover can be closed<br>over the adaptors to complete the installation. |                                                                                                    |  |  |
| SECTION 2               | To prepare the Multiline Terminal for adapter installation:                                                                                                    |                                                                                                    |  |  |
| TERMINAL FOR            | 1.                                                                                                    | Unplug the telephone cord from the terminal.                                                                                                    |  |  |
| ADAPTER<br>INSTALLATION | 2.                                                                                                    | Turn the terminal upside down. Push the tabs indicated in <i>Figure 7-1 Raising the Base Plate</i> , and raise the inner area of the base plate.                                                                                                    |  |  |

E CURTON CONTRACTOR

Figure 7-1 Raising the Base Plate

3. Insert flat head screwdriver into A in *Figure 7-2 Unlocking Tab* and press straight down until tab unlocks.

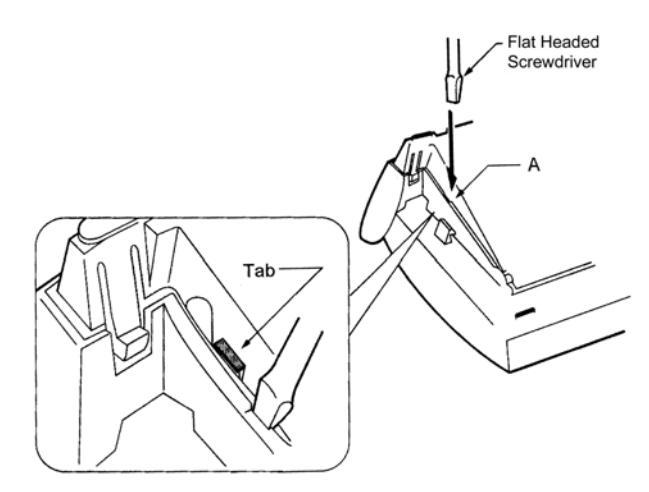

Figure 7-2 Unlocking Tab

4. Lightly press right side of leg shown as B in *Figure 7-3 Releasing Right Tab*, insert flat head screwdriver at C and Press straight down until other tab unlocks.

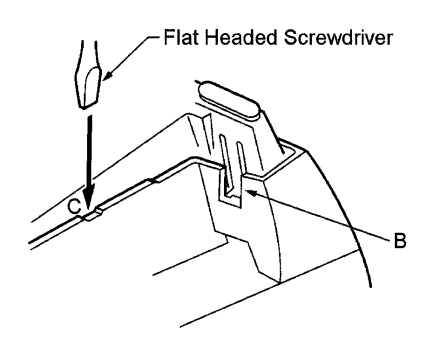

Figure 7-3 Releasing Right Tab

5. Open and remove Bottom Cover by rotating counterclockwise as shown in *Figure 7-4 Removing Bottom Cover*.

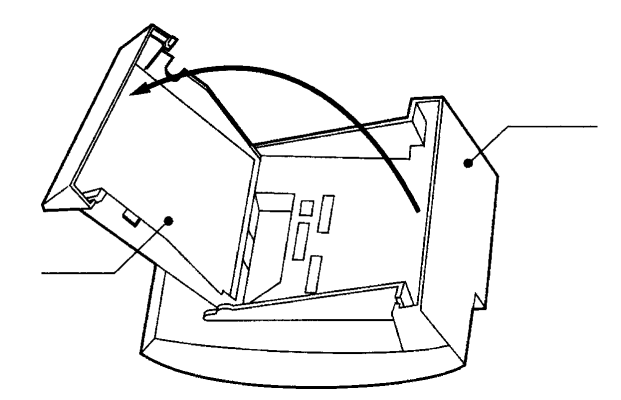

Figure 7-4 Removing Bottom Cover

6. If an adapter is being installed, press tabs A and B to remove the dummy end from the base plate as shown in *Figure 7-5 Removing Base Plate Dummy End.* 

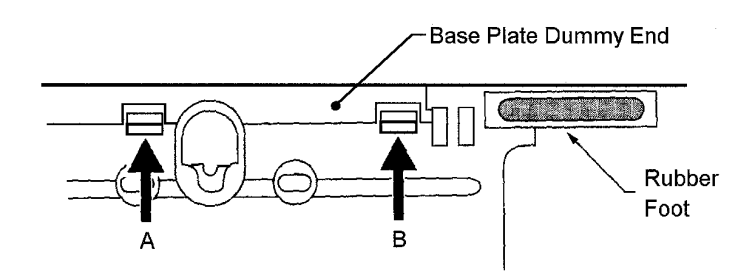

Figure 7-5 Removing Base Plate Dummy End

7. Cut the dummy end in half as shown in *Figure 7-6 Cutting Dummy End in Half.* 

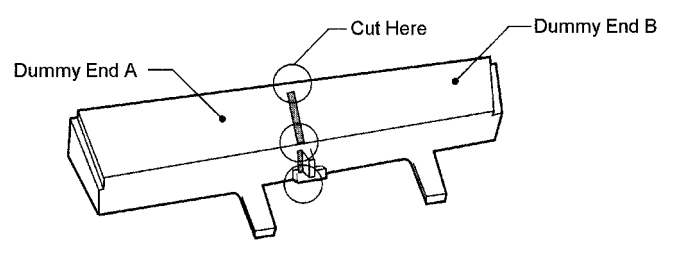

Figure 7-6 Cutting Dummy End in Half

8. If Adapter is installed in Connector 1 as show in *Figure 7-7 Installing Adapter in Connector 1*, Install Dummy end B as shown in *Figure 7-8 Installing Dummy End B*.

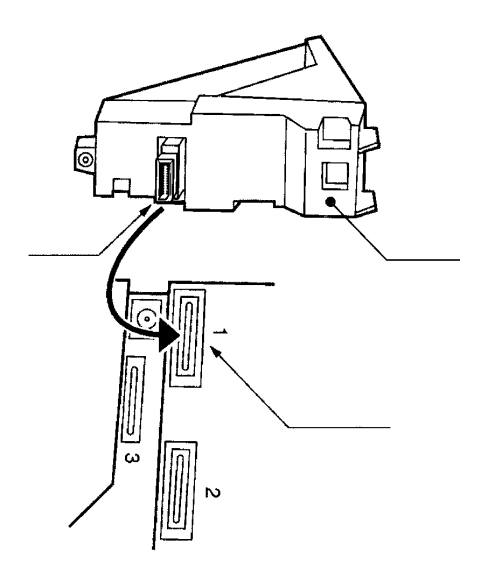

Figure 7-7 Installing Adapter in Connector 1

**SECTION 3** 

INSTALLATION

**PROCEDURES** 

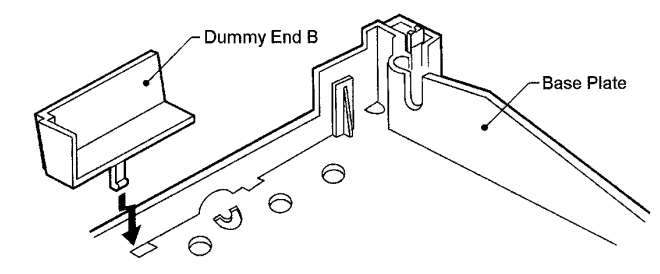

Figure 7-8 Installing Dummy End B

## 3.1 ACA-UA Unit (AC adaptor)

This unit provides power to ancillary devices or Attendant Consoles. The ACA-UA Unit must be connected to an adaptor that is installed on a Multiline Terminal. If more than one adaptor is installed on a Multiline Terminal, only one ACA-UA Unit is necessary.

The power requirements for the ACA-UA Unit are:

- Input: 240 Vac, 50 Hz
- Output: 24V DC, 400 mA
- Polarity: O
- 3.1.1 Connecting the ACA-UA Unit
  - 1. Unplug the line cord from the Multiline Terminal and unplug the ACA-UA Unit from the AC outlet. (Failing to do this can damage the unit and/or the Multiline Terminal).
  - 2. Turn the Multiline Terminal upside down and open the base plate.

3. Locate the AC adapter plug on the ancillary device that is connected to the bottom of the Multiline Terminal and plug in the AC adapter.

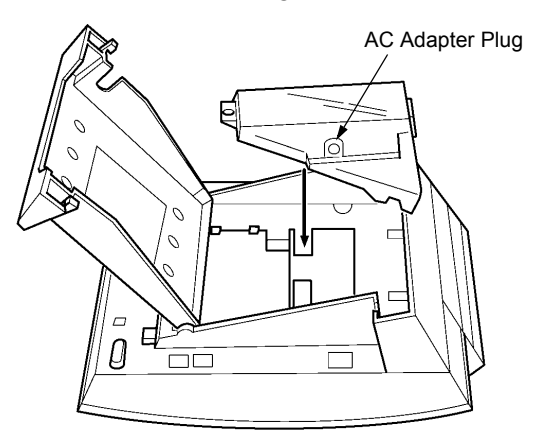

Figure 7-9 ACA-UA Unit Connection

## 3.2 ADA-UA Unit (Ancillary Device Adapter)

Ancillary Device Adapters allow connection of a recording device to DTU-type Multiline Terminals.

When installing an ADA-UA Unit, first connect the cables to the ADA-UA Unit, set the dip switches, and then install the ADA-UA Unit on the Multiline Terminal.

- 3.2.1 Installing an ADA-UA Unit on a Multiline Terminal
  - 1. Unplug the telephone cord from the Multiline Terminal.
  - 2. Prepare Multiline Terminal for adapter installation. Refer to Section 2 Preparing Multiline Terminal for Adapter Installation.
  - 3. Plug the ADA-UA Unit connector into the receptacle connector on the back of the Multiline Terminal. Snap the ADA-UA Unit into the hooks on the Multiline Terminal to secure it.

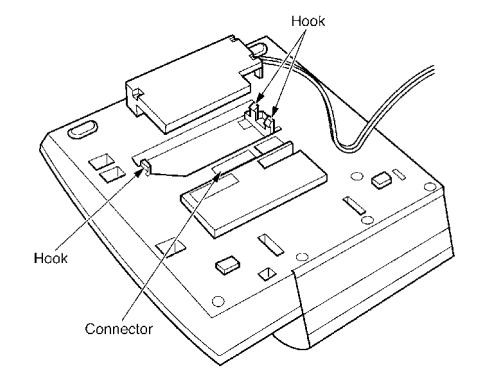

Figure 7-10 Attaching the ADA-UA Unit to the Multiline Terminal

- 4. Replace base plate.
- 5. Lead the audio cable out through the groove on the base cover. Plug in the telephone cord.

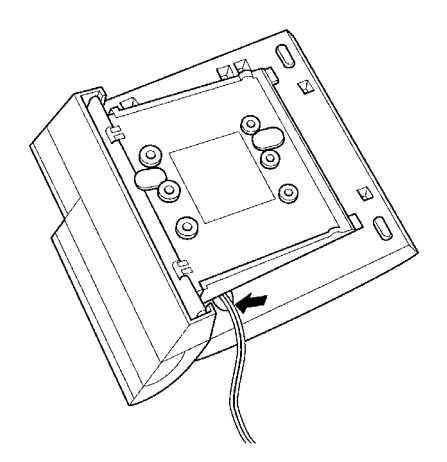

Figure 7-11 Leading the Audio Cable out from the ADA-UA Unit

3.2.2 Connecting Cables to the ADA-UA Unit

Cable terminal connectors are located on the right side of the ADA-UA Unit. Cables should be connected on this unit before installing the unit on the Multiline Terminal.

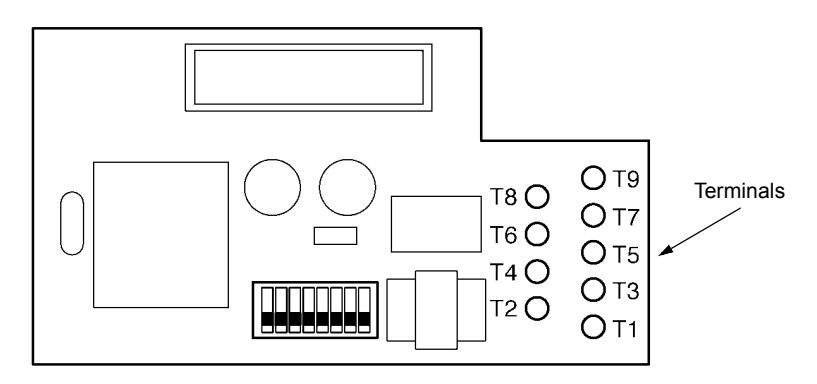

Figure 7-12 ADA-UA Unit

- 1. Cut off the plug on one end of the cable.
- 2. Locate the adaptor terminals on the right side of the unit as illustrated in *Figure 7-12 ADA-UA Unit*.

3. Remove the cap on the adaptor terminal to expose the metal receptacle. Push the cable in the applicable receptacle, and replace the cap. Line up the slot on the cap with the slot on the metal receptacle to ensure proper contact. Refer to *Figure 7-13 Attaching Cables to the ADA-UA Unit.* 

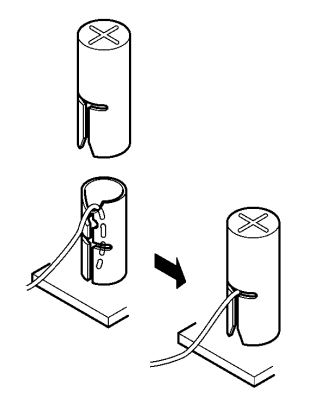

#### Figure 7-13 Attaching Cables to the ADA-UA Unit

4. Insulate the end of the cable that needs to be shielded with insulating tape. *Table 7-1 ADA-UA Cable Connections* provides a list of cable connections to ADA-UA ADP terminals and describes the specifications for the terminals.

| Number   | Cables to Connect                                                                                                    | Terminal Specifications                                                                                                    |  |  |
|----------|----------------------------------------------------------------------------------------------------|----------------------------------------------------------------------------------------------------|--|--|
| T1<br>T2 | When warning tone is not being sent<br>from the recorder, connect wire pair<br>input from tone generator to T1:T2.<br>The warning tones from the<br>generator are sent to T1:T2 on a<br>dedicated wire pair while the speech<br>path is sent from the ADA-UA on<br>T3:T4 over a separate wire pair to the<br>recorder. | Input Terminal:T1 and T2 are enabled for tone<br>generating device when DIP switches 3 and 4 are<br>OFF.<br>(If switches 3 and 4 are ON, a humming sound may<br>be recorded due to impedance mismatch.)<br>Input Impedance on T1 and T2: 100K Ω                                |  |  |
| T3       | Connect recorder device wire pair<br>speech input to T3:T4.<br>If the recorder used supplies a<br>warning tone, this tone may also be<br>sent over the T3:T4 wire pair back to<br>the terminal.                                                                                                    | Input Level on T1 and T2: -15 dB ~ 40 dB<br>Input/Output Terminal:<br>Refer to dip switch settings in <i>Table 7-2 ADA-UA Unit</i><br><i>Switch Settings</i> .                                                                                                    |  |  |
| T5       | Connect the bare end of the control cable.                                                                                                    | When a Multiline Terminal is idle, this contact is<br>closed. When the Multiline Terminal goes off-hook<br>(using the handset, headset, or speakerphone), this<br>contact is open.<br>If recorder owner manual specifies start on open<br>circuit, connect T5 and T6.          |  |  |
| T6       | Connect the shielded end of the control cable.                                                                                                    | Provides common connection for control cable.                                                                                                    |  |  |
| T7       | Connect the bare end of the control cable.                                                                                                    | <ul><li>When the Multiline Terminal is idle, this contact is open. When the Multiline Terminal is busy (using the handset, headset, or speakerphone), this contact is closed.</li><li>If recorder owner manual specifies start on closed circuit, connect T6 and T7.</li></ul> |  |  |
| T8       | Unused                                                                                                    |                                                                                                    |  |  |
| Т9       | Unused                                                                                                    |                                                                                                    |  |  |

| Table 7-1 | ADA-UA | Cable | Connections |
|-----------|--------|-------|-------------|
|           | -      |       |             |

#### Notes:

- When recording in handsfree (half-duplex) mode using the built-in speakerphone, the record warning tone may not be audible to the far-end party.
- The transmit recording level is lower than the receiving voice level for intercom calls; the transmit recording level for CO calls is normal.
- Depending on the recording device(s), separate cables may be required for the warning tone and speech path. In this case, connect the warning tone cables to input terminals T1 and T2 on the ADA-UA Unit. (T3 and T4 are used as the Analogue recorder input.)
- If remote control of the recorder is necessary, the record start/stop control is provided by connecting to T5 (or T7) and T6 on the ADA-UA Unit. (Connecting to T5 or T7 is determined by the specifications of the recorder.)
- If a warning Tone is provided from the recording equipment, it should be input via T3 and T4 on ADA-UA Unit. (Do not use T1 and T2 to input Beep Tone.)
- Conversations cannot be recorded from terminals connected to an APR-UA Unit. Speakerphone calls through the HFU-UA Unit cannot be recorded.

#### 3.2.3 Switch Settings

The DIP Switch is located at the bottom center of the ADA-UA Unit. The DIP Switch allows a technician to configure the board to specific settings. *Figure 7-14 ADA-UA Unit Switch Settings* shows the default settings.

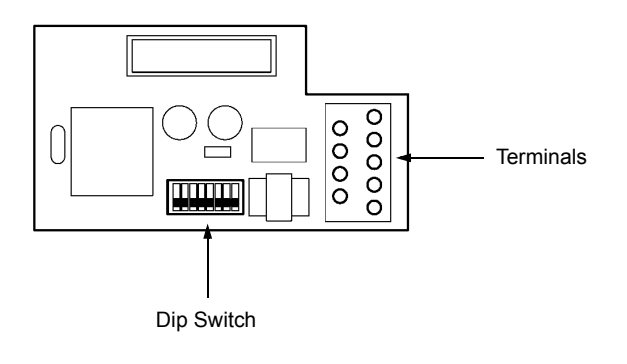

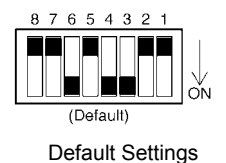

Figure 7-14 ADA-UA Unit Switch Settings

The following switch settings should be made on the ADA-UA Unit to enable or disable the record start warning tone. Switch settings should be made before installing the ADA-UA Unit in the Multiline Terminal. (Refer to *Table 7-2 ADA-UA Unit Switch Settings*).

| Switch                | Setting      |              | Description                                                                                                  |
|-----------------------|--------------|--------------|----------------------------------------------------------------------------------------------------|
| SW1–1                 | On           |              | If the ADA-UA provides<br>control to the recorder,<br>SW1-1 should be set to<br>On, otherwise set it to Off. |
| SW1–2                 | C            | off          | Leave Off                                                                                                    |
| SW1–3<br>and<br>SW1-4 | SW1–3<br>ON  | SW1–4<br>ON  | Warning Tone from<br>recording device over<br>same wire pair as speech<br>path.                              |
|                       | SW1–3<br>OFF | SW1–4<br>OFF | Warning Tone from<br>recorder or generator<br>equipment on dedicated<br>wire pair to recorder MIC<br>input   |
| SW1–5<br>and<br>SW1–6 | SW1–5<br>OFF | SW1–6<br>ON  | Input impedance is 600 $\Omega$                                                                              |
|                       | SW1–5        | SW1–6        | Input impedance is less than $600_{\Omega}$                                                                  |
|                       | ON           | OFF          |                                                                                                    |
| SW1–7                 | ON           |              | If warning tone from any device is sent to telephone                                                         |
| SW1-8                 | Off          |              | Leave Off                                                                                                    |

#### Table 7-2 ADA-UA Unit Switch Settings

\* Do not connect T1 and T2 when switches 3 and 4 are ON.
# 3.3 APR-UA Unit (Analogue Port Ringer)

The Analogue Port adaptor with Ringing provides an interface for installing Single Line Telephones, modems, NEC VoicePoint Conferencing unit, and other compatible analogue devices. The APR-UA Unit also generates ringing signals. By providing ring generation, the user can install a personal fax machine or an answering machine for convenience. Two user-adjustable switches are provided on the adaptor; one allows for  $600_{\Omega}$  or a complex impedance interface to devices such as a modem or Single Line Telephone, the second switch (SW1) is permanently set to position 2. The APR-UA Unit *requires* an AC adaptor (ACA-UA Unit). If a CTA-UA Unit, the CTU()-UA Unit, or the HFU-UA Unit and an APR-UA Unit are both installed, only one AC adaptor is required.

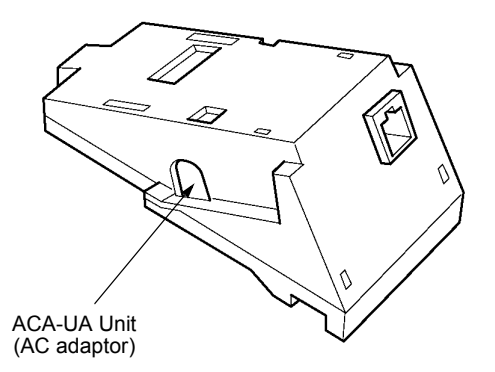

Figure 7-15 APR-UA Unit

- 3.3.1 Installing an APR-UA Unit on a Multiline Terminal
  - 1. Unplug the telephone cord from the Multiline Terminal.
  - 2. Prepare Multiline Terminal for adapter installation. Refer to Section 2 Preparing Multiline Terminal for Adapter Installation.

3. Plug the unit into the receptacle connector inside the base plate. Refer to *Figure 7-10 Attaching the ADA-UA Unit to the Multiline Terminal*.

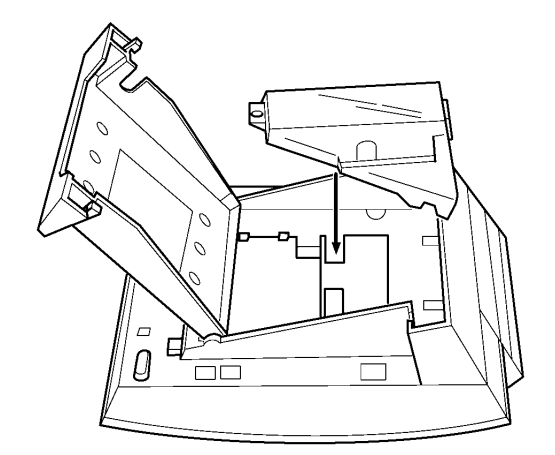

#### Figure 7-16 Attaching the Unit to the Multiline Terminal

4. Plug the cord of the ACA-UA Unit (AC adaptor) into the jack on the APR-UA Unit. Lead the telephone cord out through the groove in the base as shown in *Figure 7-17 Leading the Telephone Cord out from the Unit*.

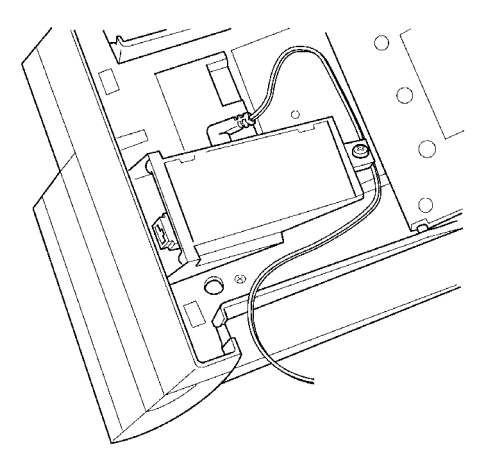

Figure 7-17 Leading the Telephone Cord out from the Unit

5. Close the base plate, lead the AC adaptor cord out through the hole, and snap the cover in place.

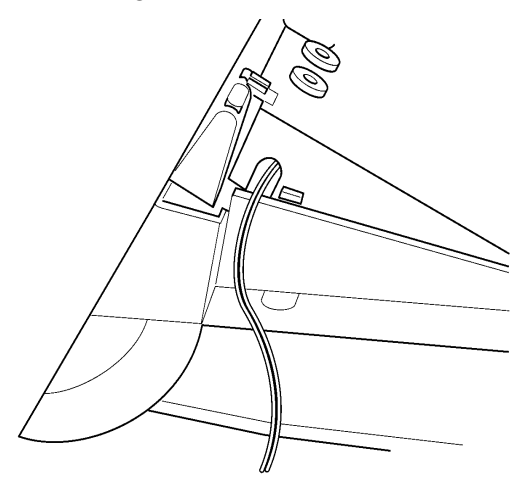

#### Figure 7-18 Closing the Base Plate Cover

- 6. Plug in the power cord on the AC adaptor and the telephone cord in the jack.
- 3.3.2 Switch Settings

There are two switch settings on the APR-UA Unit.

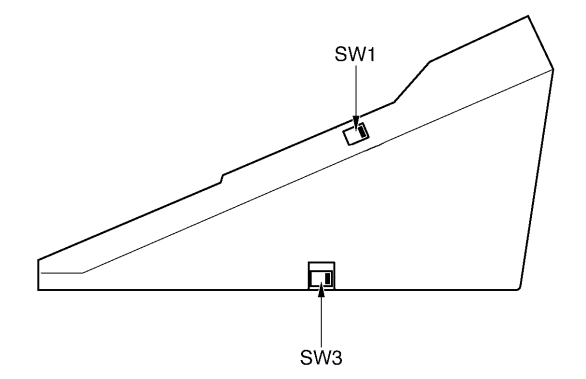

Figure 7-19 APR-UA Unit Switches

The following table lists the switch settings for SW1 and SW3.

| Switch | Description                                                                       |  |  |
|--------|-----------------------------------------------------------------------------------|--|--|
| SW1–1  | Do not use                                                                        |  |  |
| SW1–2  | A Single Line Telephone and Multiline<br>Terminal are used alternately.           |  |  |
|        | (The Multiline Terminal and the APR-UA Unit share the same B1 channel.)           |  |  |
| SW3–1  | Sets impedance to $600_{\Omega}$ for devices such as modems or facsimile machines |  |  |
| SW3–2  | Used for complex impedance devices such as Single Line Telephones                 |  |  |

 Table 7-3
 APR-UA Unit Switch Settings for SW1 and SW3

3.3.3 Connecting Cables on the APR-UA Unit

Plug the telephone cord from the Single Line Telephone into the modular jack on the APR-UA Unit.

Limit the cable length from the APR-UA Unit to the Single Line Telephone to a maximum of 15 metres.

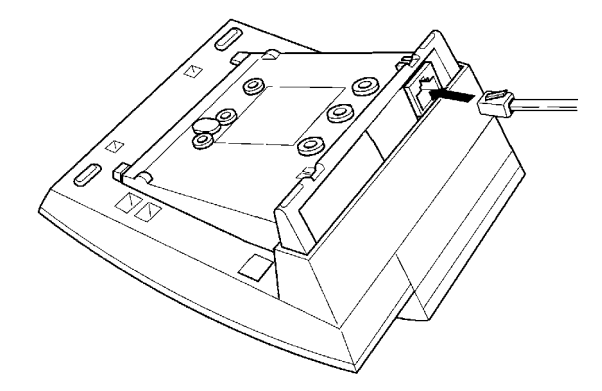

Figure 7-20 Connecting Cables on the APR-UA Unit

# 3.4 CTA-UA Unit (Computer Telephony Application)

Computer Telephony Application allows a DTU-type Multiline Terminal to be connected to a PC. The PC can then be used to perform all of the functions of the Multiline Terminal by using a TAPI-compatible application software.

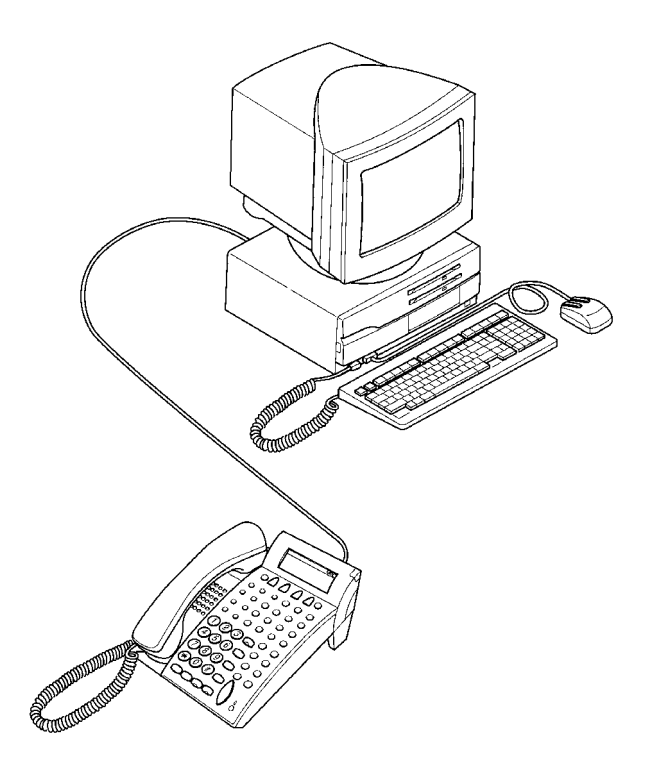

Figure 7-21 Attaching an Xen Multiline Terminal to a PC

The CTA-UA Unit is attached to the bottom of a DTU-type Multiline Terminal.

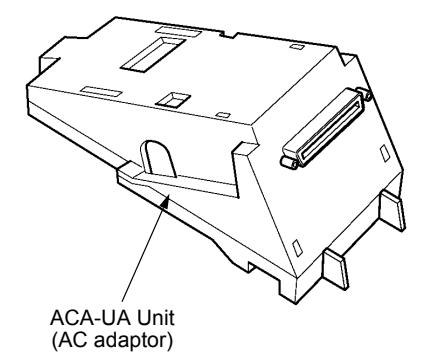

Figure 7-22 CTA-UA Unit

- 3.4.1 Installing the CTA-UA Unit
  - 1. Unplug the telephone cord from the Multiline Terminal.
  - 2. Prepare Multiline Terminal for adapter installation. Refer to Section 2 Preparing Multiline Terminal for Adapter Installation.
  - 3. Plug the unit into the receptacle connector inside the base plate on the Multiline Terminal. Refer to *Figure 7-16 Attaching the Unit to the Multiline Terminal*.

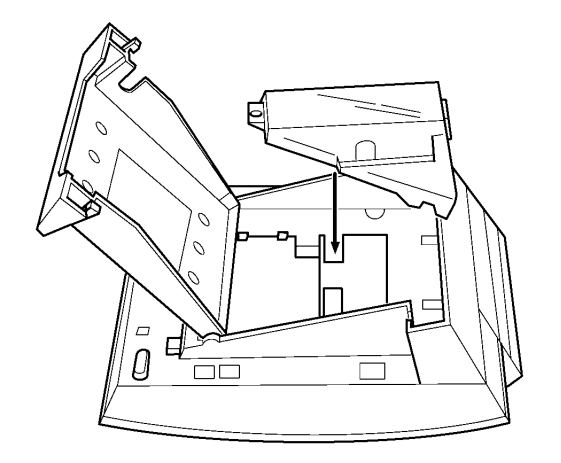

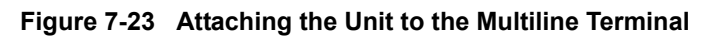

- 4. Close the base plate.
- 3.4.2 Connecting the Cables on the CTA-UA Unit

Connect the RS-232C cable from the computer to the connector on the CTA-UA Unit as shown in *Figure 7-24 Connecting the RS-232C Cable to the CTA-UA Unit on the Multiline Terminal.* 

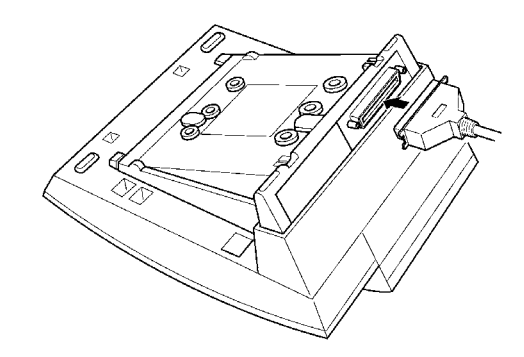

Figure 7-24 Connecting the RS-232C Cable to the CTA-UA Unit on the Multiline Terminal

3.4.3 Installing the Driver on the PC

Using the setup disk provided with the CTA-UA Unit install the driver onto your PC. Refer to the *CTA installation Guide* for instructions on installing CTA setup disks.

## 3.5 Computer Telephony Adapter with USB Interface

The CTU adapter connects to a PC USB port to provide telephony and sound device control. The general functions of the CTU include:

Telephony Control

The application is based on the Microsoft Telephony Application Programming Interface (TAPI) and provides call handling on the PC (e.g. Call, Answer, Hold, Transfer, Conference, or Caller ID).

(C) User Interface to support MLT Emulation

This function provides the functions of MLT such as normal telephone indications, LCD, Line Keys or Hook Switch.

Sound Support

Allows playing and recording sound on an audio device assigned to the PC. Voice Mail and Live Record are supported on the PC.

- Supports Plug and Play
- 3.5.1 CTU(S)-UA Unit
  - 3.5.1.1 CTU(S)-UA Unit Connections

This unit is a Computer Telephony Application adapter to connect your PC's Universal Serial Bus to an ESI(8)-U13 ETU. It can be connected only to a DTU-type Multiline Terminal.

An ACA-U13 Unit (AC Adapter) is required with this unit.

The following connections are required:

- AC Adapter (not provided)
- Multiline Terminal
- PC USB port (USB cable not provided)

Line Cable to ESI(8)-U13 ETU

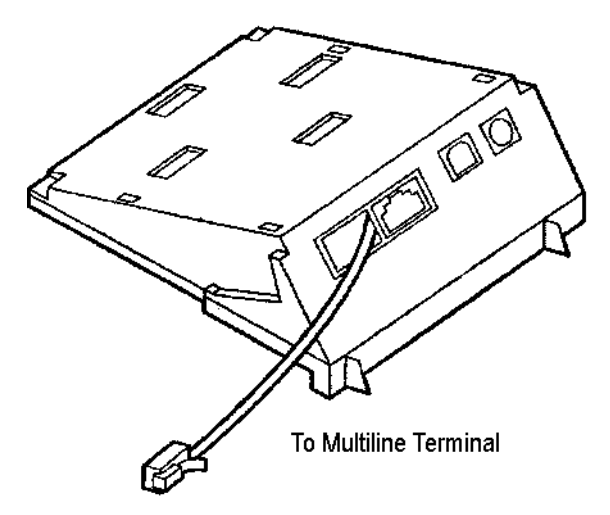

Figure 7-25 CTU(S)-UA Unit

- 3.5.1.2 Outline
  - 1. Telephone Stations that support CTU(S)-UA
    - DTU-8-1A ( ) TEL
    - DTU-8D-1A ( ) TEL
    - DTU-16D-1A ( ) TEL
    - DTU-32D-1A ( ) TEL
  - 2. Optional hardware to use with Telephone at same time is restricted to ADA-UA Unit.

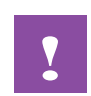

- The CTU Unit requires an AC adapter (ACA-UA Unit).
- WMU-UA Unit is required to wall mount the telephone fitted with a CTU Unit.
- Do not modify CTU's display switch.

### 3.5.1.3 Connection

A CTU(S)-UA Unit can support an ESI(8)-U13 ETU connection only.

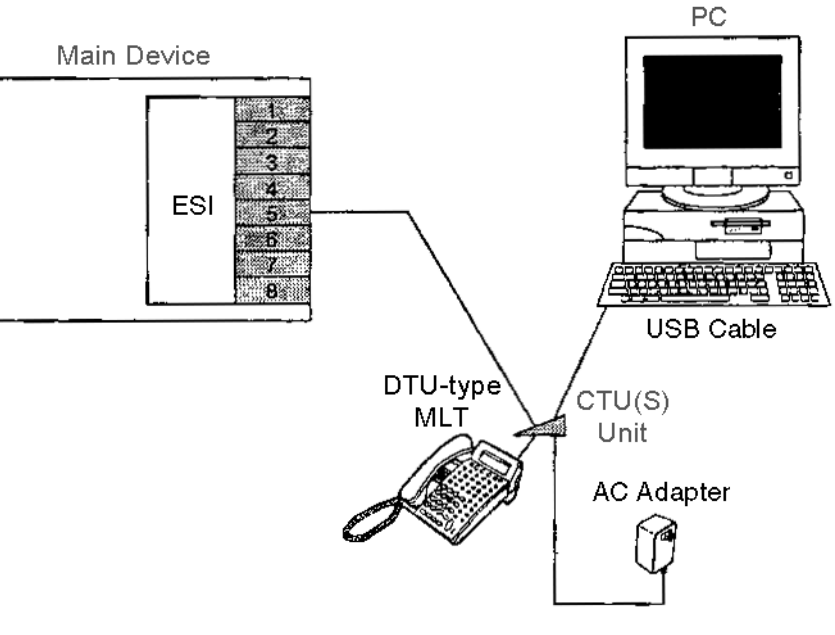

Figure 7-26 CTU(S) Connection

Required Equipment:

- ESI(8)-U13 ETU
- DTU-type MLT
- CTU(S)-UA Unit
- ACA-U13 Unit (AC Adapter) (not provided)
- USB cable (A to B type) (not provided)
- 3.5.1.4 Set-up Sequence

Configure the CTU(S) with the DTU-type MLT as follows.

1. Flip phone upside down.

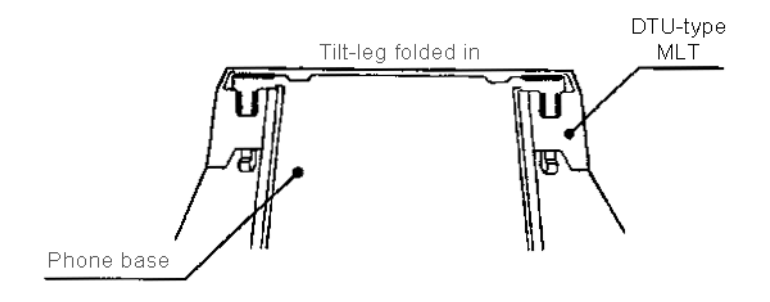

Figure 7-27 Base of DTU-type MLT

 Open DTU-type MLT's tilt-leg.
 Pull out Line Cord's modular plug from Phone's modular jack.

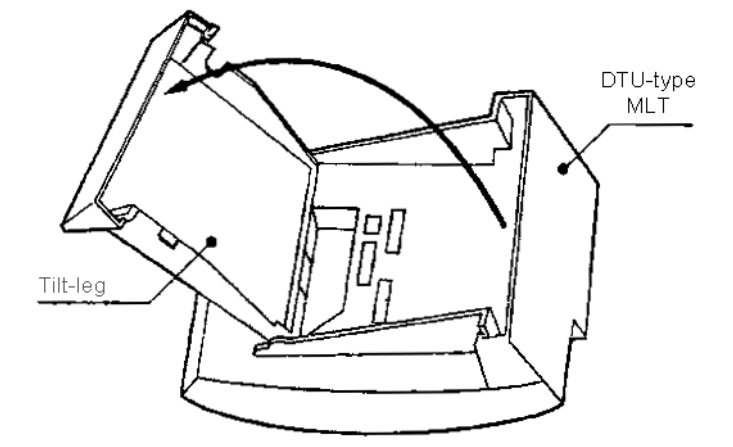

Figure 7-28 Opening the Base of the DTU-type MLT

3. PLug the CTU(S) Unit's connector into DTU-Type MLT's Connector #1.

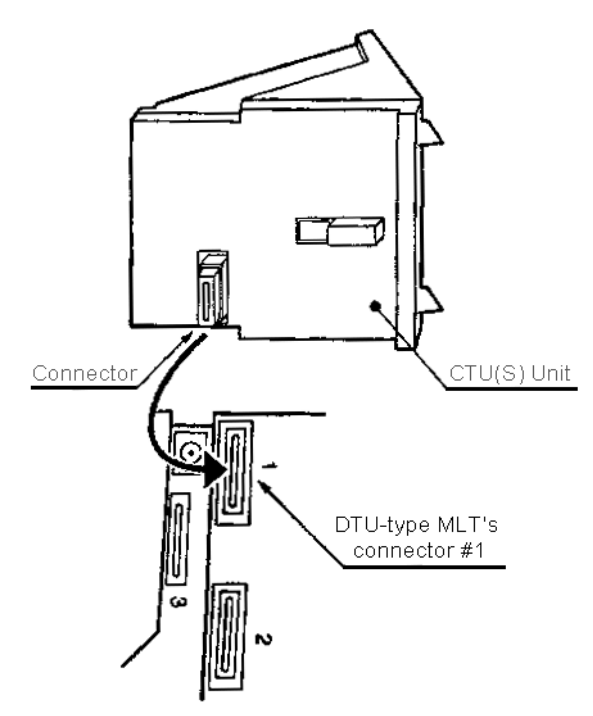

Figure 7-29 Installing the CTU(S)-UA Unit

4. With both thumbs, press in a & b to remove the end cover.

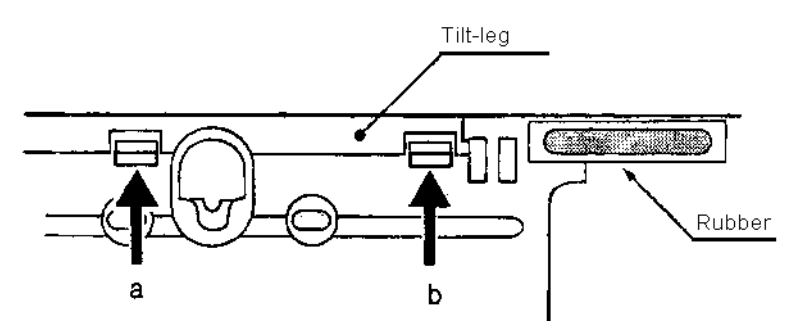

Figure 7-30 Removing the End Cover

5. Replace tilt-leg in original position.

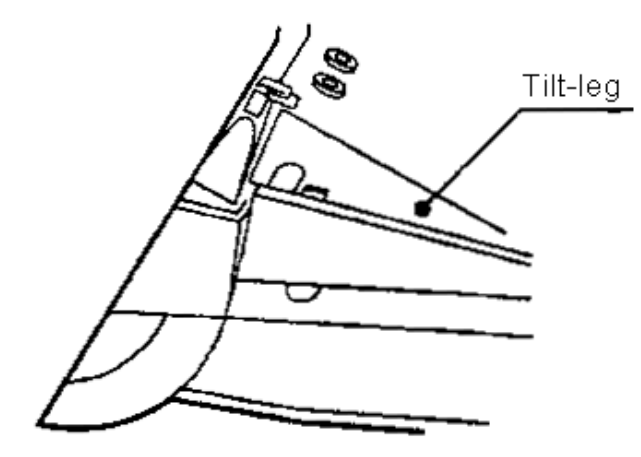

Figure 7-31 Closing the Base

6. Plug AC Adapter into CTU(S)'s AC Adapter.

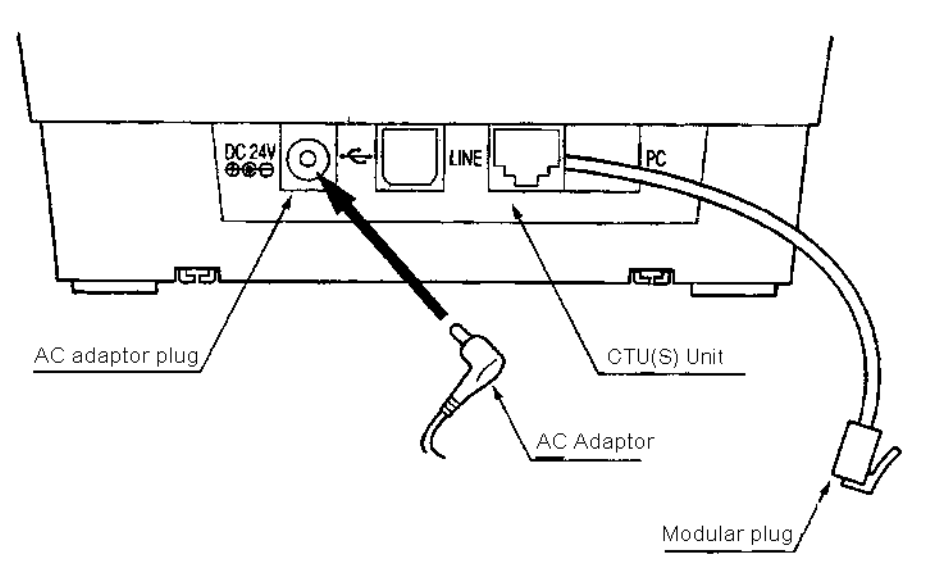

 Insert CTU(S)'s line cord modular jack into DTU-Type MLT's modular jack marked "LINE" until you hear a click.

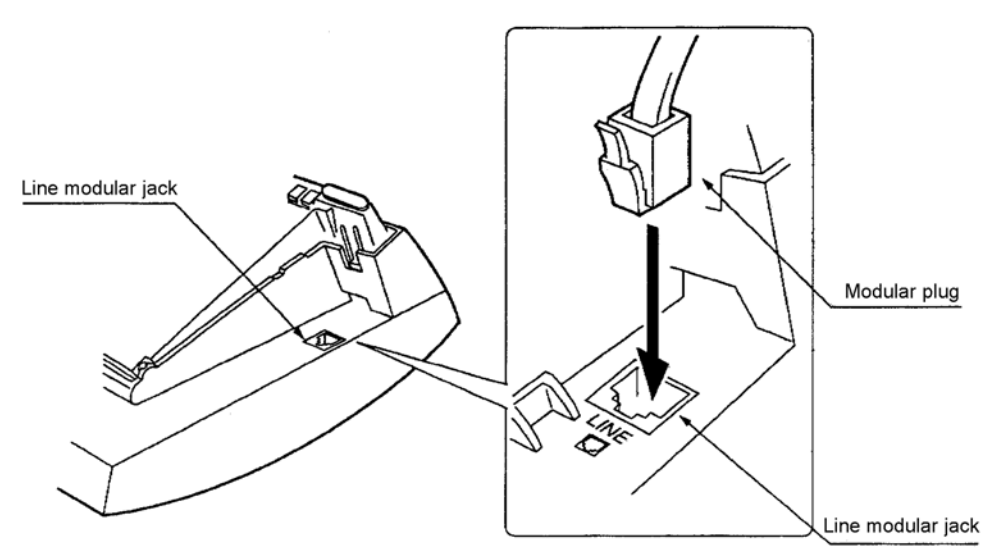

Figure 7-33 Connecting the CTU(S) Line Cord

8. Secure the line cord by slotting it in the tiltleg's clasp.

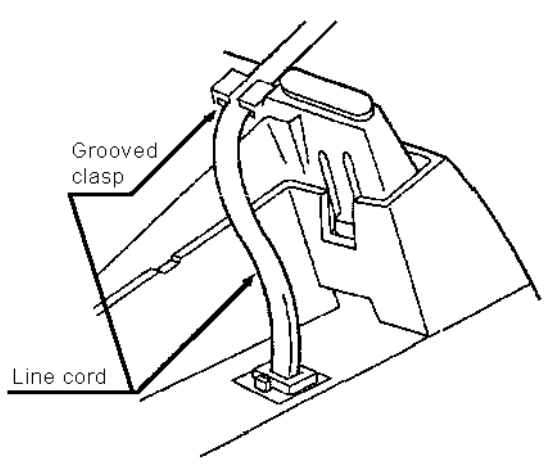

Figure 7-34 Securing the Line Cord

 Insert the ESI port line cords modular plug into CTU(S) modular jack marked "LINE" until it clicks.

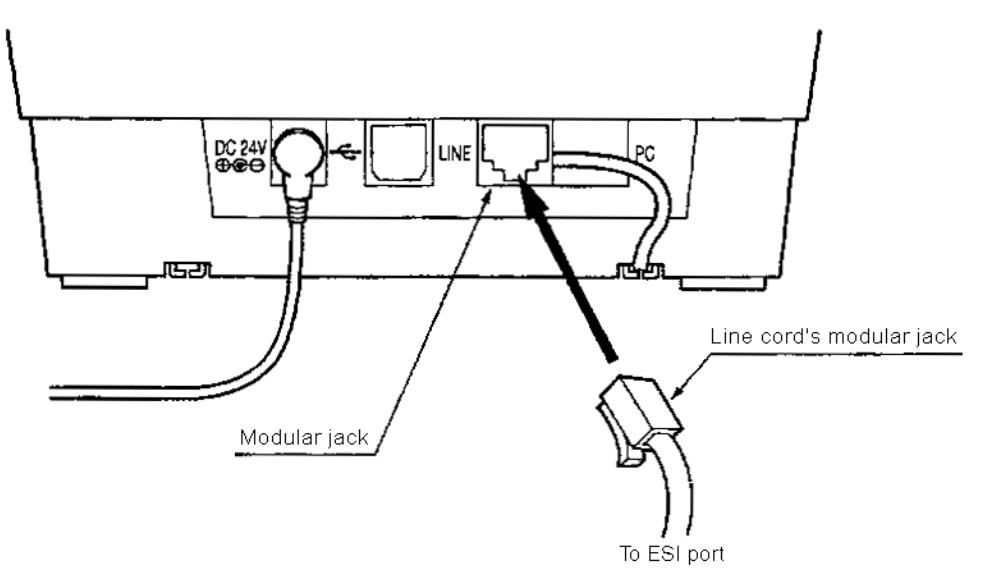

Figure 7-35 Connecting the Line to the CTU(S)

10. Insert the USB Cable's Series B square connector into the USB port.

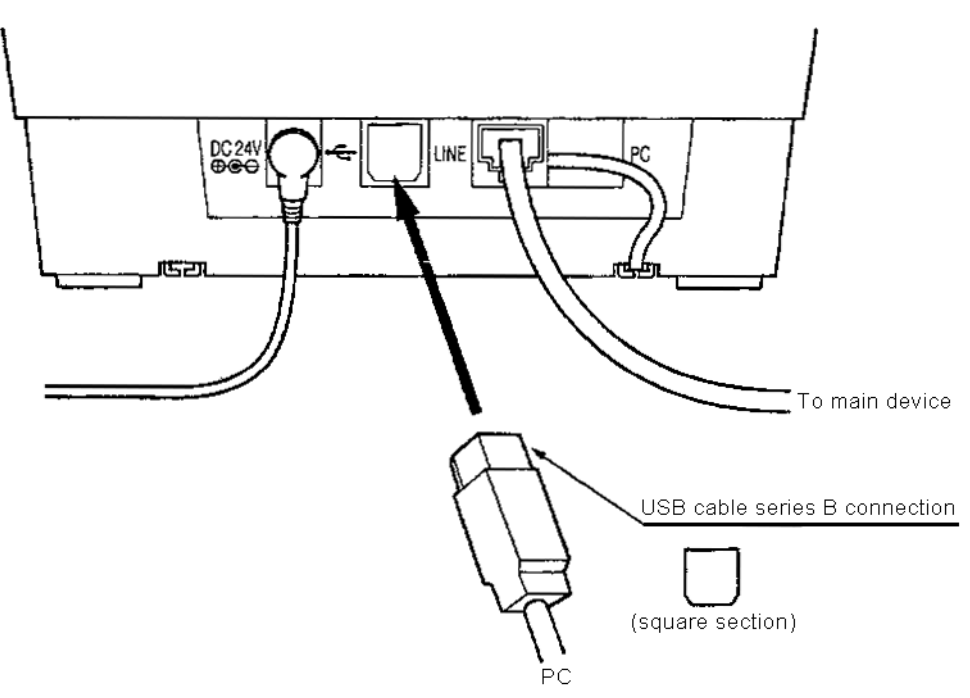

# Figure 7-36 Connecting the USB to the CTU(S)

11. Once you have inserted the USB Cable's Series A connector (rectangular) into the PC's USB port, the CTU(S) connection is completed.

- 3.5.2 CTU(C) Unit
  - 3.5.2.1 CTU(C) Unit Connections

This unit is a Computer Telephony Application adapter to connect a Universal Serial Bus to a VDH2(8)-U13 ETU. It can be connected only to a DTU-type Multiline Terminal.

An ACA-UA Unit (AC Adapter) is required with this unit.

The following connections are required:

- AC Adapter (not provided)
- Multiline Terminal
- C USB port (USB cable not provided)
- C Line Cable to VDH2(8)-U13 ETU

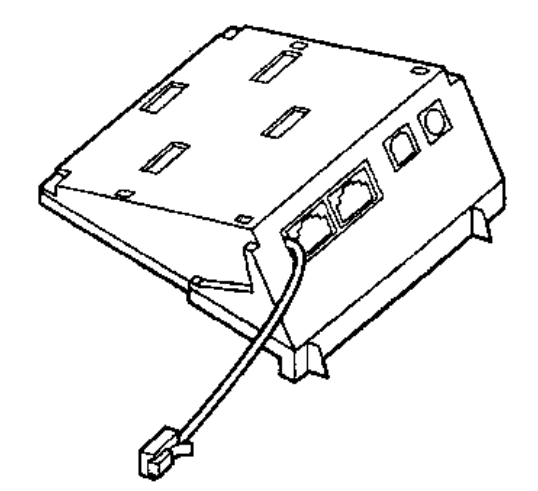

Figure 7-37 CTU(C) Unit

- 3.5.2.2 Outline
  - 1. Telephone Stations that support CTU(C)
    - ⑦ DTU-8-1A() TEL
    - ⑦ DTU-8D-1A ( ) TEL
    - ⑦ DTU-16D-1A() TEL
    - ⑦ DTU-32D-1A() TEL
  - 2. Optional hardware to use with Telephone at same time is restricted to ADA-UA Unit.
    - The CTU Unit requires an AC adapter (ACA-UA Unit).
    - WMU-UA Unit is required to wall mount the telephone fitted with a CTU Unit.
    - Do not modify CTU's display switch.

A6-324000-642-01 – Release 6.0 April 2003 3.5.2.3 Connections

The CTU(C) Unit can support connections from the VDH2(8)-U13 ETU.

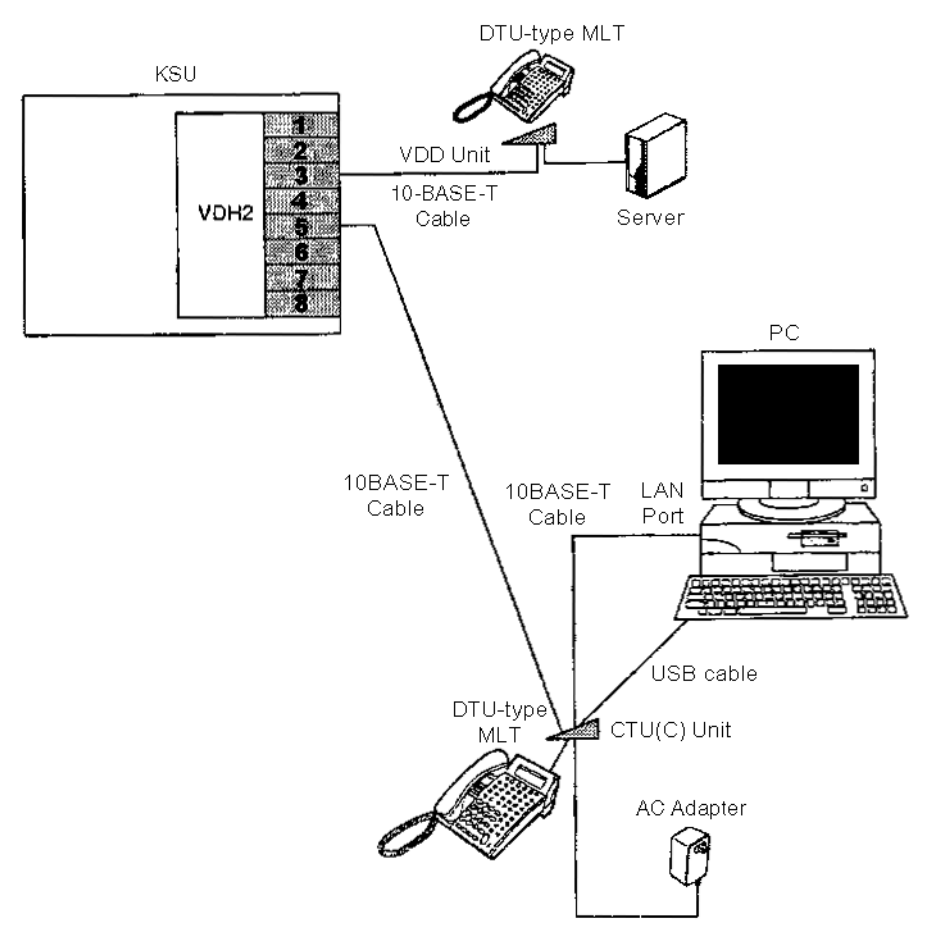

Figure 7-38 CTU(C) Connection

**Required Equipment:** 

- VDH(8)-U13 ETU
- DTU-type MLT
- CTU(S)-UA Unit
- ACA-U13 Unit (AC Adapter) (not provided)
- USB cable (A to B type) (not provided)
- 10-BASE-T cable (not provided)

- 3.5.2.4 Set-up Sequence Configure the CTU(C) with the DTU-type MLT as follows.
  - 1. Flip phone upside down.

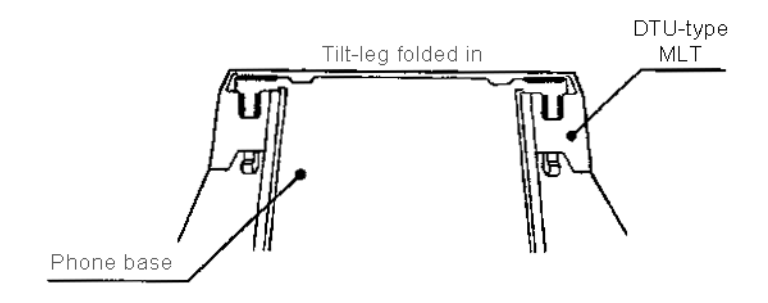

Figure 7-39 Base of DTU-type MLT

2. Open DTU-type MLT's tilt-leg.

Pull out Line Cord's modular plug from Phone's modular jack.

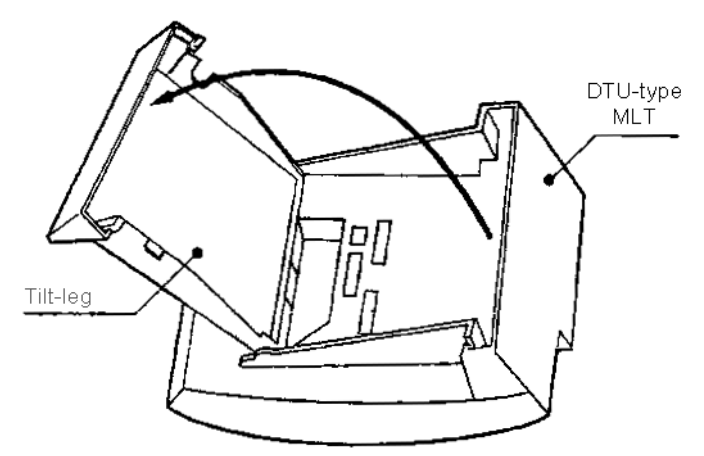

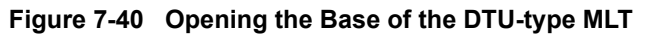

 PLug the CTU(C) Unit's connector into DTU-Type MLT's Connector #1.

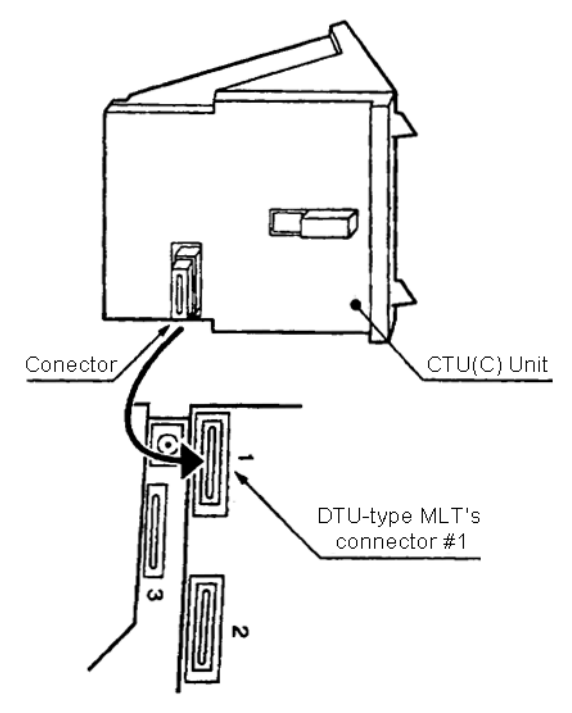

Figure 7-41 Installing the CTU(C)-UA Unit

4. With both thumbs, press in a & b to remove the end cover.

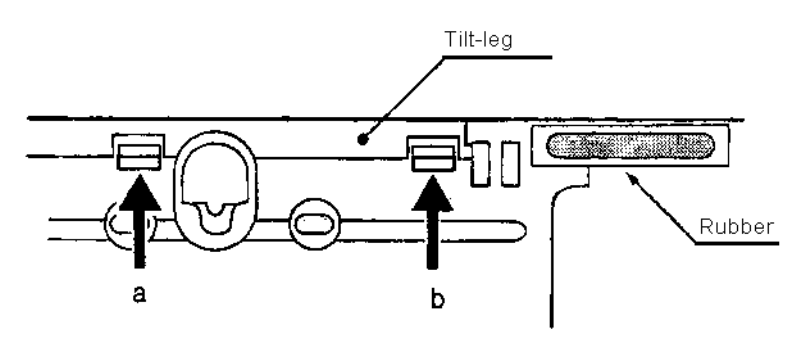

Figure 7-42 Removing the End Cover

5. Replace tilt-leg in original position.

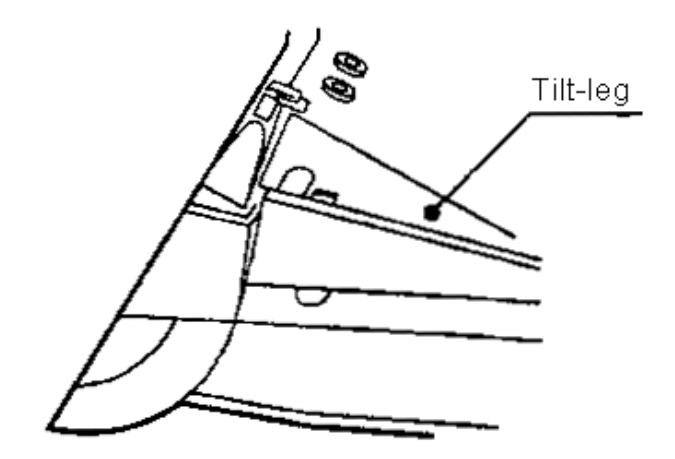

Figure 7-43 Closing the Base

6. Plug AC Adapter into CTU(C)'s AC Adapter.

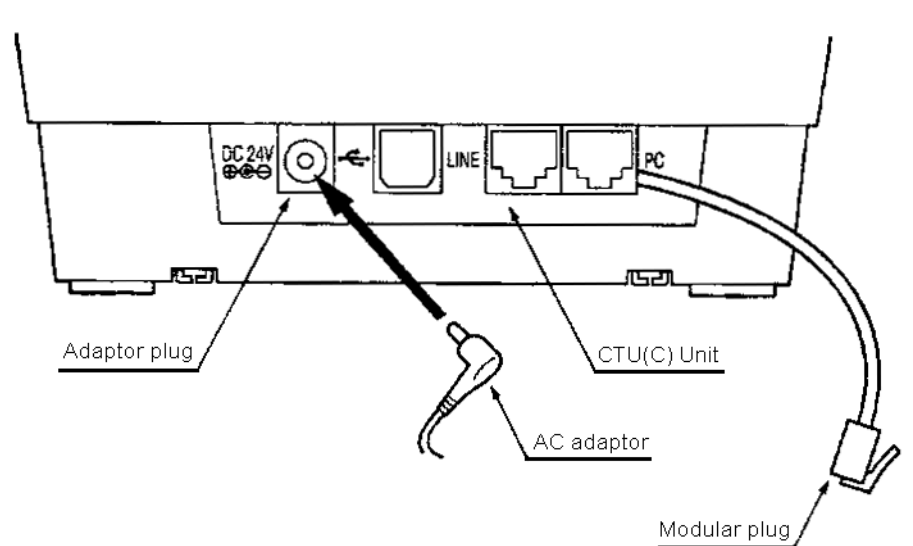

Figure 7-44 Connecting AC Adapter to CTU(C)

 Insert CTU(C)'s line cord modular jack into DTU-Type MLT's modular jack marked "LINE" until you hear a click.

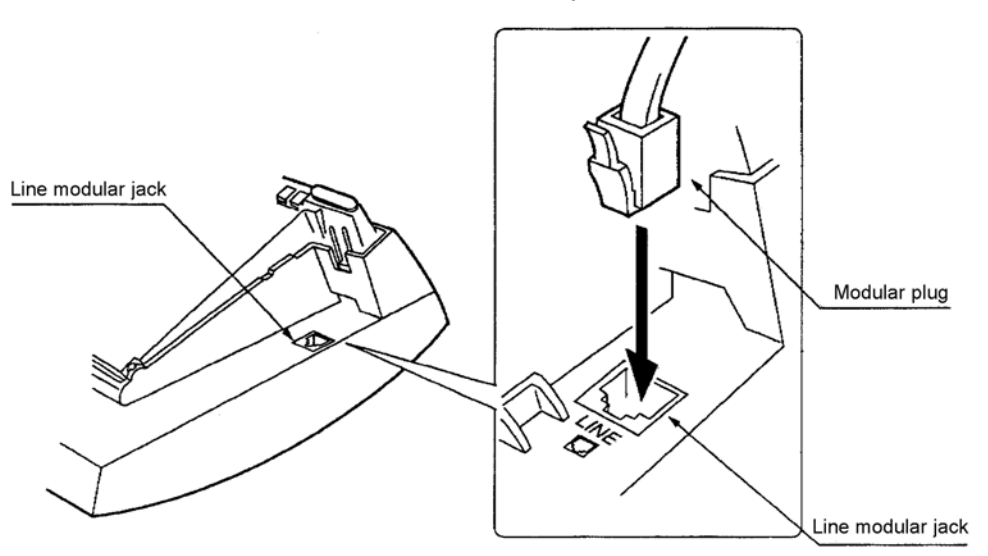

Figure 7-45 Connecting the CTU(C) Line Cord

8. Secure the CTU(C) line cord by slotting it in the tilt-leg's clasp.

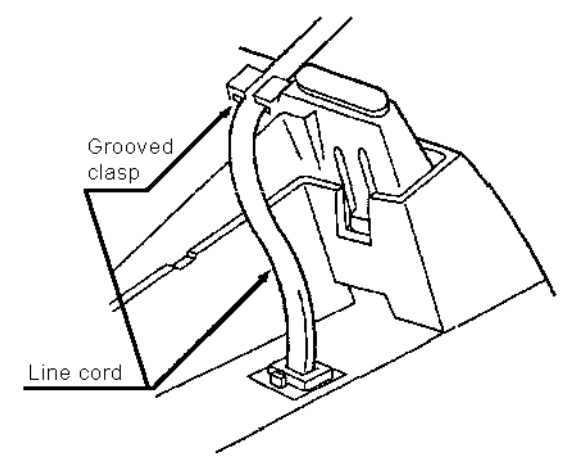

Figure 7-46 Securing the Line Cord

9. Insert the VDH2(8)-U13 ETU line cord's modular plug into CTU(C) modular jack marked "LINE" until it clicks.

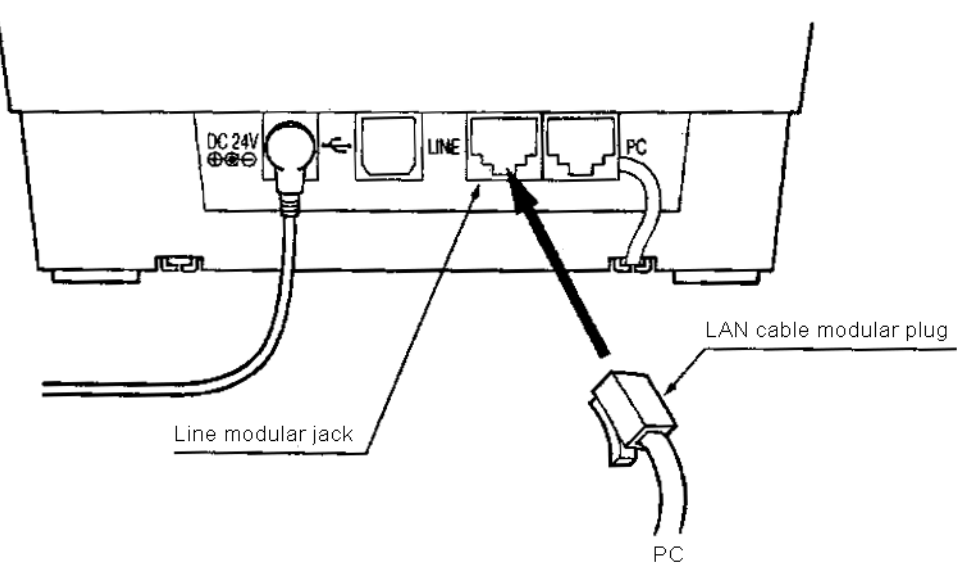

Figure 7-47 Connecting the Line to the CTU(C)

10. Insert the LAN cable module plug into CTU(C)'s modular jack marked "PC".

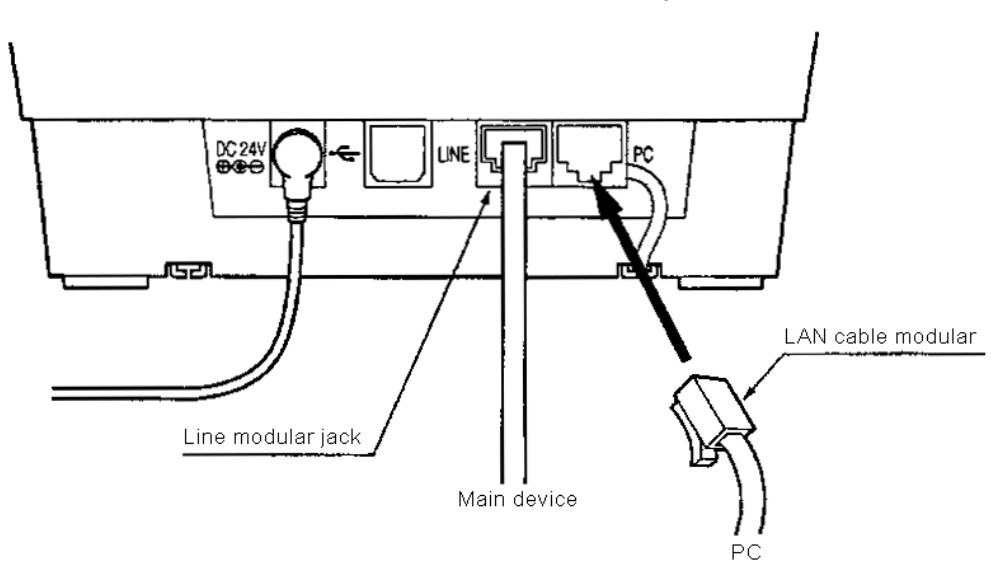

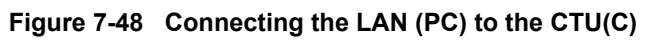

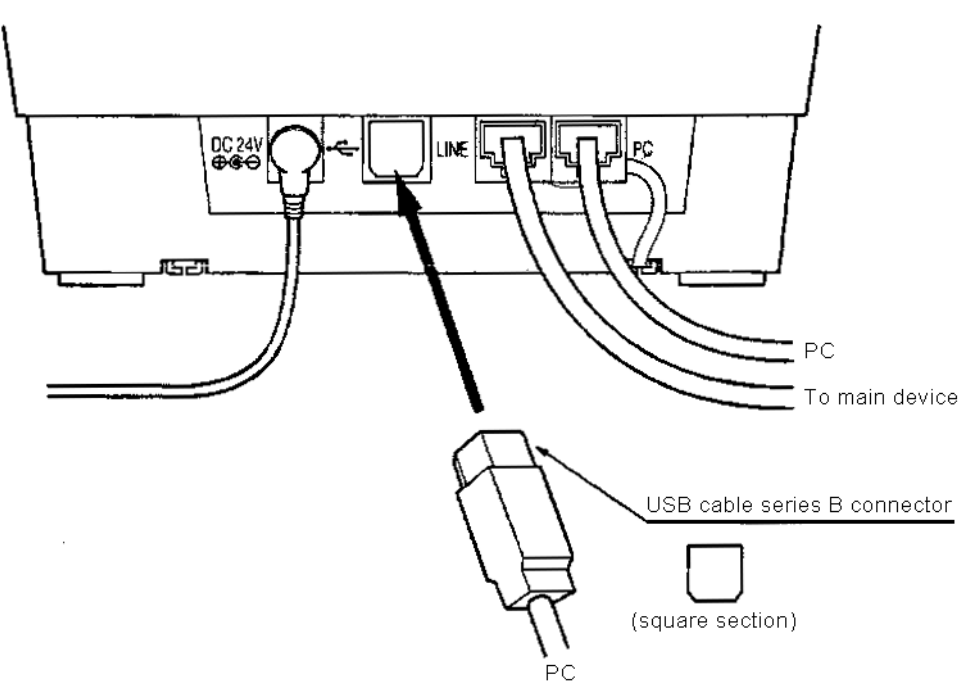

11. Insert the USB Cable's Series B square connector into the USB connector.

Figure 7-49 Connecting the USB to the CTU(C)

12. Once you have inserted the USB Cable's Series A connector (rectangular) into the PC's USB connector, the CTU(C) connection is completed.

# 3.6 HFU-UA (WH) Unit (Handsfree Unit)

The Handsfree Unit provides full-duplex handsfree communication. Large areas may cause poor full-duplex operation. This unit comes with the handsfree adaptor and an external microphone. With terminal upside down, facing from the bottom of the open cover, install this unit on the left side.

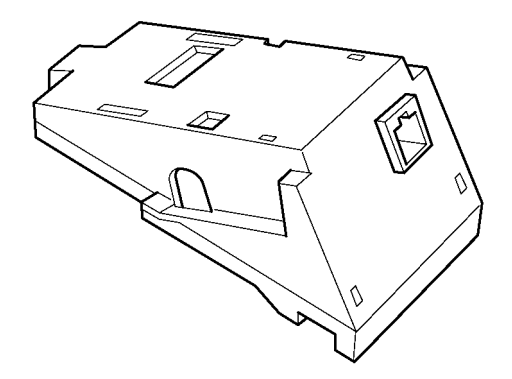

Figure 7-50 HFU-UA (WH) Unit

3.6.1 Installing an HFU-UA (WH) Unit on a Multiline Terminal

Refer to 3.3.1 Installing an APR-UA Unit on a Multiline Terminal on page 7-197. The instructions for installing these units are the same.

3.6.2 Installing the External Microphone

An external microphone can be installed on the HFU-UA (WH) Unit. These instructions apply to the external microphone supplied with the HFU-UA (WH) Unit. This microphone is equipped with a mute button.

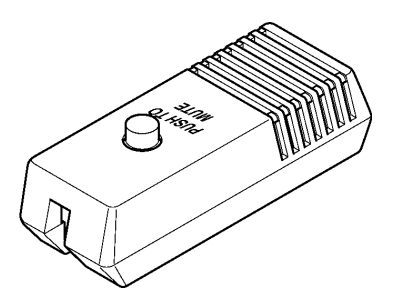

Figure 7-51 Microphone with Mute

- 1. Plug the microphone cord into the jack on the HFU-UA (WH) Unit as shown in *Figure 7-52 Attaching a Microphone to a Multiline Terminal*.
  - The microphone should be at least 30 cm away from the Multiline Terminal, but not more than 1 metre.

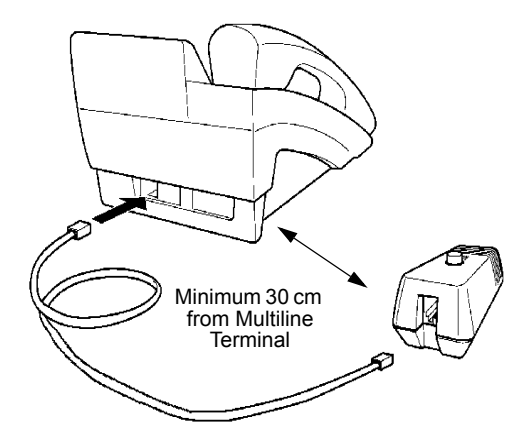

Figure 7-52 Attaching a Microphone to a Multiline Terminal

#### 3.6.3 Switch Settings

The HFU-UA (WH) Unit uses two-position switches SW1 and SW2.

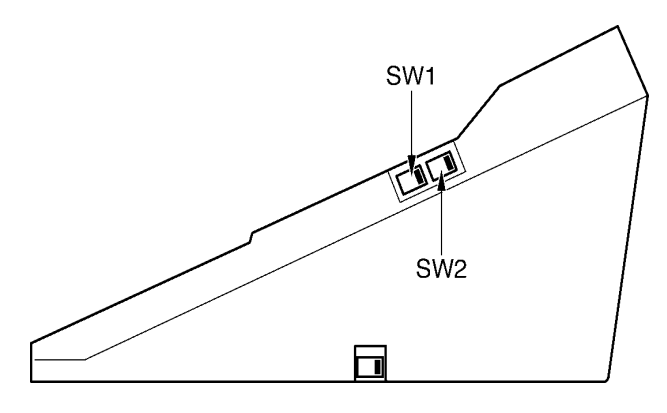

Figure 7-53 HFU-UA (WH) Unit Switches

The following table lists the SW1 and SW2 switch settings. Table 7-4 HFU-UA (WH) Unit Switch Settings

| SW1           |               | SW2           |               |                              |
|---------------|---------------|---------------|---------------|------------------------------|
| Position<br>1 | Position<br>2 | Position<br>1 | Position<br>2 | Description                  |
| OFF           | ON            | OFF           | ON            | Full Duplex (Default)        |
| ON            | OFF           | OFF           | ON            | Half Duplex (6db mix ratio)  |
| OFF           | ON            | ON            | OFF           | Half Duplex (12db mix ratio) |
| ON            | OFF           | ON            | OFF           | Half Duplex (18db mix ratio) |

Notes:

Full Duplex: In some large areas or noisy locations half duplex should be used. There are limits to the echo cancelling ability of the HFU-UA.

Half Duplex: If voice clipping occurs, use a lower decibel setting.

# 3.7 PCT()-U13 Unit (PC Telephony Board)

The NEC PC Board is a multifunction PC-AT add-in card with telephone, sound system, fax, and modem abilities and combines multimedia audio, Telephone Application Programming Interface (TAPI), and a 33.6K fax/data modem. The board is available with/ without the built-in modem.

The PC Board replaces an NEC desk set as the primary telephone device; the telephone line from the wall now plugs directly into the PC board instead of the desk set. The desk set can be connected to the PC board and used as an adjunct or auxiliary telephone. An external microphone and external speakers can also be connected to the PC Board The PC Board allows telephone operations with a headset or microphone and has the following audio abilities:

- Records audio from the calling or called party of a telephone conversation
- Records audio from both parties of a telephone conversation
- Records audio (or music) from a microphone, line-level device, or CD player
- Plays live or recorded audio (or music) through an adjunct telephone, handset or stereo speakers

The PC Board uses Computer Telephony Integration (CTI) technology through Microsoft Windows 95 or higher to support speech and data transmission, allow a variety of attachment devices, and support complex calling features such as conference calls, call waiting, and voice mail.

The PC Board supports the following terminals:

- C DTU-type Multiline Terminals.
- C ETW-type Multiline Terminals

The NEC PC Telephony board can be installed on the ISA bus on any IBM-compatible PC.

Refer to the PCT Installation Guide provided with the PCT-UA for installation instructions.

- 3.7.1 Connecting a MIC/Line-In
  - If using the microphone input (MIC), connect an electric condenser microphone. Phantom power (-2.2 Vdc) is supplied.
  - If using the line-level input (Line-In), connect to a linelevel device such as a CD or cassette player.

# 3.8 SLT(1)-U13 ADP (Single Line Telephone)

The Single Line Telephone adaptor provides an interface for Single Line Telephones and other similar devices from an ESI ETU channel. This adaptor can be connected to any ESI port.

- 3.8.1 Connecting the SLT(1)-U13 ADP to the System
  - 1. Connect one end of the RJ-11 to the ESI port on the KSU and one end to the jack on the SLT adaptor marked **ESI**.
  - 2. Connect one end of a second RJ-11 to the jack marked **TEL** on the SLT adaptor and the other end to the Single Line Telephone.

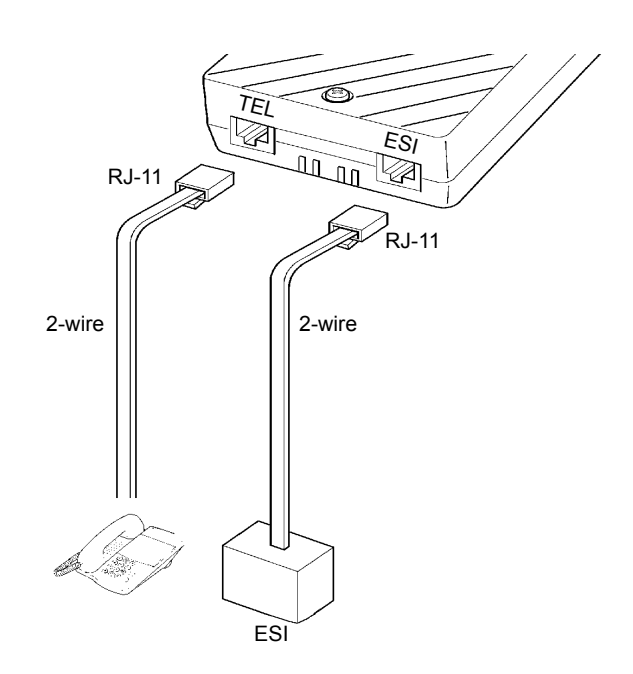

SLT(1)-U13 ADP

Figure 7-54 Connecting a Single Line Telephone to the System using an SLT(1) U13 ADP

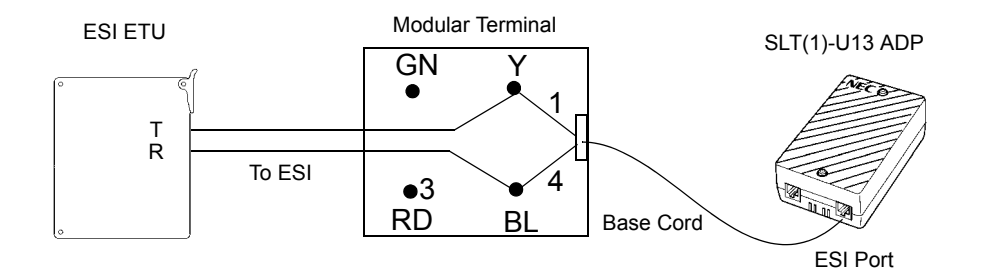

Modular Terminal Connections

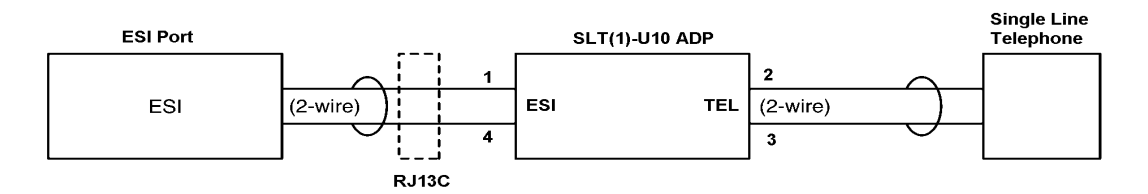

Single Line Telephone Connections

#### Figure 7-55 Connecting the SLT(1)-U13 ADP

- 3.8.2 Wall Mounting the SLT(1)-U13 ADP
  - 1. Remove the two screws from the top to open the SLT adaptor as shown in *Figure 7-56 Removing the Screws from the SLT(1)-U13 ADP*.

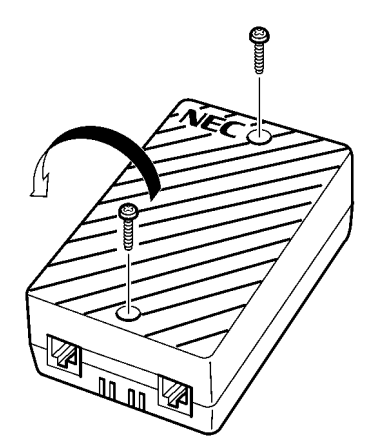

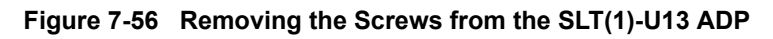

2. Using the two provided wood screws, attach the unit to the wall. Close the unit and secure with the two screws that were previously removed.

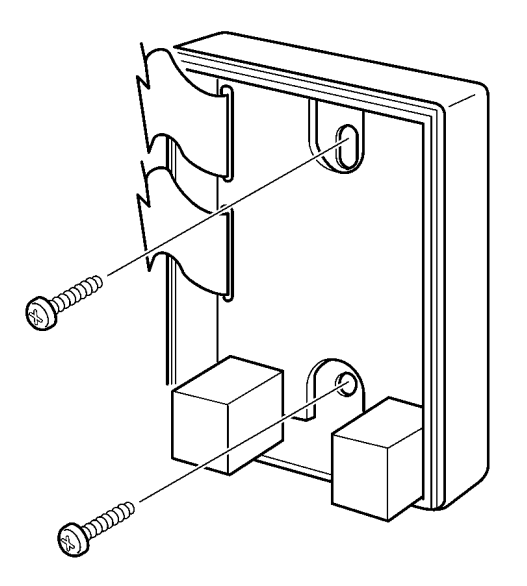

Figure 7-57 Attaching the SLT(1)-U13 ADP to the Wall

## 3.9 VDD-UA Unit (Voice/Data Unit for Digital Terminals)

This unit provides the station and LAN split for digital terminals. This adaptor can be installed on any DTU-type Multiline Terminal. It is used when LAN and telephone lines are incorporated into one cable.

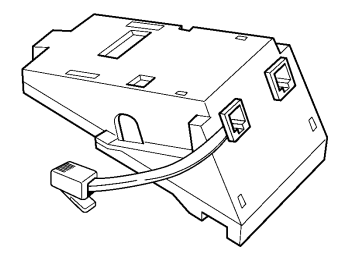

Figure 7-58 VDD-UA Unit

3.9.1 Installing a VDD-UA Unit on a Multiline Terminal

Refer to 3.4 CTA-UA Unit (Computer Telephony Application) on page 7-201. The instructions for installing these units are the same.

- 3.9.2 Connecting Cables to the VDD-UA Unit
  - 1. If the Multiline Terminal is already connected to the ESI(8)-U13 ETU, unplug the telephone cord.
  - Plug the cable from the VDH2(8)-U13 ETU and from the PC LAN board into the modular jacks on the VDD-UA Unit. The jacks are labelled. Plug the cable from the VDD-UA Unit into the modular jack on the Multiline Terminal.

Limit the cable length from the VDH to the PC via the VDD to a maximum of 100 meters.

If 10Base-2 cables are reversed on the VDD-UA Unit, the unit will not be damaged, but the Multiline Terminal will not operate.

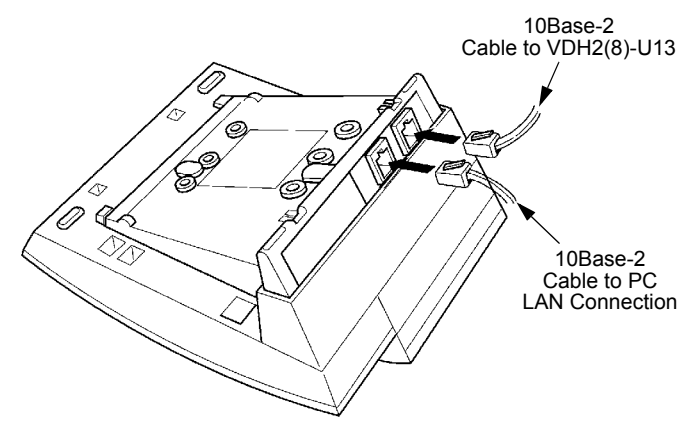

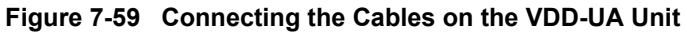

### 3.10 Wall Mounting

Any DTU-type Multiline Terminal can be mounted on a wall. Multiline Terminals can be wall mounted by using the base unit that comes with the Multiline Terminal or by using the WMU-UA Unit to accommodate adaptors that are installed on the Multiline Terminal.

- 3.10.1 Removing and Remounting the Handset Hanger
  - 1. Remove the hanger by sliding it out of the slot.
  - 2. Install it back in its original position so that the hanger protrudes providing a rest for the handset. (This procedure applies when using either the base unit or the WMU-UA Unit.) Refer to *Figure 7-60 Positioning the Handset Hanger* for the steps for removing and remounting the handset hanger.

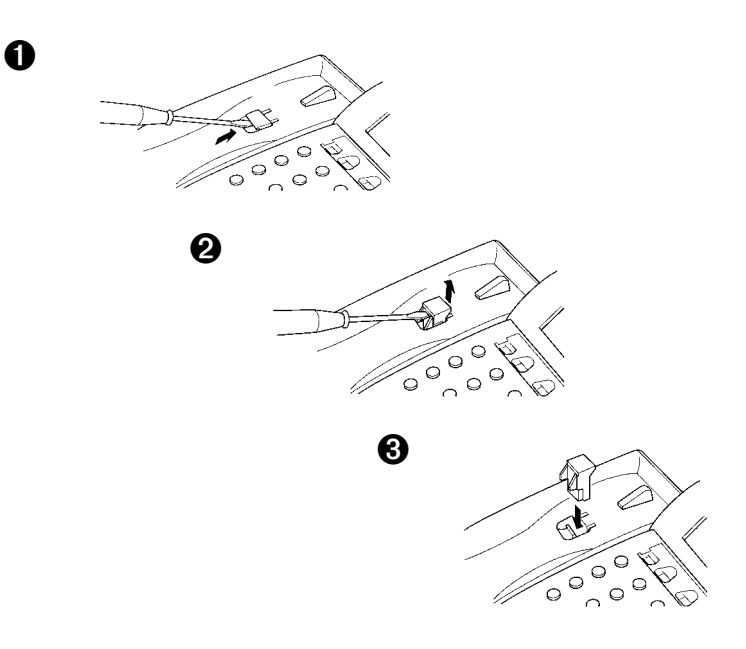

Figure 7-60 Positioning the Handset Hanger

- 3.10.2 Wall Mounting using the Base Unit
  - 1. Refer to Section 2 Preparing Multiline Terminal for Adapter Installation, and perform Steps 1-5.
  - 2. Press both sides of the base cover and turn it left to remove it.
  - 3. Rotate base cover 180° and install it again on the Multiline Terminal.
  - 4. Remove the shaded base plate knockout shown on *Figure 7-61 Removing the Knockout* with nippers.

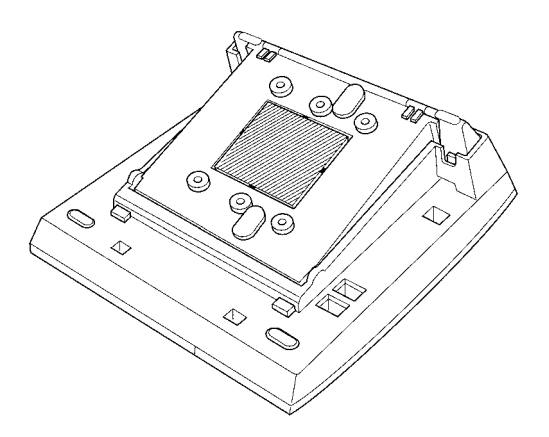

### Figure 7-61 Removing the Knockout

- 5. Assemble the base plate and base cover.
- 6. As illustrated in *Figure 7-62 Attaching the Base Plate to the Wall*, attach the base plate and base cover assembly (wide end down) to the posts on the locally provided and installed wall plate. Place locally provided screws in the nodes on the base plate and secure the assembly to the wall.

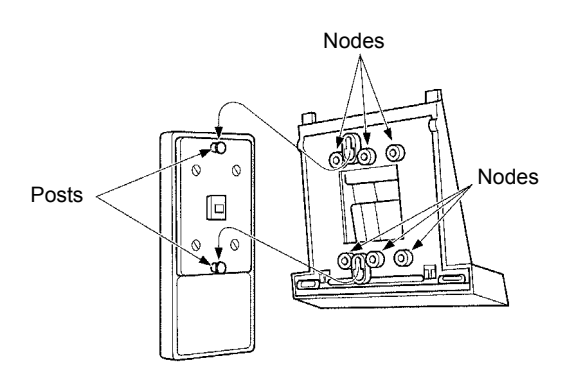

Figure 7-62 Attaching the Base Plate to the Wall

If using a modular jack instead of a wall plate, put the modular jack inside the base unit as shown in *Figure* 7-63 *Wall Mounting using a Modular Jack*. Use the locally provided screws to attach the base unit directly to the wall.

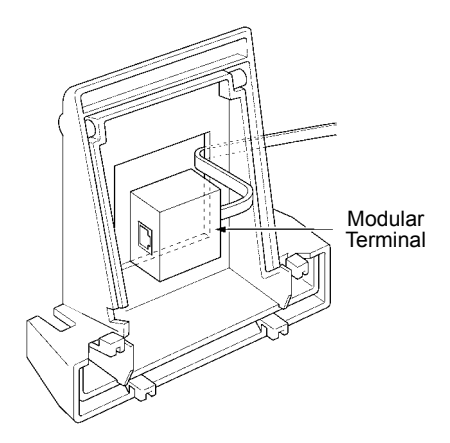

### Figure 7-63 Wall Mounting using a Modular Jack

7. Plug the line cord into the jack on the wall plate, wrap the extra cord and secure it with a tie wrap, and lead the line cord out through the groove in the side of the base unit.

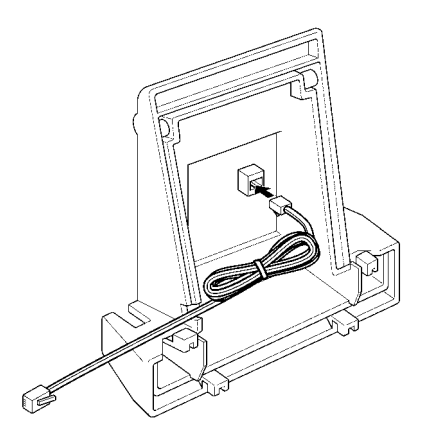

Figure 7-64 Plugging in the Line Cord using a Wall Jack

If using a modular jack instead of a wall plate, plug the line cord into the modular jack, wrap the extra cord and secure it with a tie wrap, and lead the line cord out through the groove in the side of the base unit.

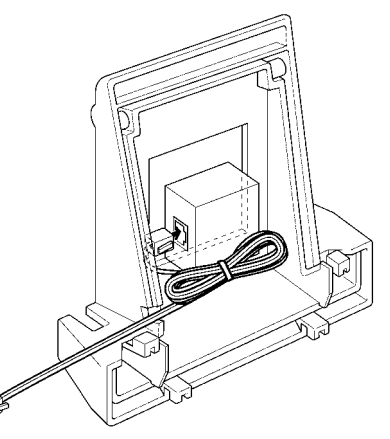

Figure 7-65 Plugging in the Line Cord Using a Modular Jack

8. With the base plate and base cover assembly attached to the wall, hook the two bottom tabs on the base cover into the tab slots on the base of the Multiline Terminal.

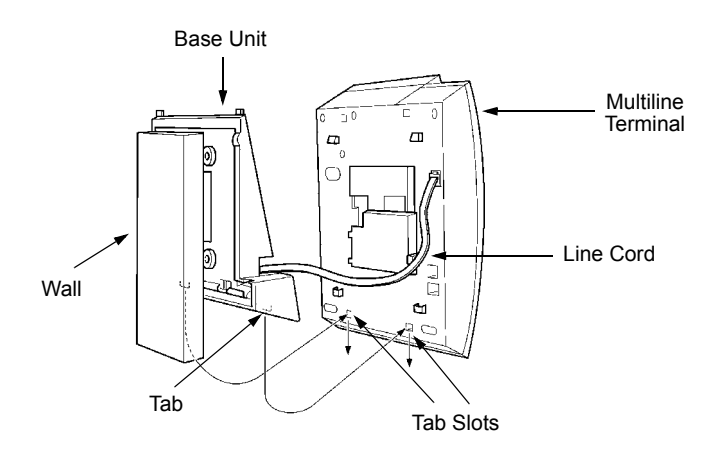

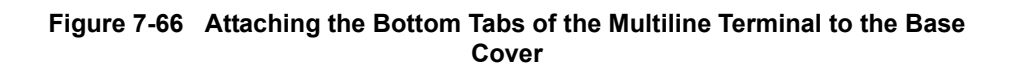

9. Push up on the Multiline Terminal and lock the top tabs on the base cover into the tab slots on the base of the Multiline Terminal. Turn terminal slightly clockwise to interface with base cover. *Figure* 7-67 *Attaching the Top Tabs of the Multiline Terminal to the Base Plate* shows how the Multiline Terminal is attached.

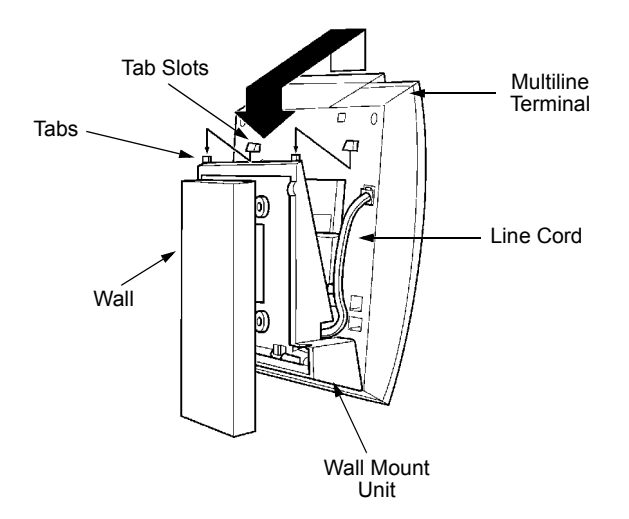

### Figure 7-67 Attaching the Top Tabs of the Multiline Terminal to the Base Plate

- 10. When properly installed, the wall-mounted Multiline Terminal looks similar to the one shown in *Figure 7-68 Installed Wall Mount Unit*.
  - Bo not adjust the tilt panel LCD after the Multiline Terminal is mounted on the wall.

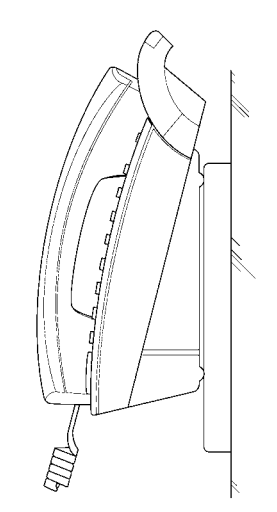

Figure 7-68 Installed Wall Mount Unit

3.10.3 Installing the Wall Mount Unit and Mounting the Multiline Terminal using the WMU-UA Unit

If installing an HFU-UA Unit, CTA-UA Unit, CTU()-UA Unit, VDD-UA Unit or APR-UA Unit, a separate WMU-UA Unit must be purchased to accommodate these units.

- 1. Remove the line cord, base plate and base cover from the Multiline Terminal as shown in the previous section.
- 2. Cut off the tabs on the adaptor as shown in *Figure* 7-69 *Removing the Tabs from the adaptor.*

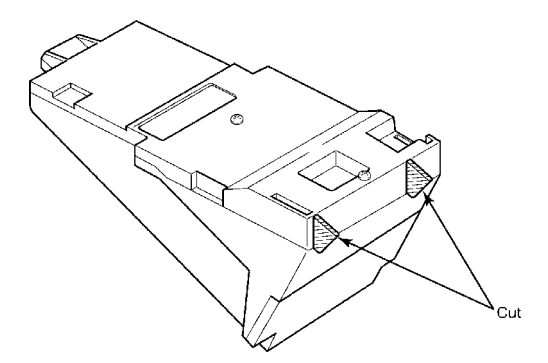

#### Figure 7-69 Removing the Tabs from the adaptor

3. Remove the tabs from the WMU-UA Unit as shown in *Figure 7-70 Removing the Tabs from the WMU-UA Unit*. (Tabs removed depends on the Multiline Terminal type.)

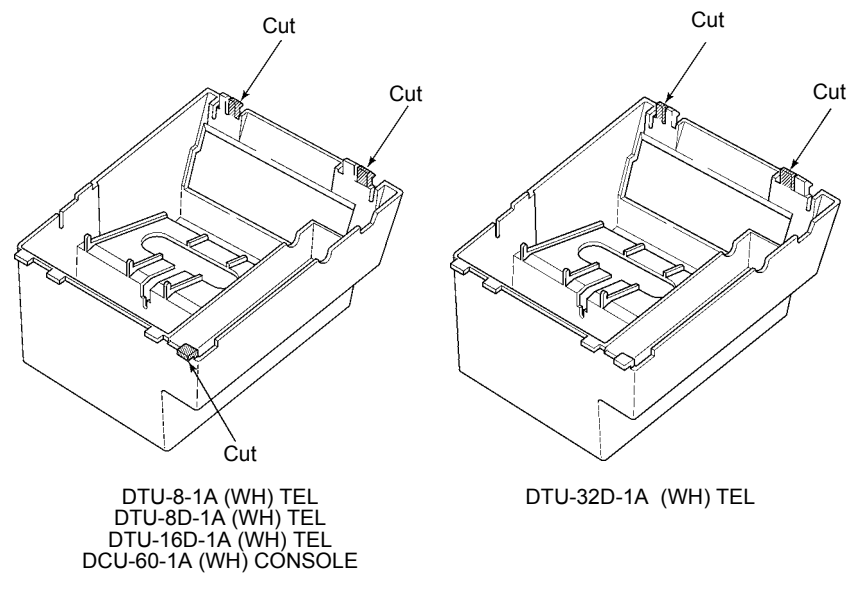

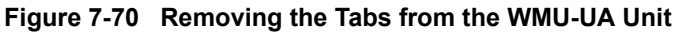

- 4. Bundle the cord from the modular jack leaving about eight inches. Use a tie wrap to secure the bundled cord.
- 5. Place the bundled line cord in the space between the WMU-UA Unit and the wall. Lead the line cord out through the slits as shown in *Figure 7-71 Leading the Line Cord out of the WMU-UA Unit*.

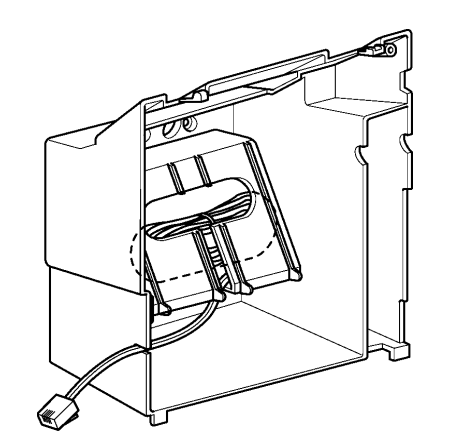

Figure 7-71 Leading the Line Cord out of the WMU-UA Unit

6. Attach the WMU-UA Unit to the posts on the wall plate (locally provided). Place locally provided screws in the nodes on the WMU-UA Unit and secure the WMU-UA Unit to the wall.

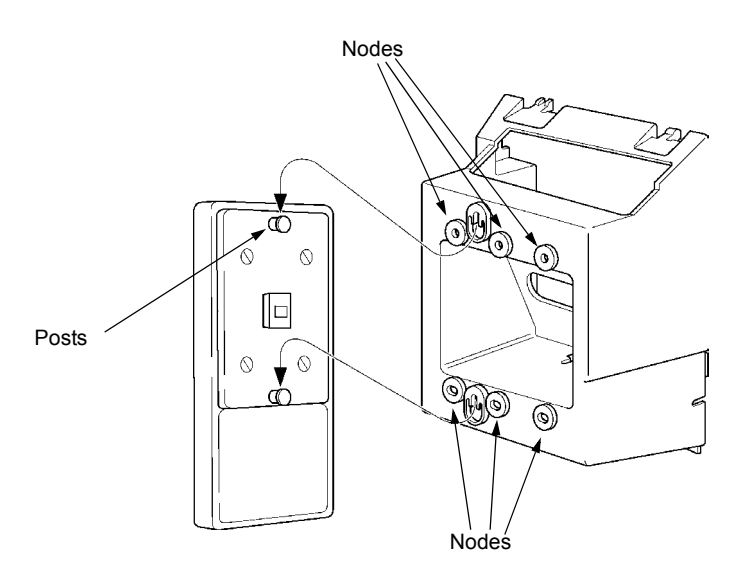

Figure 7-72 Attaching the Wall Mount Unit to the Wall

7. Connect the line cord to the Multiline Terminal.

8. With the WMU-UA Unit attached to the wall, hook the two bottom tabs on the WMU-UA Mount Unit into the tab slots on the Multiline Terminal. Then push the two top tabs on the WMU-UA Unit into the tab slots on the Multiline Terminal. If the adaptor has a power supply, lead the AC adaptor cord out through the opening at the bottom of the Multiline Terminal. Refer to *Figure 7-73 Attaching the Multiline Terminal to the WMU-UA Unit*.

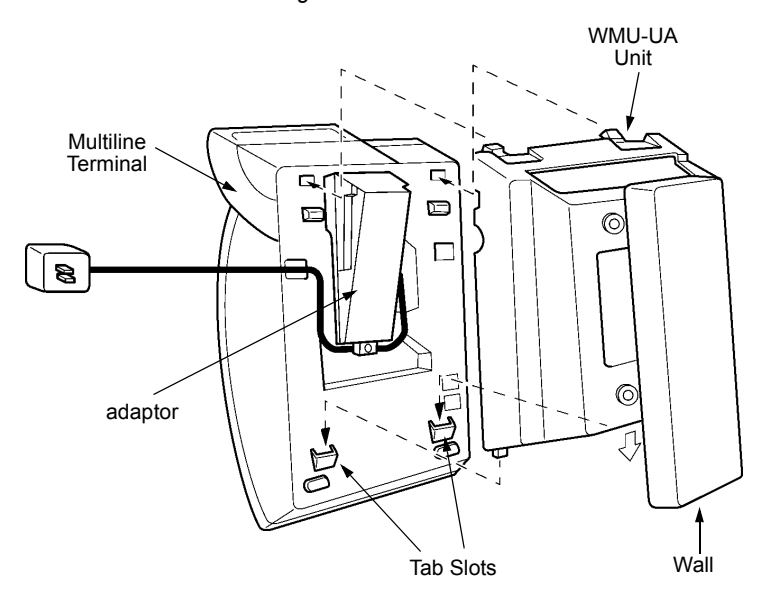

Figure 7-73 Attaching the Multiline Terminal to the WMU-UA Unit

3.10.4 Removing the Multiline Terminal from the Base Cover

To remove the Multiline Terminal from the base cover, lift the Multiline Terminal to disengage top tabs, turn it slightly counter clockwise to unlock lower tabs on base cover, and remove it.

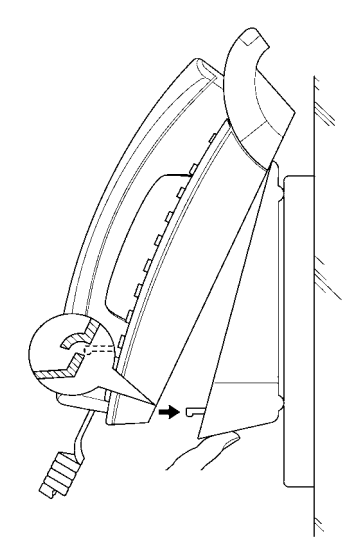

A6-324000-642-01 – Release 6.0 April 2003

Figure 7-74 Removing the Multiline Terminal from the Base Cover
3.10.5 Removing the Multiline Terminal from the WMU-UA Unit

To remove the Multiline Terminal from the WMU-UA Unit, lift the Multiline Terminal to disengage top tabs and lower the terminal from the WMU-UA Unit.

# 3.11 Music on Hold

The Xen Master and Xen Axis KSUs allow a Music on Hold source to be connected to the system. Both Internal and External music sources can be used. External Music on hold is unavailable if an Internal Music source is used (digital music).

3.11.1 Connecting Audio Sources to the KSU

Connect the plug end into the AUDIO IN 1 jack on the side of the Xen Master Basic KSU or into the MOH IN jack inside the Xen Axis KSU. Refer to *Figure 7-75 Music Source Connections*.

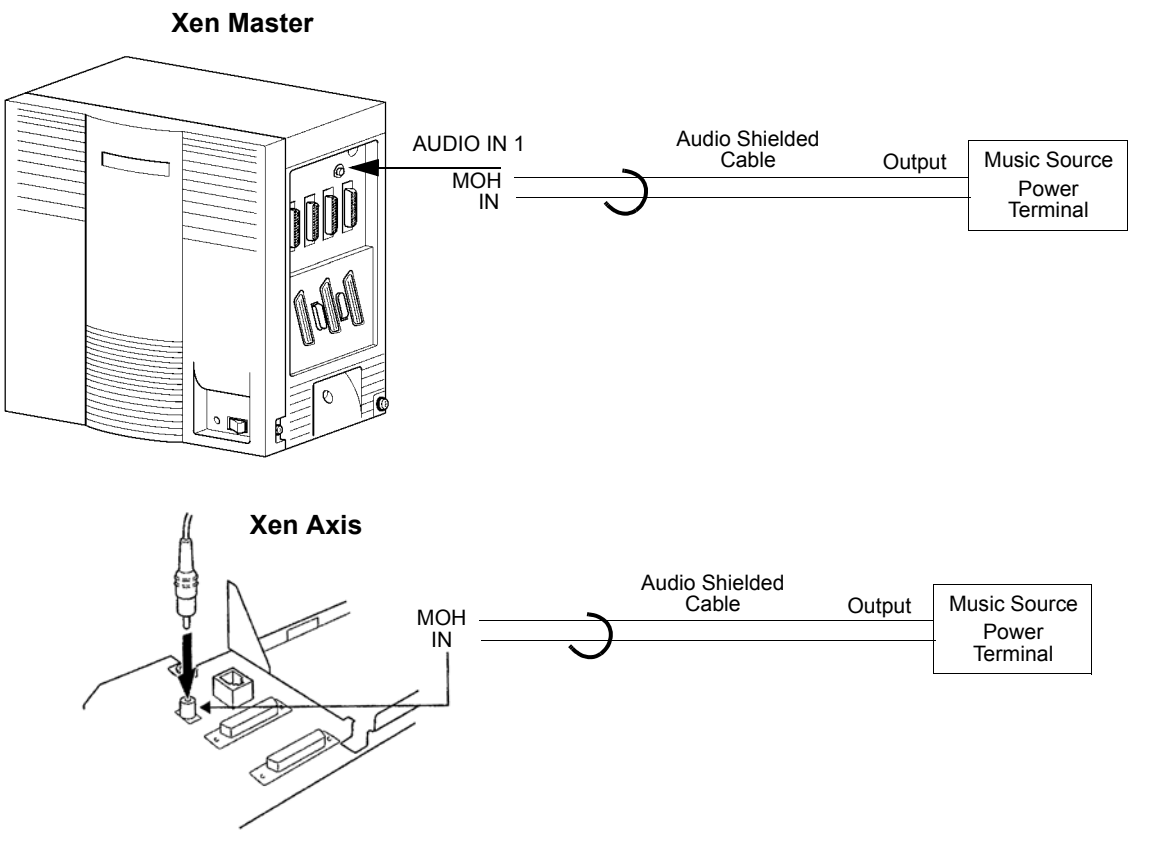

Figure 7-75 Music Source Connections

Alternatively, multiple Music On Hold sources can be connected via a free COI port and an approved Line Isolation Unit (LIU). Any number of MOH sources can be connected in this way, limited only by the number of COI ports available in the system.

The LIU must provide 48Vdc to the COI port. One suitable LIU is the Batesford Electronics Model No. TIC2F2. This will require connection to a 240Vac mains power outlet.

| MDF |     | <br>         |
|-----|-----|--------------|
| 001 | LIU | Music Source |
| COL |     |              |

Figure 7-76 Connecting a Music Source via a COI Port

## 3.12 Station Background Music

Station Background Music can be provided using an internal or an external source. The same connection used for Music on Hold can be used for Station Background Music. (Refer to Section 3.11 Music on Hold).

Alternatively, one Station background Music source can be connected via a free COI port and an approved Line Isolation Unit (LIU). Refer to Section 3.11 Music on Hold, Figure 7-76 Connecting a Music Source via a COI Port.

## 3.13 Paging Connections

When connecting background music, the ECR-U13 ETU is used for the interface with Paging In/Out, Background Music (External Speaker) Out and/or External Tone Ringer/Night Chime Out.

# 3.14 Connecting a KSU to a Personal Computer

To use the Automatic Call Distribution (ACD) (Xen Master Only), Least Cost Routing (LCR), and PC Programming, specialized software must installed in the user PC and the PC must be connected via a serial port to the KSU.

### 3.14.1 Connecting the PC to the KSU

Using an RS232C straight cable, connect the PC to one of the COM ports on the KSU. Refer to *Figure 7-77 Connecting a PC to the KSU*.

The functions and the communication port connections are:

## Table 7-5 Functions and Communication Port Connections

| Function                                | Port              |
|-----------------------------------------|-------------------|
| PC Programming                          | COM 1             |
| Least Cost Routing (LCR)                | COM 1             |
| Station Message Detail Recording (SMDR) | COM 2             |
| Automatic Call Distribution (ACD)       | COM 4             |
|                                         | (Xen Master only) |

Serial-port characteristics include:

#### Table 7-6 Serial Port Characteristics

| Characteristic | Value            |
|----------------|------------------|
| Baud Rate      | 19.2 K (maximum) |
| Parity         | None             |
| Stop Bit       | 1 stop bit       |
| Data Bit       | 8 bits           |
| Port Type      | DCE              |

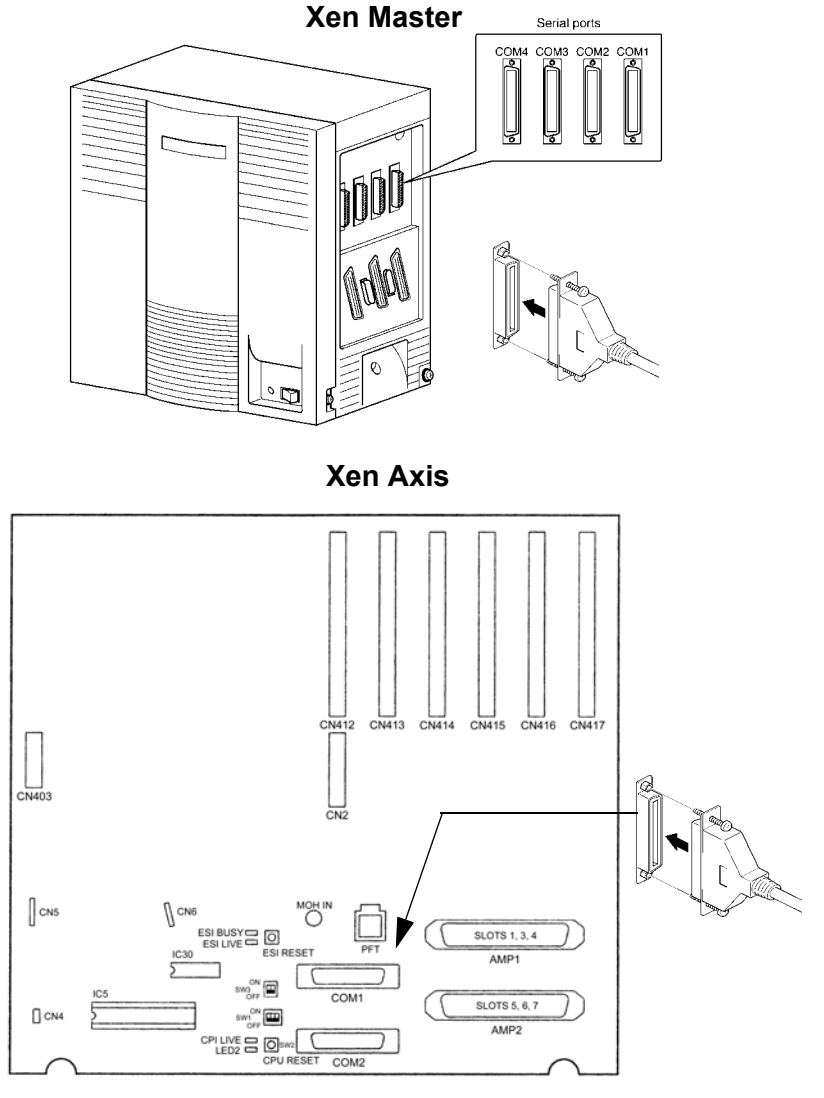

Figure 7-77 Connecting a PC to the KSU

3.14.2 Connecting the Printer to the KSU

When using the SMDR charge control ability, connect the printer to the KSU to allow the printing of the charge data. Connect the printer to the serial port on the KSU with an RS 232C straight cable. Use the COM 2 port to connect the printer.

3.14.3 Remote Programming using the Built-in MIF-Modem (MDM-U13 Unit)

The following characteristics apply to the built-in modem.

| Characteristic | Value     |
|----------------|-----------|
| Baud Rate      | 28.8 Kbps |
| Parity         | None      |
| Stop Bit       | 1         |
| Data Bit       | 8         |

#### Table 7-7 Modem Specifications

A feature of the PC Programming software is to allow Remote Programming via a Modem.

The modem could be a locally provided external unit connected to COM 1 via an SLI port or an SLT Adapter, or it could be the MDM-U13 Unit installed onto the MIFM U13 ETU.

By calling in to the modem station number (a phantom number in the case of the MIF-Modem port) a remotely located modem can establish communications with the system for the purpose of transferring system or LCR data

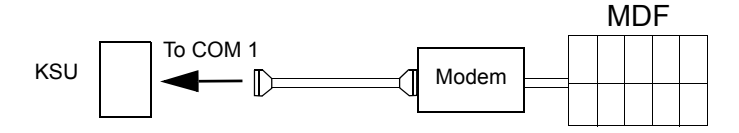

Figure 7-78 Connecting an External Modem

THIS PAGE INTENTIONALLY LEFT BLANK

# Installing ETW-Type Multiline Telephones

CHAPTER 8

SECTION 1 GENERAL INFORMATION ETW-type Multiline Terminals can be installed on a Xen system providing inexpensive migration to the Xen system. This chapter provides instructions for connecting these terminals to the Xen system.

ETW-type Multiline Terminals are not available in New Zealand.

# SECTION 2 ETW-TYPE MULTILINE TERMINALS

The following ETW-type Multiline Terminals can be connected to the Xen system.

Table 8-1

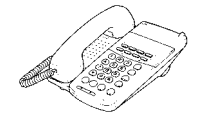

ETW-8E-1A (SW) TEL

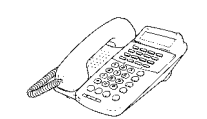

ETW-16C-1A (SW) TEL

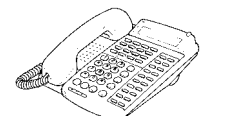

ETW-16D-1A (SW) TEL

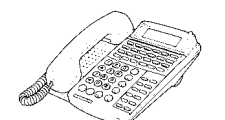

ETW-24S-1A (SW) TEL

EDW-48-2A (SW) DSS/BLF Console

SECTION 3 CONNECTING AN ETW-TYPE MULTILINE TERMINAL TO THE XEN SYSTEM

# 3.1 Terminal Update

Before ETW-type Multiline Terminals can be operated on a Xen system, the keypad must be changed. Replacement keypads and installation instructions are available for purchase from the NEC PPG Service Department.

# 3.2 Modular Terminal Connections

3.2.1 Connecting Multiline Terminals, Attendant Add-On Consoles, and SLT Adapters

When connecting ETW-type Multiline Terminals or Attendant Add-On Consoles, or SLT Adapters to the MDF or IDF, individually twisted 1-pair cabling must be used. Refer to *Figure 8-1 Modular Terminal Connections for Multiline Terminals & Attendant Add-On Consoles* for an illustration of connections.

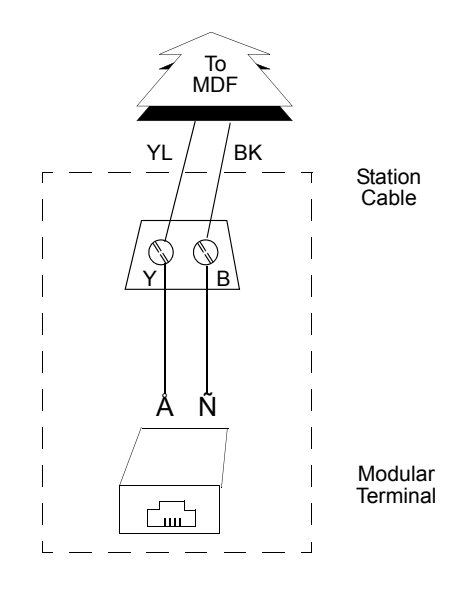

Figure 8-1 Modular Terminal Connections for Multiline Terminals & Attendant Add-On Consoles

# 3.3 Attach a Multiline Terminal to the System

- 1. Plug a telephone cord into the modular jack on the bottom side of the Multiline Terminal.
- 2. Lead the cord out through the cord groove as shown in *Figure 8-* 2 *Connect an ETW-type Multiline Terminal to the Xen system.*

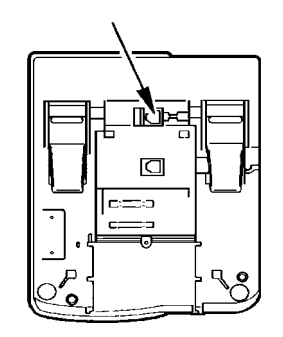

Figure 8-2 Connect an ETW-type Multiline Terminal to the Xen system

THIS PAGE INTENTIONALLY LEFT BLANK

# **Glossary of Abbreviations**

The following table includes common abbreviations used throughout this document that are listed in alphabetical order.

| Abbreviations | Definition                                                                                                    |
|---------------|----------------------------------------------------------------------------------------------------|
| ACD           | Automatic Call Distribution<br>Provides a cost-effective method for supervising incoming telephone traffic and associated<br>staff activity.                                                                                                    |
| ACR           | Automatic Carrier Routing<br>Chooses the preferred trunk for an outgoing call based on the external telephone number<br>dialled.                                                                                                    |
| BNC           | Bayonet-Neill-Concelman<br>Connector for slim coaxial cables. This is similar to ones used with Ethernet.                                                                                                    |
| BRI           | Basic Rate Interface<br>ISDN subscriber interface. BRI has two bearer B-channels at 64 Kbps per second and a D-<br>channel at 16 Kbps per second. The bearer B-channels are provided for PCM voice, video<br>conferencing, group 4 facsimile machines, and other similar types of transmissions. The data<br>D-channel used to bring in information about incoming calls and take out information about<br>outgoing calls. BRI can also be used to access slow-speed data networks such as videotex<br>and packet switched networks.<br>There are two BRI standards:U Interface – 2-wire<br>T Interface – 4-wire |
| CRC           | <b>Cyclic Redundancy Check</b><br>CRC is a common method to establish that the data is correctly received in data<br>communications. This process checks the integrity of a block of data. A CRC character is<br>generated at the transmission end. Its value depends on the hexadecimal value of the number<br>of ones in the data block. The transmitting device calculates the value and appends it to the<br>data block. The receiving end makes a similar calculation and compares its results with the<br>added character. If there is a difference, the recipient requests retransmission.                |
| DN            | <b>Directory Number</b><br>Unique number (phone number) assigned to each telephone or data terminal.                                                                                                    |
| DNIS          | <b>Dialled Number Identification Service</b><br>Allows the display of a name, extension number and caller ID for incoming DID calls on subscribed ISDN lines.                                                                                                    |
| ISDN          | Integrated Services Digital Network<br>An international plan to migrate the public switched network to the universal implementation of<br>standard digital technology.                                                                                                    |
| LCR           | Least Cost Routing<br>A feature that automatically chooses the lowest cost phone line to the destination.                                                                                                    |

| Abbreviations | Definition                                                                                                    |
|---------------|----------------------------------------------------------------------------------------------------|
| OPX           | <b>Off-Premise Extension</b><br>A telephone that is located in a different office or building from the mail phone system. The OPX is connected by a dedicated telephone line. This extension has all abilities of the mail phone system.                                                                                                    |
| PRI           | Primary Rate Interface<br>ISDN subscriber interface. PRI has 30 bearer B-channels at 64 Kbps per second and a D-<br>channel at 64 Kbps per second. The bearer B-channels are provided for PCM voice, video<br>conferencing, group 4 facsimile machines and other similar types of transmissions. The data<br>D-channel is used to bring in information about incoming calls and take out information about<br>outgoing calls. PRI can also be used to access slow-speed data networks such as videotex<br>and packet switched networks.<br>There are two PRI standards: U Interface – 2 wire<br>S/T Interface – 4 wire |
| SLIP          | <b>Serial Line Internet Protocol</b><br>An Internet protocol is used to run IP over serial lines such as telephone circuits. IP is the<br>Internet Protocol; the most important of all protocols on which the Internet is based. This<br>protocol allows a packet to traverse multiple networks before it reaches its final destination.                                                                                                    |
| SMDR          | Station Message Detail Recording<br>A feature that collects and records information on outgoing calls by station.                                                                                                    |
| SPID          | Service Profile Identifier<br>IDSN service is ordered with certain parameters. The SPID is an eight to 12 digit number that<br>uniquely identifies the service ordered. The phone company assigns an SPID for every phone<br>number. Each ISDN BRI line usually has two phone numbers.<br>The SPID is a label identifier that points to a particular location on the telephone company<br>central office memory that stores the details of the ISDN services ordered. This number is<br>necessary for the operation of the ISDN phone, fax, or PC software. Without this number, ISDN<br>services cannot be accessed.  |
| VoIP          | <b>Voice over Internet Protocol</b><br>The ability to carry normal telephone-style voice over an IP-based internet with POTS-like functionality and voice quality.<br>The Public Switched Telephone Network (PSTN) connects to the LAN IP network through a VoIP gateway. Digitised speech is transported through IP packets and can include real-time conversation or voice mail. The IP network can be public or private, and voice transport can be phone-to-phone, computer-to-phone or computer-to-computer.                                                                                                    |